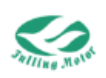

# **SVD48 Series**

# Servo Driver User Manual

Version: V1.00

All rights reserved. Reproduction is not allowed [Please read this manual carefully before use to avoid damaging the drive]

Changzhou Fulling Motor Co., Ltd.

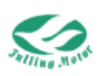

## Content

| Content                                                                      | 1  |
|------------------------------------------------------------------------------|----|
| Chapter 1 Precaution                                                         | 4  |
| 1.1 Product Introduction                                                     | 4  |
| 1.2 Characteristics                                                          | 4  |
| 1.3 Application Area                                                         | 4  |
| 1.4 Confirmation Items (Confirm Packaging and Accessories)                   | 4  |
| 1.5 Transportation and Storage Conditions                                    | 6  |
| 1.6 Technical Requirements                                                   | 6  |
| 1.7 Operator Requirements                                                    | 6  |
| 1.8 Environmental requirements                                               | 7  |
| Chapter 2 System Configuration and Model Description                         | 8  |
| Chapter 3 Installation Dimensions                                            | 9  |
| 3.1 Drive Installation                                                       | 9  |
| 3.2 Installation of Servo Motor                                              | 14 |
| Chapter 4: System Interface and Wiring                                       | 15 |
| 4.1 Names and Functions of Drive Parts                                       | 15 |
| 4.2 External Wiring Diagram                                                  | 22 |
| Chapter 5: FULLING-tech Software User Guide                                  | 23 |
| Read before use (The software connects to PC through USB-UART convert cable) | 23 |
| 5.1 Connection between Driver and Software                                   | 26 |
| 5.2 Motor Parameter and Control Parameter Management                         | 27 |
| 5.3 Simple Debugging                                                         | 29 |
| 5.4 IO Port Settings                                                         | 31 |
| 5.5 Trigger-based Oscilloscope                                               | 34 |
| 5.6 Historical Errors and Alarm                                              | 37 |
| 5.7 Driver Parameter Reading and Writing                                     | 39 |
| 5.8 Load Firmware                                                            | 40 |
| Chapter 6: Operation Mode Introduction                                       | 42 |
| 6.1 Speed Mode Introduction                                                  | 42 |
| 6.2 Position Mode (1)                                                        | 46 |
| 6.3 Torque Mode (4)                                                          | 50 |
| 6.4 Pulse Mode (-4)                                                          | 52 |
| 6.5 Homing Mode (6)                                                          | 54 |
| Chapter 7: Performance Tuning                                                | 72 |
| 7.1 Speed Loop Tuning                                                        | 72 |
| 7.2 Position Loop Tuning                                                     | 77 |
| 7.3 Comprehensive Adjustment                                                 | 79 |
| Chapter 8: Alarm Troubleshooting                                             | 80 |
| 8.1 Troubleshooting with LED Alarm                                           | 80 |
| 8.2 Troubleshooting with Alarm Code (603F00)                                 | 80 |
| 8.3 Troubleshooting with Error States                                        | 84 |
| Chapter 9 Common Object List                                                 | 90 |

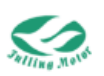

| 9.1 Common Object List                         | 90  |
|------------------------------------------------|-----|
| 9.2 Unit Conversion                            | 107 |
| Chapter 10 UART Communication                  | 109 |
| 10.1 UART Communication Format                 | 109 |
| 10.2 UART Communication Examples               | 110 |
| Chapter 11 RS485 Communication                 | 115 |
| 11.1 RS485 Communication Hardware Introduction | 115 |
| 11.2 RS485 Communication Format                | 115 |
| 11.3 RS485 Communication Examples              | 116 |
| Chapter 12 CANopen Communication               | 124 |
| 12.1 Hardware Description                      | 125 |
| 12.2 CAN Communication                         | 125 |
| 12.3 CAN Communication Examples                | 133 |
| Appendix I: Configuring Third-Party Motors     | 143 |
| Appendix II: Use of Braking Resistor           | 147 |
| Appendix III: Selection of Fuse Specifications | 148 |

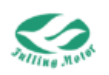

#### Manual Version Revision Record

| Date       | Revision |
|------------|----------|
| 2024.10.23 | V1.0     |

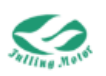

## **Chapter 1 Precaution**

## **1.1 Product Introduction**

SVD48 series servo drive is a cost-effective servo motor drive independently developed by Changzhou Fulling Motor Co., Ltd .

It adopts a 32-bit microcontroller based on ARM core with 512K bytes of flash memory, with high integration and complete protection measures.

This series of drivers adopts a new control technology, which has the characteristics of small size, good performance, and high stability.

## **1.2 Characteristics**

• Adopting ARM32-bit Cortex <sup>™</sup>-M3 Core chip;

- Voltage range 20V-56V, supports wide voltage input;
- Supports incremental differential encoders (5V) and Tamagawa protocol communication encoders;
- Support external braking resistors;
- Supports serial communication, RS485 communication, and CAN communication;

Support input configuration (driver enable, alarm reset, emergency stop, positive limit, negative limit, multi-stage speed control, multi-stage position Control, etc.);

• Support output configuration (driver ready, driver error, motor zero speed, motor brake effective, limit effective, etc.);

• Equipped with overvoltage protection, undervoltage protection, motor overheating (I <sup>2</sup> T) protection, short circuit protection and other driver protections;

• Ultra high cost-effectiveness.

## **1.3 Application Area**

•Logistics robots: automatic navigation freight robots, shuttle cars, automatic parking robots, etc;

- •Logistics equipment: fully automatic sorting lines, three-dimensional warehouses, etc;
- •Medical equipment industry: small-scale systems;
- •Other situations that require high response speed and high positioning accuracy.

## **1.4 Confirmation Items (Confirm Packaging and Accessories)**

Check if the packaging is intact without obvious damage, deformation, or moisture.

Confirm that the received goods match the ordered product model, quantity, and specifications.

Check that the appearance of the drive and motor is intact without obvious scratches, cracks, or rust.

Confirm that the goods include the user manual, warranty card, certificate of conformity,

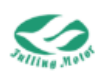

and other related documents for the drive and motor.. Table 1-1 SVD4812 Goods List

| Goods List  |                                  |                             |   |  |
|-------------|----------------------------------|-----------------------------|---|--|
| Item        | Model                            | describe Quar               |   |  |
| Driver      | SVD4812RC-AA                     | Driver                      | 1 |  |
| Dhua ia     |                                  | 2PIN spacing 5.08           |   |  |
| Connoctor   | 2EDGK-5.08-2P                    | Used for power supply and   | 2 |  |
| Connector   |                                  | braking resistor interfaces |   |  |
| Dlug in     |                                  | 4PIN spacing 5.08           |   |  |
| Connoctor   | 2EDGK-5.08-4P                    | Used for logical power      | 1 |  |
| Connector   |                                  | interface                   |   |  |
| Plugin      |                                  | 2PIN spacing 3.81           |   |  |
| Connector   | TB13-15K/3.81-02P                | Used for logical power      | 1 |  |
| Connector   |                                  | interface                   |   |  |
| Plug-in     |                                  | 2x7PIN spacing 3.5          | 1 |  |
| Connector   | 15EDGKNG-3.5-2.7F                | Used for IO interface       | l |  |
| Anti-static | Elat anti statia bag 140*200mm   |                             | 1 |  |
| Bag         | Flat anti-static bag 140 2001111 | -                           | I |  |
| Dev         | Material:K6K(Very hard)          |                             | 1 |  |
| DUX         | Diameter:17*9*4mm                | -                           | I |  |

#### Table 1-2 SVD4822 Goods List

| Goods List  |                                  |                           |   |
|-------------|----------------------------------|---------------------------|---|
| Item        | Model                            | describe Q                |   |
| Driver      | SVD4822RC-AA                     | Driver                    |   |
| Dlug in     |                                  | 2PIN spacing 5.08         |   |
| Connector   | 2EDGK-5.08-2P                    | Used for braking resistor | 1 |
| Connector   |                                  | interfaces                |   |
| Dlug in     |                                  | 2PIN spacing 3.81         |   |
| Connector   | TB13-15K/3.81-02P                | Used for logical power    | 1 |
| CONNECTOR   |                                  | interface                 |   |
| Plug-in     |                                  | 2x7PIN spacing 3.5        | 1 |
| Connector   | 15EDGKNG-3.5-2.7 P               | Used for IO interface     | I |
| Anti-static | Flat anti statia bag 140*200mm   |                           | 1 |
| Bag         | Flat anti-static bag 140 2001111 | -                         | I |
| Boy         | Material:K6K(Very hard)          |                           | 1 |
| DUX         | Diameter:17*9*4mm                | -                         | I |

#### Table 1-3 SVD4835 Goods List

| Goods List |                   |                   |          |  |
|------------|-------------------|-------------------|----------|--|
| Item       | Model             | describe          | Quantity |  |
| Driver     | SVD4835 RC-AA     | Driver            | 1        |  |
| Plug-in    | TB13-15K/3.81-02P | 2PIN spacing 3.81 | 1        |  |

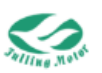

| Connector   |                                  | Used for logical power |   |
|-------------|----------------------------------|------------------------|---|
|             | interface                        |                        |   |
| Plug-in     |                                  | 2x7PIN spacing 3.5     | 1 |
| Connector   | ISEDGRING-3.3-2X7F               | Used for IO interface  | I |
| Anti-static | Elet enti etetia bag 140*200mm   |                        | 1 |
| Bag         | Flat anti-static bag 140 2001111 | -                      | Ι |
| Poy         | Material:K6K(Very hard)          |                        | 1 |
| DUX         | Diameter:17*9*4mm                | -                      | I |

## **1.5 Transportation and Storage Conditions**

Before transportation, check if the appearance of the drive and motor is intact, without obvious damage or deformation, and if the cables are firmly connected without fractures or wear.

During transportation, use a dedicated packaging box or pallet to avoid direct contact with the ground or other objects to prevent impact or compression. The packaging box or pallet should have obvious signs such as "Fragile," "Attention to Moisture," "Do Not Invert," etc. Handle with care during transportation to avoid violent vibrations or bumps, and try to maintain a horizontal state without tilting or inverting.

After transportation, store the drive and motor in a dry, ventilated environment free from corrosive gases, avoiding direct sunlight or high temperatures. Keep the packaging box or pallet intact when storing, and do not stack too high or too heavy to prevent deformation or damage.

## **1.6 Technical Requirements**

To use this product correctly and safely, you need to pay attention to the following aspects: The operating methods and precautions of this product, as well as possible risks and preventive measures, are clearly stated and warned in this document. You must read and comply with this information carefully to ensure that the operation process meets safety standards. Ignoring this information may cause personal injury or property loss. Therefore, before operating this product, please study and master the content in this document carefully.

## **1.7 Operator Requirements**

Safety Awareness: Operators must have a good sense of safety, follow operating procedures and safety guidelines to ensure their own and equipment safety.

Technical Knowledge: For complex drive and motor systems, operators need to have certain technical knowledge to understand and solve some common faults and problems.

Follow Operation Guide: Operators should follow the user manual provided by the manufacturer, correctly set and adjust parameters to achieve the expected operating effect.

Avoid Operational Errors: Operators should avoid misoperation or improper operation,

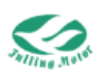

such as overloading, reversing, etc., to avoid damaging equipment or causing safety risks. Emergency Handling: Operators need to know how to deal with emergencies, including stopping equipment, cutting off power, etc., to prevent accidents.

## **1.8 Environmental requirements**

| Table 1-2 | Environmental | requirements |
|-----------|---------------|--------------|
|           | Linnorman     | requiremento |

| Environment           | Conditions                                                                                                    |  |  |
|-----------------------|----------------------------------------------------------------------------------------------------|--|--|
| Operating temperature | 0°C - 40°C                                                                                                    |  |  |
| Operating humidity    | 5 - 95%RH (non-condensation)                                                                                                    |  |  |
| Storage temperature   | -10℃ - 70℃ (non-freezing)                                                                                                    |  |  |
| Storage humidity      | Below 90%RH (non-condensation)                                                                                                    |  |  |
| Protection class      | IP20                                                                                                    |  |  |
| Installation site     | Indoor, free from sunlight, corrosive gas, flammable gas, oil gas, and dust                                                                                           |  |  |
| Installation method   | Vertical installation or horizontal installation                                                                                                    |  |  |
| Barometric pressure   | 85kpa~105kpa                                                                                                    |  |  |
| Altitude              | Rated working altitude below 1000 meters, for working altitudes above 1000 meters, reduce by 1.5% for every 100 meters increase, maximum working altitude 4000 meters |  |  |

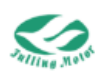

## **Chapter 2 System Configuration and**

## **Model Description**

 SVD
 4812
 NONE/RC/EC/ER
 AA
 XXX

 ①
 ②
 ③
 ④
 ⑤

①Driver Series Name: SVD Series

#### ② Rated Voltage/Rated Current:

4812: 48V 12A

#### **③** Communication Type

- RC: RS-485 Communication + Can Communication
- EC: Ether-Cat Communication + Can Communication
- ER: Ether-Cat Communication + RS-485 Communication

#### ④ Encoder Type

AA: Differential UVW + Differential ABZ Encoder, Tamagawa Encoder, TTL UVW + Differential AB encoder

- HD: Differential UVW + Differential ABZ Encoder
- CT: Tamagawa Encoder
- HN: TTL UVW Signal
- HE: TTL UVW + Differential AB encoder
- CA: Custom Communication Magnetic Encoder

#### **5** Serial Number

This code serves as the default function configuration code for the drive, including motor parameters, control loop parameters, I/O functions, communication function parameters, etc. Many formulas come from customer's field application needs, aiming to facilitate customer use, and to meet customer's field use as much as possible without the need for further configuration of related parameters.

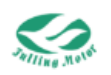

## **Chapter 3 Installation Dimensions**

## 3.1 Drive Installation

#### **3.1.1 Driver Installation Dimensions**

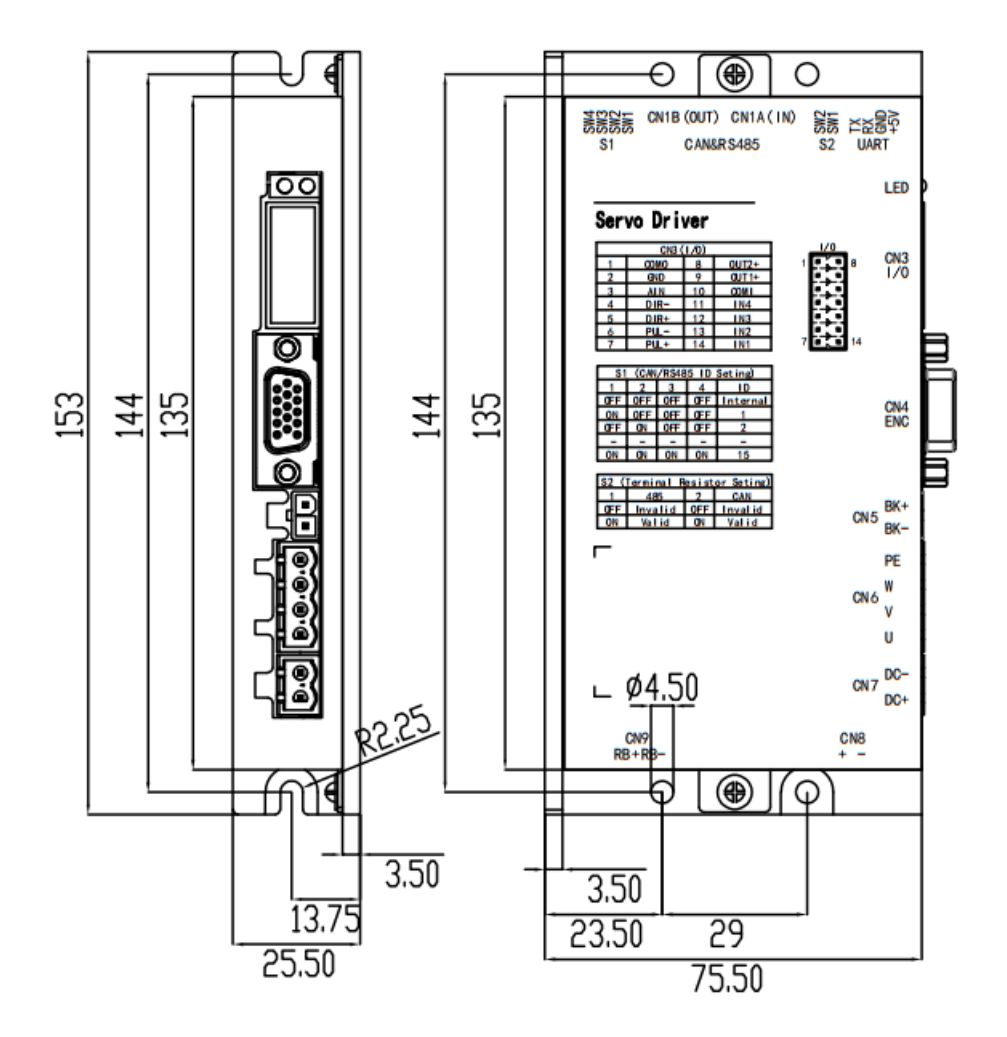

Figure 3-1 SVD4812RC-AA Drive Installation Dimensions

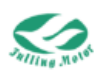

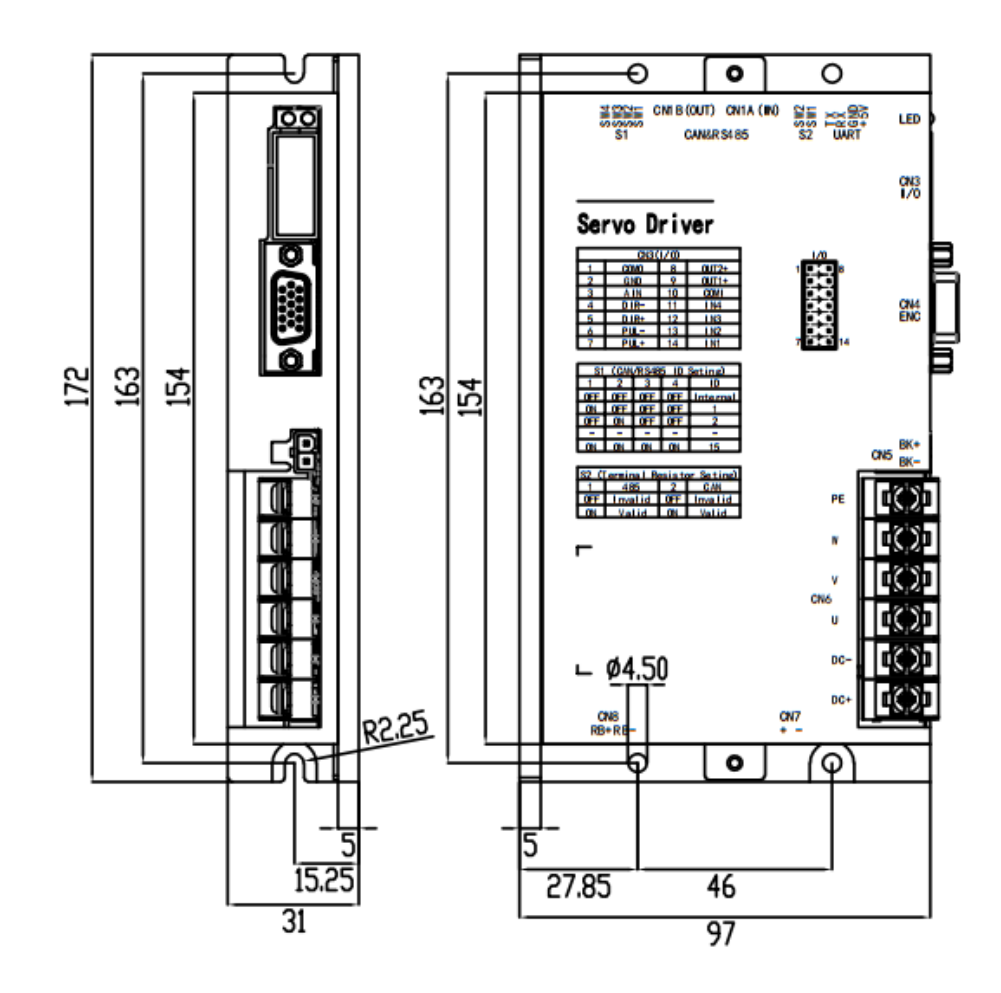

Fig.3-2 SVD4822RC-AA Driver Installation Dimensions

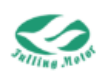

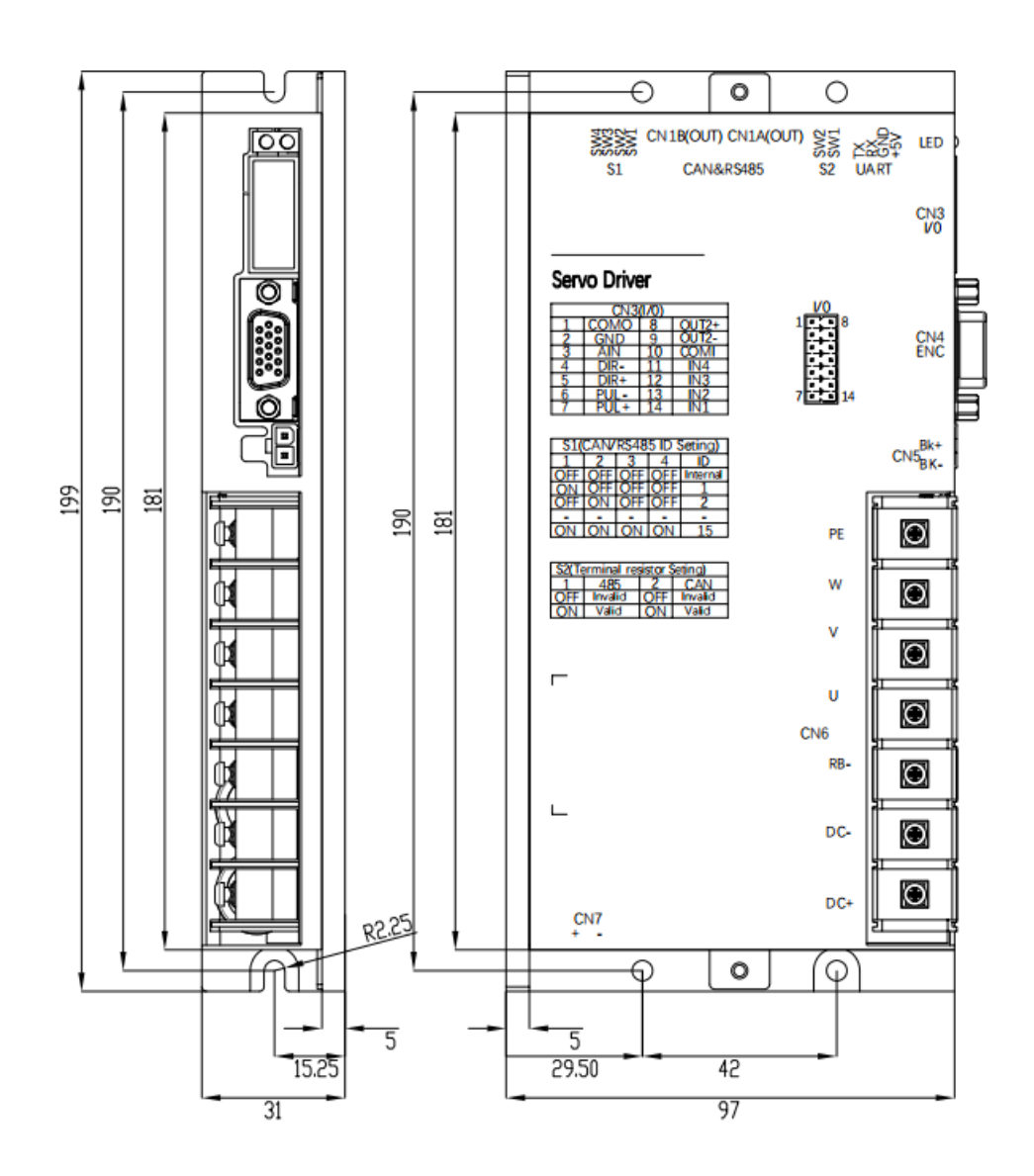

Fig.3-2 SVD4835RC-AA Driver Installation Dimensions

#### 3.1.2 Precautions of Servo Drive Installation

Here are some precautions for installing the drive:

Location and Installation: The drive should be installed in a dry, well-ventilated environment, away from humidity, dust, and corrosive gases. Also, avoid installing in areas with high temperatures, direct sunlight, or frequent vibrations.

Fixing and Connection: Ensure that the drive is firmly installed on a stable bracket or surface. All screws and connectors should be properly tightened to prevent loosening and vibration. When connecting cables, ensure that the cable plugs and sockets are firmly in place to avoid pulling on the cables.

Heat Dissipation: If heat-generating components are used, such as braking resistors, heat

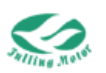

dissipation should be considered. Ensure that there is enough space around the drive for heat dissipation, and avoid piling up other objects that may affect the cooling effect. When installing the drive, the distance shown in Figure 3-2 can be used as a reference.

Electrical Connection: Ensure that the power and motor cables are correctly connected. Follow the correct wiring diagram or instruction manual. Ensure that the power supply meets the requirements and the voltage is stable. Pay attention to grounding and insulation issues to avoid electrical problems.

Protective Measures: When installing the drive, prevent foreign objects from entering the interior of the drive, especially conductive or flammable materials such as metal debris, dust, and oil. The drive and motor are precision equipment, avoid subjecting them to external forces and vibrations.

Inspection and Testing: After installation, carry out the necessary inspections and tests to ensure that the connections of the drive are correct and the functions are normal. Then, you can proceed with the corresponding tests according to the manual.

EMC Requirements: If the drive will be used in an industrial electromagnetic environment, it is necessary to comply with the requirements of electromagnetic compatibility (EMC). It may be necessary to install power filters, shielded cables, etc., to reduce interference and electromagnetic radiation.

Safety and Maintenance: After installation, ensure that appropriate safety measures are in place to prevent unauthorized personnel from approaching the drive. Regularly inspect the drive and connections to ensure there is no loosening or damage.

Please read the relevant drive installation manual and instructions in detail before installation, follow the guidance and recommendations provided by the manufacturer. If there is any uncertainty, it is recommended to consult the company for technical support.

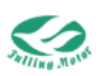

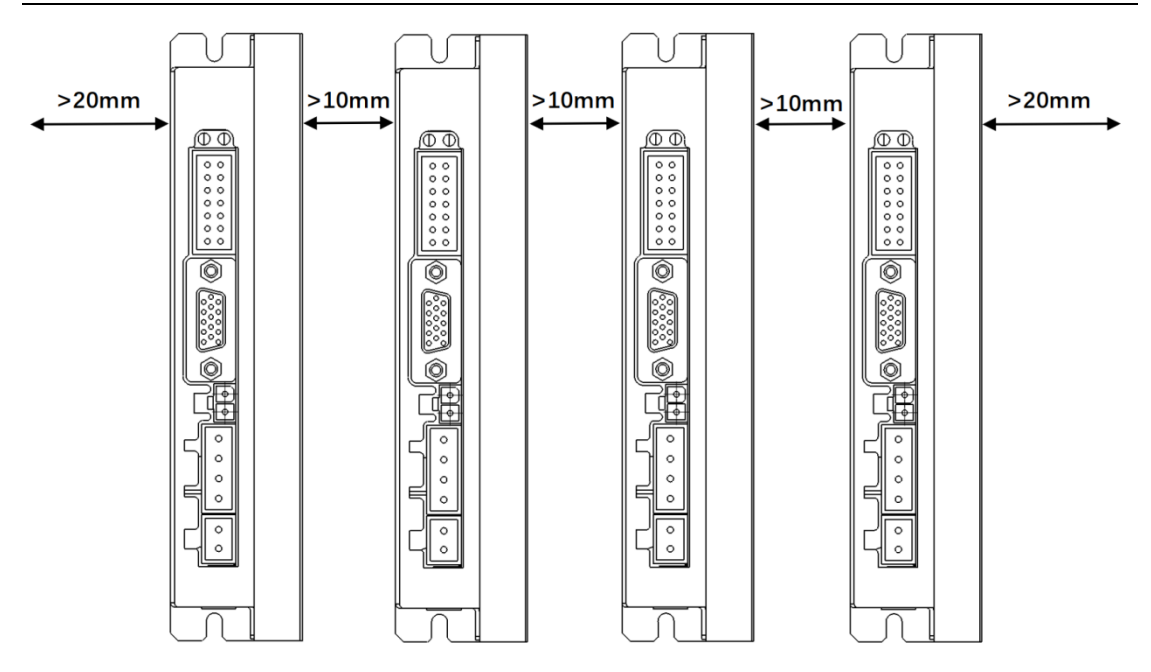

Fig.3-3 Recommended Installation Distance Example Diagram

## 3.1.3 Servo Drive Related Parameters

| Driv                 | e Model                                        | SVD4812RC-AA                                                | SVD4822RC-AA               | SVD4835RC-AA        |
|----------------------|------------------------------------------------|-------------------------------------------------------------|----------------------------|---------------------|
| Supported Motor Type |                                                | Servo motor                                                 |                            |                     |
| Input Voltage Range  |                                                |                                                             | 20~56V                     |                     |
|                      |                                                | 12Arms ( without                                            | 22Arms (without            | 35Arms (without     |
| Continu              | ous Current                                    | 15arms ( with                                               | 30arms ( with              | 45arms ( with       |
| Deal                 | . O                                            |                                                             |                            |                     |
| Pear                 | Current                                        | 45Ap                                                        | 100Ар                      | 160AP               |
| Feedb                | ack Signal                                     | Incremental differe<br>communication enc                    | ntial encoder(5V)、<br>oder | Tamagawa protocol   |
| Dynan                | nic Braking                                    | Support external bra                                        | aking resistor             |                     |
| Dynamic E            | Braking Voltage                                | DC65V(default value, settable)                              |                            |                     |
| Over-vo<br>V         | oltage Alarm<br>oltage                         | DC70V                                                       |                            |                     |
| Under-v<br>V         | oltage Alarm<br>oltage                         | DC18V                                                       |                            |                     |
| Coolir               | ng Method                                      |                                                             | Natural cooling            |                     |
| V                    | Veight                                         | 0.34kg 0.6kg 0.8kg                                          |                            | 0.8kg               |
|                      | line on set                                    | 4 digital inputs,                                           | common COMI te             | rminal, high level: |
| Input                |                                                | 12VDC~30VDC, low level: 0~5VDC, maximum frequency           |                            |                     |
|                      | Specifications                                 | 1kHz, input impedance 5kΩ                                   |                            |                     |
| Common               | lanut                                          | Configurable functions include driver enable, alarm reset,  |                            |                     |
| Functions            | Functions                                      | emergency stop, positive limit, negative limit, multi-speed |                            |                     |
|                      |                                                | control, multi-position control, etc.                       |                            |                     |
|                      | Output 2 digital outputs, common COMO terminal |                                                             |                            | al                  |

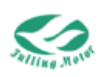

|                | Specifications          |                                                                                                    |  |  |
|----------------|-------------------------|----------------------------------------------------------------------------------------------------|--|--|
|                | Output                  | Configurable functions include driver ready, driver error,                                                                                                    |  |  |
|                | Functions               | motor zero speed, motor brake effective, limit effective, etc.                                                                                                    |  |  |
|                | Brake Output            | Default 24VDC brake output, configurable voltage 0VDC~input voltage, configurable brake duty cycle                                                                    |  |  |
|                | Pulse Control           | Pulse + direction, CCW + CW, A phase + B phase (5V-24V)                                                                                                    |  |  |
|                | TTL232                  | Default baud rate 115200, maximum support 115200, can be<br>connected with FULLING master station, can also use<br>custom protocol to communicate with the controller |  |  |
|                | Protection<br>Functions | Overvoltage protection, undervoltage protection, motor overheating (I <sup>2</sup> T) protection, short circuit protection, driver overheating protection, etc.       |  |  |
| UART Baud Rate |                         | 115200bps (default value, can be modified)                                                                                                    |  |  |
| RS485          | Baud Rate               | 115200bps (default value, can be modified)                                                                                                    |  |  |
| CAN Baud Rate  |                         | 500Kbps (default value, can be modified)                                                                                                    |  |  |

## 3.2 Installation of Servo Motor

During the installation of the servo motor, the following points should be noted:

Do not directly connect the servo motor to the industrial power supply, as it will damage the servo motor.

Storage Temperature and Humidity: The servo motor should be stored within a temperature range of -10°C to +70°C, with a relative humidity not exceeding 90%RH, without dew or condensation.

Servo Motor Oil and Water Protection: The servo motor can be used in places that may be affected by water or oil droplets, but it is not fully waterproof or oilproof. Therefore, the servo motor should not be placed or used in water or oil-soaked environments. If the servo motor is connected to a reduction gear, it should be sealed with oil when used to prevent oil from the reduction gear from entering the servo motor. The cables of the servo motor should not be immersed in oil or water; if necessary, use oil-resistant cables.

Servo Motor Oil and Water Protection: The servo motor can be used in places that may be affected by water or oil droplets, but it is not fully waterproof or oilproof. Therefore, the servo motor should not be placed or used in water or oil-soaked environments. If the servo motor is connected to a reduction gear, it should be sealed with oil when used to prevent oil from the reduction gear from entering the servo motor. The cables of the servo motor should not be immersed in oil or water; if necessary, use oil-resistant cables.

Servo Motor Allowable Shaft Load: Ensure that the radial and axial loads applied to the shaft of the servo motor during installation and operation are controlled within the specified values for each model. Be extra careful when installing a rigid coupling, as excessive bending load may cause damage or wear to the shaft end and bearings. It is best to use a flexible coupling to keep the radial load below the allowable value, which is designed for high mechanical strength servo motors.

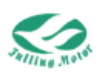

## **Chapter 4: System Interface and Wiring**

## 4.1 Names and Functions of Drive Parts

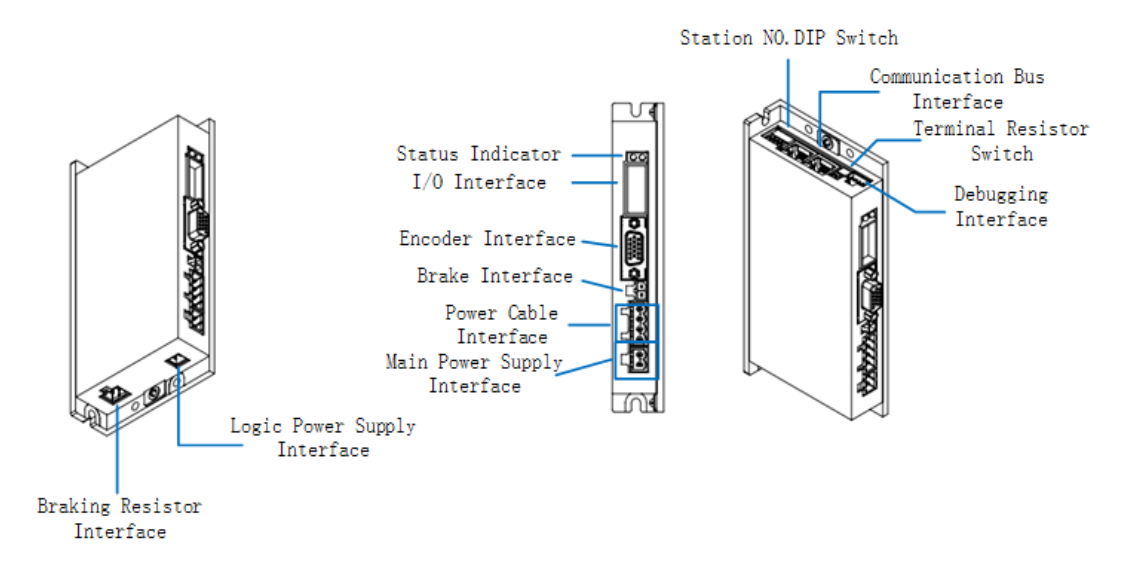

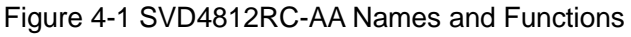

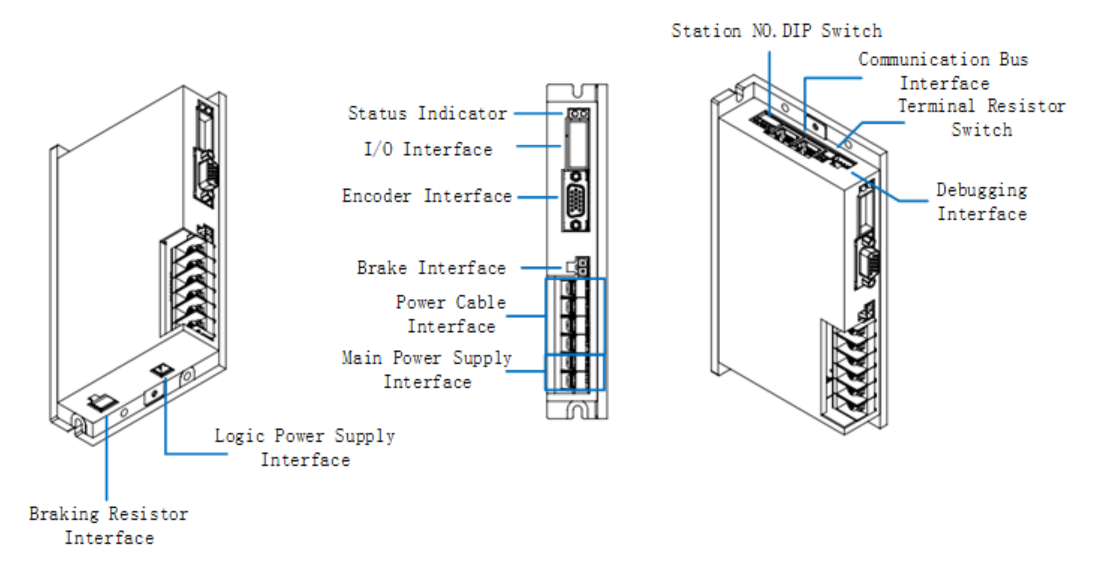

Figure 4-2 SVD4822RC-AA Names and Functions

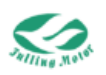

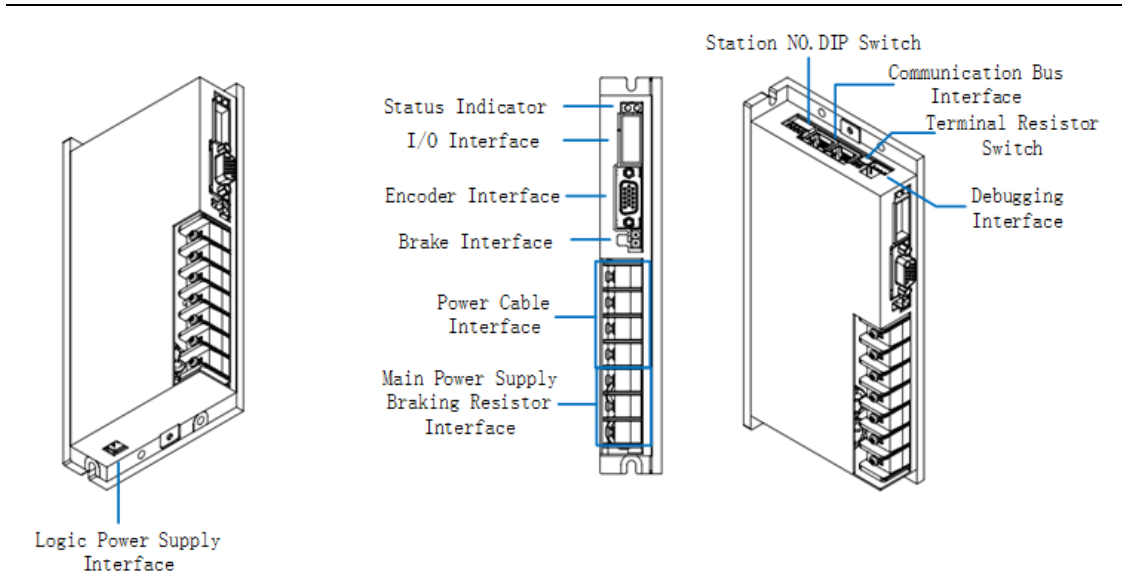

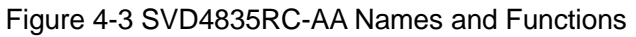

### 4.1.1 Power Supply, Motor Cable, Braking Resistor Interface (CN7)

|         | Figure         | Pin No.& Name | Description           |
|---------|----------------|---------------|-----------------------|
|         | CN7            | PIN1:DC+      | Power supply positive |
|         |                | PIN2:DC-      | Power supply negative |
|         |                | PIN1:U        | Motor power U phase   |
|         | CN6            | PIN2:V        | Motor power U phase   |
| SVD4812 | CN9<br>1 2 3 4 | PIN3:W        | Motor power U phase   |
|         |                | PIN4:PE       | Motor PE              |
|         |                | PIN1:RB+      | Braking Resistor      |
|         |                | PIN2:RB-      |                       |
|         |                | PIN1:DC+      | Power supply positive |
| SVD4822 | CN6            | PIN2:DC-      | Power supply negative |
|         |                | PN3:U         | Motor power U phase   |
|         |                | PIN4:V        | Motor power V phase   |
|         |                | PIN5:W        | Motor power W phase   |

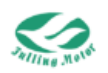

|         |                                 | PIN6:PE      | Motor PE                                              |
|---------|---------------------------------|--------------|-------------------------------------------------------|
|         | CN8                             | PIN1:RB+     | Braking Resistor                                      |
|         |                                 | PIN2:RB-     |                                                       |
|         | CN6<br>SVD4835<br>1 2 3 4 5 6 7 | PIN1:DC+/RB+ | Power supply positive<br>Braking Resistor<br>positive |
|         |                                 | PIN2:DC-     | Power supply negative                                 |
| SVD4835 |                                 | PN3:RB-      | Braking Resistor<br>negative                          |
|         |                                 | PIN4:U       | Motor power U phase                                   |
|         |                                 | PIN5:V       | Motor power V phase                                   |
|         |                                 | PIN6:W       | Motor power W phase                                   |
|         |                                 | PIN7:PE      | Motor PE                                              |

### 4.1.2 Brake Interface (CN5)

| Figure | Pin No. & Name | Description           |
|--------|----------------|-----------------------|
| CN5    | PIN1:BK-       | Brake output negative |
|        | PIN2:BK+       | Brake output positive |

## 4.1.3 Encoder Interface (CN4)

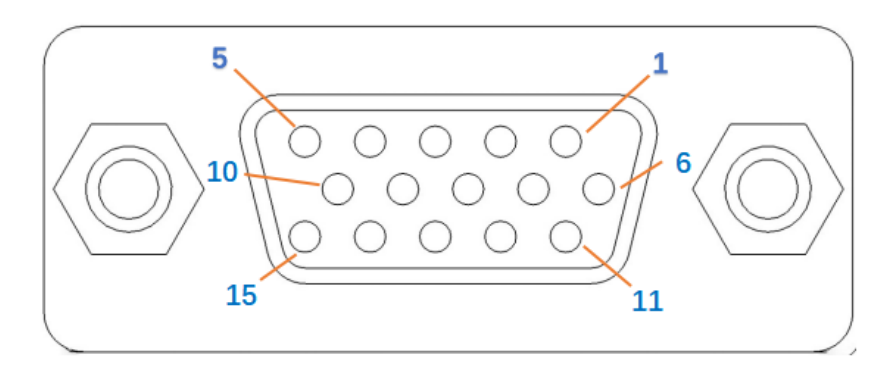

Figure 4-3 Encoder Interface Pin Definition

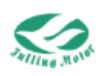

| Interface | Pin. No. & Name | Description           |
|-----------|-----------------|-----------------------|
|           | PIN13: A -      | Encoder input A-      |
|           | PIN12: B -      | Encoder input B -     |
|           | PIN11: Z -      | Encoder input Z -     |
|           | PIN5: U -       | Encoder input U -     |
|           | PIN15: V -      | Encoder input V -     |
|           | PIN14: W -      | Encoder input W -     |
| CN4       | PIN8: A +       | Encoder input A +     |
| ENCODER   | PIN7: B +       | Encoder input B +     |
|           | PIN6: Z +       | Encoder input Z +     |
|           | PIN4: U +       | Encoder input U +     |
|           | PIN10: V +      | Encoder input V +     |
|           | PIN9: W +       | Encoder input W +     |
|           | PIN1: 5V+       | Encoder 5V output     |
|           | PIN2: GND       | Encoder signal ground |

Single-turn/Multi-turn Communication Encoder Interface Pin Definition

| Interface | Pin. No. & Name | Description           |
|-----------|-----------------|-----------------------|
|           | PIN1:ENC5V      | Encoder 5V output     |
| CN4       | PIN2:GND        | Encoder signal ground |
| ENCODER   | PIN9:SD+        | Data signal positive  |
|           | PIN14:SD-       | Data signal negative  |

4.1.4 I/O Interface (CN3)

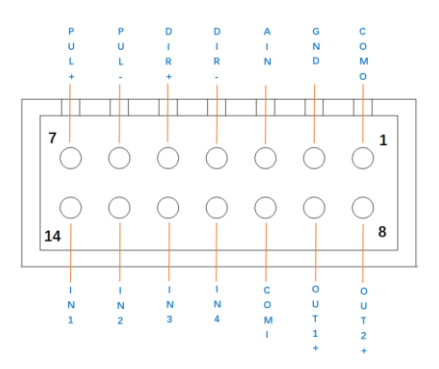

| Figuro 4-4 | IO Interface | Schamatic |
|------------|--------------|-----------|
| Figure 4-4 |              | Schematic |

| Interface | Pin. No. & Name                   | Description                     |
|-----------|-----------------------------------|---------------------------------|
|           | PIN1:COMO                         | Output common terminal          |
|           | PIN2:GND                          | Ground terminal                 |
| CN2       | PIN3:AIN                          | Analog input termina            |
| CINS      | PIN4:DIR-<br>Pulse input terminal | Pulse input terminal            |
|           | PIN5:DIR+                         | Input voltage: $3.3V{\sim}24V$  |
|           | PIN6:PUL-                         | Maximum input frequency: 500KHz |

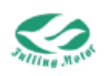

| PIN7:PUL+  |                                                                                                    |
|------------|----------------------------------------------------------------------------------------------------|
| PIN8:OUT2+ | Output signal 2 positive,<br>maximum output current: 50mA                                                 |
| PIN9:OUT1+ | Output signal 1 positive,<br>maximum output current: 50mA                                                 |
| PIN10:COMI | Input common terminal                                                                                     |
| PIN11:IN4  | Digital input (DIN), in DIN mode, through the digital                                                     |
| PIN12:IN3  | corresponding different states. (For specific details, please refer to the corresponding chapter content) |
| PIN13:IN2  | High level: Input voltage 12VDC~30VDC, input current 4-20mA                                               |
| PIN14:IN1  | Low level: Input voltage 0VDC~5VDC, input frequency: <1KHz                                                |

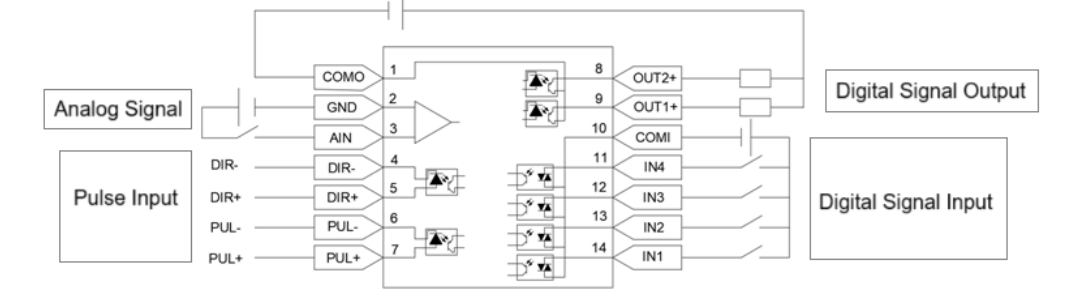

Figure 4-5 I/O Interface Wiring Diagram

## 4.1.5 Status Indicator Light (LED)

| Figure                | Pin No.&Name                              | Description                                                                                                    |
|-----------------------|-------------------------------------------|----------------------------------------------------------------------------------------------------|
| LED                   |                                           |                                                                                                    |
| LED<br>O ALM<br>O PWR | Motor fault and operation indicator light | Flashing red LED indicates an alarm on this machine, only green LED on indicates the system is running normally. Please refer to "Chapter 8 Alarms and Troubleshooting" for details. |

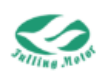

## 4.1.6 Debugging Interface (CN2-UART)

Mainly used for UART communication, when using the master station, connect with the driver through this interface.

| Figure                                                | Pin No.&Name | Description                     |
|-------------------------------------------------------|--------------|---------------------------------|
|                                                       | PIN1:+5V     | UART +5V output terminal        |
| CN2                                                   | PIN2:GND     | UART analog ground              |
| $ \begin{array}{cccccccccccccccccccccccccccccccccccc$ | PIN3:RX      | UART data receiving terminal    |
|                                                       | PIN4:TX      | UART data transmission terminal |

#### 4.1.7 Terminal Resistor Switch (S2)

| Figure | Pin No.&Name | Description                                |
|--------|--------------|--------------------------------------------|
| S2     |              | Terminal resistor matching selection (485) |
|        | SW1          | OFF: Disconnect 120Ω terminal resistor     |
|        |              | ON: Connect 120 $\Omega$ terminal resistor |
|        |              | Terminal resistor matching selection (CAN) |
| 1 2    | SW2          | OFF: Disconnect 120Ω terminal resistor     |
| ON     |              | ON: Connect 120Ω terminal resistor         |

### 4.1.8 Communication Bus Interface (CN1A)

Mainly used for CAN communication and RS485 communication.

| Figure   | Pin No.&Name        | Description                    |
|----------|---------------------|--------------------------------|
|          | PIN1:CAN_H          | CAN_H                          |
| CN1A(IN) | PIN2:CAN_L          | CAN_L                          |
|          | PIN3:CAN/485 GND    | RS485/CAN Bus<br>Common Ground |
|          | PIN4:485-A          | RS485_A                        |
|          | PIN5:485-B          | RS485_B                        |
|          | PIN6-PIN8: Reserved |                                |

### 4.1.9 Communication Bus Interface (CN1B)

| Figure    | Pin No.&Name     | Description                    |
|-----------|------------------|--------------------------------|
| CN1B(OUT) | PIN1:CAN_H       | CAN_H                          |
|           | PIN2:CAN_L       | CAN_L                          |
|           | PIN3:CAN/485 GND | RS485/CAN Bus<br>Common Ground |

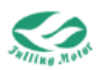

| PIN4:485-A          | RS485_A |
|---------------------|---------|
| PIN5:485-B          | RS485_B |
| PIN6-PIN8: Reserved |         |

## 4.1.10 Station No. DIP Switch (S1)

| Figure | Pi  | n No.&Name                   |                                                                             |            | Descr      | iption     |                         |   |  |
|--------|-----|------------------------------|-----------------------------------------------------------------------------|------------|------------|------------|-------------------------|---|--|
|        |     |                              | The station No. set by the dip switch applies to all communication methods. |            |            |            |                         |   |  |
| S1     | SW1 | N                            | SW4<br>OFF                                                                  | SW3<br>OFF | SW2<br>OFF | SW1<br>OFF | Station No.<br>Internal |   |  |
|        |     | 1.When the<br>station No. is | OFF<br>OFF                                                                  | OFF<br>OFF | OFF<br>ON  | ON<br>OFF  | 1 2                     |   |  |
|        | SW2 |                              | OFF                                                                         | OFF        | ON         | ON         | 3                       |   |  |
|        |     | use internal                 | OFF<br>OFF                                                                  | ON<br>ON   | OFF<br>OFF | OFF<br>ON  | 4                       |   |  |
|        |     | storage to set               | OFF                                                                         | ON         | ON         | OFF        | 6                       |   |  |
|        | SW3 | 2.The state of               | 2.The state of                                                              | OFF        | ON         | ON         | ON                      | 7 |  |
| ON     |     | this dip switch is           | ON                                                                          | OFF        | OFF        | OFF        | 8                       |   |  |
|        |     | only recognized              | ON                                                                          | OFF        | OFF        | ON         | 9                       |   |  |
|        |     | once at                      | ON                                                                          | OFF        | ON         | OFF        | 10                      |   |  |
|        |     | power-on.                    | ON                                                                          | OFF        | ON         | ON         | 11                      |   |  |
|        |     |                              | ON                                                                          | ON         | OFF        | OFF        | 12                      |   |  |
|        | SW4 |                              | ON                                                                          | ON         | OFF        | ON         | 13                      |   |  |
|        |     |                              | ON                                                                          | ON         | ON         | OFF        | 14                      |   |  |
|        |     |                              | ON                                                                          | ON         | ON         | ON         | 15                      |   |  |

## 4.1.11 Logic Power Interface (CN8)

| Figure | Pin No.&Name | Description                |  |  |  |
|--------|--------------|----------------------------|--|--|--|
| CN8    |              |                            |  |  |  |
| لصحم   | PIN1:+       | Logic power input terminal |  |  |  |
| 1 2    | PIN2:-       | Maximum input current: 1A  |  |  |  |

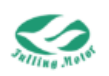

## 4.2 External Wiring Diagram

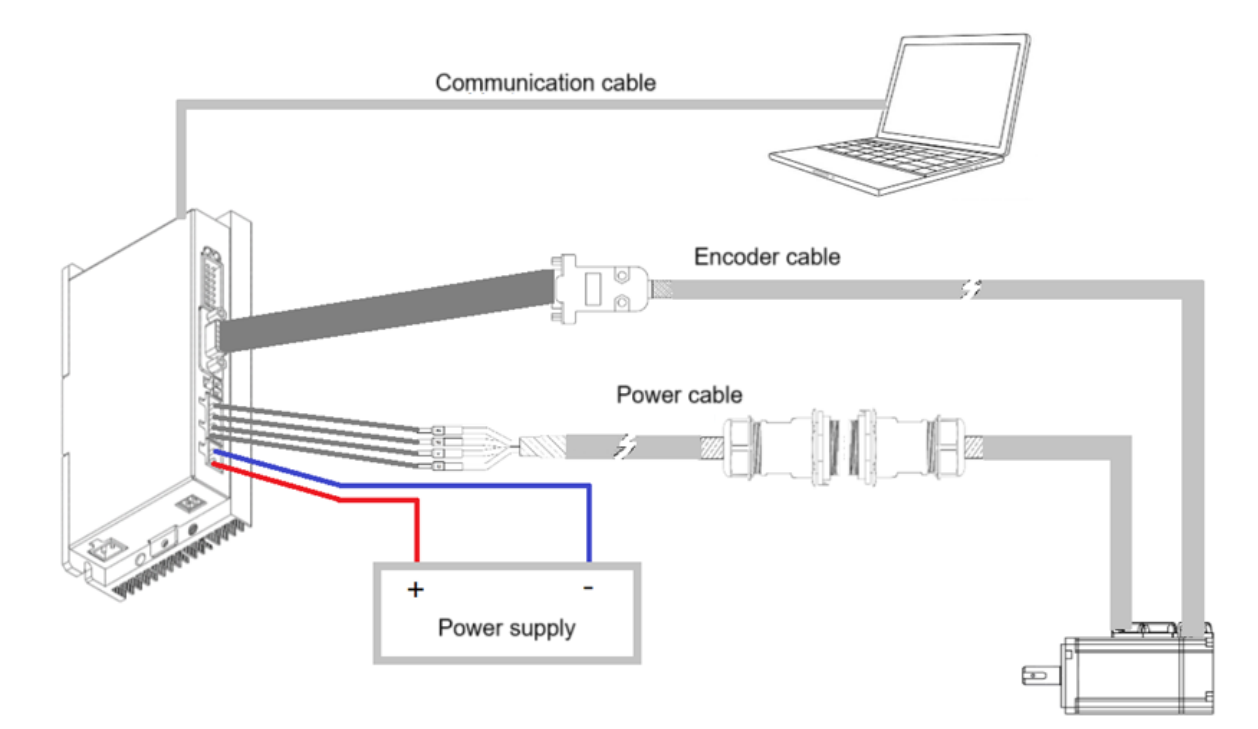

Figure 4-6 External Wiring Diagram

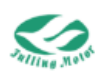

# Chapter 5: FULLING-tech Software User

Guide

Read before use (The software connects to PC through USB-UART convert cable)

1. Plugin Issues:

When some computers open the FULLINGTech software, the following window may appear.

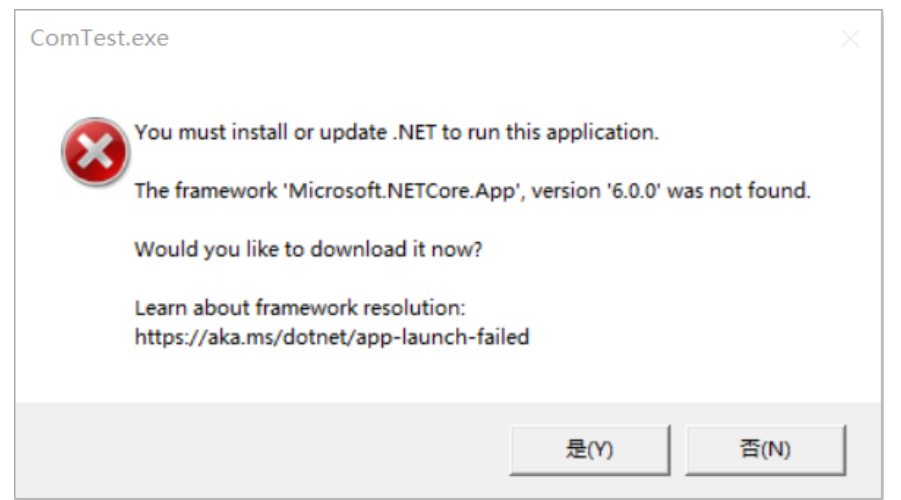

This is because the computer is missing the plugin required for the software to run. Here, we click "Yes", and the page will automatically jump to download the plugin (requires an internet connection).

After downloading is completed, open the installation package, click "Install", and after the installation is complete, click "Close".

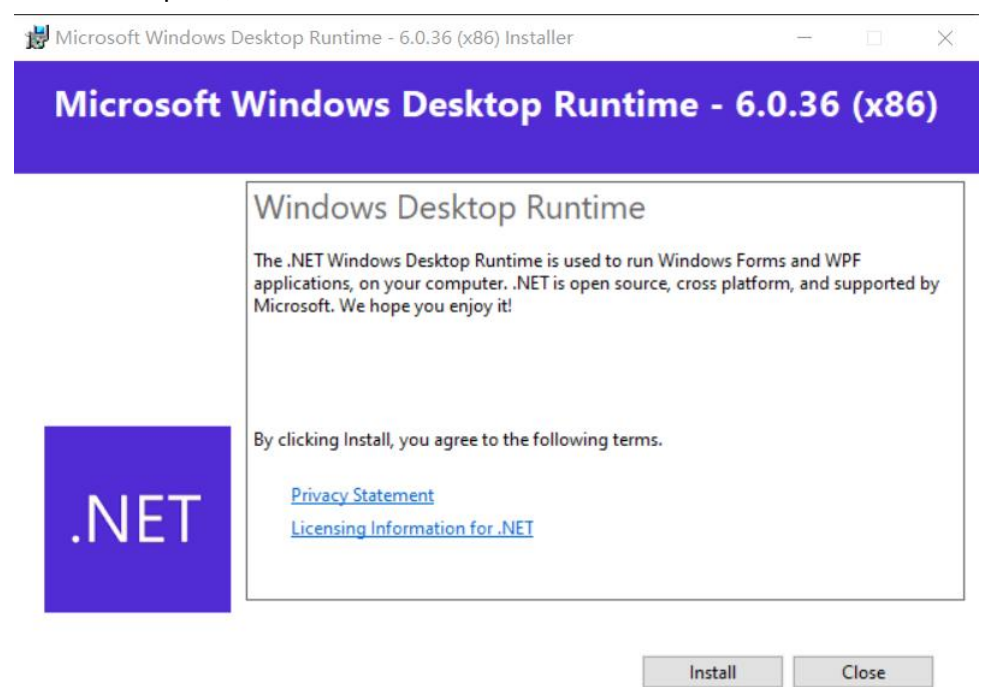

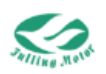

Then you can normally open the FULLINGTech software.

2. Basic Page Introduction:

After opening the software, the following page will pop up

| Se Fulling Motor                     |                                                    | - 🗆 X |
|--------------------------------------|----------------------------------------------------|-------|
| Project Driver                       |                                                    |       |
| COM 177 Refres                       |                                                    |       |
| h h                                  |                                                    |       |
| Baud 115200 UCOMID                   | Reboot SaveCtri SaveMot InitCtri Dirction No Error |       |
| COM Setting                          | Save/Reboot Status                                 |       |
| Work Area                            | Parameter List ×                                   |       |
| - Driver                             | B-MP Parameter Group                               |       |
| - Debugging                          | - 🔁 Default Group                                  |       |
| HQ IO Setting                        | Custom Group                                       |       |
|                                      | Project Waard ×                                    |       |
| - Object Dictionary                  | New Project                                        |       |
| Scone                                |                                                    |       |
| - A Fault Managet                    |                                                    |       |
|                                      |                                                    |       |
| - 🖑 Load Firmware                    |                                                    |       |
|                                      |                                                    |       |
|                                      |                                                    |       |
|                                      |                                                    |       |
|                                      |                                                    |       |
|                                      |                                                    |       |
|                                      | Open roject servo bLUC writer                      |       |
|                                      |                                                    |       |
|                                      |                                                    |       |
|                                      |                                                    |       |
|                                      |                                                    |       |
|                                      |                                                    |       |
|                                      |                                                    |       |
|                                      |                                                    |       |
|                                      |                                                    |       |
|                                      |                                                    |       |
|                                      | Path:                                              |       |
|                                      |                                                    |       |
|                                      | Finish                                             |       |
| -                                    |                                                    |       |
|                                      |                                                    |       |
|                                      |                                                    |       |
|                                      |                                                    |       |
|                                      |                                                    |       |
|                                      |                                                    |       |
|                                      |                                                    |       |
|                                      |                                                    |       |
|                                      |                                                    |       |
| Servo Firmware Ver:   🔵 No Error   💈 | 2 Connect State:0fl                                |       |

According to the driver used, select the corresponding series to enter the software. Here we choose the servo series.

After entering, the interface is divided into five areas:

**1.Serial port settings:** It is used for the connection between the computer and the driver.

2.Motor control: It is used for the management of motor-related parameters.

3.Status: It is used to display the status of the driver and the motor.

**4.Work area:** It is used for users select different objects in the work area for corresponding operations.

**5.Popup window:** After clicking on an object in the work area, the corresponding window will pop up. After logging into the software, the parameter list in the work area is shown by default.

| k Area            | Parameter List X       |        | Save/Re  | 0001           | Status              |           |               |       |    |
|-------------------|------------------------|--------|----------|----------------|---------------------|-----------|---------------|-------|----|
| Driver            | E Parameter Group      | 1      |          |                |                     |           |               |       |    |
| Debugging         | 😑 🎫 Default Group      | N      | Index    | Туре           | Name                | Set Value | Current Value | Uint  |    |
| -HO Setting       | Basic Operation        | 1      | 606100   | Integer8       | Operation_Mode_Buff |           |               | DEC   |    |
| Object Dictionary | Velocity Loop          | 2      | 604100   | Unsigned16     | Statusword          |           |               | HEX   |    |
| Homing Definition | - Current Loop         | 3      | 606300   | Integer32      | Pos_Actual          |           |               | inc   |    |
| - Scope           | Motor Setting          | 4      | 606C00   | Integer32      | Speed_Real          |           |               | rpm   |    |
| Transfer Settings | Din Spd/Pos Mode       | 5      | 607800   | Integer16      | 1_q                 |           |               | Arms  |    |
| - 7 Load Firmware | Bulse Mode             | 6      | 60F709   | Unsigned16     | Real_DCBUS          | ***       |               | v     |    |
| 1                 | Others     TRDO Canfin | 7      | 260100   | Unsigned16     | Error_State         |           |               | HEX   | E. |
| 4 RPDO Config     | 8                      | 606000 | Integer8 | Operation_Mode |                     |           | DEC           | 5     |    |
|                   | Custom Group           | 9      | 604000   | Unsigned16     | Controlword         |           |               | HEX   |    |
|                   |                        | 10     | 607A00   | Integer32      | Target_Position     |           |               | inc   |    |
|                   |                        | 11     | 608100   | Unsigned32     | Profile_Speed       |           |               | rpm   |    |
|                   |                        | 12     | 608300   | Unsigned 32    | Profile_Acc         |           |               | rps/s |    |
|                   |                        | 13     | 608400   | Unsigned 32    | Profile_Dec         |           |               | rps/s |    |
|                   |                        | 14     | 60FF00   | Integer32      | Target_Speed        |           |               | rpm   |    |
|                   |                        | 15     | 607100   | Integer16      | Target_Torque%      |           |               | %     |    |
|                   |                        | 16     | 607300   | Unsigned16     | CMD_q_Max           |           |               | Arms  |    |
|                   |                        | 17     | 608500   | Unsigned 32    | Quick_Stop_Dec      |           |               | rps/s |    |
|                   |                        | 18     | 300303   | Unsigned8      | Encoder_Data_Reset  |           |               | HEX   |    |

Figure 5-1 Software Basic Page

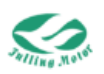

>>

Regarding the addition of new lines in the popup window:

All popup window have default parameters. If you need to add some parameters, you can right click in the blank area of the popup window, then click "Add", and the following page will appear.

In the search box, enter the parameter name -> click search -> click -> click "OK".

| Search Search Num Index                          | 3.Click to finish     |
|--------------------------------------------------|-----------------------|
| Num Index Name ^ Num Index                       |                       |
|                                                  | Name ^                |
| 1 100000 Device_Type 1 606100                    | Operation_Mode_Buff   |
| 2 100100 Error_Register 2 604100                 | Statusword            |
| 3 100500 Sync_ID 3 606300                        | Pos_Actual            |
| 4 100600 ECAN_Sync_Period 4 606C00               | Speed_Real            |
| 5 100800 Device_Name >> 5 607800                 | I_q Ack               |
| 6 100900 Product_Version 6 60F709                | Real_DCBUS            |
| 7 100A00 Software_Version 7 260100               | Error_State           |
| 8 100C00 Guard_Time << 8 606000                  | Operation_Mode Cancel |
| 9 100D00 Life_Time_Factor 9 604000               | Controlword           |
| 10 100E00 Node_Guarding_ID 10 607A00             | Target_Position       |
| 11 101000 Group_Store 2. Add Parameter 11 608100 | Profile_Speed         |
| 12 101001 Store_Loop_Data_301 12 608300          | Profile_Acc           |
| 13 101002 Store_Loop_Data2 13 608400             | Profile_Dec           |
| 14 101100 Group_Restore_Data 14 60FF00           | Target_Speed          |
| 1E 101101 Postoro All Data 201 V 1E 607100       | Target Targue%        |

Figure 5-2 Add Parameter

#### 3. Use of the Object Dictionary

In the work area, you can find the "Object Dictionary". Click on "Object Dictionary" and the following popup window will appear.

| Project Driver      |        |         |                 |                 |         |             |          |         |             |            |           |
|---------------------|--------|---------|-----------------|-----------------|---------|-------------|----------|---------|-------------|------------|-----------|
| COM COM4 ~ 127      | Refres | h O     | pen 🔊           |                 |         | 1 (5)       |          |         |             |            |           |
| Baud 115200 ~ COM I | 5 0    | 1       | S Reboot        | SaveCtrl        | E avold | ot InitCtrl | Dirction | No Fror |             |            |           |
|                     |        |         | Reboor          | savecur a       | Javen   | or miteur   | Diretion | NOLITOI |             |            |           |
| COM Se              | tting  |         |                 | Sa              | ave/Re  | boot        |          | Status  |             |            |           |
| Work Area           | Obje   | ect Dic | tionary × Pa    | arameter Li     | st      |             |          |         |             |            |           |
| Debugging           | Index  | Sub     | Name            |                 | i i     |             |          |         |             |            | 💫 Search  |
| -19 IO Setting      | 1000   | 00      | Device_Type     |                 |         | Index       | Sub      |         | Name        | Data Type  | Attribute |
| - Parameter List    | 1001   | 00      | Error_Register  |                 |         | 1000        | 00       |         | Device_Type | Unsigned32 | R         |
| - Object Dictionary | 1005   | 00      | Sync_ID         | de d            |         |             |          |         | - //        |            |           |
|                     | 1006   | 00      | ECAN_Sync_Per   | lod             |         | device na   | ne       |         |             |            |           |
| - A Fault Managet   | 1008   | 00      | Device_Name     | _               |         |             |          |         |             |            |           |
| - Transfer Settings | 1009   | 00      | Foduct_Versio   | n               |         |             |          |         |             |            |           |
| - cood finimate     | 100A   | 00      | Guard Time      | m               |         |             |          |         |             |            |           |
|                     | 1000   | 00      | Guard_Time      |                 |         |             |          |         |             |            |           |
|                     | 1000   | 00      | Life_fime_facto | R ID            |         |             |          |         |             |            |           |
|                     | 1002   | 00      | Group Stars     | 1.10            |         |             |          |         |             |            |           |
|                     | 1010   | 00      | Store Loop Da   | ta 201          |         |             |          |         |             |            |           |
|                     | 1010   | 01      | Store_Loop_Da   | ta_301          |         |             |          |         |             |            |           |
|                     | 1010   | 02      | Store_Loop_Da   | C02             |         |             |          |         |             |            |           |
|                     | 1011   | 00      | Bestern All Dat | _Data           |         |             |          |         |             |            |           |
|                     | 1011   | 00      | Restore_All_Da  |                 |         |             |          |         |             |            |           |
|                     | 1014   | 01      | Consumer Hea    | ss_ID<br>ethoat |         |             |          |         |             |            |           |
|                     | 1017   | 00      | Producer Hear   | theat Ti        |         |             |          |         |             |            |           |
|                     | 1018   | 00      | Group ID        | ibeat_n         |         |             |          |         |             |            |           |
|                     | 1018   | 01      | Vendor ID       |                 |         |             |          |         |             |            |           |
|                     | 1018   | 02      | Product Code    |                 |         |             |          |         |             |            |           |
|                     | 1018   | 02      | Product_Code    | 0.0             |         |             |          |         |             |            |           |
|                     | 1018   | 04      | Serial Number   | 32              |         |             |          |         |             |            |           |
|                     | 1400   | 00      | Group RV1 PD    | 0.04a           |         |             |          |         |             |            |           |
|                     | 1400   | 01      | PV1 ID          | o_eig           |         |             |          |         |             |            |           |
|                     | 1400   | 02      | RX1 Transmissi  | ion             |         |             |          |         |             |            |           |
| < >                 | 1400   | 02      |                 | 011             | ~       |             |          |         |             |            |           |
| 1 m                 |        |         |                 |                 |         |             |          |         |             |            |           |

Figure 5-3 Object Dictionary Page

Through the search bar search, we can quickly find information related to parameters, such as index, data type, etc.

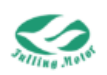

## 5.1 Connection between Driver and Software

#### 5.1.1 Engineering File Management

Engineering files are used to save the configuration and parameter settings. By saving an engineering file, users can quickly load these settings in subsequent uses, avoiding repetitive settings, saving time and effort, and easily switching to different scenarios for experiments and tests in different working environments.

Specific usage method is as follows:

Open the master station and click on the "Engineering" in the upper left corner, and the following menu bar will appear.

"New/Open Engineering" is used to create a new engineering or open an existing engineering file .

| -     | -            |                 |                 |               |                 |           |
|-------|--------------|-----------------|-----------------|---------------|-----------------|-----------|
| "Save | Engineering" | is used to save | e the current e | engineering a | as a .kpjt forr | nat file. |
|       |              |                 |                 |               |                 |           |

| k Area 🕴                                                                                                    | Parameter List 🗶                                                               |     |        |            |                     |           |               |       |  |
|----------------------------------------------------------------------------------------------------|--------------------------------------------------------------------------------|-----|--------|------------|---------------------|-----------|---------------|-------|--|
| Driver                                                                                                    | Parameter Group                                                                |     |        |            |                     |           |               |       |  |
| Debugging     Polyaging     Polyaging     Polyaging     Polyaging     Polyaging     Polyameter Last     Polyameter Last     Polyameter Declamater     Polyameter Declamater     Polyameter Declamater     Polyameter Declamater     Polyameter     Polyameter | Basic Operation                                                                | N   | Index  | Туре       | Name                | Set Value | Current Value | Uint  |  |
|                                                                                                    | Position Loop                                                                  | 1   | 606100 | Integer8   | Operation_Mode_Buff |           |               | DEC   |  |
|                                                                                                    | Velocity Loop                                                                  | 2   | 604100 | Unsigned16 | Statusword          |           |               | HEX   |  |
|                                                                                                    | Current Loop                                                                   | 3   | 606300 | Integer32  | Pos_Actual          |           |               | inc   |  |
|                                                                                                    | Analog Setting                                                                 | 4   | 606C00 | Integer32  | Speed_Real          |           |               | rpm   |  |
|                                                                                                    | Din Spd/Pos Mode                                                               | 5   | 607800 | Integer16  | La                  |           |               | Arms  |  |
|                                                                                                    | Pulse Mode     Others     del TPDO Config     del RPDO Config     Custom Group | 6   | 60F709 | Unsigned16 | Real_DCBUS          | laste (   |               | v     |  |
|                                                                                                    |                                                                                | 7   | 260100 | Unsigned16 | Error_State         |           |               | HEX   |  |
|                                                                                                    |                                                                                | 8   | 606000 | Integer8   | Operation_Mode      |           |               | DEC   |  |
|                                                                                                    |                                                                                | 9   | 604000 | Unsigned16 | Controlword         |           |               | HEX   |  |
|                                                                                                    |                                                                                | 10  | 607A00 | Integer32  | Target_Position     |           |               | inc   |  |
|                                                                                                    |                                                                                | 11  | 608100 | Unsigned32 | Profile_Speed       |           |               | rpm   |  |
|                                                                                                    |                                                                                | 12  | 608300 | Unsigned32 | Profile_Acc         |           |               | rps/s |  |
|                                                                                                    |                                                                                | 13  | 608400 | Unsigned32 | Profile_Dec         |           |               | rps/s |  |
|                                                                                                    |                                                                                | 14  | 60FF00 | Integer32  | Target_Speed        |           |               | rpm   |  |
|                                                                                                    |                                                                                | 15  | 607100 | Integer16  | Target_Torque%      |           |               | 96    |  |
|                                                                                                    |                                                                                | 16  | 607300 | Unsigned16 | CMD_q_Max           |           |               | Arms  |  |
|                                                                                                    |                                                                                | 17  | 608500 | Unsigned32 | Quick_Stop_Dec      |           |               | rps/s |  |
|                                                                                                    |                                                                                | 18. | 300303 | Unsigned8  | Encoder_Data_Reset  |           |               | HEX   |  |

#### **5.1.2 Driver Connection**

Click on the "Driver" in the upper left corner, and the following menu bar will appear

| Project | Driver          |         |      |
|---------|-----------------|---------|------|
| СОМ     | COM4 ~ 127      | Refresh | Open |
| Baud    | 115200 V COM ID | 65      |      |
|         | COM Settir      | ng      |      |

Select the corresponding port number, baud rate, and device ID, and click "Open". The device ID of any communication method is determined by the DIP switch, for details, please refer to "Chapter 4 System Interface and Wiring". (The driver's universal ID is 127, that is, any communication method can set the device ID to 127 to connect to the driver) Click on the parameter list -> basic parameters, when the actual current, status word, etc. appear values, then it indicates successful connection.

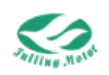

| COM Sett                                                                                                    | ing              |         | Save/Reb   | oot                 | Status             |               |         |     |  |
|----------------------------------------------------------------------------------------------------|------------------|---------|------------|---------------------|--------------------|---------------|---------|-----|--|
| rk Area 🕴                                                                                                    | Parameter List × |         |            |                     |                    |               |         |     |  |
| Driver                                                                                                    | Parameter Group  |         |            | -                   |                    |               |         |     |  |
| Debugging     Debugging     Debugging | N                | Index   | туре       | Name                | Set Value          | Current Value | nt      |     |  |
|                                                                                                    | 1                | 606100  | integera   | Operation_Mode_Buff |                    | 0             |         |     |  |
|                                                                                                    | 2                | 604100  | Unsigned16 | Statusword          |                    | 231           | x       |     |  |
|                                                                                                    | 3                | 606300  | Integer32  | Pos_Actual          |                    | 1             |         |     |  |
|                                                                                                    | 4                | 0000000 | integer32  | speed_Real          |                    | 0             | n       |     |  |
| Transfer Settings                                                                                                    | Din Spd/Pos Mode | 5       | 607800     | Integer16           | Lq                 |               | 0       | 115 |  |
| — <sup>™</sup> Load Firmware<br>— <sup>™</sup> Pulse Mode<br>— <sup>®</sup> Others<br>— <sup>®</sup> TPDO Config                                                                                                    | 6                | 60F709  | Unsigned16 | Real_DCBUS          |                    | 24            |         |     |  |
|                                                                                                    | - STPDO Config   | 7       | 260100     | Unsigned16          | Error_State        | ***           | 0       | ×   |  |
|                                                                                                    | RPDO Config      | 8       | 606000     | Integer8            | Operation_Mode     |               | 3       | c   |  |
|                                                                                                    | Custom Group     | 9       | 604000     | Unsigned16          | Controlword        |               | 6       | ×   |  |
|                                                                                                    |                  | 10      | 607A00     | Integer32           | Target_Position    |               | 0       |     |  |
|                                                                                                    |                  | 11      | 608100     | Unsigned32          | Profile_Speed      |               | 99.999  | n   |  |
|                                                                                                    |                  | 12      | 608300     | Unsigned32          | Profile_Acc        |               | 9.998   | √s  |  |
|                                                                                                    |                  | 13      | 608400     | Unsigned 32         | Profile_Dec        |               | 9.998   | i/s |  |
|                                                                                                    |                  | 14      | 60FF00     | Integer32           | Target_Speed       |               | 0       | n   |  |
|                                                                                                    |                  | 15      | 607100     | Integer16           | Target_Torque%     |               | 0       |     |  |
|                                                                                                    |                  | 16      | 607300     | Unsigned16          | CMD_q_Max          |               | 0.295   | ms  |  |
|                                                                                                    |                  | 17      | 608500     | Unsigned32          | Quick_Stop_Dec     |               | 499.997 | v/s |  |
|                                                                                                    |                  | 18      | 300303     | Unsigned8           | Encoder_Data_Reset |               | 0       | ×   |  |
|                                                                                                    |                  |         |            |                     |                    |               |         |     |  |
|                                                                                                    |                  |         |            |                     |                    |               |         |     |  |
|                                                                                                    |                  |         |            |                     |                    |               |         |     |  |
|                                                                                                    |                  |         |            |                     |                    |               |         |     |  |
|                                                                                                    |                  |         |            |                     |                    |               |         |     |  |

Figure 5-4 Basic Parameters

Note:

After setting the device ID and baudrate, you need to store the control parameters and restart the driver for them to take effect.

### **5.2 Motor Parameter and Control Parameter Management**

#### 5.2.1 Basic Motor Configuration

Motor configuration: through "Parameter List" -> "Motor Configuration"

After the driver is connected, you can manage motor parameters and control parameters through the following four buttons.

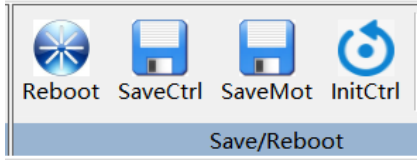

After completing the motor related parameter settings, click in sequence: SaveMot -> Reboot -> InitCtrl -> SaveCrtl

Note:

Motor initialization only needs to be done once, and unless there are special reasons such as changing the motor or driver, there is no need to configure it again.

### 5.2.2 Specific Operations for Driver Matching Motor:

#### (1) Communication type

For FULLING' communication encoder motor, you can enter "????" in the motor model, then click "SaveMot", and "Reboot" the driver, it will automatically read the motor type and parameters in the encoder.

#### (2) Incremental type

For incremental encoder motors or third-party motor. Please refer to "Appendix II: Configuring Third-Party Motors".

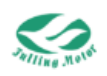

### (3) Feedback Type

In the "Motor Configuration" section, there is a parameter called "Feedback Type." This should be filled out based on the type of encoder feedback signal. Different signal types can be referred to in the table below to enter the corresponding values.

| Feedback<br>Type<br>Bit<br>Encoder<br>Signal | bit3:<br>Communication<br>Encoder | bit2:<br>UVW TTL<br>output | bit1:<br>UVW wiring detection<br>(Differential signal<br>output by default) | bit0:<br>ABZ wiring detection<br>(Differential signal<br>output by default) | Input<br>value<br>(HEX) |
|----------------------------------------------|-----------------------------------|----------------------------|-----------------------------------------------------------------------------|-----------------------------------------------------------------------------|-------------------------|
| Differential                                 | 0                                 | 0                          | 0                                                                           |                                                                             |                         |
| Signal ABZ<br>Without UVW                    | U                                 | 0                          | U                                                                           | 1                                                                           | 1                       |
| Differential                                 |                                   |                            |                                                                             |                                                                             |                         |
| singal ABZ                                   | 0                                 | 0                          | 1                                                                           | 1                                                                           | 3                       |
| Differential                                 | -                                 | -                          |                                                                             |                                                                             |                         |
| singal UVW                                   |                                   |                            |                                                                             |                                                                             |                         |
| Differential                                 |                                   |                            |                                                                             |                                                                             |                         |
| singal ABZ                                   | 0                                 | 1                          | 0                                                                           | 1                                                                           | 5                       |
| TTL signal                                   | U                                 |                            | U                                                                           |                                                                             | 5                       |
| UVW                                          |                                   |                            |                                                                             |                                                                             |                         |
| Communication                                | 1                                 | 0                          | 0                                                                           | 0                                                                           | 0                       |
| encoder                                      | I                                 | U                          | U                                                                           | U                                                                           | 0                       |

#### 5.2.3 Absolute Encoder Related Parameters

#### (1) Absolute encoder reset command

| 18 | 300303 | Unsigned8 | Encoder Data Reset | 0 | HFX  |
|----|--------|-----------|--------------------|---|------|
| 10 | 000000 | onsignedo | Encoder_butu_neset | • | 1123 |

0xBA: Reset fault

0x62: Clear multi-turn data

0xC2: Clear single-turn data

#### (2) ALMC (Encoder fault information)

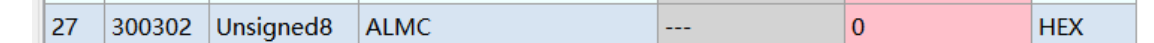

- bit0: Speed exception
- bit2: Single-turn information calculation fault
- bit5: Multi-turn data loss
- bit6: Battery low-voltage fault
- bit7: Battery low-voltage warning

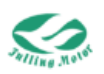

#### (3) Encoder data

| 23 | 300304 | Integer32 | AbsE_Counter  | <br>0 | DEC |
|----|--------|-----------|---------------|-------|-----|
| 24 | 300305 | Integer32 | AbsE_Multi    | <br>0 | DEC |
| 25 | 300306 | Integer32 | AbsE_Position | <br>0 | DEC |

Absolute encoder position = (multi-turn data × feedback precision) + single-turn data

## 5.3 Simple Debugging

Simple debugging refers to the simple and easy-to-operate debugging functions provided in the master station software to help users quickly check the working status and performance of the equipment or system. This kind of debugging function usually does not require complex parameter settings or professional knowledge and is suitable for quick problem diagnosis and basic performance testing.

 $\bigcirc$ 

 $\bigcirc$ 

Simple debugging procedure is as follows:

Click on "Simple Debugging" in the work area, and the following page will pop up.

| Project Driver                                                                                                    |                                                                                                    |
|----------------------------------------------------------------------------------------------------|----------------------------------------------------------------------------------------------------|
| COM COM4 127 Refresh Cose<br>Baud 115200 COM ID COM ID Cose<br>Reboot SaveCtrl SaveMot InitCtrl Dirtction No Error                                                                                                    |                                                                                                    |
| COM Setting Save/Reboot Status                                                                                                    |                                                                                                    |
| COM Setting     Save/Reboot       Work Area     Parameter List       Object Cloicomy     0000       Pos, Real     Image: Cloicomy       Object Cloicomy     0000       Parameter List     0000       Pos, Real     Image: Cloicomy       Object Cloicomy     0000       Parameter List     0000       Pos, Real     Image: Cloicomy       Opgee:     10       Postave Setting     Postave Setting       Opgee:     10       Postave Setting     Postave Setting       Postave Comparison     10       Postive Comparison     10       Postive Comparison     0       Negtive Comparison     0       Postive Comparison     0       Postive Comparison     0       Postive Comparison     0       Postive Comparison     0       Postive Comparison     0       Postive Comparison     0       Postive Comparison     0       Postive Comparison     0       Postive Postion Works     0       Postion Works     0 | Position Jog         Speed:       1000         rpm       Remain Num         Acce:       10         rpp/s       000         OrvOtt       Run Times         100000       100000         (-2147483648, 2147483647)       (-2147483648, 2147483647) |
| < >>                                                                                                    |                                                                                                    |
| Servo Firmware Ver:ASDB20240820   😁 No Error 🛛 🚨 Connect State:On                                                                                                    |                                                                                                    |

Figure 5-6 Simple Debugging Page

This page is divided into three parts:

(1) **Jog**: In the speed jogging mode, users can set the target speed and acceleration of the device, which will smoothly accelerate and decelerate according to these settings, and continue to move after reaching the target speed until the stop command is sent or the device stops.

After setting the corresponding jogging speed, jogging acceleration, and jogging deceleration, click "on". When the "on" icon changes to , it indicates that the driver is enabled and the motor is locked. After the motor is locked, long press "Long press positive rotation" or "Long press reverse rotation" to make the motor rotate. We can also click "Full speed operation", check this option, and then click "Long press positive rotation" or "Long press reverse rotate.

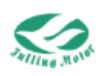

(2) **Position jog**:Users can enter the target position coordinate information, and the device will move smoothly to the target position according to these coordinate information, set the speed and acceleration.

After setting the corresponding speed, acceleration, and deceleration, and then setting the corresponding position that the motor needs to rotate to, click "on". When the "on" icon changes to, it indicates that the driver is enabled and the motor is locked. Click to make the motor rotate; set the remaining number of runs and interval time after checking the automatic operation, and the motor will automatically move between the two positions.

(3) **Autorun(Drivier Planning)**: The automatic operation mode can choose not to control, position control, speed control, time control, and automatic position control. The concepts of speed control and position control are the same as the above speed jogging and position jogging, which will not be explained here. The following are explanations for time control and automatic position control.

Time control: You can set the positive and negative rotation times, and the motor will keep rotating positively and negatively.

As shown in the figure, through time control, set the positive rotation time to 2000ms, the negative rotation time to 2000ms, the running speed to 1000rpm, and the acceleration and

| - Autorun(Driver Planni          | ng)            |         |                                  |  |  |  |  |  |
|----------------------------------|----------------|---------|----------------------------------|--|--|--|--|--|
| Auto Mode                        | No Ctrl $\sim$ | 50      | Speed(rpm)                       |  |  |  |  |  |
| Positive Comparison              | 0              | 10      | Dece                             |  |  |  |  |  |
| Negtive Comparison               | 0              | 10      | Acce                             |  |  |  |  |  |
| Halt Time<br>Auto Position Works | 1000           | 0       | Run Count<br>Auto Position Works |  |  |  |  |  |
|                                  | On/Off         | Go/Stop |                                  |  |  |  |  |  |

Figure 5-7 Automatic Operation

Automatic position control: By setting the automatic operation positive comparison point and the automatic operation negative comparison point, the motor can run back and forth between these two positions, and set the pause time to set the time to stay at a certain position. (This mode is similar to checking the automatic operation in the point position mode)

Note:

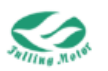

If you need to switch modes or modify parameters, you need to click pause first, modify the parameters and mode after that, and then click continue.

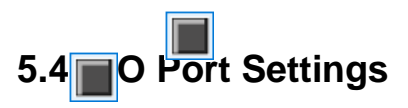

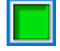

Click "IO settings" in the work area to enter the digital input and digital output modules.

| WOIK Allea                              | Distal    | eter cisc orgitario ru | neuona - |      |       |          | pi-ind a  |          |       |      |       |
|-----------------------------------------|-----------|------------------------|----------|------|-------|----------|-----------|----------|-------|------|-------|
| Driver                                  | Digital I | nput<br>Evention       | Cim      | Beal | Lough | Internal | Digital C | Superior | £ los | Beal | Level |
| Debugging                               |           | Punction               | Sim      | Real | Lever | internal |           | Function | SIM   | Real | Level |
|                                         | DIN1      | None                   | ~        | 0    | NO ~  | 0        | OUT1      | None ~   |       | 0    | NO ~  |
| Object Dictionary     Object Dictionary | DIN2      | None                   | ~        | 0    | NO ~  | 0        | OUT2      | None ~   |       | 0    | NO ~  |
| Scope                                   | DIN3      | None                   | ~        | 0    | NO ~  | 0        | OUT3      | None ~   |       | 0    | NO ~  |
|                                         | DIN4      | None                   | ~        | 0    | NO ~  | 0        | OUT4      | None ~   |       | 0    | NO ~  |
|                                         | DIN5      | None                   | ~        | 0    | NO ~  | 0        | OUT5      | None     |       | 0    | NO ~  |
|                                         | DIN6      | None                   | ~        | 0    | NO ~  | 0        | OUT6      | None ~   |       | 0    | NO ~  |
|                                         | DIN7      | None                   | ~        | 0    | NO ~  | 0        | OUT7      | ~        |       | 0    |       |
|                                         | DIN8      | None                   | ~        | 0    | NO ~  | 0        | OUT8      | ~        |       | 0    |       |
|                                         |           |                        |          |      |       |          |           |          |       |      |       |
|                                         |           |                        |          |      |       |          |           |          |       |      |       |
|                                         |           |                        |          |      |       |          |           |          |       |      |       |
|                                         |           |                        |          |      |       |          |           |          |       |      |       |
|                                         |           |                        |          |      |       |          |           |          |       |      |       |
|                                         |           |                        |          |      |       |          |           |          |       |      |       |
|                                         |           |                        |          |      |       |          |           |          |       |      |       |
| < >>                                    |           |                        |          |      |       |          |           |          |       |      |       |

Figure 5-8 IO Port Settings

#### 5.4.1 Input Mode

| Function: Click                                                                                            | None                                                                   |                   | $\sim$ | to sele    | ect the f  | unction.            |            |  |
|----------------------------------------------------------------------------------------------------|------------------------------------------------------------------------|-------------------|--------|------------|------------|---------------------|------------|--|
| Simulation: Indicates the simulation power situation. Power-on is , power-                                 |                                                                        |                   |        |            |            |                     |            |  |
| is .                                                                                                    |                                                                        |                   |        |            |            |                     |            |  |
| Actual input: Ind                                                                                          | Actual input: Indicates the actual digital input situation.            |                   |        |            |            |                     |            |  |
| Electrical Level:                                                                                          |                                                                        |                   |        |            |            |                     |            |  |
| (1) Normally op                                                                                            | en mode -                                                              | High level is co  | ndu    | ictive, lo | w level    | is not cor          | nductive.  |  |
| (2) Normally clo                                                                                           | sed mode                                                               | - High level is n | ot o   | conductiv  | ve, low    | level is co         | onductive. |  |
| Effective input: The digital logic 0 is $\bigcirc$ , the digital logic 1 is $\bigcirc$ , and it is jointly |                                                                        |                   |        |            |            | , and it is jointly |            |  |
| determined by th                                                                                           | determined by the simulation (or actual input) and the level property. |                   |        |            |            |                     |            |  |
| Input example:                                                                                             |                                                                        |                   |        |            |            |                     |            |  |
|                                                                                                    | Function                                                               |                   |        | Sim        | Real       | Level               | Internal   |  |
| DIN1                                                                                                    | Enable                                                                 |                   | $\sim$ |            | $\bigcirc$ | NO ×                |            |  |

At this time, it indicates that DIN1 is set as the driver enable function, and it also indicates that the driver is enabled.

| Function name  | Description                                                          |
|----------------|----------------------------------------------------------------------|
| Emergency stop | Used to stop the system in emergency situations.                     |
| Driver onable  | Used to enable the driver. If IO port is used for enabling, then the |
|                | status word cannot be written.                                       |

Table 5-1 Input Function Module List and Description

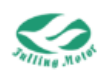

|                      | 1: Write 0x2F to 604000                                                                                                    |  |  |  |  |
|----------------------|----------------------------------------------------------------------------------------------------|--|--|--|--|
|                      | 0: Write 0x06 to 604000                                                                                                    |  |  |  |  |
| Alarm reset          | Used to clear alarm                                                                                                    |  |  |  |  |
|                      | Used to determine if the entire system is ready.                                                                                                    |  |  |  |  |
| Pre-enable           | 1: The driver can be enabled.                                                                                                    |  |  |  |  |
|                      | 0: The driver cannot be enabled.                                                                                                    |  |  |  |  |
| Kvi close            | Close the integral gain in speed loop.                                                                                                    |  |  |  |  |
| Positive limit       | Llood for position limit                                                                                                    |  |  |  |  |
| Negative limit       |                                                                                                    |  |  |  |  |
| Negative limit       | Home switch signal, can only be used to find the home position                                                                                            |  |  |  |  |
| Speed command        | In speed and torque modes, the speed command can be reversed                                                                                              |  |  |  |  |
| Multi speed          |                                                                                                    |  |  |  |  |
| control 0            |                                                                                                    |  |  |  |  |
| Multi apood          | Used for Din speed mode under Din speed index                                                                                                    |  |  |  |  |
| control 1            |                                                                                                    |  |  |  |  |
| Multi-speed          |                                                                                                    |  |  |  |  |
| control 2            |                                                                                                    |  |  |  |  |
| External input fault | External input fault, such as: external temperature control switch, when the temperature exceeds the limit, the input IO signal causes the driver to stop |  |  |  |  |
| Homing               | Used for searching the home signal                                                                                                    |  |  |  |  |
| Multi-position       | In the DIN position mode, used to select the multi-position through                                                                                       |  |  |  |  |
| Multi-position       | BCD code combination, such as multi-position control 2,                                                                                                   |  |  |  |  |
| control 1            | multi-position control 1, and multi-position control 0 are 011, which                                                                                     |  |  |  |  |
| Multi-position       | means selecting the multi-position 3. (All multi-positions represent                                                                                      |  |  |  |  |
| control 2            | absolute positions)                                                                                                    |  |  |  |  |
| Electronic gear      |                                                                                                    |  |  |  |  |
| selection 0          | In the DIN position mode, used to select the electronic gear through                                                                                      |  |  |  |  |
| Electronic gear      | BCD code combination, such as electronic gear selection 2,                                                                                                |  |  |  |  |
| selection 1          | electronic gear selection 1, and electronic gear selection 0 are 001,                                                                                     |  |  |  |  |
| Electronic gear      | which means selecting the electronic gear 1                                                                                                    |  |  |  |  |
| selection 2          |                                                                                                    |  |  |  |  |

Note: When using multi-position, the multi-speed should be given a value. Multi-speed 0 indicates the speed from the current position to the multi-position control 0.

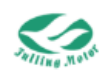

|                        | Iging | Dig    | ital IO Functio | ns          |           |               |       |  |
|------------------------|-------|--------|-----------------|-------------|-----------|---------------|-------|--|
| Parameter Group        |       |        |                 |             |           |               |       |  |
| Default Group          | N     | Index  | Туре            | Name        | Set Value | Current Value | Uint  |  |
| Basic Operation        | 1     | 608300 | Unsigned32      | Profile_Acc |           | 9.998         | rps/s |  |
| Velocity Loop          | 2     | 608400 | Unsigned32      | Profile_Dec |           | 9.998         | rps/s |  |
| 📲 Current Loop         | 3     | 202009 | Integer32       | Din_Speed0  |           | 0             | rpm   |  |
| - 🛍 Motor Setting      | 4     | 20200A | Integer32       | Din Speed1  |           | 0             | rpm   |  |
| - Space Analog Setting | 5     | 20200B | Integer32       | Din Speed2  |           | 0             | rpm   |  |
| - 1 Pulse Mode         | 6     | 20200C | Integer32       | Din Speed3  |           | 0             | rpm   |  |
| - 💼 Others             | 7     | 20200D | Integer32       | Din Speed4  |           | 0             | rpm   |  |
| TPDO Config            | 8     | 20200E | Integer32       | Din Speed5  |           | 0             | rpm   |  |
| ->> Custom Group       | 9     | 20200F | Integer32       | Din Speed6  |           | 0             | rpm   |  |
|                        | 10    | 202010 | Integer32       | Din Speed7  |           | 0             | rpm   |  |
|                        | 11    | 202001 | Integer32       | Din Pos0    |           | 0             | DEC   |  |
|                        | 12    | 202002 | Integer32       | Din Pos1    |           | 0             | DEC   |  |
|                        | 13    | 202003 | Integer32       | Din Pos2    |           | 0             | DEC   |  |
|                        | 14    | 202004 | Integer32       | Din Pos3    |           | 0             | DEC   |  |
|                        | 15    | 202005 | Integer32       | Din Pos4    |           | 0             | DEC   |  |
|                        | 16    | 202006 | Integer32       | Din Pos5    |           | 0             | DEC   |  |
|                        | 17    | 202007 | Integer32       | Din Pos6    |           | 0             | DEC   |  |
|                        | 18    | 202008 | Integer32       | Din Pos7    |           | 0             | DEC   |  |
|                        |       |        |                 |             |           |               |       |  |

Figure 5-9 Multi-speed control

#### 5.4.2 Output Mode

| Function: Click | None ~                        | to select the function.                    |
|-----------------|-------------------------------|--------------------------------------------|
| Simulation:     | ndicates the simulation power | -on situation. Power-on is 🔲, power-off is |
|                 |                               |                                            |

Actual output: Indicates the actual digital output situation.

Electrical Level: (1) Normally open mode - High level is conductive, low level is disconnected.

(2) Normally closed mode - High level is disconnected, low level is conductive.

Effective output: Jointly determined by the simulation (or actual output) and electrical level

property. Indicates the digital logic 0 is  $\bigcirc$ , the digital logic 1 is  $\bigcirc$ .

| Function name          | Description                                                          |  |  |  |
|------------------------|----------------------------------------------------------------------|--|--|--|
| Driver ready           | The driver is ready and can be enabled                               |  |  |  |
| Driver alarm           | The driver has an error                                              |  |  |  |
| Motor position reached | The position is less than the position reach window                  |  |  |  |
| Motor zero speed       | The speed is less than the speed reach window                        |  |  |  |
| Motor brake effective  | Indicates that the brake is effective                                |  |  |  |
| Motor speed reached    | The motor has reached the speed                                      |  |  |  |
| Index signal appears   | The index signal appears                                             |  |  |  |
| Speed limit reach      | In the torque mode, the actual speed reaches the maximum speed limit |  |  |  |

#### Table 5-2 Output Function Module List and Description

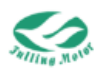

| Motor locked axis     | The driver is enabled, and the motor is locked     |
|-----------------------|----------------------------------------------------|
| Position limit        | Position limit switch has been triggered           |
| Home found            | In the home mode, the home position has been found |
| Target torque reached | The target torque has been reached                 |

## 5.5 Trigger-based Oscilloscope

A trigger-based oscilloscope is a special type of oscilloscope used to capture and display specific events or signals in a waveform diagram. It controls the timing of the oscilloscope's data acquisition through a trigger signal to ensure that the waveform is only displayed under specific conditions, making it easier to observe and analyze.

Click on "Oscilloscope" in the work area to pop up the following page.

| Scope ×                                         | -                                        |
|-------------------------------------------------|------------------------------------------|
| Cursor Scope Control                            | Sampling Setting                         |
| X1 X2 Y1 Y2 CH1 Start Reread Export Import Copy | Sample Time 62.50us 1                    |
|                                                 | Trig Offset 100 Samples 500              |
|                                                 | Trig Source Null V                       |
|                                                 | Trig Level 0 Unit ~                      |
|                                                 | Trig Level Falling V Comparison Signer V |
|                                                 |                                          |
|                                                 | CH1 Object Scale                         |
|                                                 | Statusword V > 1e0                       |
|                                                 | Value Unit Hide Y Offset                 |
|                                                 | HEX 🗸 🗌 0 🚔                              |
|                                                 | CUD                                      |
|                                                 | Object Scale                             |
|                                                 | ✓ <u>I_q</u>                             |
|                                                 | Value Unit Hide Y Offset                 |
|                                                 | Arms V 0                                 |
|                                                 | ··· CH3 Object Ceale                     |
|                                                 | Pos Actual V > 1e0                       |
|                                                 | Value Unit Hide Y Offset                 |
|                                                 | inc v 0                                  |
|                                                 | CIM                                      |
|                                                 | Object Scale                             |
|                                                 | □ <u>I_q</u> > <u>1e0</u> -              |
|                                                 | ··· Value Unit Hide Y Offset             |
|                                                 | Arms ~ 0 🗘                               |
|                                                 |                                          |

Figure 5-10 Oscilloscope Page

Below are some explanations of the oscilloscope-related parameters:

Sampling period: The period for collecting data, set to 1 indicates that data is collected every 62.5us.

Number of acquisitions: Indicates the total number of data collected in this sampling, set to 500 indicates that 500 pieces of data are collected.

Pre-trigger data points: The number of samples taken before the trigger source is triggered, set to 100 indicates that 100 samples are taken before the trigger.

Trigger source and trigger level: You can set when to start sampling through this setting, and the condition is set by yourself.

Trigger edge: Click to change to rising edge trigger, falling edge trigger, or edge trigger.

Object: The sum of the data lengths of the four objects being sampled at the same time is a maximum of 64 bits, for example, 2 32-bit objects, or 4 16-bit objects.

Cursor: By clicking the button, you can select the corresponding cursor, which will be displayed on the oscilloscope and select the channel you need to observe on the right side of the cursor.

Copy: Copy the sampled data to the clipboard.

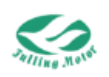

Export: Export the sampled data to a .scope file.

Import: Import the .scope file and display the waveform.

Re-read data: Read out and display the waveform of the recently collected data from the driver.

If the required parameters are not in the default object list of the channel, you can click

to jump to the "Object Dictionary", enter the parameter name in the search box, and then double-click to add the parameter.

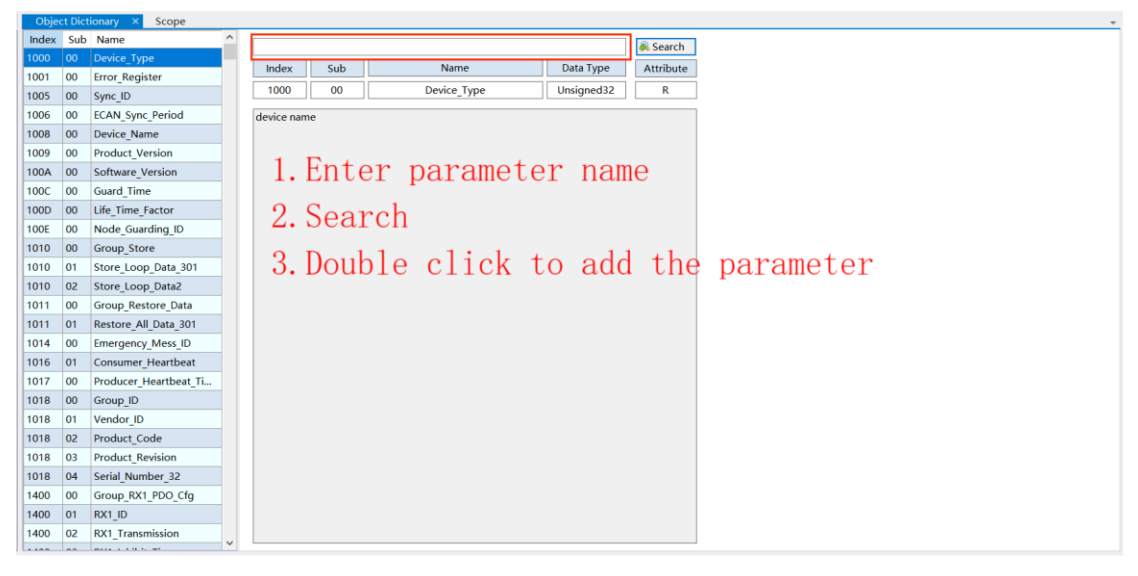

Figure 5-11 Adding Parameters

Below is an example of using the oscilloscope to read the actual position and actual current:

(1) First, set the working mode to "3" mode, and then set the contour acceleration and contour deceleration to 10, and set the target speed to 500. (This step is to have obvious parameters that can be read)

| Parameter List × Scope              |    |        |            |                     |           |               |       |                          |               |
|-------------------------------------|----|--------|------------|---------------------|-----------|---------------|-------|--------------------------|---------------|
| 🖃 🔄 Parameter Group                 |    |        |            |                     |           |               |       | target speed for profile |               |
| 🖃 🐸 Default Group                   | N  | Index  | Туре       | Name                | Set Value | Current Value | Uint  |                          | velocity mode |
| - Basic Operation                   | 1  | 606100 | Integer8   | Operation_Mode_Buff |           | 3             | DEC   |                          |               |
| Velocity Loop                       | 2  | 604100 | Unsigned16 | Statusword          |           | 237           | HEX   |                          |               |
| - 🕄 Current Loop                    | 3  | 606300 | Integer32  | Pos_Actual          |           | 2898335       | inc   |                          |               |
| - Motor Setting                     | 4  | 606C00 | Integer32  | Speed_Real          |           | 490.121       | rpm   |                          |               |
| Analog Setting     Dip Spd/Res Mode | 5  | 607800 | Integer16  | Lq                  |           | -0.015        | Arms  |                          |               |
| - 🕼 Pulse Mode                      | 6  | 60F709 | Unsigned16 | Real_DCBUS          |           | 23            | v     |                          |               |
| - 💼 Others                          | 7  | 260100 | Unsigned16 | Error_State         |           | 0             | HEX   |                          |               |
| - BPDO Config                       | 8  | 606000 | Integer8   | Operation_Mode      |           | 3             | DEC   |                          |               |
| -> Custom Group                     | 9  | 604000 | Unsigned16 | Controlword         | f         | f             | HEX   |                          |               |
|                                     | 10 | 607A00 | Integer32  | Target_Position     |           | 0             | inc   | 1                        |               |
|                                     | 11 | 608100 | Unsigned32 | Profile_Speed       |           | 99.999        | rpm   |                          |               |
|                                     | 12 | 608300 | Unsigned32 | Profile_Acc         |           | 9.998         | rps/s |                          |               |
|                                     | 13 | 608400 | Unsigned32 | Profile_Dec         |           | 9.998         | rps/s |                          |               |
|                                     | 14 | 60FF00 | Integer32  | Target_Speed        | 500       | 499.999       | rpm   |                          |               |
|                                     | 15 | 607100 | Integer16  | Target_Torque%      |           | 0             | %     |                          |               |
|                                     | 16 | 607300 | Unsigned16 | CMD_q_Max           |           | 0.295         | Arms  |                          |               |
|                                     | 17 | 608500 | Unsigned32 | Quick_Stop_Dec      |           | 499.997       | rps/s |                          |               |
|                                     | 18 | 300303 | Unsigned8  | Encoder_Data_Reset  |           | 0             | HEX   |                          |               |
|                                     |    |        |            |                     |           |               |       |                          |               |
|                                     |    |        |            |                     |           |               |       |                          |               |
|                                     |    |        |            |                     |           |               |       |                          |               |
|                                     |    |        |            |                     |           |               |       |                          |               |
|                                     |    |        |            |                     |           |               |       |                          |               |
|                                     |    |        |            |                     |           |               |       |                          |               |
|                                     |    |        |            |                     |           |               |       |                          |               |
|                                     |    |        |            |                     |           |               |       |                          |               |

Figure 5-12 Modify Parameters
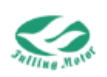

(2) Open the oscilloscope and follow these steps:

First step: On the right CH1, set the object to the actual position.

Second step: Set the trigger source to NULL, that is, click "Start Acquisition" to start collecting data immediately.

Third step: Click "Start Acquisition" and wait for the progress bar to complete, which means the collection is successful.

Fourth step: Switch the "actual position" in the first step to "actual current" and click "Start Acquisition" again to switch the image from the actual position image to the actual current image.

Note:

If you want to set the sampling trigger conditions, such as setting the trigger condition to when the effective target speed reaches 500rpm, you need to confirm with "Enter" on the keyboard just like modifying the control word.

Every time you switch an object or channel, you need to click "Start Acquisition" once.

We can zoom in on the image through the "scale" on the right side;

In addition, you can also zoom in on the waveform by pressing the middle mouse button for a long time.

Move the image up and down through "Y-axis offset";

Click "X1" and "Y1" near the cursor, and two vertical lines perpendicular to the X-axis and Y-axis will appear on the screen, and the coordinates of the intersection point of the two lines will be displayed in the upper right corner of the image. X2 and Y2 are used in the same way. dX and dY represent the difference between X1 and X2, Y1 and Y2.

| Cursor<br>Cursor<br>Conserved<br>Conserved<br>Conser | Scope Control<br>Start Reread Export Import Copy                                                                                        | Sampling Setting<br>Sampler Time 62.50us 1<br>Trig Offset 100 Samples 500<br>Trig Source Null V ><br>Trig Level 0 Unit V<br>Trig Level Falling Comparison Signer V                                                                                                    |
|----------------------------------------------------------------------------------------------------|----------------------------------------------------------------------------------------------------|----------------------------------------------------------------------------------------------------|
| Losd Firmware <ol> <li>Set trig</li> <li>and other</li> <li>Set samp</li> <li>Start co</li> <li>4. Measure</li> </ol>                                                                                                    | ger source, sampling interval, quantity,<br>settings<br>ling object<br>llecting, importing and exporting data<br>the collection results | CH Object Statussord N = 100 is<br>Value Unit Hide VOffset<br>Value Unit Hide VOffset<br>Value Unit Hide VOffset<br>Value Unit Hide VOffset<br>Value Unit Hide VOffset<br>Value Unit Hide VOffset<br>Value Unit Hide VOffset<br>Value Unit Hide VOffset<br>Value Unit Hide VOffset<br>Value Unit Hide VOffset<br>Value Unit Hide VOffset<br>Value Unit Hide VOffset<br>Value Unit Hide VOffset<br>Value Unit Hide VOffset |

Figure 5-13 Steps to Read the Actual Position

The above lists the steps to read the actual position, and the method to read parameters such as actual speed is basically the same.

The above lists the steps to read the actual position, and the method to read parameters such as actual speed is basically the same.

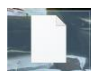

Click "Export" to generate a .wave file **example** at the specified path (customized),

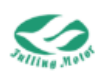

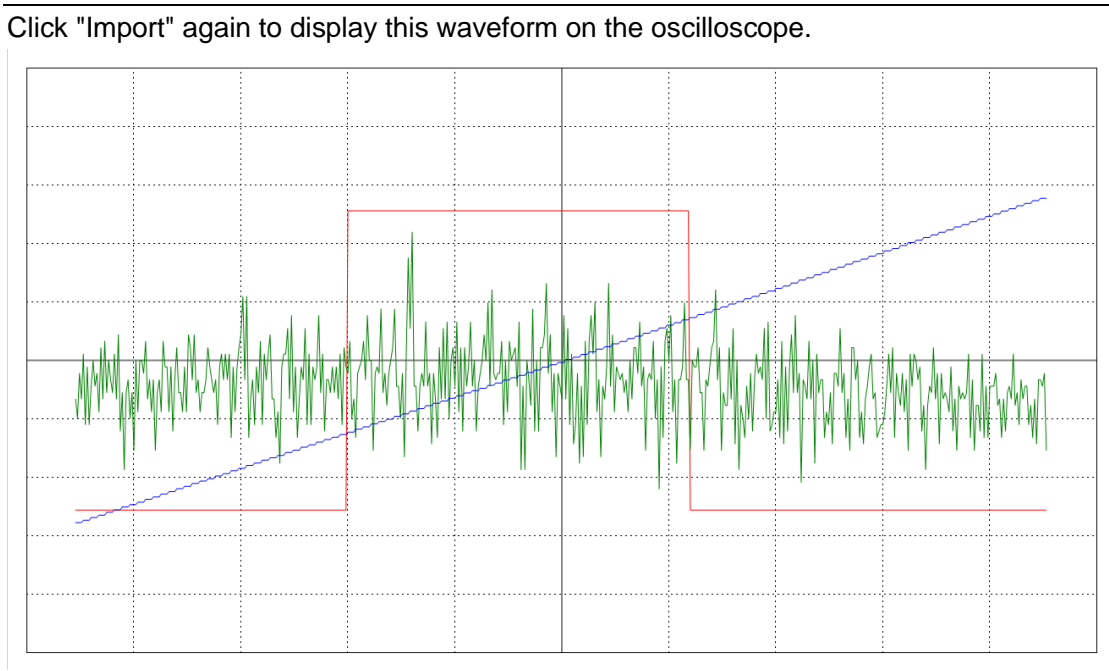

Figure 5-14 The waveform after importing the test.wave file

In addition, we can also click "Copy" to copy the data to the Excle table.

# 5.6 Historical Errors and Alarm

When the icon of the master station changes to  $\bigcirc_{error}$ , it indicates that a fault has occurred.

| COM Set                                | ting                   |                                                                                     | Save/Re         | boot                              | Status              |                   |               |                             |                                    |
|----------------------------------------|------------------------|-------------------------------------------------------------------------------------|-----------------|-----------------------------------|---------------------|-------------------|---------------|-----------------------------|------------------------------------|
| ork Area Parameter List × Sco          | Parameter List × Scope |                                                                                     | Error Ma        | nagement                          |                     |                   |               | Controlwo                   | rd                                 |
| Driver     Debugging     Default Group | 🖨 🐸 Default Group      | N                                                                                   | Index           | Туре                              | Name                | Set Value         | Current Value | Uint bit0: Swite            | h on                               |
| HQ IO Setting                          | Basic Operation        | Basic Operation                                                                     | 606100          | Integer8                          | Operation_Mode_Buff | 444 ()            | 0             | DEC bit1: Enabl             | e voltage<br>stop                  |
| Parameter List                         | - Velocity Loop        | 2                                                                                   | 604100          | Unsigned16                        | Statusword          |                   | 238           | HEX bit3: Enabl             | e operatio                         |
| G Homing Definition                    | - 😢 Current Loop       | 3                                                                                   | 606300          | Integer32                         | Pos_Actual          | ***               | -20           | inc bit4: Set-p             | oint(1mod                          |
| Scope                                  | Motor Setting          | 4                                                                                   | 606C00          | Integer32                         | Speed_Real          | ***               | 0             | rpm (6mode),                | Enable ip n                        |
| Transfer Settings                      | Din Spd/Pos Mode       | 5                                                                                   | 607800          | Integer16                         | La                  | ***               | -0.062        | Arms (7mode)<br>bit5: Chan  | no set                             |
| - Load Firmware                        | - 😢 Pulse Mode         | 6                                                                                   | 60F709          | Unsigned16                        | Real_DCBUS          | ***               | 23            | V immediate                 | ly(1mode)                          |
|                                        | - Config 8             | 7                                                                                   | 260100          | Unsigned16                        | Error_State         | ***               | 4000          | HEX bit6: 0:rela<br>(1mode) | ted 1:abs                          |
|                                        |                        | 8                                                                                   | 606000          | 000 Integer8 Operation_Mode 3 DEC | DEC bit7: Fault     | bit7: Fault reset |               |                             |                                    |
|                                        | Custom Group           | Custom Group 9 604000 Unsigned16 Controlword<br>10 607A00 Integer32 Target_Position | 604000          | Unsigned16                        | Controlword         |                   | 6             | HEX bit8: Halt              | bit8: Halt<br>bit9/bit10: Reserved |
|                                        |                        |                                                                                     | Target_Position |                                   | 0                   | bit1~bit1         | 5: Manufa     |                             |                                    |
|                                        |                        | 11                                                                                  | 608100          | Unsigned32                        | Profile_Speed       |                   | 99.999        | rpm specific                |                                    |
|                                        |                        | 12                                                                                  | 608300          | Unsigned32                        | Profile_Acc         |                   | 9.998         | rps/s                       |                                    |
|                                        |                        | 13                                                                                  | 608400          | Unsigned32                        | Profile_Dec         |                   | 9.998         | rps/s                       |                                    |
|                                        |                        | 14                                                                                  | 60FF00          | Integer32                         | Target_Speed        |                   | 0             | rpm                         |                                    |
|                                        |                        | 15                                                                                  | 607100          | Integer16                         | Target_Torque%      |                   | 0             | 96                          |                                    |
|                                        |                        | 16                                                                                  | 607300          | Unsigned16                        | CMD_q_Max           |                   | 0.295         | Arms                        |                                    |
|                                        |                        | 17                                                                                  | 608500          | Unsigned32                        | Quick_Stop_Dec      |                   | 499.997       | rps/s                       |                                    |
|                                        |                        | 18                                                                                  | 300303          | Unsigned8                         | Encoder_Data_Reset  |                   | 0             | HEX                         |                                    |

Figure 5-15 Fault Example

Click directly to jump to fault management, or click on fault management in the work area.

The fault management page is as follows:

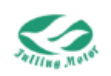

| k Area            | Parameter List    | Error Management           | ×           |        |        |   |       |  |
|-------------------|-------------------|----------------------------|-------------|--------|--------|---|-------|--|
| Driver            | N Code            | Error Name                 | Resettable? | Error1 | Error2 |   |       |  |
| Debugging         | 1 7122            | Motor Excitation Alarm / C | Yes         | 0x4000 | 0x0000 |   |       |  |
| Parameter List    | 2                 |                            |             |        |        |   | Reset |  |
| Object Dictionary | 3                 |                            |             |        |        |   |       |  |
| Homing Definition | 5                 |                            |             |        |        |   |       |  |
| Fault Managet     | 6                 |                            |             |        |        |   |       |  |
| Transfer Settings | 7                 |                            |             |        |        |   | -     |  |
| Coad Firmware     | <                 |                            |             |        |        |   |       |  |
|                   | Diagnosis Er      | rror History Code          |             |        | 1      |   |       |  |
|                   | / 0.00            |                            |             |        |        |   | 1     |  |
|                   | Error Cause       |                            |             |        |        |   | _     |  |
|                   | Motor UVW pha     | se sequence is incorrect.  |             |        |        |   |       |  |
|                   |                   | onneccedi                  |             |        |        |   |       |  |
|                   |                   |                            |             |        |        |   |       |  |
|                   |                   |                            |             |        |        |   |       |  |
|                   | Solution          | and Mahara motor wine      |             |        |        |   | _     |  |
|                   | 2.Check if the en | coder connection is loose. |             |        |        |   |       |  |
|                   |                   |                            |             |        |        |   |       |  |
|                   |                   |                            |             |        |        | ~ |       |  |
|                   |                   |                            |             |        |        |   |       |  |
|                   |                   |                            |             |        |        |   |       |  |
|                   |                   |                            |             |        |        |   |       |  |
|                   |                   |                            |             |        |        |   |       |  |
|                   |                   |                            |             |        |        |   |       |  |
|                   |                   |                            |             |        |        |   |       |  |
|                   |                   |                            |             |        |        |   |       |  |

#### Figure 5-16 Fault Management

Through the master station page, we can directly obtain the cause of the fault and the solution. In addition, by clicking on the historical fault, you can query the last 8 error messages, including fault code, bus voltage, speed, current, temperature, working mode, time, and PWM status. The first line is the latest error information, and so on. The following is a common error code table. If the problem cannot be solved, please refer to Chapter 8 Alarm Elimination for solutions.

| Error code | Error name           | Error description                                       |
|------------|----------------------|---------------------------------------------------------|
| 0x1001     | MCU internal error   | Detected MCU model error                                |
| 0x2214     | Software overcurrent | Software overcurrent                                    |
| 0x2320     | Overcurrent alarm    | The driver power tube or motor is short-circuited       |
| 0x3130     | Motor phase missing  | One phase of the motor power lines UVW is not connected |
| 0x3210     | Over voltage alarm   | The bus voltage is too high                             |
| 0x3220     | Low voltage alarm    | The bus voltage is too low                              |
| 0x4210     | Temperature alarm    | The radiator temperature is too high                    |
| 0v4210     | Motor temperature    | Motor temperature sensor alarm                          |
| 084310     | too high             |                                                         |
| 0v5112     | Logic low voltage    | Logic power supply voltage is too low                   |
| 0,3112     | alarm                |                                                         |
| 0x5210     | Current sensor       | Current sensor signal offset or excessive ripple        |
| 0x5441     | Negative limit error | Negative limit error only occurs when the limit         |
| 0,0441     |                      | function is defined as 1                                |
| 0x5442     | Positive limit error | Positive limit error only occurs when the limit         |
| 070442     |                      | function is defined as 1                                |
|            | Pre-enable error     | When the pre-enable input is defined, there is no       |
| 0x5443     |                      | valid input on the pre-enable input port when the       |
|            |                      | driver is enabled or about to be enabled                |
| 0x5530     | EEProm alarm,        | Eeprom data verification error                          |
| 0x6320     | Motor configuration  | There is no motor configuration information in the      |

#### Table 5-3 Error Code Table

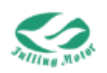

|         | error                  | EEPROM/motor has never been configured           |
|---------|------------------------|--------------------------------------------------|
| 0.7110  | Absorption resistor    | Braking resistor overload                        |
| 087110  | alarm                  |                                                  |
| 0v7122  | Motor excitation alarm | The motor UVW phase sequence is incorrect or the |
| 087122  |                        | encoder is not connected                         |
| 0x7305  | Encoder count alarm    | The encoder is disturbed                         |
| 0v7306  | Main encoder count     | Main encoder count error                         |
| 0.7300  | error                  |                                                  |
| 0x7310  | Speed deviation        | The set speed deviates too much from the actual  |
| 0,7010  | alarm                  | speed                                            |
| 0x7382  | Main encoder           | Main encoder connection error                    |
|         | connection error       |                                                  |
| 0x7500  | Bus offline erro       | Abnormal bus communication                       |
| 0x8611  | Position error alarm   | The actual following error exceeds the set       |
|         |                        | maximum following error                          |
| 0x8613  | Home finding error     | Problems or failures when performing home search |
|         |                        | or zeroing operations                            |
|         | Fully closed-loop      | In the all closed-loop working state, the main   |
| 0x8A81  | encoder counting       | encoder count direction is opposite to the motor |
|         | direction error        | encoder count direction                          |
| 0xFF10  | User lit fault         | Motor or driver power tube IIt fault             |
| 0xFF21  | Reserved               |                                                  |
| 0xFF22  | Pulse frequency too    | Pulse input frequency is too high                |
| 0/11/22 | high                   |                                                  |
| 0xEE30  | Encoder ABZ            | Encoder ABZ connection error or not connected    |
|         | connection alarm       |                                                  |
|         | Encoder UVW            | Encoder UVW connection error or not connected    |
|         | connection alarm       |                                                  |
| 0xFF41  | Reserved               |                                                  |
| 0xFF42  | Reserved               |                                                  |

# 5.7 Driver Parameter Reading and Writing

Through driver parameter reading and writing, you can save the driver configuration in the master station or controller, which is convenient for subsequent device restoration and configuration. This is especially useful when replacing or maintaining equipment, as it allows you to quickly apply previous configurations to new equipment, saving debugging time and cost.

#### 5.7.1 Read Setting

Click on "Transfer Setting" in the work area -> "Read Setting" -> "Open List" (select a file with a .oparam suffix) -> "Read" -> "Save to File".

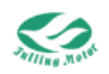

| 1 | ite Setting Read | d Setting | 1           |                            |             |                  |   |  |
|---|------------------|-----------|-------------|----------------------------|-------------|------------------|---|--|
|   |                  |           | _           |                            |             |                  |   |  |
|   | Open List        | C:\Us     | ers\Adminis | strator\Desktop\yy\读参数文件\/ | ASDB.oparam |                  |   |  |
|   |                  | N         | Index       | Value                      | Result      | Name             | ^ |  |
| י | Read             | 11        | 14010208    |                            |             | RX2_Transmission |   |  |
|   |                  | 12        | 14010310    |                            |             | RX2_Inhibit_Time |   |  |
|   |                  | 13        | 14020120    |                            |             | RX3_ID           |   |  |
|   | Save to File     | 14        | 14020208    |                            |             | RX3_Transmission |   |  |
|   |                  | 15        | 14020310    |                            |             | RX3_Inhibit_Time |   |  |
|   |                  | 16        | 14030120    |                            |             | RX4_ID           |   |  |
|   |                  | 17        | 14030208    |                            |             | RX4_Transmission |   |  |
|   |                  | 18        | 14030310    |                            |             | RX4_Inhibit_Time |   |  |
|   |                  | 19        | 16000008    |                            |             | Group_RX1_PDO    |   |  |
|   |                  | 20        | 16000120    |                            |             | RX1_PDO1         |   |  |
|   |                  | 21        | 16000220    |                            |             | RX1_PDO2         |   |  |
|   |                  | 22        | 16000320    |                            |             | RX1_PDO3         |   |  |
|   |                  | 23        | 16000420    |                            |             | RX1_PDO4         |   |  |
|   |                  | 24        | 16000520    |                            |             | RX1_PDO5         |   |  |
|   |                  | 25        | 16000620    |                            |             | RX1_PDO6         |   |  |
|   |                  | 26        | 16000720    |                            |             | RX1_PDO7         |   |  |
|   |                  | 27        | 16000820    |                            |             | RX1_PDO8         |   |  |
|   |                  | 28        | 16010008    |                            |             | Group_RX2_PDO    | _ |  |
|   |                  | 29        | 16010120    |                            |             | RX2_PDO1         |   |  |
|   |                  | 30        | 16010220    |                            |             | RX2_PDO2         |   |  |
|   |                  | 31        | 16010320    |                            |             | RX2_PDO3         |   |  |
|   |                  | 22        | 16010420    |                            |             | BX3 0004         | ~ |  |

Figure 5-17 Read Driver Configuration

#### 5.7.2 Write Driver Configuration

Click on "Transfer Setting" in the work area -> "Write Setting" -> "Open File" (select a file with a .iparam suffix) -> "Write" -> "Save in EEPROM"

| Work Area           | P                                                                   | arameter List          | Trar         | sfer Setting                          | ×                 |            |                  |                       |                  |                            |  |  |
|---------------------|---------------------------------------------------------------------|------------------------|--------------|---------------------------------------|-------------------|------------|------------------|-----------------------|------------------|----------------------------|--|--|
| E- Driver           | /Wi                                                                 | rite Setting Read      | Setting      |                                       |                   |            |                  |                       |                  |                            |  |  |
| Debugging           | F                                                                   |                        | 1            |                                       |                   |            |                  |                       |                  |                            |  |  |
| - Parameter List    |                                                                     | Open File              | C:\Us        | ers\Adminis                           | strator\Desktop\y | 小空心杯伺服驱动器. | iparam           |                       |                  |                            |  |  |
| - Object Dictionary | N                                                                   | Index                  | Source Value | Check Value                           | Result            | Name       | ^                |                       |                  |                            |  |  |
| Homing Definition   | Homing Definition     Scope     Fault Managet     Transfer settings | 1                      | 100C0010     | 1000                                  |                   |            | Guard Time       | 1                     |                  |                            |  |  |
| Scope               |                                                                     | Write                  | 2            | 100D0008                              | 3                 |            |                  | Life Time Factor      |                  |                            |  |  |
| Transfer Settings   |                                                                     | 3                      | 100E0020     | 1793                                  |                   |            | Node Guarding ID |                       |                  |                            |  |  |
| - Coad Firmware     |                                                                     | Save in                | -            | 10140020                              | 129               |            |                  | Emergency Mess ID     |                  |                            |  |  |
|                     | EEPROM                                                              | EEPROW                 | 5            | 10160120                              | 8323072           |            |                  | Consumer Heartheat    |                  |                            |  |  |
|                     |                                                                     |                        | 6            | 10170010                              | 0                 |            |                  | Producer Heartbeat Ti |                  |                            |  |  |
|                     |                                                                     | 6<br>7<br>8<br>9<br>1( | 7            | 14000120                              | 512               |            |                  | PY1 ID                |                  |                            |  |  |
|                     |                                                                     |                        | /            | · · · · · · · · · · · · · · · · · · · | 6                 | 14000120   | 254              |                       |                  | RAT_ID<br>RV1 Transmission |  |  |
|                     |                                                                     |                        | 0            | 14000200                              | 204               |            |                  | DV1 Jabibit Time      |                  |                            |  |  |
|                     |                                                                     |                        | 10           | 14000310                              | 760               |            |                  | RKT_INNDIT_TIME       |                  |                            |  |  |
|                     |                                                                     |                        |              |                                       | 10                | 14010120   | 769              |                       |                  | NA2_ID                     |  |  |
|                     |                                                                     |                        | 12           | 14010208                              | 254               |            |                  | RA2_Transmission      |                  |                            |  |  |
|                     |                                                                     |                        |              | 12                                    | 14010310          | 10         |                  |                       | RA2_Innibit_Time |                            |  |  |
|                     |                                                                     |                        | 13           | 14020120                              | 1025              |            |                  | KX3_ID                |                  |                            |  |  |
|                     |                                                                     |                        | 14           | 14020208                              | 254               |            |                  | RX3_Transmission      |                  |                            |  |  |
|                     |                                                                     |                        | 15           | 14020310                              | 10                |            |                  | RX3_Inhibit_Time      |                  |                            |  |  |
|                     |                                                                     |                        | 16           | 14030120                              | 1281              |            |                  | RX4_ID                |                  |                            |  |  |
|                     |                                                                     |                        | 17           | 14030208                              | 254               |            |                  | RX4_Transmission      |                  |                            |  |  |
|                     |                                                                     |                        | 18           | 14030310                              | 10                |            |                  | RX4_Inhibit_Time      |                  |                            |  |  |
|                     |                                                                     |                        | 19           | 16000008                              | 0                 |            |                  | Group_RX1_PDO         |                  |                            |  |  |
|                     |                                                                     |                        | 20           | 16000120                              | 0                 |            |                  | RX1_PDO1              |                  |                            |  |  |
|                     |                                                                     |                        | 21           | 16000220                              | 0                 |            | -                | RX1_PDO2              |                  |                            |  |  |
|                     |                                                                     |                        | 22           | 16000220                              | 0                 |            | 1                | RV1 00/02             | -                |                            |  |  |
| < >                 |                                                                     |                        |              |                                       |                   |            |                  |                       |                  |                            |  |  |

Figure 5-18 Write Driver Configuration

## 5.8 Load Firmware

If for some special reasons, you need to re-flash the firmware, you can follow these steps: Click on "Load Firmware"  $\rightarrow$  select the file  $\rightarrow$  click on "Download"

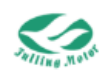

| Work Area |             |
|-----------|-------------|
|           | Download 0% |

Figure 5-19 Firmware Download

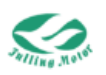

# **Chapter 6: Operation Mode Introduction**

# 6.1 Speed Mode Introduction

The speed mode is include immediate speed mode (-3) and speed mode with acceleration (3). The speed in the speed mode can be set by internal commands, external IO ports (DIN speed mode), and three types of analog inputs.

#### 6.1.1 Internal Commands Setting Speed (3)

| Index  | Data Type  | Name           | Description                                                                    | Setting<br>Value   |
|--------|------------|----------------|--------------------------------------------------------------------------------|--------------------|
| 606000 | Integer8   | Operation_mode | Used to set the motor<br>operation mode<br>3 :Speed mode with<br>acceleration  | 3                  |
| 604000 | Unsigned16 | Controlword    | Used to set the motor state<br>F (Motor shaft lock)<br>6 (Motor shaft release) | F or 6             |
| 60FF00 | Integer32  | Target_speed   | The preset speed value set<br>by the user                                      | Set by the<br>user |
| 608300 | Unsigned32 | Profile_acc    | The acceleration set in the speed mode with acceleration (3)                   | Set by the<br>user |
| 608400 | Unsigned32 | Profile_dec    | The deceleration set in the<br>speed mode with<br>acceleration (3)             | Set by the<br>user |

Table 6-1 Speed Mode Related Parameters

Note:

After entering the data, press the "Enter" key, and then check whether the current value has been modified.

| Parameter List ×                                                                                                    |    |        |            |                     |           |               |       |   |                                                  |
|----------------------------------------------------------------------------------------------------|----|--------|------------|---------------------|-----------|---------------|-------|---|--------------------------------------------------|
| Parameter Group                                                                                                    |    | _      |            |                     |           |               | _     |   | Controlword                                      |
| 🖻 🍋 Default Group                                                                                                    | Ν  | Index  | Туре       | Name                | Set Value | Current Value | Uint  |   | bit0: Switch on<br>bit1: Enable voltage          |
| Basic Operation     Position Loop     Velocity Loop                                                                                                    | 1  | 606100 | Integer8   | Operation_Mode_Buff |           | 0             | DEC   |   | bit2: Quick stop                                 |
|                                                                                                    | 2  | 604100 | Unsigned16 | Statusword          |           | 238           | HEX   |   | bit3: Enable operation                           |
| - Current Loop                                                                                                    | 3  | 606300 | Integer32  | Pos_Actual          |           | 0             | inc   |   | Homing operation start                           |
| Motor Setting                                                                                                    | 4  | 606C00 | Integer32  | Speed_Real          |           | 0             | rpm   |   | (6mode), Enable ip mod                           |
| Din Spd/Pos Mode                                                                                                    | 5  | 607800 | Integer16  | Lg.                 |           | 0             | Arms  |   | (7mode)<br>hit5: Change cet                      |
| - Pulse Mode                                                                                                    | 6  | 60F709 | Unsigned16 | Real_DCBUS          |           | 25            | v     |   | immediately(1mode)                               |
| - Contract of the contract of the contract of | 7  | 260100 | Unsigned16 | Error_State         |           | 4000          | HEX   |   | bit6: 0:related 1:abs                            |
| - BPDO Config                                                                                                    | 8  | 606000 | Integer8   | Operation_Mode      |           | 3             | DEC   | 1 | bit7: Fault reset                                |
| -> Custom Group                                                                                                    | 9  | 604000 | Unsigned16 | Controlword         |           | 6             | HEX   | 1 | bit8: Halt                                       |
|                                                                                                    | 10 | 607A00 | Integer32  | Target_Position     |           | 0             | inc   | T | bit9/bit10: Reserved<br>bit11~bit15: Manufacture |
|                                                                                                    | 11 | 608100 | Unsigned32 | Profile_Speed       |           | 99.999        | rpm   |   | specific                                         |
|                                                                                                    | 12 | 608300 | Unsigned32 | Profile_Acc         |           | 9.998         | rps/s |   |                                                  |
|                                                                                                    | 13 | 608400 | Unsigned32 | Profile_Dec         |           | 9.998         | rps/s |   |                                                  |
|                                                                                                    | 14 | 60FF00 | Integer32  | Target_Speed        |           | 0             | rpm   |   |                                                  |
|                                                                                                    | 15 | 607100 | Integer16  | Target_Torque%      |           | 0             | 96    | 1 |                                                  |
|                                                                                                    | 16 | 607300 | Unsigned16 | CMD_q_Max           |           | 0.295         | Arms  |   |                                                  |
|                                                                                                    | 17 | 608500 | Unsigned32 | Quick_Stop_Dec      |           | 499.997       | rps/s |   |                                                  |
|                                                                                                    | 18 | 300303 | Unsigned8  | Encoder Data Reset  |           | 0             | HEX   |   |                                                  |
|                                                                                                    |    |        |            |                     |           |               |       |   |                                                  |
|                                                                                                    |    |        |            |                     |           |               |       |   |                                                  |
|                                                                                                    |    |        |            |                     |           |               |       |   |                                                  |
|                                                                                                    |    |        |            |                     |           |               |       |   |                                                  |
|                                                                                                    |    |        |            |                     |           |               |       |   |                                                  |
|                                                                                                    |    |        |            |                     |           |               |       |   |                                                  |
|                                                                                                    |    |        |            |                     |           |               |       |   |                                                  |
|                                                                                                    |    |        |            |                     |           |               |       |   |                                                  |

Figure 6-1 FULLING software Modify Speed

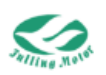

## 6.1.2 Internal Commands Setting Speed (-3)

| Index  | Data Type  | Name           | Description                 | Setting Value |
|--------|------------|----------------|-----------------------------|---------------|
|        |            |                | Used to set the motor       |               |
| 606000 | Integer8   | Operation_mode | operation mode              | 3             |
|        |            |                | -3: Immediate speed mode    |               |
|        | Uncignod1  |                | Used to set the motor state |               |
| 604000 | c          | Controlword    | F (Motor shaft lock)        | F or 6        |
|        | 0          |                | 6 (Motor shaft release)     |               |
| 605500 | Intogor 22 | Target speed   | The preset speed value set  | Set by the    |
|        | integer52  | laiget_speed   | by the user                 | user          |

Table 6-2 Immediate Speed Mode Related Parameters

## 6.1.3 Setting Speed with External IO Ports (DIN Speed Mode)

| Index  | Data Type  | Name           | Description                                                           | Setting<br>Value | Unit  |
|--------|------------|----------------|-----------------------------------------------------------------------|------------------|-------|
| 202009 | Integer32  | Din_speed0     | Controlled by the<br>Din Vel index 2,                                 |                  |       |
| 20200A | Integer32  | Din_speed1     | Din Vel index 1,<br>and Din Vel index                                 |                  |       |
| 20200B | Integer32  | Din_speed2     | 0 set by the DIN<br>port.                                             |                  |       |
| 20200C | Integer32  | Din_speed3     | If the digital logic<br>input of                                      | Set by the       | rom   |
| 20200D | Integer32  | Din_speed4     | control 2, 1, and 0<br>is 010, it means to                            | user             | τριτι |
| 20200E | Integer32  | Din_speed5     | use multi-speed<br>control 2; if the                                  |                  |       |
| 20200F | Integer32  | Din_speed6     | input is 110, it means to use                                         |                  |       |
| 202010 | Integer32  | Din_speed7     | multi-speed<br>control 6.                                             |                  |       |
| 608300 | Unsigned32 | Profile_Acc    | The acceleration<br>set in the speed<br>mode with<br>acceleration (3) | Set by the       |       |
| 608400 | Unsigned32 | Profile_Dec    | The deceleration<br>set in the speed<br>mode with<br>acceleration (3) | user             | rps/s |
| 606000 | Integer8   | Operation_mode | Used to set the                                                       | 3                | DEC   |

Table 6-3 DIN Speed Mode Setting

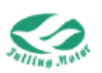

|        |            |             | motor operation    |       |     |
|--------|------------|-------------|--------------------|-------|-----|
|        |            |             | mode               |       |     |
|        |            |             | 3 (Speed mode      |       |     |
|        |            |             | with acceleration) |       |     |
|        |            |             | Used to set the    |       |     |
| 604000 | Unsigned16 | Controlword | motor state        | 6->2F | HEX |
|        |            |             | 6->2F Enable       |       |     |

If you use FULLING software for debugging, you can follow these steps:

(1) Work area "Parameter List" → "Din Spd/Pos Mode" → Set the corresponding values

| Work Area 4           | Parameter List × Digital | IO Fur | nctions |             |             |           |               |        |   |                            |
|-----------------------|--------------------------|--------|---------|-------------|-------------|-----------|---------------|--------|---|----------------------------|
| 🖃 📂 Driver            | 🕀 🍋 Parameter Group      |        |         |             |             |           |               |        |   | Din_Speed[x], HELP: please |
| Debugging             | 😑 🍋 Default Group        | Ν      | Index   | Туре        | Name        | Set Value | Current Value | Uint   |   | refer to "Din_Speed0       |
| - 10 Setting          | Basic Operation          | 1      | 608300  | Unsigned 32 | Profile_Acc |           | 9.998         | rps/s  |   | (2020.03)                  |
| Object Dictionary     | Velocity Loop            | 2      | 608400  | Unsigned32  | Profile_Dec |           | 9.998         | rps/s  |   |                            |
| - 🕀 Homing Definition | - Current Loop           | 3      | 202009  | Integer32   | Din_Speed0  | 100       | 99.999        | rpm    | ] |                            |
|                       | - 🛍 Motor Setting        | 4      | 20200A  | Integer32   | Din Speed1  | 200       | 199,999       | rpm    |   |                            |
| - A Fault Managet     | Analog Setting           | 5      | 20200B  | Integer32   | Din Speed2  | 300       | 299,999       | rpm    |   |                            |
| - Transfer Settings   | Din Spa/Pos Mode         | 6      | 202000  | Integer32   | Din Speed3  | 400       | 399,999       | rom    |   |                            |
|                       | - Contract Others        | 7      | 202000  | Integer32   | Din Speed4  | 500       | 400 000       | rom    |   |                            |
|                       | - 11 TPDO Config         |        | 202000  | Integer52   | Dia Speedf  | 600       | 500.000       | ipin . |   |                            |
|                       | RPDO Config              | 0      | 202002  | integersz   | Din_speeds  | 700       | 233'333       | rpm    |   |                            |
|                       | Custom Group             | 9      | 20200F  | integer32   | Din_speedo  | 700       | 099.999       | rpm    |   |                            |
|                       |                          | 10     | 202010  | Integer32   | Din_Speed7  | 008       | 799.999       | rpm    |   |                            |
|                       |                          | 11     | 202001  | Integer32   | Din_Pos0    |           | 0             | DEC    | - |                            |
|                       |                          | 12     | 202002  | Integer32   | Din_Pos1    |           | 0             | DEC    |   |                            |
|                       |                          | 13     | 202003  | Integer32   | Din_Pos2    |           | 0             | DEC    |   |                            |
|                       |                          | 14     | 202004  | Integer32   | Din_Pos3    |           | 0             | DEC    |   |                            |
|                       |                          | 15     | 202005  | Integer32   | Din_Pos4    |           | 0             | DEC    |   |                            |
|                       |                          | 16     | 202006  | Integer32   | Din_Pos5    |           | 0             | DEC    |   |                            |
|                       |                          | 17     | 202007  | Integer32   | Din_Pos6    |           | 0             | DEC    |   |                            |
|                       |                          | 18     | 202008  | Integer32   | Din Pos7    |           | 0             | DEC    |   |                            |
|                       |                          |        |         | -           | -           |           |               |        |   |                            |
|                       |                          |        |         |             |             |           |               |        |   |                            |
|                       |                          |        |         |             |             |           |               |        |   |                            |
|                       |                          |        |         |             |             |           |               |        |   |                            |
|                       |                          |        |         |             |             |           |               |        |   |                            |
|                       |                          |        |         |             |             |           |               |        |   |                            |
|                       |                          |        |         |             |             |           |               |        |   |                            |
|                       |                          |        |         |             |             |           |               |        |   |                            |
| `````                 |                          |        |         |             |             |           |               |        |   | L                          |

#### Figure 6-2 Multi-speed parameter settings

(2) Click on "IO Settings" -> Select the DIN port and set it to Din Vel

| Work Area                                      | Param     | eter List Digital IO Fu | nctions × |      |       |          |            |          |     |        |      | •      |
|------------------------------------------------|-----------|-------------------------|-----------|------|-------|----------|------------|----------|-----|--------|------|--------|
| 🖃 🚞 Driver                                     | Digital I | nput                    |           |      |       |          | Digital Ou | utput    |     |        |      |        |
| - Debugging                                    |           | Function                | Sim       | Real | Level | Internal |            | Function | S   | im     | Real | Level  |
| - 10 Setting<br>- IO Setting<br>Parameter List | DIN1      | Din Vel Index0          | × 🔳       | 0    | NO ~  | 0        | OUT1       | None ~   | - 1 |        | 0    | NO ~   |
| - Object Dictionary                            | DIN2      | Din Vel Index1          | ~         | 0    | NO ~  | 0        | OUT2       | None ~   | /   |        | 0    | NO ~   |
|                                                | DIN3      | Din Vel Index2          | × 🔳       | 0    | NO ~  | 0        | OUT3       | None     | /   |        | 0    | NO ~   |
|                                                | DIN4      | None                    | ~         | 0    | NO ~  | 0        | OUT4       | None     | /   | $\Box$ | 0    | NO ~   |
|                                                | DIN5      | None                    | ~         | 0    | NO ~  | 0        | OUT5       | None     | /   | Γ      | 0    | NO ~   |
|                                                | DIN6      | None                    | ~         | 0    | NO ~  | 0        | OUT6       | None     | /   |        | 0    | NO ~   |
|                                                | DIN7      | None                    | ~         | 0    | NO ~  | 0        | OUT7       |          |     |        | 0    | ~<br>~ |
|                                                | DIN8      | None                    | ~         | 0    | NO ~  | 0        | OUT8       | ~        |     |        | 0    | ~      |
|                                                |           |                         |           |      |       |          |            |          |     |        |      |        |
| < >>                                           |           |                         |           |      |       |          |            |          |     |        |      |        |

Figure 6-3 IO port settings

(3)Enter the "Basic Parameters" and set the operation mode to 3 and the control word to F, so we can control different speeds through the input of the IO port.

For example, set DIN1 to multi-speed control 0, DIN2 to multi-speed control 1, and DIN3 to multi-speed control 2. Assuming the input for DIN3-DIN2-DIN1 is 110, the motor will rotate at a speed of 700rpm (multi-speed control 6). Note:

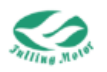

If you use the IO port to set the speed, then the input of the speed through other modes will be invalid.

## 6.1.4 Setting Speed with Analog Input

Table 6-4 Analog input setting speed related parameters

| Index  | Data Type  | Name                      | Description                                                                                                    | Setting<br>Value | Unit  |
|--------|------------|---------------------------|----------------------------------------------------------------------------------------------------|------------------|-------|
| 250106 | Unsigned16 | ADC_AI                    | Analog signal 1<br>original ADC data                                                                                                | Read<br>Only     | DEC   |
| 250206 | Integer16  | Ain_out                   | Analog Input signal1<br>(AIN1) input voltage<br>after filter, deadband<br>and offset                                                | Read<br>Only     | V     |
| 250201 | Integer16  | Ain_Correction_<br>Gain   | Analog input correction gain                                                                                                    | User-de<br>fined | DEC   |
| 250202 | Integer16  | Ain_Correction_<br>Offset | Analog input correction<br>offset                                                                                                   | User-de<br>fined | DEC   |
| 250203 | Unsigned8  | Ain_Filter                | Analog input signal 1<br>(AIN1) filter                                                                                              |                  | DEC   |
| 250204 | Integer16  | Ain_Offset                | Analog input signal 1<br>(AIN1) offset                                                                                              | User-de<br>fined | V     |
| 250205 | Integer16  | Ain_Dead                  | Analog input signal 1<br>(AIN1) deadband                                                                                            |                  | V     |
| 250207 | Unsigned8  | Ain_Speed_con             | analog signal control<br>speed, valid at<br>operation mode 3 or -3<br>0: Invalid<br>1: Ain Control Speed<br>2: Ain Control Position | 1                | DEC   |
| 25020A | Integer32  | Analog_speed_<br>factor   | Proportion factor for<br>converting the analog<br>input signal to motor<br>speed                                                    | User-de<br>fined | rpm/v |
| 606000 | Integer8   | Operation_mode            | Used to set the motor<br>operation mode<br>3 (Speed mode with<br>acceleration)<br>-3 (Immediate speed<br>mode)                      | 3 or -3          | DEC   |
| 604000 | Unsigned16 | Controlword               | Used to set the motor<br>state<br>F (Motor shaft lock)<br>6 (Motor shaft release)                                                   | F or 6           | HEX   |

Assuming the input analog signal is Vin, after data processing, it is obtained as Vin\_r, then

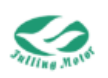

we have:

Vin\_r= Vin - Analog input offset voltage

If the absolute value of Vin\_r is greater than the dead zone (i.e.,  $|Vin_r| > dead zone$ ), then the analog input effective data is: Analog input effective data =  $|Vin_r|$  - dead zone Otherwise, the analog input effective data is 0.

Current speed = Analog input effective data \* Analog-speed factor

If you use FULLING software for operation, you can follow these steps: Connect an analog voltage between GND and AIN on CN3

After AMPS software is connected, click on "Parameter List" -> "Analog Quantity Parameters" to enter the following page.

|                      | Darameter Group   | _    |        |            |                       |           |               |        | The maximum voltage   |
|----------------------|-------------------|------|--------|------------|-----------------------|-----------|---------------|--------|-----------------------|
| E- Driver            | Parameter Group   |      | Index  | Time       | Mama                  | CatMahua  | Current Value | Lint   | the analog input for  |
| P IO Setting         | Basic Operation   | IN . | index  | type       | Name                  | set value | Current value | OINC   | position calculation. |
| - Parameter List     | - B Position Loop | 1    | 250106 | Unsigned16 | ADC_AI                |           | 1642          | DEC    |                       |
|                      | - 🕄 Velocity Loop | 2    | 250206 | Integer16  | Ain_out               |           | 1.314         | /      |                       |
| Homing Definition    | - Current Loop    | 3    | 250201 | Integer16  | Ain_Correction_Gain   |           | 9010          | DEC    |                       |
| - 🔀 Scope            | Motor Setting     | 4    | 250202 | Integer16  | Ain_Correction_Offset |           | 7548          | DEC    |                       |
| -A Fault Managet     | Analog Setting    | 5    | 250203 | Unsigned8  | Ain Filter            |           | 5             | DEC    |                       |
| - I ransfer Settings | Pulse Mode        | 6    | 250204 | Integer16  | Ain Offset            |           | 0             | 1      |                       |
| - Coau Filliware     | - Others          | 7    | 250205 | Integer16  | Ale Dead              |           | 0             | ,      |                       |
|                      | TPDO Config       | /    | 250205 | integerio  | Ain_Dead              |           | 0             | /      |                       |
|                      | RPDO Config       | 8    | 250207 | Unsigned8  | Ain_Speed_Con         |           | 0             | DEC    |                       |
|                      | Custom Group      | 9    | 25020A | Integer32  | Ain_Speed_Factor      |           | 45.776        | ·pm/v  |                       |
|                      |                   | 10   | 25020B | Unsigned8  | Ain_Torque_Con        |           | 0             | DEC    |                       |
|                      |                   | 11   | 25020C | Integer16  | Ain_Torque_Factor     |           | 0.776         | Arms/v |                       |
|                      |                   | 12   | 25020D | Integer16  | Ain MaxT Factor       |           | 1.591         | Arms/v |                       |
|                      |                   |      |        |            |                       |           |               |        |                       |
| < 1                  |                   |      |        |            |                       |           |               |        |                       |

Set the values, modify the working mode (3 or -3), and then enable (F).

Figure 6-5 Analog input related parameters

# 6.2 Position Mode (1)

The position mode is include relative position mode, absolute position mode, and DIN position mode.

Regarding absolute position and relative position:

Absolute position: In the absolute position, each position has a unique encoding value corresponding to it. By reading the encoding value, the absolute position of the motor can be accurately determined.

Relative position: The relative position refers to the displacement of the motor or motion device relative to the starting position. The relative position usually requires an initial position reference point to accurately accumulate the displacement during the motion process.

We can further understand the absolute position and relative position through the following table:

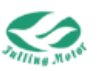

| Actual position | Execute operation     | Actual position after execution |
|-----------------|-----------------------|---------------------------------|
| 500             | Absolute position 600 | 600                             |
| 500             | Relative position 600 | 1100                            |

| Index  | Data Type  | Name                | Description                                                                                                    | Setting<br>Value               | Unit |
|--------|------------|---------------------|----------------------------------------------------------------------------------------------------|--------------------------------|------|
| 606000 | Integer8   | Operation<br>_ mode | User to set the motor<br>operation mode                                                                                                    | 1                              | DEC  |
| 604000 | Unsigned16 | Control<br>word     | Used to set the motor state<br>Absolute position mode:<br>0x2F->0x3F(Single time)<br>0x103F(Multiple times)<br>Relative position mode:<br>0x4F->0x5F<br>DIN position mode: 0x2F | According<br>to<br>application | HEX  |
| 607A00 | Integer32  | Target_<br>position | The position specified by the user                                                                                                    |                                | inc  |
| 608100 | Unsigned32 | Profile_<br>speed   | The speed at which the<br>motor moves towards the<br>target position in position<br>mode                                                                                        | User-define<br>d               | rpm  |

| Table 6-5 Comr | non Object Lis | t for Position I | Mode |
|----------------|----------------|------------------|------|
|----------------|----------------|------------------|------|

Note: 0x3F can only run to the first recognized target position. If you want to move to another position after reaching the target position, you need to write the control word 6 first, and then write 3F, and the motor will move to the next position.

0x103F does not need to change the control word, and the motor will move to the current value of the target position.

#### 6.2.1 Internal Command Setting Position

The operation of setting the position mode with internal commands is basically the same as setting the speed mode in section 6.1.

#### 6.2.2 External IO Port Setting Position (DIN Position Mode)

| Index  | Data Type  | Name          | Description                                                          | Setting<br>Value | Unit |
|--------|------------|---------------|----------------------------------------------------------------------|------------------|------|
| 608100 | Unsigned32 | Profile speed | The speed at which the<br>user will run to the<br>specified position | User-defi<br>ned | rpm  |
| 202001 | Integer32  | Din_Pos0      | The position the user                                                |                  | DEC  |

Table 6-6 Common Object List for DIN Position Mode

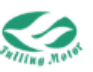

Unit

DEC

V

| 202002 | Integer32 | Din_Pos1 | needs the motor to<br>reach, up to 8 different<br>positions can be set,<br>and the motor will select<br>according to the BCD<br>code input of the<br>multi-position control<br>through the IO port | DEC |
|--------|-----------|----------|----------------------------------------------------------------------------------------------------|-----|
| 202003 | Integer32 | Din_Pos2 |                                                                                                    | DEC |
| 202004 | Integer32 | Din_Pos3 |                                                                                                    | DEC |
| 202005 | Integer32 | Din_Pos4 |                                                                                                    | DEC |
| 202006 | Integer32 | Din_Pos5 |                                                                                                    | DEC |
| 202007 | Integer32 | Din_Pos6 |                                                                                                    | DEC |
| 202008 | Integer32 | Din_Pos7 |                                                                                                    | DEC |

Assuming the IO port is set as shown below:

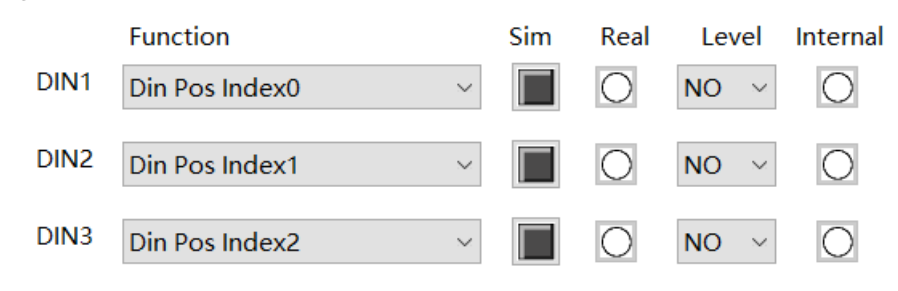

Figure 6-6 Multi-position - IO port settings

Then when the digital logic input of DIN3-DIN2-DIN1 is 010, it means to use multi-position control 2.

When the digital logic input of DIN3-DIN2-DIN1 is 011, it means to use multi-position control 3, and the motor will run to the specified position according to the set value.

#### 6.2.3 Analog Input Setting Position

To use this mode, you need to first add "Analog input maximum value," "Analog input minimum value," "Analog position maximum value," and "Analog position minimum value" in the analog quantity parameter interface.

| 13 | 25020E | Integer16 | Ain_MaxVol      |  | V   |
|----|--------|-----------|-----------------|--|-----|
| 14 | 25020F | Integer16 | Ain_MinVol      |  | V   |
| 15 | 250210 | Integer32 | Ain_MaxPosition |  | DEC |
| 16 | 250211 | Integer32 | Ain_MinPosition |  | DEC |

|        | 0 1        | 01      |                      |               |
|--------|------------|---------|----------------------|---------------|
| Index  | Data Type  | Name    | Description          | Setting Value |
| 250106 | Unsigned16 | ADC AI  | Analog signal 1      | Read Only     |
|        | 9          | -       | original ADC data    | ,             |
|        |            |         | Analog Input signal1 |               |
| 250206 | Integer16  | Ain_out | (AIN1) input voltage | Read Only     |

Table 6-7 Analog input setting speed related parameters

after filter, deadband

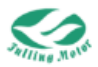

|        |            |                           | and offset                                                                                                    |              |     |
|--------|------------|---------------------------|----------------------------------------------------------------------------------------------------|--------------|-----|
| 250201 | Integer16  | Ain_Correction_<br>Gain   | Analog input correction gain                                                                                                    | User-defined | DEC |
| 250202 | Integer16  | Ain_Correction_<br>Offset | Analog input<br>correction offset                                                                                                    | User-defined | DEC |
| 250203 | Unsigned8  | Ain_Filter                | Analog input signal 1<br>(AIN1) filter                                                                                                 |              | DEC |
| 250204 | Integer16  | Ain_Offset                | Analog input signal 1<br>(AIN1) offset                                                                                                 | User-defined | V   |
| 250205 | Integer16  | Ain_Dead                  | Analog input signal 1<br>(AIN1) deadband                                                                                               |              | V   |
| 250207 | Unsigned8  | Ain_Speed_con             | analog signal control<br>speed, valid at<br>operation mode 3 or<br>-3<br>0: Invalid<br>1: Ain Control Speed<br>2: Ain Control Position | 2            | DEC |
| 606000 | Integer8   | Operation mode            | User to set the motor<br>operation mode<br>1: Position mode                                                                            | 1            | DEC |
| 604000 | Unsigned16 | Control word              | Used to set motor<br>status<br>103F:Enable<br>analog-position mode<br>6: Motor shaft release                                           | 103F or 6    | HEX |
| 25020E | Integer16  | Analog_Input_<br>MAX      | Maximum value<br>of analog input used<br>for position<br>calculation                                                                   | User-defined | DEC |
| 25020F | Integer16  | Analog_Input_<br>MIN      | Minimum value<br>of analog input used<br>for position<br>calculation                                                                   | User-defined | DEC |
| 250210 | Integer32  | Analog_Position<br>_MAX   | Maximum position<br>value in analog<br>position mode                                                                                   | User-defined | inc |
| 250211 | Integer32  | Analog_Position<br>_MIN   | Minimum position<br>value in analog<br>position mode                                                                                   | User-defined | inc |

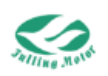

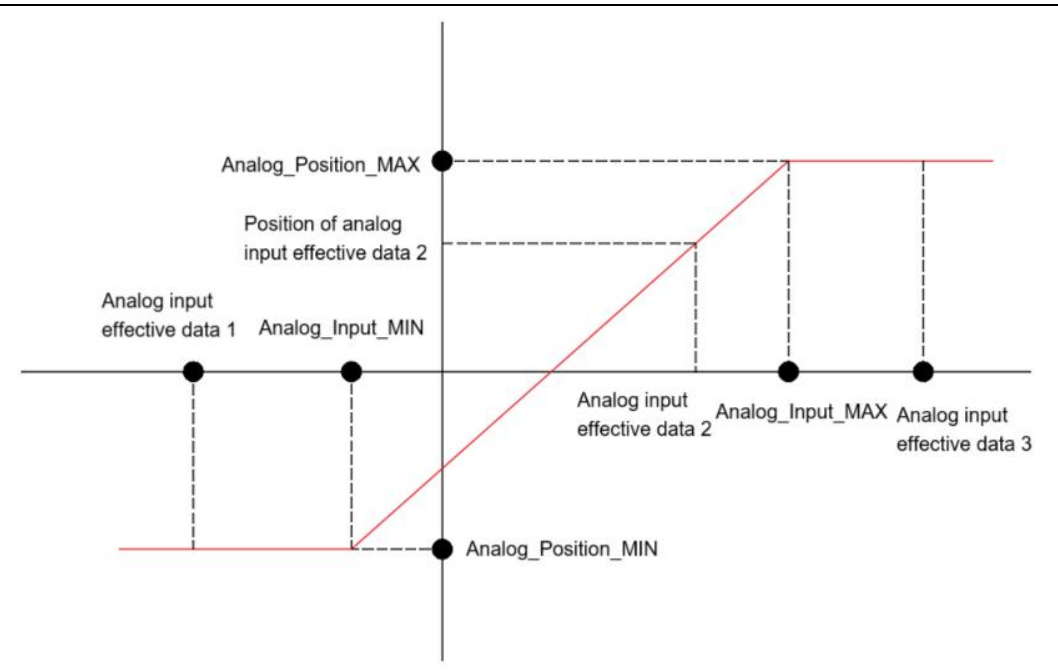

Figure 6-7 Simulated Input and Position Relationship

As shown in the figure above, in this mode:

When "analog input effective value" is less than Analog\_Input\_MIN, the motor is at Analog\_Position\_MIN.

When "analog input effective value" is greater than Analog\_Input\_MIN and less than Analog\_Input\_MAX, the motor position is on the straight line of the analog position function.

When "analog input effective value" is greater than Analog\_Input\_MAX, the motor is at "maximum simulated position".

## 6.3 Torque Mode (4)

Torque mode refers to the motor's output torque being set as the target value, and the control system is used to adjust the motor's output to make it as close as possible or maintain it at the setting target torque.

#### 6.3.1 Internal Command Setting Torque

| Index  | Data Type  | Name              | Description                                           | Setting<br>Value | Unit |
|--------|------------|-------------------|-------------------------------------------------------|------------------|------|
| 606000 | Integer8   | Operation<br>mode | Used to set motor operation<br>mode<br>4: Torque mode | 4                | DEC  |
| 604000 | Unsigned16 | Control word      | Used to set motor status<br>0X0F: Enable driver       | 0x0F             | HEX  |

Table 6-8 Common Object List for Torque Mode

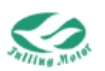

| 607100 | Integer16    | Target     | Target torque/Rated    | User-de | %    |
|--------|--------------|------------|------------------------|---------|------|
|        |              | torque /8  |                        | lineu   |      |
| 608000 | Linsigned 32 | Max_Speed  | Maximum speed limit in | User-de | rom  |
|        | Unsignedsz   | _Limit_rpm | torque mode            | fined   | ipin |

If using AMPS software for operation, follow these steps:

"Parameter List" -> "Basic Parameters" -> Set parameters such as Control Word, Operation Mode, etc.

| Parameter List × Digital | IO FU | nctions |             |                     |           |               |       |   |                         |
|--------------------------|-------|---------|-------------|---------------------|-----------|---------------|-------|---|-------------------------|
| Parameter Group          |       |         |             |                     | e         | 6             |       |   | operation mode of drive |
| Basic Operation          | N     | Index   | Туре        | Name                | Set Value | Current Value | Unt   |   | -3:Speed Control        |
| - Section Loop           | 1     | 606100  | Integer8    | Operation_Mode_Buff |           | 0             | DEC   | - | 4:Torque Control        |
| - 🚯 Velocity Loop        | 2     | 604100  | Unsigned16  | Statusword          |           | 31            | HEX   |   | 1:Position Control      |
| - Current Loop           | 3     | 606300  | Integer32   | Pos_Actual          |           | 0             | inc   |   | 6:Homing mode           |
| - Analog Setting         | 4     | 606C00  | Integer32   | Speed_Real          |           | 0             | rpm   |   |                         |
| - Din Spd/Pos Mode       | 5     | 607800  | Integer16   | l_q                 |           | 0             | Arms  |   |                         |
| - 🕼 Pulse Mode           | 6     | 60F709  | Unsigned16  | Real_DCBUS          |           | 24            | v     |   |                         |
| - Config                 | 7     | 260100  | Unsigned16  | Error_State         |           | 0             | HEX   |   |                         |
| RPDO Config              | 8     | 606000  | Integer8    | Operation_Mode      | 4         | 4             | DEC   | 1 |                         |
| - Custom Group           | 9     | 604000  | Unsigned16  | Controlword         |           | 6             | HEX   |   |                         |
|                          | 10    | 607A00  | Integer32   | Target_Position     |           | 0             | inc   |   |                         |
|                          | 11    | 608100  | Unsigned 32 | Profile_Speed       |           | 99.999        | rpm   |   |                         |
|                          | 12    | 608300  | Unsigned32  | Profile_Acc         |           | 9.998         | rps/s |   |                         |
|                          | 13    | 608400  | Unsigned32  | Profile_Dec         |           | 9.998         | rps/s |   |                         |
|                          | 14    | 60FF00  | Integer32   | Target_Speed        |           | 0             | rpm   |   |                         |
|                          | 15    | 607100  | Integer16   | Target_Torque%      |           | 0             | %     |   |                         |
|                          | 16    | 607300  | Unsigned16  | CMD_q_Max           |           | 0.295         | Arms  | - |                         |
|                          | 17    | 608500  | Unsigned32  | Quick_Stop_Dec      |           | 499.997       | rps/s |   |                         |
|                          | 18    | 300303  | Unsigned8   | Encoder_Data_Reset  |           | 0             | HEX   |   |                         |
|                          | 19    | 607F00  | Unsigned32  | Max_Speed           |           | 9999.999      | rpm   | 1 |                         |
|                          |       |         |             |                     |           |               |       | 1 |                         |
|                          |       |         |             |                     |           |               |       |   |                         |
|                          |       |         |             |                     |           |               |       |   |                         |
|                          |       |         |             |                     |           |               |       |   |                         |
|                          |       |         |             |                     |           |               |       |   |                         |
|                          |       |         |             |                     |           |               |       |   |                         |
|                          |       |         |             |                     |           |               |       |   |                         |

Figure 6-7: Parameters related to the torque mode

## 6.3.2 Analog Input Setting Torque

| Table 6-9 Related | Parameters | of Analog                              | Input | Settinas | for Torque |
|-------------------|------------|----------------------------------------|-------|----------|------------|
|                   |            | •••••••••••••••••••••••••••••••••••••• |       |          |            |

| Index  | Data Type  | Name                      | Description                            | Setting<br>Value | Unit |
|--------|------------|---------------------------|----------------------------------------|------------------|------|
| 250106 | Unsigned16 | ADC_AI                    | Analog signal 1                        | Read             | DEC  |
|        |            |                           | Analog Input signal1                   | Only             |      |
| 250206 | Integer16  | Ain out                   | (AIN1) input voltage                   | Read             | V    |
| 250206 | Integerite | Ain_out                   | after filter, deadband                 | Only             | v    |
|        |            |                           | and offset                             |                  |      |
| 250201 | Integer16  | Ain_Correction_           | Analog input correction                |                  |      |
| 230201 | Integer 10 | Gain                      | gain                                   |                  | DLC  |
| 250202 | Integer16  | Ain_Correction_<br>Offset | Analog input correction<br>offset      | User-def         | DEC  |
| 250203 | Unsigned8  | Ain_Filter                | Analog input signal 1<br>(AIN1) filter | ined             | DEC  |
| 250204 | Integer16  | Ain_Offset                | Analog input signal 1<br>(AIN1) offset |                  | V    |

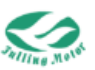

| 250205 | Integer16 | Ain_Dead              | Analog input signal 1<br>(AIN1) deadband                                                                                          | V          |
|--------|-----------|-----------------------|----------------------------------------------------------------------------------------------------|------------|
| 25020B | Unsigned8 | Ain_torque<br>control | analog signal control<br>torque, valid at<br>operation mode 4<br>0:Invalid<br>1:Ain Control Torque<br>2:Ain Control<br>Max.Torque | DEC        |
| 25020C | Integer16 | Ain_Torque_Fac<br>tor | Proportion factor for<br>converting analog<br>input voltage to torque                                                             | Arms/<br>V |
| 25020D | Integer16 | Ain_MaxT_Fact<br>or   | Proportion factor for<br>converting max analog<br>input voltage to<br>maximum torque                                              | Arms/<br>V |

Assuming the input analog signal is Vin, after data processing, it is obtained as Vin\_r, then we have:

Vin\_r = Vin - Analog input offset voltage

If the absolute value of Vin\_r is greater than the dead zone (i.e.,  $|Vin_r| > dead zone$ ), then the analog input effective data is:

Analog input effective data =  $|Vin_r|$  - dead zone

Otherwise, the analog input effective data is 0.

Driver's target torque = Analog input effective data \* Analog-torque factor

For analog input setting torque can refer to section 6.1.4, which describes analog input setting speed

# 6.4 Pulse Mode (-4)

| Table 6-10 | Pulse | Mode | Related | Parameters |
|------------|-------|------|---------|------------|
|------------|-------|------|---------|------------|

| Index  | Data Type  | Name                                         | Description                                                    | Setting<br>Value | Unit |
|--------|------------|----------------------------------------------|----------------------------------------------------------------|------------------|------|
| 606000 | Integer8   | Operation mode                               | Used to set motor<br>operation mode<br>-4: Pulse mode          | -4               | DEC  |
| 604000 | Unsigned16 | Control word                                 | Used to set motor<br>status<br>0x2F : Enable driver            | 0x2F             | HEX  |
| 250806 | Integer16  | Pulse frequency<br>before gear<br>conversion | Master input pulse<br>speed without gear<br>ratio, unit:inc/ms | Read             | kHz  |
| 250807 | Integer16  | Pulse frequency<br>after gear                | Master input pulse speed with gear ratio,                      | Only             | kHz  |

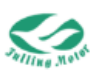

|        |            | conversionn     | unit:inc/ms            |          |     |
|--------|------------|-----------------|------------------------|----------|-----|
|        |            |                 | Master_encoder pulse   |          |     |
| 250804 | Integer32  | Gear_Master     | input counting without |          | DEC |
|        |            |                 | gear ratio             |          |     |
|        |            |                 | Master_encoder pulse   | Lleor do |     |
| 250805 | Integer32  | Gear_Slave      | input counting with    | finod    | DEC |
|        |            |                 | gear ratio             | Inteu    |     |
| 250801 | Integer16  | Gear Factor[0]  | Gear ratio =           |          | DEC |
|        |            |                 | Gear_Factor[0]/        |          |     |
| 250802 | Unsigned16 | Gear_Divider[0] | Gear_Divider[0]        |          | DEC |
|        |            |                 | Pulse control mode     |          |     |
|        |            |                 | 0:CW/CCW               |          |     |
| 250803 | Unsigned8  | PD_CW           | 1:Pulse/Dirction       | 0、1、2    | DEC |
|        |            |                 | 2:A/B(incremental      |          |     |
|        |            |                 | encoder) Mode          |          |     |
| 250909 |            | DD Filter       | Master_encoder pulse   | User-de  | DEC |
| 200008 | Unsigned16 |                 | input filter           | fined    | DEC |

Note: It needs to store control parameters and reboot driver after setting pulse mode.

| Mode<br>Name                            | Motor rotary forward | Motor rotary reverse |
|-----------------------------------------|----------------------|----------------------|
| CW/CCW                                  | pul                  | pul                  |
| Pulse/Dirct<br>ion                      | pul                  | pul                  |
| A/B(incre<br>mental<br>encoder)<br>Mode | pul                  | pul                  |

Table 6-11 Pulse Mode Illustration

If using AMPS software for operation, follow these steps:

(1) Connect the DIR+, DIR-, PUL+, PUL- on the driver to the pulse source.

(2) Connect the driver to AMPS software.

(3) Click on "Parameter List" -> "Basic Operation" -> Set the corresponding parameters.

(4) Change the working mode and enable the driver.

Then it will allow control of the motor via external pulses.

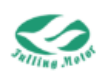

# 6.5 Homing Mode (6)

In motor control systems, homing mode is a motion control mode used to determine the initial position of the motor, also known as the reference point or zero point.

The workflow for the home position mode is as follows:

Enter homing mode-> Search for the home position-> Determine the home position-> Return to the home position

| Index  | Data Type  | Name                    | Description                                                                                                    | Setting<br>Value | Unit |
|--------|------------|-------------------------|----------------------------------------------------------------------------------------------------|------------------|------|
| 606000 | Integer8   | Operation mode          | Used to set motor<br>operation mode<br>6: Homing mode                                                                                                 | 6                | DEC  |
| 604000 | Unsigned16 | Control word            | Used to set motor<br>status<br>0x0F->0x1F : Enable<br>driver                                                                                          | F->1F            | HEX  |
| 609800 | Integer8   | Homing method           | method for searching homing                                                                                                    | User-def<br>ined | DEC  |
| 609900 | Unsigned8  | Group_Homing_<br>Speed  |                                                                                                    |                  |      |
| 609901 | Unsigned32 | Homing_Speed_<br>Switch | velocity for searching<br>position_limit<br>switch/home_switch<br>signal                                                                              | User-def<br>ined | rpm  |
| 609902 | Unsigned32 | Homing_Speed_<br>Zero   | velocity for searching<br>home signal and Zero<br>position                                                                                            | User-def<br>ined | rpm  |
| 609903 | Unsigned8  | Homing_Power_<br>On     | bit0: 1start searching<br>homing when power<br>on and the first enable<br>driver<br>bit1:1auto save<br>homing information                             | 0、1              | DEC  |
| 609904 | Integer16  | Homing_Current          | Max current for finding homing                                                                                                    | User-def<br>ined | Arms |
| 609905 | Unsigned8  | Home_Offset_<br>Mode    | homing offset mode<br>control<br>0: run to the homing<br>offset point. The actual<br>position will be 0.<br>1: run to the home<br>event happen point. | 0、1              | DEC  |

Table 6-12 Homing Mode Related Parameters

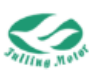

|        |            |                  | The actual position will |          |       |
|--------|------------|------------------|--------------------------|----------|-------|
|        |            |                  | be "-homing offset"      |          |       |
| 609906 | Unsigned8  | Home_N_Blind     | Home_N_Blind             | 0、1      | DEC   |
|        |            | Homing Accolor   | Acceleration for         |          |       |
| 609A00 | Unsigned32 | HUITINING_ACCEID | searching home           |          | rps/s |
|        |            | allon            | position                 |          |       |
|        |            |                  | The offset position      |          |       |
| 607000 | Integer22  | Homo Offect      | between final stop       | User-def | DEC   |
| 007000 | integer52  | Home_Onset       | position and zero        | ined     | DEC   |
|        |            |                  | position                 |          |       |

Regarding the Homing\_Index\_Blind:

Homing\_Index\_Blind is set to avoid different results when homing in the same machine. It is used in situations where the homing signal and the index signal are very close. By setting this parameter to 1 before homing, the driver will automatically find a suitable blind window. In this way, during the homing process, when the homing signal is found, the index signal within the blind window will be ignored. By default, the Homing\_Index\_Blind is 0, but setting it to 1 will automatically change to 0 or 2 according to the index signal position. If there are changes in the mechanical design later, just reset this parameter to 1. This ensures that the result of each homing is the same, avoiding inconsistency problems caused by close signals.

In the process of searching for the home position, there are different searching methods, as described in the homing mode mentioned above, and the following table describes some of the homing modes with illustrations.

Note:

(1) The high levels in the list below are effective levels, and the low levels are ineffective levels.

(2) When configuring the mode, attention should be paid to the timing of all parameters, not just one parameter line.

| Homing<br>Method | Mode Description                                                                                                    | Illustration   |
|------------------|----------------------------------------------------------------------------------------------------|----------------|
| 1                | When the negative<br>limit is high, it<br>reverses upon<br>encountering the<br>index signal; when<br>the negative limit is<br>low, it is the home<br>position when<br>encountering the<br>index signal. | Motor Z signal |

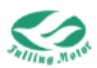

| 2 | When the positive<br>limit is high, it<br>reverses upon<br>encountering the<br>index signal; when<br>the positive limit is<br>low, it is the home<br>position when<br>encountering the<br>index signal.                                                                                          | Motor Z signal<br>Positive limit |
|---|----------------------------------------------------------------------------------------------------|----------------------------------|
| 3 | The initial direction<br>is positive. If the<br>home signal is low,<br>the motor reverses<br>when the home<br>signal goes high<br>and encounters the<br>index signal. If the<br>home signal is high,<br>it marks the home<br>position when it<br>goes low and<br>encounters the<br>index signal  | Motor Z signal                   |
| 4 | The initial direction<br>is positive. If the<br>home signal is high,<br>the motor reverses<br>when the home<br>signal goes low and<br>encounters the<br>index signal. If the<br>home signal is low,<br>it marks the home<br>position when it<br>goes high and<br>encounters the<br>index signal. | Motor Z signal<br>Home signal    |

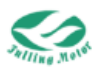

| 5 | The initial direction<br>is negative. If the<br>home signal is low,<br>the motor reverses<br>when the home<br>signal goes high<br>and encounters the<br>index signal. If the<br>home signal is high,<br>it marks the home<br>position when it<br>goes low and<br>encounters the<br>index signal.<br>The initial direction | Motor Z signał<br>Home signal                   |
|---|----------------------------------------------------------------------------------------------------|-------------------------------------------------|
| 6 | is negative. If the<br>home signal is high,<br>the motor reverses<br>when the home<br>signal goes low and<br>encounters the<br>index signal. If the<br>home signal is low,<br>it marks the home<br>position when it<br>goes high and<br>encounters the<br>index signal.                                                   | Motor Z signal                                  |
| 7 | The motor Z signal<br>and the home signal<br>timing refer to mode<br>3; if the positive limit<br>generates an rising<br>edge, the motor<br>reverses, and when<br>the home signal<br>generates a pulse<br>(010) after<br>encountering the<br>index signal, it is<br>marked as the home<br>position.                        | Motor Z signal<br>Home signal<br>Positive limit |

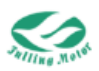

| <b></b> |                                  |                        |
|---------|----------------------------------|------------------------|
|         | and the home signal              |                        |
|         | timing refer to mode             | <b>↓</b>               |
|         | <i>1</i> : if the positive limit |                        |
|         | 4, il the positive limit         |                        |
|         | edge the motor                   |                        |
|         | reverses and when                | ()→                    |
|         | the home signal                  | Motor Z signal         |
| 8       | generates an rising              | Home signal            |
|         | edge and then a                  | Positive limit :: : // |
|         | downward edge, the               |                        |
|         | motor reverses, and              |                        |
|         | after reversing and              |                        |
|         | encountering the                 |                        |
|         | index, it is marked              |                        |
|         | as the home                      |                        |
|         | position.                        |                        |
|         | The initial direction            |                        |
|         | is positive.                     |                        |
|         | ① When the                       | <b>↓</b> ⊕             |
|         | positive limit                   |                        |
|         | encounters an rising             | <b>▲</b> ⊕             |
|         | edge, the motor                  | <b>∢</b> ®             |
|         | reverses, and after              | Motor Z signal         |
|         | the home signal                  |                        |
|         | generates an rising              | Positive limit         |
|         | edge, it encounters              |                        |
|         | ine index signal and             |                        |
| 9       | home position                    |                        |
|         | (2) When the home                |                        |
|         | signal generates a               |                        |
|         | downward edge, the               |                        |
|         | motor reverses, and              |                        |
|         | after the home                   |                        |
|         | signal generates an              |                        |
|         | rising edge again, it            |                        |
|         | encounters the                   |                        |
|         | index signal and is              |                        |
|         | marked as the home               |                        |
|         | position.                        |                        |

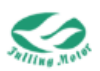

|    | The initial direction | nn                                                                                       |
|----|-----------------------|------------------------------------------------------------------------------------------|
|    | is positive.          |                                                                                          |
|    | ① When the            |                                                                                          |
|    | positive limit        | <b>⊢</b> ©►                                                                              |
|    | generates an rising   |                                                                                          |
|    | edge the motor        |                                                                                          |
|    | reverses and after    | <u></u> <u> </u> <u> </u> <u> </u> <u> </u> <u> </u> <u> </u> <u> </u> <u> </u> <u> </u> |
|    | the home signal       | Motor Z signal                                                                           |
|    | apporatos an rising   | Home signal                                                                              |
|    | odgo the motor        | Positive limit                                                                           |
|    | rovorsos again and    |                                                                                          |
|    | offer the home        |                                                                                          |
| 10 |                       |                                                                                          |
| 10 | signal generates a    |                                                                                          |
|    | downward edge, it     |                                                                                          |
|    | encounters the        |                                                                                          |
|    | index signal and is   |                                                                                          |
|    | marked as the nome    |                                                                                          |
|    | position.             |                                                                                          |
|    | ② When the home       |                                                                                          |
|    | signal generates a    |                                                                                          |
|    | downward edge, it     |                                                                                          |
|    | encounters the        |                                                                                          |
|    | index signal and is   |                                                                                          |
|    | marked as the home    |                                                                                          |
|    | position.             |                                                                                          |
|    | The initial direction | ∥//∥                                                                                     |
|    | is negative.          |                                                                                          |
|    | ① When the            | _ <b>⊙</b> ≁                                                                             |
|    | negative limit        | └──── <b>⊙</b> ≁                                                                         |
|    | generates a           |                                                                                          |
|    | downward edge, the    |                                                                                          |
|    | motor reverses, and   | Motor Z signal                                                                           |
|    | after the home        |                                                                                          |
|    | signal generates a    | Negative limit                                                                           |
| 11 | pulse (010) and       |                                                                                          |
|    | encounters the        |                                                                                          |
|    | index, it is marked   |                                                                                          |
|    | as the home           |                                                                                          |
|    | position.             |                                                                                          |
|    | ② If the home         |                                                                                          |
|    | signal changes from   |                                                                                          |
|    | low to high, the      |                                                                                          |
|    | motor reverses, and   |                                                                                          |
|    | if the home signal    |                                                                                          |

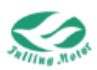

| 12 | changes from high<br>to low again, it<br>encounters the<br>index and is marked<br>as the home<br>position.<br>The initial direction<br>is negative.<br>① When the<br>negative limit<br>generates a<br>downward edge, the<br>motor reverses, and<br>after the home<br>signal generates a<br>pulse (010), the<br>motor reverses<br>again, and if the<br>home signal<br>changes from low to<br>high, it encounters<br>the index and is<br>marked as the home<br>position.<br>② If the home<br>signal changes from<br>high to low, the<br>motor reverses, and<br>if the home signal | Motor Z signal<br>Home signal<br>Negative limit |
|----|----------------------------------------------------------------------------------------------------|-------------------------------------------------|
|    | position.<br>② If the home<br>signal changes from                                                                                                    |                                                 |
|    | motor reverses, and                                                                                                    |                                                 |
|    | if the home signal                                                                                                    |                                                 |
|    | changes from low to                                                                                                    |                                                 |
|    | high again, it                                                                                                    |                                                 |
|    | encounters the                                                                                                    |                                                 |
|    | index and is marked                                                                                                    |                                                 |
|    | as the home                                                                                                    |                                                 |
|    | position.                                                                                                    |                                                 |

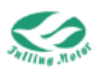

|     | The initial direction |                |
|-----|-----------------------|----------------|
|     |                       |                |
|     | is negative.          |                |
|     | (1) When the          | <u>∽</u> @+    |
|     | negative limit        |                |
|     | generates a           |                |
|     | downward edge, the    |                |
|     | motor reverses, and   | Motor Z signal |
|     | if the home signal    |                |
|     | changes from low to   | Negative limit |
|     | high it encounters    |                |
|     | the index and is      |                |
|     | marked as the home    |                |
| 13  |                       |                |
|     |                       |                |
|     | (2) If the home       |                |
|     | signal changes from   |                |
|     | high to low, the      |                |
|     | motor reverses, and   |                |
|     | if the home signal    |                |
|     | changes from high     |                |
|     | to low again, it      |                |
|     | encounters the        |                |
|     | index and is marked   |                |
|     | as the home           |                |
|     | position              |                |
|     | The initial direction |                |
|     | is pegative           |                |
|     | 13 Negative.          | <b>∢</b> _©    |
|     |                       | <b>←</b> @     |
|     | negative innit        |                |
|     | generates a           |                |
|     | downward edge, the    | <b>←</b> ⊕/    |
|     | motor reverses, and   | Motor Z signal |
|     | if the home signal    | Home signal    |
|     | changes from low to   | Negative limit |
| 1.1 | high, the motor       | · · · · //     |
| 14  | reverses again, and   |                |
|     | when the home         |                |
|     | signal changes from   |                |
|     | high to low, it       |                |
|     | encounters the        |                |
|     | index and is marked   |                |
|     | as the home           |                |
|     |                       |                |
|     | busilion.             |                |
|     |                       |                |
| 1   | I SIGNAL CHANGES FROM |                |

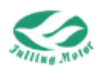

|    | 1                                                                                                    |                |
|----|----------------------------------------------------------------------------------------------------|----------------|
|    | high to low, the<br>motor reverses, and<br>if the home signal<br>changes from high<br>to low again, it<br>encounters the<br>index and is marked<br>as the home<br>position.                                                |                |
| 17 | When the negative<br>limit generates an<br>rising edge, the<br>motor reverses;<br>when the negative<br>limit generates a<br>downward edge, it is<br>the home position.                                                     | Negative limit |
| 18 | When the positive<br>limit generates an<br>rising edge, the<br>motor reverses;<br>when the positive<br>limit generates a<br>downward edge, it is<br>the home position.                                                     | Positive limit |
| 19 | The initial direction<br>is the positive<br>direction, when the<br>home signal<br>generates an rising<br>edge, the motor<br>reverses; when the<br>home signal<br>generates a<br>downward edge, it is<br>the home position. | Home signal    |

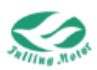

|    | The initial direction  |                 |
|----|------------------------|-----------------|
|    | is the positive        |                 |
|    | direction, when the    |                 |
|    | home signal            | <u></u>         |
| 20 | generates a            |                 |
| 20 | downward edge, the     | `⊘→             |
|    | when the home          | ÷               |
|    | signal generates an    |                 |
|    | rising edge, it is the | Home signar     |
|    | home position.         |                 |
|    | The initial direction  |                 |
|    | is the negative        |                 |
|    | direction, when the    |                 |
|    | home signal            |                 |
|    | generates an rising    |                 |
| 21 | edge, the motor        | `~@→            |
|    | reverses; when the     |                 |
|    | nome signal            | Home signal     |
|    | downward edge it is    |                 |
|    | the home position.     |                 |
|    | The initial direction  |                 |
|    | is the negative        |                 |
|    | direction, when the    |                 |
|    | home signal            |                 |
|    | generates a            | <b>←</b> ②-Z    |
| 22 | downward edge, the     | <b>←</b> 22     |
|    | motor reverses;        | i               |
|    | when the home          | Home signal     |
|    | signal generates an    |                 |
|    | home position          |                 |
|    | The initial direction  |                 |
|    | is positive.           |                 |
|    | ① When the             |                 |
|    | positive limit         | < <u>↓</u><br>↓ |
|    | generates an rising    |                 |
| 23 | edge, the motor        | <b>▲</b> @      |
|    | reverses, and when     |                 |
|    | the home signal        | Home signal     |
|    | generates a pulse      | Positive limit  |
|    | (U1U), the             |                 |
|    | uownward edge IS       |                 |

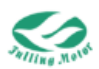

| 24 | marked as the home<br>position.<br>(2) When the home<br>signal generates an<br>rising edge, the<br>motor reverses, and<br>when the home<br>signal generates a<br>downward edge<br>again, it is marked<br>as the home<br>position.<br>The initial direction<br>is positive.<br>(1) When the<br>positive limit<br>generates an rising<br>edge, the motor<br>reverses, and when<br>the home signal<br>generates a pulse<br>(010), the motor<br>reverses again, and<br>when the home<br>signal changes from<br>low to high, it is<br>marked as the home<br>position.<br>(2) When the home<br>signal generates a<br>downward edge, the<br>motor reverses, and<br>when it generates<br>an rising edge<br>again, it is marked<br>as the home | Home signal<br>Positive limit |  |
|----|----------------------------------------------------------------------------------------------------|-------------------------------|--|
|    | position.                                                                                                    |                               |  |

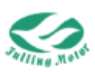

|    | The initial direction                                                                                                    | ſ <i>/</i> ſ                  |
|----|----------------------------------------------------------------------------------------------------|-------------------------------|
|    | is positive.                                                                                                    |                               |
|    | ① When the                                                                                                    |                               |
|    | positive limit                                                                                                    | <b>←</b> ⊗∕                   |
|    | generates an rising                                                                                                    |                               |
|    | odao tho motor                                                                                                    |                               |
|    | euge, the motor                                                                                                    | <b>≺</b> ⊗∕                   |
|    | reverses, and when                                                                                                    |                               |
|    | the home signal                                                                                                    | Home signal                   |
|    | changes from low to                                                                                                    | Positive limit                |
|    | high, it is marked as                                                                                                    |                               |
| 25 | the home position                                                                                                    |                               |
|    | (at the rising edge).                                                                                                    |                               |
|    | ② When the home                                                                                                    |                               |
|    | signal generates a                                                                                                    |                               |
|    | downward edge, the                                                                                                    |                               |
|    | motor reverses, and                                                                                                    |                               |
|    | when the home                                                                                                    |                               |
|    | signal generates an                                                                                                    |                               |
|    | rising edge again it                                                                                                    |                               |
|    | is marked as the                                                                                                    |                               |
|    | home position                                                                                                    |                               |
|    | The initial disection                                                                                                    |                               |
|    | I he initial direction                                                                                                    |                               |
|    |                                                                                                    |                               |
|    | is positive.                                                                                                    |                               |
|    | is positive.<br>① When the                                                                                                    |                               |
|    | is positive.①When thepositivelimit                                                                                                    |                               |
|    | <ul> <li>is positive.</li> <li>① When the positive limit generates an rising</li> </ul>                                                                                                    |                               |
|    | <ul> <li>is positive.</li> <li>① When the positive limit generates an rising edge, the motor</li> </ul>                                                                                                    |                               |
|    | <ul> <li>is positive.</li> <li>① When the positive limit generates an rising edge, the motor reverses, and when</li> </ul>                                                                                                    |                               |
|    | is positive.<br>(1) When the<br>positive limit<br>generates an rising<br>edge, the motor<br>reverses, and when<br>the home signal                                                                                                    | Home signal                   |
|    | is positive.<br>(1) When the<br>positive limit<br>generates an rising<br>edge, the motor<br>reverses, and when<br>the home signal<br>changes from low to                                                                                                    | Home signal                   |
|    | is positive.<br>(1) When the<br>positive limit<br>generates an rising<br>edge, the motor<br>reverses, and when<br>the home signal<br>changes from low to<br>high, the motor                                                                                                    | Home signal                   |
| 26 | is positive.<br>(1) When the<br>positive limit<br>generates an rising<br>edge, the motor<br>reverses, and when<br>the home signal<br>changes from low to<br>high, the motor<br>reverses again, and                                                                                                    | Home signal                   |
| 26 | is positive.<br>(1) When the<br>positive limit<br>generates an rising<br>edge, the motor<br>reverses, and when<br>the home signal<br>changes from low to<br>high, the motor<br>reverses again, and<br>if the home signal                                                                                                    | Home signal                   |
| 26 | is positive.<br>(1) When the<br>positive limit<br>generates an rising<br>edge, the motor<br>reverses, and when<br>the home signal<br>changes from low to<br>high, the motor<br>reverses again, and<br>if the home signal<br>changes from high                                                                                                    | Home signal                   |
| 26 | is positive.<br>(1) When the<br>positive limit<br>generates an rising<br>edge, the motor<br>reverses, and when<br>the home signal<br>changes from low to<br>high, the motor<br>reverses again, and<br>if the home signal<br>changes from high<br>to low again, the                                                                                                    | Home signal                   |
| 26 | is positive.<br>(1) When the<br>positive limit<br>generates an rising<br>edge, the motor<br>reverses, and when<br>the home signal<br>changes from low to<br>high, the motor<br>reverses again, and<br>if the home signal<br>changes from high<br>to low again, the<br>downward edge is                                                                                                    | Home signal                   |
| 26 | is positive.<br>(1) When the<br>positive limit<br>generates an rising<br>edge, the motor<br>reverses, and when<br>the home signal<br>changes from low to<br>high, the motor<br>reverses again, and<br>if the home signal<br>changes from high<br>to low again, the<br>downward edge is<br>marked as the home                                                                                                    | Home signal                   |
| 26 | is positive.<br>(1) When the<br>positive limit<br>generates an rising<br>edge, the motor<br>reverses, and when<br>the home signal<br>changes from low to<br>high, the motor<br>reverses again, and<br>if the home signal<br>changes from high<br>to low again, the<br>downward edge is<br>marked as the home<br>position.                                                                                                    | Home signal                   |
| 26 | <ul> <li>is positive.</li> <li>(1) When the positive limit generates an rising edge, the motor reverses, and when the home signal changes from low to high, the motor reverses again, and if the home signal changes from high to low again, the downward edge is marked as the home position.</li> <li>(2) When the home</li> </ul>                                                                                                    | Home signal                   |
| 26 | <ul> <li>is positive.</li> <li>When the positive limit generates an rising edge, the motor reverses, and when the home signal changes from low to high, the motor reverses again, and if the home signal changes from high to low again, the downward edge is marked as the home position.</li> <li>When the home signal changes again, and if the home signal changes from high to low again, the downward edge is marked as the home position.</li> </ul>                                                                                                    | Home signal                   |
| 26 | <ul> <li>is positive.</li> <li>① When the positive limit generates an rising edge, the motor reverses, and when the home signal changes from low to high, the motor reverses again, and if the home signal changes from high to low again, the downward edge is marked as the home position.</li> <li>② When the home signal generates a downward edge it is</li> </ul>                                                                                                    | Home signal                   |
| 26 | <ul> <li>is positive.</li> <li>① When the positive limit generates an rising edge, the motor reverses, and when the home signal changes from low to high, the motor reverses again, and if the home signal changes from high to low again, the downward edge is marked as the home position.</li> <li>② When the home signal generates a downward edge, it is marked as the home signal generates a downward edge, it is marked as the home signal generates a downward edge, it is marked as the home signal generates a downward edge, it is marked as the home signal generates a downward edge, it is marked as the home signal generates a downward edge, it is marked as the home signal generates a downward edge, it is marked as the home signal generates a downward edge, it is marked as the home signal generates a downward edge, it is marked as the home signal generates a downward edge, it is marked as the home signal generates a downward edge, it is marked as the home signal generates a downward edge, it is marked as the home signal generates a downward edge, it is marked as the home signal generates a downward edge as the home signal generates a downward edge, it is marked as the home signal generates a downward edge as the home signal generates a downward edge as the home signal gen</li></ul> | Home signal                   |
| 26 | <ul> <li>is positive.</li> <li>When the positive limit generates an rising edge, the motor reverses, and when the home signal changes from low to high, the motor reverses again, and if the home signal changes from high to low again, the downward edge is marked as the home position.</li> <li>When the home signal generates a downward edge, it is marked as the home signal generates a downward edge, it is marked as the home position.</li> </ul>                                                                                                    | Home signal<br>Positive limit |

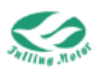

|    | The initial direction                                                                                                    |                                |
|----|----------------------------------------------------------------------------------------------------|--------------------------------|
|    | is negative.                                                                                                    |                                |
|    | ① When the                                                                                                    |                                |
|    | negative limit                                                                                                    |                                |
|    | generates an rising                                                                                                    |                                |
|    | edge, the motor                                                                                                    |                                |
|    | reverses, and when                                                                                                    |                                |
|    | the home signal                                                                                                    | Home signal                    |
|    | generates a pulse                                                                                                    | Negative limit                 |
|    | (010), the                                                                                                    |                                |
| 27 | downward edge is                                                                                                    |                                |
| 21 | marked as the home                                                                                                    |                                |
|    | position.                                                                                                    |                                |
|    | ② When the home                                                                                                    |                                |
|    | signal changes from                                                                                                    |                                |
|    | low to high, the                                                                                                    |                                |
|    | motor reverses, and                                                                                                    |                                |
|    | when the home                                                                                                    |                                |
|    | signal changes from                                                                                                    |                                |
|    | nigh to low again, it                                                                                                    |                                |
|    | home position                                                                                                    |                                |
|    | nome position.                                                                                                    |                                |
|    | The initial direction                                                                                                    |                                |
|    | The initial direction                                                                                                    |                                |
|    | The initial direction<br>is negative.                                                                                                    |                                |
|    | The initial direction<br>is negative.<br>① When the<br>negative limit                                                                                                    |                                |
|    | The initial direction<br>is negative.<br>① When the<br>negative limit<br>generates an rising                                                                                                    |                                |
|    | <ul> <li>The initial direction is negative.</li> <li>① When the negative limit generates an rising edge, the motor</li> </ul>                                                                                                    |                                |
|    | <ul> <li>The initial direction is negative.</li> <li>① When the negative limit generates an rising edge, the motor reverses, and when</li> </ul>                                                                                                    |                                |
|    | <ul> <li>The initial direction is negative.</li> <li>① When the negative limit generates an rising edge, the motor reverses, and when the home signal</li> </ul>                                                                                                    | Home signal                    |
|    | The initial direction<br>is negative.<br>① When the<br>negative limit<br>generates an rising<br>edge, the motor<br>reverses, and when<br>the home signal<br>generates a pulse                                                                                                    | Home signal<br>Negative limit  |
|    | The initial direction<br>is negative.<br>① When the<br>negative limit<br>generates an rising<br>edge, the motor<br>reverses, and when<br>the home signal<br>generates a pulse<br>and then reverses                                                                                                    | Home signal<br>Negative limit  |
| 28 | The initial direction<br>is negative.<br>① When the<br>negative limit<br>generates an rising<br>edge, the motor<br>reverses, and when<br>the home signal<br>generates a pulse<br>and then reverses<br>again, and when the                                                                                                    | Home signal<br>Negative limit  |
| 28 | The initial direction<br>is negative.<br>① When the<br>negative limit<br>generates an rising<br>edge, the motor<br>reverses, and when<br>the home signal<br>generates a pulse<br>and then reverses<br>again, and when the<br>home signal                                                                                                    | Home signal                    |
| 28 | The initial direction<br>is negative.<br>① When the<br>negative limit<br>generates an rising<br>edge, the motor<br>reverses, and when<br>the home signal<br>generates a pulse<br>and then reverses<br>again, and when the<br>home signal<br>changes from low to                                                                                                    | Home signal<br>Negative limit  |
| 28 | The initial direction<br>is negative.<br>① When the<br>negative limit<br>generates an rising<br>edge, the motor<br>reverses, and when<br>the home signal<br>generates a pulse<br>and then reverses<br>again, and when the<br>home signal<br>changes from low to<br>high, it is marked as                                                                                                    | Home signal<br>Negative limit  |
| 28 | The initial direction<br>is negative.<br>① When the<br>negative limit<br>generates an rising<br>edge, the motor<br>reverses, and when<br>the home signal<br>generates a pulse<br>and then reverses<br>again, and when the<br>home signal<br>changes from low to<br>high, it is marked as<br>the home position.                                                                                                    | Home signal<br>Negative limit  |
| 28 | The initial direction<br>is negative.<br>① When the<br>negative limit<br>generates an rising<br>edge, the motor<br>reverses, and when<br>the home signal<br>generates a pulse<br>and then reverses<br>again, and when the<br>home signal<br>changes from low to<br>high, it is marked as<br>the home position.<br>② When the home                                                                                                    | Home signal<br>Negative limit  |
| 28 | The initial direction<br>is negative.<br>(1) When the<br>negative limit<br>generates an rising<br>edge, the motor<br>reverses, and when<br>the home signal<br>generates a pulse<br>and then reverses<br>again, and when the<br>home signal<br>changes from low to<br>high, it is marked as<br>the home position.<br>(2) When the home<br>signal changes from                                                                                    | Home signal<br>Negative limit  |
| 28 | The initial direction<br>is negative.<br>(1) When the<br>negative limit<br>generates an rising<br>edge, the motor<br>reverses, and when<br>the home signal<br>generates a pulse<br>and then reverses<br>again, and when the<br>home signal<br>changes from low to<br>high, it is marked as<br>the home position.<br>(2) When the home<br>signal changes from<br>high to low, the                                                                | Home signal<br>Negative limit  |
| 28 | The initial direction<br>is negative.<br>(1) When the<br>negative limit<br>generates an rising<br>edge, the motor<br>reverses, and when<br>the home signal<br>generates a pulse<br>and then reverses<br>again, and when the<br>home signal<br>changes from low to<br>high, it is marked as<br>the home position.<br>(2) When the home<br>signal changes from<br>high to low, the<br>motor reverses, and                                         | Home signal<br>Negative limit  |
| 28 | The initial direction<br>is negative.<br>(1) When the<br>negative limit<br>generates an rising<br>edge, the motor<br>reverses, and when<br>the home signal<br>generates a pulse<br>and then reverses<br>again, and when the<br>home signal<br>changes from low to<br>high, it is marked as<br>the home position.<br>(2) When the home<br>signal changes from<br>high to low, the<br>motor reverses, and<br>when the home                        | Home signal<br>Negative limit: |
| 28 | The initial direction<br>is negative.<br>(1) When the<br>negative limit<br>generates an rising<br>edge, the motor<br>reverses, and when<br>the home signal<br>generates a pulse<br>and then reverses<br>again, and when the<br>home signal<br>changes from low to<br>high, it is marked as<br>the home position.<br>(2) When the home<br>signal changes from<br>high to low, the<br>motor reverses, and<br>when the home<br>signal changes from | Home signal<br>Negative limit  |

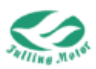

|    | in manufactures the                                                                                                    |                               |
|----|----------------------------------------------------------------------------------------------------|-------------------------------|
|    | is marked as the                                                                                                    |                               |
|    | home position.                                                                                                    |                               |
| 29 | The initial direction<br>is negative.<br>(1) When the<br>negative limit<br>generates an rising<br>edge, the motor<br>reverses, and when<br>the home signal<br>generates an rising<br>edge, it is the home<br>position.<br>(2) When the home<br>signal generates a<br>downward edge, the<br>motor reverses, and<br>when the home<br>signal generates an<br>rising edge again, it<br>is marked as the<br>home position.                                  | Home signal<br>Negative limit |
| 30 | The initial direction<br>is negative.<br>① When the<br>negative limit<br>generates an rising<br>edge, the motor<br>reverses, and when<br>the home signal<br>generates an rising<br>edge, the motor<br>reverses again, and<br>when the home<br>signal generates a<br>downward edge, it is<br>marked as the home<br>signal generates a<br>downward edge, it is<br>marked as the home<br>signal generates a<br>downward edge, it is<br>marked as the home | Home signal<br>Negative limit |

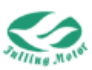

| 33、34   | The next pulse of the motor Z signal                                                                                                    | Motor Z signal |
|---------|----------------------------------------------------------------------------------------------------|----------------|
| 35      | Use the current position of the motor as the reference home position                                                                                       |                |
| -17、-18 | -17: The home<br>position is the<br>negative end of the<br>mechanical limit<br>-18: The home<br>position is the<br>positive end of the<br>mechanical limit |                |

If using AMPS software for debugging, there are two methods: The first method: Configure the homing curve by selecting: Click "Homing Definition" in the work area

Assuming we need follows:

home signal - home switch signal

Use limit switches

Motor stop position - negative direction home signal falling edge

Set the homing parameters to default

Then we can follow these steps:

First step: Set homing parameters

Second step: Configure the homing curve according to the requirements

Third step: Click "Write"

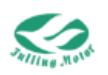

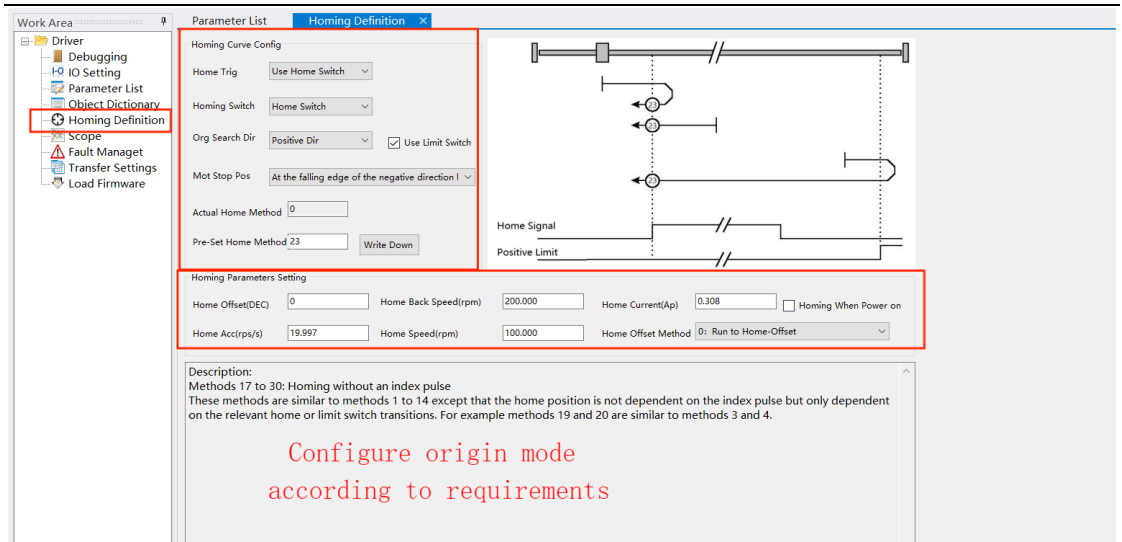

Figure 6-8 Homing Mode Configuration

(2) Click on "IO Settings" -> Set DIN1, DIN2 as home signal and positive limit (in the example, the electric level property is set to normally open, remember to power on first)

| Work Area      | Param       | eter List  | Homing Defi | nition | D    | igital    | il IO Functio | ons 🔀    | Error | Manageme | ent               |        |           |      |        |  |
|----------------|-------------|------------|-------------|--------|------|-----------|---------------|----------|-------|----------|-------------------|--------|-----------|------|--------|--|
| - Driver       | - Digital I | nput       |             |        |      |           |               |          |       | Digital  | Output            |        |           |      |        |  |
| Debugging      |             | Function   |             | Si     | im R | eal       | Level         | Internal | _     |          | Function          |        | Sim       | Real | Level  |  |
| Parameter List | DIN1        | P Limit+   |             | ~      |      | $\supset$ | NO ~          | 0        |       | OUT      | None              | ~      |           | 0    | NO ~   |  |
|                | DIN2        | Home Signa | l -         | ~      |      | )         | NO ~          | 0        |       | OUT      | 2 None            | ~      | $\square$ | 0    | NO ~   |  |
|                | DIN3        | None       |             | ~      |      | )         | NO ~          | 0        |       | OUT      | <sup>3</sup> None | ~      | $\square$ | 0    | NO ~   |  |
|                | DIN4        | None       |             | ~      |      | C         | NO ~          | 0        |       | OUT      | 4 None            | ~      | $\square$ | 0    | NO ~   |  |
|                | DIN5        | None       |             | ~      |      | $\supset$ | NO ~          | 0        |       | OUT      | 5 None            | ~      |           | 0    | NO ~   |  |
|                | DIN6        | None       |             | ~      |      | $\supset$ | NO ~          | 0        |       | OUT      | 5 None            | ~      |           | 0    | NO ~   |  |
|                | DIN7        | None       |             | ~      |      | $\supset$ | NO ~          | 0        |       | OUT      | 7                 | $\sim$ |           | 0    | $\sim$ |  |
|                | DIN8        | None       |             | ~      |      | $\supset$ | NO ~          | 0        |       | OUT      | 3                 | $\sim$ |           | 0    | $\sim$ |  |
|                |             |            |             |        |      |           |               |          |       |          |                   |        |           |      |        |  |
|                |             |            |             |        |      |           |               |          |       |          |                   |        |           |      |        |  |

Figure 6-9 IO Port Settings

(3)In the basic parameters, set the working mode to 6, and change the control word from  $0x0F \rightarrow 0x1F$ 

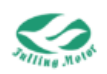

| /ork Area             | Parameter List × Homin | g Defi | nition | Digital IO  | Functions Error Man | agement   |               |       |  |
|-----------------------|------------------------|--------|--------|-------------|---------------------|-----------|---------------|-------|--|
| - 📂 Driver 📃          | 🕒 Parameter Group      |        |        |             |                     |           |               |       |  |
| - Ebugging            | 😑 🔤 Default Group      | N      | Index  | Туре        | Name                | Set Value | Current Value | Uint  |  |
| - 10 Setting          | Basic Operation        | 1      | 606100 | Integer8    | Operation_Mode_Buff |           | 6             | DEC   |  |
| - Parameter List      | Velocity Loop          | 2      | 604100 | Unsigned16  | Statusword          |           | 5637          | HEX   |  |
| - 🕄 Homing Definition | - Current Loop         | 3      | 606300 | Integer32   | Pos Actual          |           | 0             | inc   |  |
| - 🔀 Scope             | - 🕼 Motor Setting      | 4      | 606C00 | Integer32   | Speed Real          |           | 0             | rpm   |  |
| A Fault Managet       | Analog Setting         | 5      | 607800 | Integer16   | 10                  |           | 0             | Arms  |  |
| Transfer Settings     | Din Spd/Pos Mode       | 6      | 60F709 | Unsigned16  | Real DCRUS          |           | 48            | V     |  |
| Cood Himward          | - 💼 Others             | 7      | 260100 | Unsigned16  | Frror State         |           | 0             | HEX   |  |
|                       | - TPDO Config          | ,      | 606000 | Integer9    | Operation Mode      | 6         | 6             | DEC   |  |
|                       | RPDO Config            | 0      | 604000 | Unsigned 16 | Controlword         | 16        | 16            |       |  |
|                       | Custom Group           | 9      | 604000 | Unsigned 16 | Controlword         |           |               | HEA   |  |
|                       |                        | 10     | 607A00 | Integer32   | Target_Position     |           | 0             | inc   |  |
|                       |                        | 11     | 608100 | Unsigned 32 | Profile_Speed       |           | 99.999        | rpm   |  |
|                       |                        | 12     | 608300 | Unsigned32  | Profile_Acc         |           | 9.998         | rps/s |  |
|                       |                        | 13     | 608400 | Unsigned32  | Profile_Dec         |           | 9.998         | rps/s |  |
|                       |                        | 14     | 60FF00 | Integer32   | Target_Speed        |           | 0             | rpm   |  |
|                       |                        | 15     | 607100 | Integer16   | Target_Torque%      |           | 0             | %     |  |
|                       |                        | 16     | 607300 | Unsigned16  | CMD_q_Max           |           | 0.295         | Arms  |  |
|                       |                        | 17     | 608500 | Unsigned32  | Quick_Stop_Dec      |           | 499.997       | rps/s |  |
|                       |                        | 18     | 300303 | Unsigned8   | Encoder_Data_Reset  |           | 0             | HEX   |  |
|                       |                        |        |        |             |                     |           |               |       |  |
|                       |                        |        |        |             |                     |           |               |       |  |
|                       |                        |        |        |             |                     |           |               |       |  |
|                       |                        |        |        |             |                     |           |               |       |  |
|                       |                        |        |        |             |                     |           |               |       |  |
|                       |                        |        |        |             |                     |           |               |       |  |
|                       |                        |        |        |             |                     |           |               |       |  |
|                       |                        |        |        |             |                     |           |               |       |  |

Figure 6-10 Basic Parameter Settings

(4) By modifying the input value of the IO port, you can find the home position.

#### Note:

If using simulation, the limit signal needs to be inverted (the home signal does not need to be inverted). For example, in method 24, when the positive limit generates an rising edge, it can cause the motor to reverse. We need to change the IO port from the following state

|    | DIN1 | Home Signal | $\sim$ | $\square$ | 0 | NO $\sim$ | 0 |
|----|------|-------------|--------|-----------|---|-----------|---|
|    | DIN2 | P Limit+    | $\sim$ |           | 0 | NO ~      |   |
| to |      |             |        |           |   |           |   |
|    | DIN1 | Home Signal | $\sim$ |           | 0 | NO ~      | 0 |
|    | DIN2 | P Limit+    | $\sim$ | Γ         | 0 | NO ~      | 0 |

to create an rising edge that will reverse the motor, and so on for other methods.

The second method: Directly write and select the mode

The second method is not much different from the first method. The second method is suitable for people who are familiar with the homing method. Direct writing can save some time.

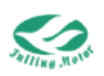

| Parameter List Homing Definition ×                      | Digital IO Functions | Error Management                     |                      |
|---------------------------------------------------------|----------------------|--------------------------------------|----------------------|
| Homing Curve Config                                     |                      | //                                   |                      |
| Home Trig Use Home Switch $$                            |                      |                                      |                      |
| Homing Switch Home Switch $\vee$                        |                      | ' <b>⊷</b> ⊜)                        |                      |
| Org Search Dir 🛛 🗸 Use Limi                             | it Switch            | <b>←</b> ⊘                           |                      |
| Mot Stop Pos At the falling edge of the negative direct | tion I ∨             | <b>∢</b> @                           |                      |
| Actual Home Method                                      |                      | ,,                                   |                      |
| Pre-Set Home Method 23 Write Down                       | Positive Limit       |                                      |                      |
| Homing Parameters Setting                               |                      |                                      |                      |
| Home Offset(DEC) 0 Home Back Sp                         | peed(rpm) 200.000    | Home Current(Ap) 0.308               | Homing When Power on |
| Home Acc(rps/s) 19.997 Home Speed(                      | rpm) 100.000         | Home Offset Method 0: Run to Home-Of | fset ~               |

Figure 6-11 Directly Write Homing Method
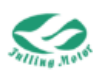

# **Chapter 7: Performance Tuning**

## 7.1 Speed Loop Tuning

Table 7-1 Speed Loop Tuning Related Parameters

| Index  | Data Type  | Name                        | Description                                                                                       | Unit                    |
|--------|------------|-----------------------------|---------------------------------------------------------------------------------------------------|-------------------------|
| 60F901 | Unsigned16 | Kvp[0]                      | Speed loop proportional<br>gain ,used to set the speed<br>loop to follow the speed                | DEC                     |
| 60F902 | Integer32  | Kvi[0]                      | Speed loop integral<br>gain ,used to eliminate the<br>static error in the speed<br>control        | DEC                     |
| 60F907 | Integer32  | Kvb_threshold               |                                                                                                   | Ар                      |
| 60F908 | Integer32  | Kvi_Sum_Limit               | limiter of velocity control PI loop's integral part                                               | Ар                      |
| 60F915 | Unsigned8  | Speed_Demand_Fil ter        | filtered Speed_Demand                                                                             | rpm                     |
| 60F903 | Unsigned8  | Notch_N                     | Frequency of notch filter<br>BW=Notch_N*10+100[Hz]                                                | Hz                      |
| 60F904 | Unsigned8  | Notch_On                    | Notch filter enable                                                                               | DEC                     |
| 60F905 | Unsigned8  | Speed_Fb_N                  | Bandwidth of speed<br>feedback filter<br>BW=Speed_Fb_N*20+100[<br>Hz]                             | Hz                      |
| 60F906 | Unsigned8  | Speed_Mode                  | 0:2nd Order FB LPF<br>1:No FB LPF<br>2:Observer FB<br>4:1st Order FB LPF<br>10:2nd LPF+SPD_CMD FT | HEX                     |
| 60F90A | Integer32  | Target_Speed_Win<br>dow     |                                                                                                   | inc/16.38<br>DEC<br>rpm |
| 60F91C | Unsigned16 | Speed-loss<br>judgment time | Loss of speed judgment time                                                                       | ms                      |
| 201018 | Unsigned16 | Dout_Real                   | bit0: Dout1<br>bit1: Dout2<br>bit2: Dout3                                                         | HEX                     |
| 60F914 | Integer16  | CMD_q_PID                   | input value of notch filter                                                                       | DEC                     |

In the process of speed loop tuning, we mainly use two parameters - speed loop proportional gain and speed loop integral gain. They work together to affect the system's

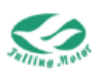

response characteristics and stability. How they are used in conjunction depends on the specific requirements and characteristics of the system.

**Speed loop proportional gain:** The proportional gain controls the intensity of the system's response to speed errors, that is, the dynamic characteristics of the speed loop. Increasing the proportional gain can increase the system's response speed, but it may also lead to an increase in overshoot and system instability.

**Speed loop integral gain:** The integral gain is mainly used to eliminate static errors in the speed loop, ensuring that the system reaches accurate speed tracking in a steady state. Increasing the integral gain can reduce static errors, but it may also lead to system overshoot and oscillation.

When using these two parameters together, you can follow these principles:

**Firstly adjust the speed loop proportional gain**: Start with a relatively small speed loop proportional gain and gradually increase it to observe the system's response. Increasing the proportional gaincan improve the system's response speed, but be careful that too high a gain may cause overshoot and instability.

**Then adjust the speed loop integral gain:** Once a satisfactory speed response is achieved, you can start to gradually increase the speed loop's integral gain to reduce static errors. But be careful that too high an integral gain may cause system oscillation.

**Observe overshoot and stability:** During the adjustment process, observe the system's overshoot and stability. If there is too much overshoot or the system oscillates, it may be necessary to appropriately reduce the speed loop proportional gain and integral gain.

**Balance response and stability:** Adjust to find a balance between response speed and stability. If you need a faster response speed, you can appropriately increase the proportional gain; if you need lower static errors, you can appropriately increase the integral gain. But avoid too high a parameter setting that leads to system instability.

In summary, the speed loop proportional gain and speed loop integral gain need to be adjusted gradually in practical applications, and observe the system's response and stability. According to the system's requirements, balance the response speed and stability to find the best parameter settings.

The following are the effects of different KP and KI on speed in speed mode when the motor accelerates from 0rpm to 100rpm with an acceleration of 50rps/s.

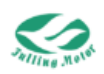

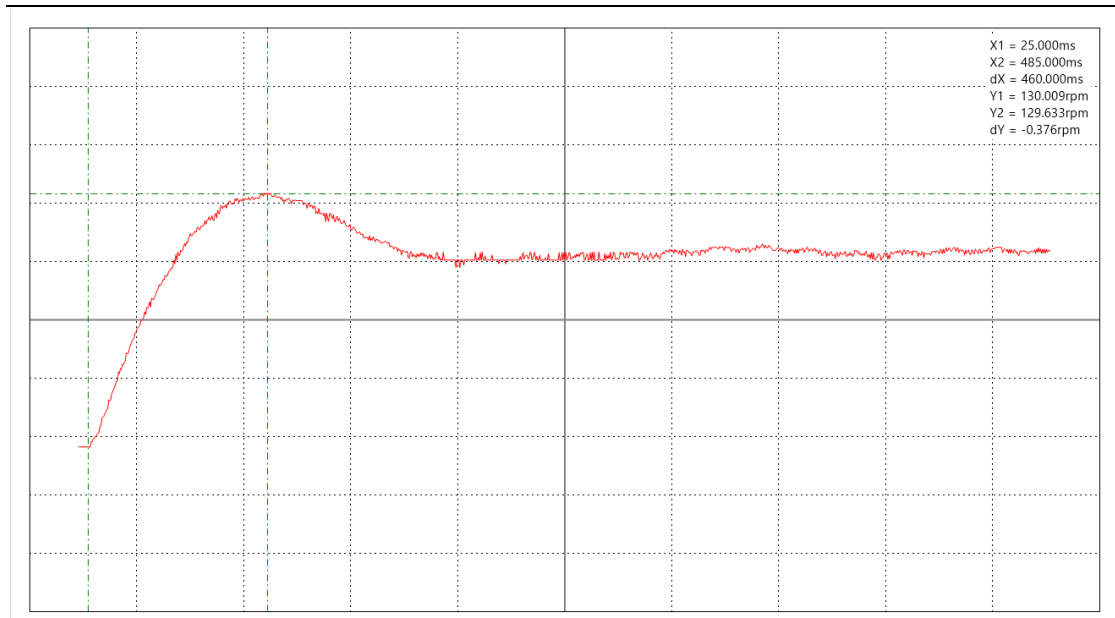

Figure 7-1 KP=100 KI=0

| <br>  |               |                       |       |      |                                        |                                                                                                    |                    | <br>X1 = 187.500<br>X2 = 302.500<br>dX = 115.000 |
|-------|---------------|-----------------------|-------|------|----------------------------------------|----------------------------------------------------------------------------------------------------|--------------------|--------------------------------------------------|
| <br>  |               |                       |       |      |                                        |                                                                                                    |                    | Y1 = 107.330<br>Y2 = 107.414<br>dY = 0.084rp     |
| <br>( | warman a free | and the second second | ***** | www. | ~~~~~~~~~~~~~~~~~~~~~~~~~~~~~~~~~~~~~~ | an water and a second of the second of the second second second second second second second second second second | al-varamentertaria | <br>Nr*********                                  |
|       |               |                       |       |      |                                        |                                                                                                    |                    |                                                  |
|       |               |                       |       |      |                                        |                                                                                                    |                    |                                                  |
|       |               |                       |       |      |                                        |                                                                                                    |                    |                                                  |
|       |               |                       |       |      |                                        |                                                                                                    |                    |                                                  |
| <br>ļ |               |                       |       |      |                                        |                                                                                                    |                    | <br>                                             |
|       |               |                       |       |      |                                        |                                                                                                    |                    |                                                  |
| <br>  |               |                       |       |      |                                        |                                                                                                    |                    | <br>                                             |

Figure 7-2 KP=1000 KI=0

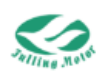

| <br> |                |                       |                                             |                            |              |                                        |     |          | X1 = 205.000ms<br>X2 = 265.000ms<br>dX = 60.000ms<br>Y1 = 105.664rpn |
|------|----------------|-----------------------|---------------------------------------------|----------------------------|--------------|----------------------------------------|-----|----------|----------------------------------------------------------------------|
| <br> |                |                       |                                             |                            |              |                                        |     |          | Y2 = 104.953rpr<br>dY = -0.711rpm                                    |
| <br> | and the second | an subminited the set | <u>๛๛๛๛๛๛๛๛๛๛๛๛๛๛๛๛๛๛๛๛๛๛๛๛๛๛๛๛๛๛๛๛๛๛๛๛</u> | arhhron to you want they a | hully manual | ~~~~~~~~~~~~~~~~~~~~~~~~~~~~~~~~~~~~~~ | www | Manually | M. M.                                                                |
|      |                |                       |                                             |                            |              |                                        |     |          |                                                                      |
|      |                |                       |                                             |                            |              |                                        |     |          |                                                                      |
|      |                |                       |                                             | -<br>                      |              | -                                      |     |          |                                                                      |
|      |                |                       |                                             |                            |              |                                        |     |          |                                                                      |
|      |                |                       |                                             |                            |              |                                        |     |          |                                                                      |
|      |                |                       |                                             |                            |              |                                        |     |          |                                                                      |
|      |                |                       |                                             |                            |              |                                        |     |          |                                                                      |

### Figure 7-3 KP=2000 KI=0

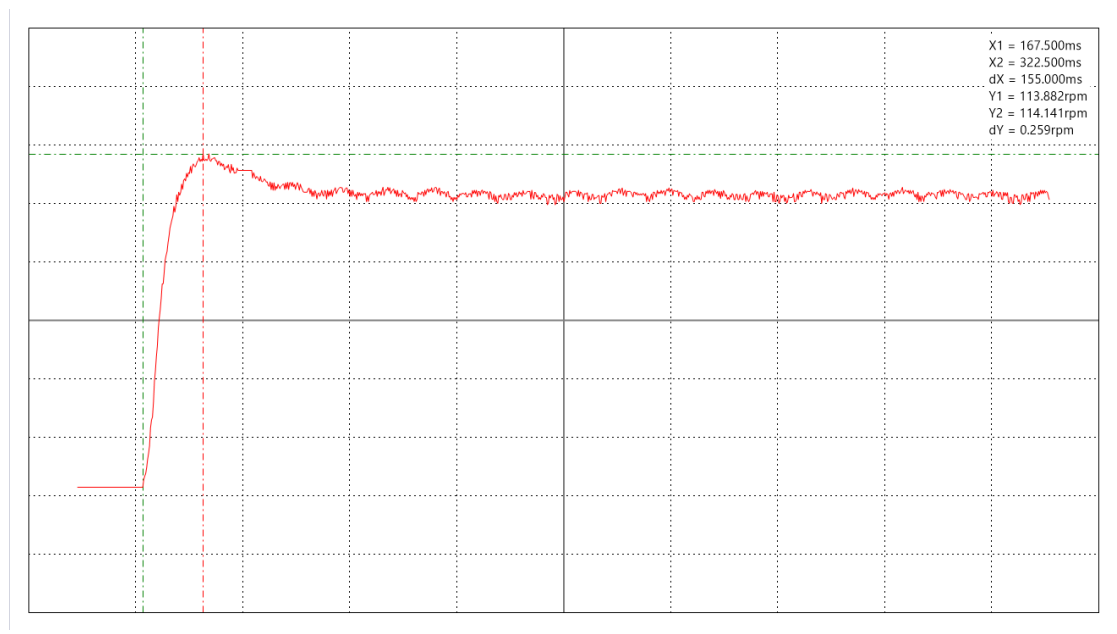

Figure 7-4 KP=500 KI=0

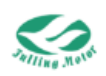

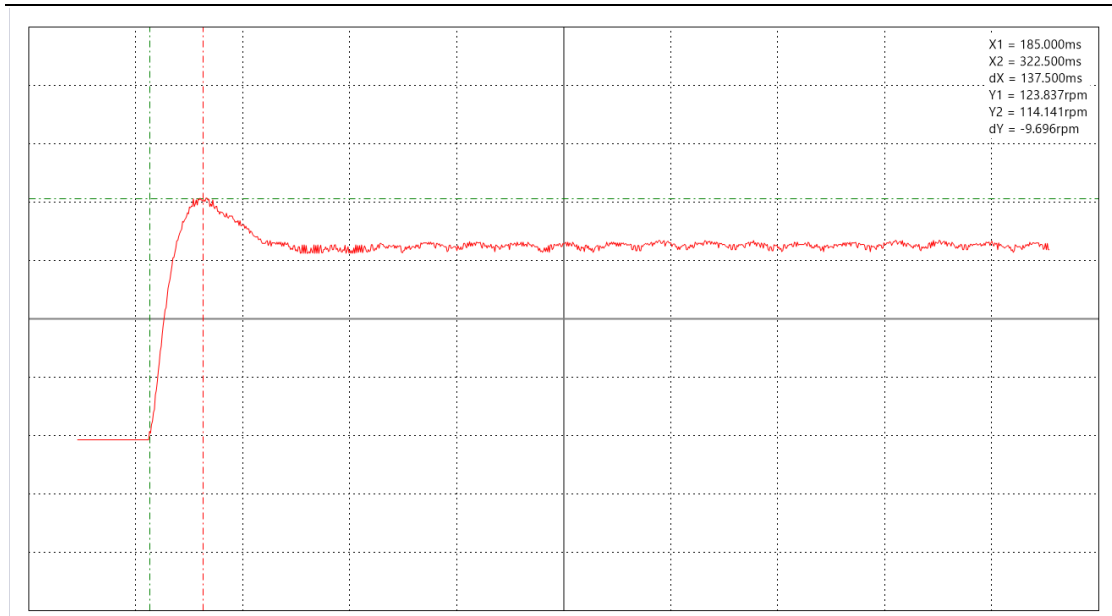

### Figure 7-5 KP=500 KI=20

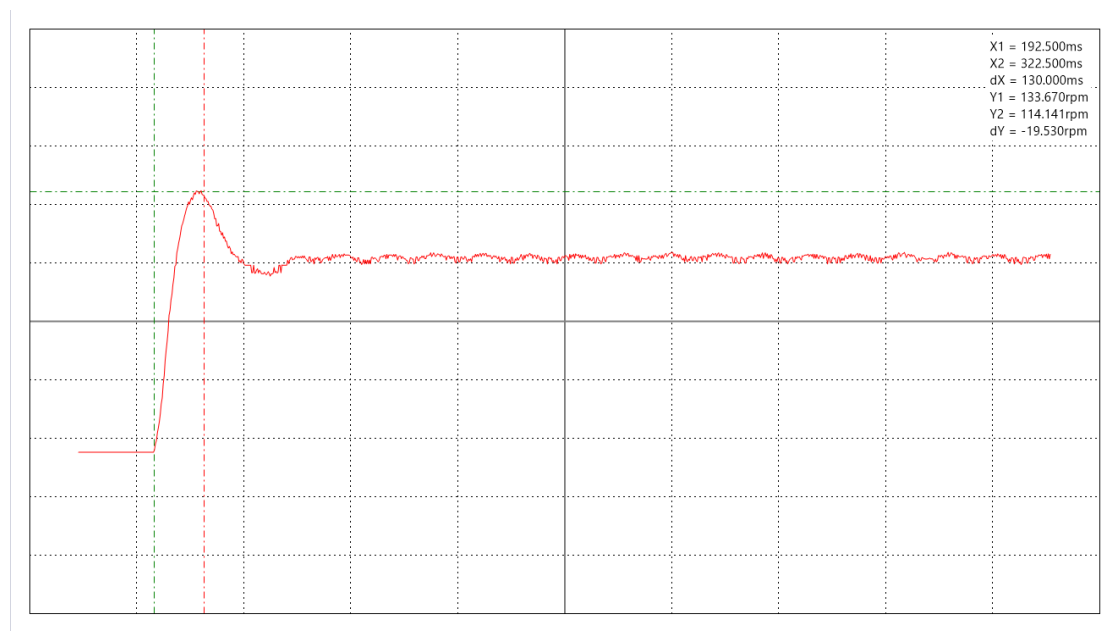

Figure 7-6 KP=500 KI=60

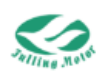

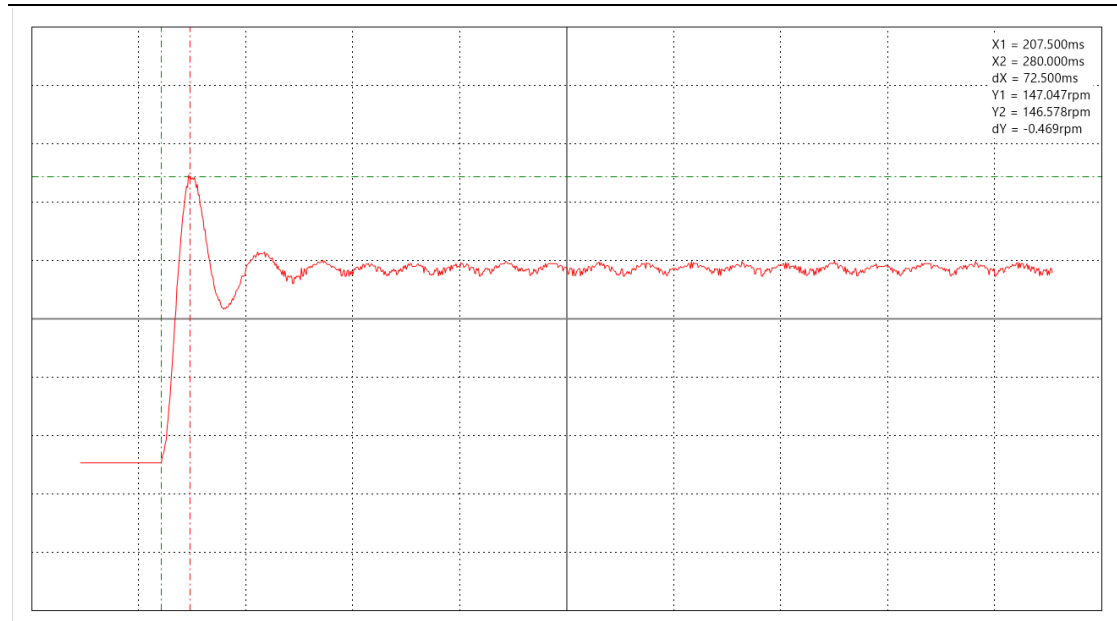

Figure 7-7 KP=500 KI=200

## 7.2 Position Loop Tuning

| Table 7-2 Position | Loop Tuning | g Related Parameter | s |
|--------------------|-------------|---------------------|---|
|                    |             | 3                   | - |

| Index  | Data Type   | Name               | Description                 | Unit |  |
|--------|-------------|--------------------|-----------------------------|------|--|
| 60FB01 | Integer16   | Kpp[0]             | Kp of position loop         | Hz   |  |
| COED02 | Integer16   | K Valacity FF      | velocity feedforward of     | 0/   |  |
| 00FD02 | megerro     | K_Velocity_FF      | position loop               | 70   |  |
|        |             |                    | Acceleration feedforward of |      |  |
|        |             |                    | position loop               |      |  |
|        |             |                    | Note:only CD3 accept the    |      |  |
|        |             |                    | unit ""%"",set the value by |      |  |
| 60FB03 | Integer16   | K_Acc_FF           | the ""%"" must be base on   | DEC  |  |
|        |             |                    | the right auto-tuning       |      |  |
|        |             |                    | result.Otherwise the value  |      |  |
|        |             |                    | show by ""%"" could be not  |      |  |
|        |             |                    | right.                      |      |  |
| 60FB05 | Unsigned8   | Pos_Filter_N       | Average filter parameter    | DEC  |  |
| 606500 | Linsigned32 | Max_Following_Err  | Applied to set the value of | inc  |  |
| 000000 | Unsignedoz  | or                 | maximal following error     |      |  |
| 606600 | Linsigned16 | Time_Following_Err | Following Error Timeout     | ms   |  |
| 000000 | Unsigned to | or                 |                             | 1115 |  |
| 250809 | Integer16   | Reserved           |                             | DEC  |  |
|        |             |                    | target position window;     |      |  |
|        |             | Target Pos Windo   | In positioning mode, if     | inc  |  |
| 606700 | Unsigned32  |                    | position difference between |      |  |
|        |             |                    | Pos_Actual and              |      |  |
|        |             |                    | Pos_Target is smaller than  |      |  |

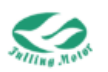

|        |           |                          | "Target_Pos_Window"(606     |     |
|--------|-----------|--------------------------|-----------------------------|-----|
|        |           |                          | 7.00) and lasting time >=   |     |
|        |           | Position_Window_time(606 |                             |     |
|        |           | 8.00) then               |                             |     |
|        |           |                          | Status_Word.bits.Target_re  |     |
|        |           |                          | ached is set to 1           |     |
| 60F400 | Integer32 | Pos_Error                | Following error of position | inc |

The specific steps for position loop tuning are as follows:

Similar to speed loop tuning, we often use two parameters, position loop speed feedforward and position loop proportional gain, to work together to improve the system's positioning performance. The general steps are as follows:

**Initial settings:** First, set both the position loop proportional gain and the position loop velocity feedforward to smaller initial values to ensure that the system does not produce excessive overshoot or instability during the adjustment process.

**Increase the position loop proportional gain:** Gradually increase the position loop proportional gain and observe whether the system's positioning performance has improved. A larger proportional gain can make the system respond faster to position errors and reduce positioning errors.

**Observe overshoot and stability:** As the position loop proportional gain increases, observe whether the system's positioning response has become faster, and pay attention to whether there is an overshoot phenomenon and whether stability is affected.

**Increase the position loop velocity feedforward:** Under the appropriate proportional gain, gradually increase the position loop velocity feedforward. Velocity feedforward can predict the velocity command in advance to further reduce positioning errors, especially in situations such as variable speed or sudden stops.

**Observe performance improvement:** After increasing the position loop velocity feedforward, observe whether the system's positioning performance has improved. Pay special attention to whether the position error has been reduced and whether good stability is maintained under rapidly changing commands.

**Parameter coordination and fine-tuning:** The position loop velocity feedforward and the position loop proportional gain are interrelated, and their adjustments will affect each other. During the fine-tuning process, based on the actual situation, it may be necessary to adjust the two parameters multiple times to achieve the best positioning performance and stability.

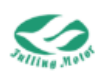

## 7.3 Comprehensive Adjustment

Position loop tuning and speed loop tuning are two important links in the control system. They affect each other and need to be used reasonably in conjunction to achieve excellent control performance. The following are the general steps for their coordinated use:

**Determine the tuning order:** Generally, speed loop tuning should be performed first, followed by position loop tuning. This is because the position loop is controlled on the basis of the speed loop, so it is crucial to first ensure the stability and performance of the speed loop.

**Speed loop tuning:** Adjust the speed loop proportional gain and integral gain to achieve rapid speed response and stable speed tracking. Observe the overshoot, stability, and response time of the speed loop, and make fine adjustments according to the requirements.

**Position loop tuning:** Based on the stable speed loop, adjust the proportional gain of the position loop. Increasing the proportional gain can improve the positioning response speed, but be careful about the phenomenon of overshoot. Set the velocity feedforward parameters of the position loop to reduce position errors, especially in situations such as variable speed and sudden stops. According to the actual application requirements, adjust the integral gain of the position loop to eliminate static errors.

The tuning process may require multiple iterations of adjustment to achieve the best control performance. According to the actual test results, fine-tune the parameters of the speed loop and position loop as needed until satisfactory results are achieved.

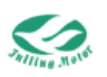

# **Chapter 8: Alarm Troubleshooting**

## 8.1 Troubleshooting with LED Alarm

When the drive operates normally, the green LED lights up, if the red LED lights up, you can further determine the cause of the fault by connecting to AMPS software. You can view the error code through Chapter 5.6 "Historical Errors and Alarms" and then go to 8.2 " Troubleshooting with Alarm Code" to resolve the issue further.

| Alarm Code | Error Name                                                                        | Error Causes                                                                                                    | Correction Measures                                                                                                    |
|------------|-----------------------------------------------------------------------------------|----------------------------------------------------------------------------------------------------|----------------------------------------------------------------------------------------------------|
| FF40       | Encoder ABZ<br>Connection Alarm<br>/ Communication<br>Encoder Break<br>Error      | <ol> <li>Encoder ABZ wiring<br/>error, encoder connector<br/>loose, ABZ is damaged.</li> <li>Communication<br/>encoder connection is<br/>loose, wiring sequence<br/>error,</li> <li>encoder is damaged,<br/>driver encoder 5V output<br/>is damaged.</li> </ol> | <ol> <li>Check if the encoder<br/>cable is correctly<br/>connected.</li> <li>Check if the encoder<br/>connector is loose.</li> <li>Check if the encoder is<br/>damaged.</li> <li>Replace the motor or<br/>encoder.</li> <li>Check if the encoder<br/>power supply is intact.</li> </ol>                                           |
| FF41       | Encoder UVW<br>Connection Alarm<br>/ Communication<br>Encoder Multi-turn<br>Error | <ol> <li>The Hall UVW wiring<br/>isincorrect, the Hall<br/>connector is loose, and<br/>the Hall is damaged.</li> <li>The encoder has been<br/>disconnected from all<br/>power sources (including<br/>the encoder battery).</li> </ol>                           | <ol> <li>Check if the Hall<br/>sensor cable is correctly<br/>connected.</li> <li>Check if the Hall<br/>sensor installation is<br/>loose.</li> <li>Check if Hall sensor is<br/>damaged.</li> <li>Replace Hall sensor or<br/>encoder.</li> <li>Check the encoder<br/>battery voltage and reset<br/>the multi-turn error.</li> </ol> |
| 7305       | Encoder Count<br>Alarm /<br>Communication<br>Encoder CRC<br>Error                 | Encoder interference or incorrect feedback cycle settings.                                                                                                    | <ol> <li>Check if the driver's<br/>ground wire is connected<br/>properly.</li> <li>Check if the<br/>equipment's ground wire<br/>is good.</li> <li>Power the driver with a<br/>separate power supply.</li> </ol>                                                                                                    |

## 8.2 Troubleshooting with Alarm Code (603F00)

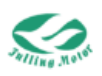

| 4210 | Temperature<br>Alarm              | The temperature of the drive's power module has reached the alarm value.                                                           | <ol> <li>Increase fans to<br/>improve the cooling<br/>environment of the<br/>electrical cabinet.</li> <li>Appropriately increase<br/>the installation distance<br/>of the driver.</li> <li>Check if the motor and<br/>driver selection is<br/>correct.</li> </ol>                                                                                                    |
|------|-----------------------------------|----------------------------------------------------------------------------------------------------|----------------------------------------------------------------------------------------------------|
| 3210 | High Voltage<br>Alarm             | Power supply voltage<br>exceeds the allowed<br>input range.<br>Braking resistor not<br>connected.<br>Braking resistor<br>mismatch. | <ol> <li>Check if the power<br/>supply voltage is higher<br/>than the input range<br/>allowed by the driver.</li> <li>Check if the power<br/>supply voltage is stable.</li> <li>Confirm if the error<br/>occurs during<br/>deceleration; if so,<br/>consider increasing the<br/>braking resistor.</li> <li>Confirm the load inertia<br/>and re-evaluate the<br/>selection of the braking<br/>resistor.</li> </ol> |
| 3220 | Low Voltage Alarm                 | Power supply voltage is below the allowed input range                                                                              | <ol> <li>Check if the power<br/>supply meets the<br/>required specifications.</li> <li>Replace with a power<br/>supply of higher wattage.</li> </ol>                                                                                                    |
| 2320 | Drive output short<br>circuit     | 1.There is a short circuit<br>problem at the drive<br>UVW and PE output<br>terminals.                                              | <ol> <li>Check if the motor<br/>power cable connection<br/>is correct.</li> <li>The drive may be<br/>damaged, please<br/>consider replacing the<br/>drive.</li> </ol>                                                                                                    |
| 7110 | Absorption<br>Resistor Alarm      | Braking resistor<br>parameters are not set<br>correctly                                                                            |                                                                                                    |
| 8611 | Position Error<br>Excessive Alarm | Control loop stiffness is<br>too low.<br>Motor phase sequence is<br>incorrect.                                                     | 1.Appropriately increase<br>the ""Speed Loop<br>Proportional Gain"" and<br>""Position Loop                                                                                                    |

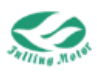

|      |                     | Drive or motor power is   | Proportional Gain"".      |
|------|---------------------|---------------------------|---------------------------|
|      |                     | too low.                  | 2.Replace the motor UV    |
|      |                     | Maximum following error   | phase wiring for testing. |
|      |                     | value is too small.       | 3.Change to a higher      |
|      |                     |                           | power motor and driver.   |
|      |                     |                           | 4.Appropriately increase  |
|      |                     |                           | the ""Maximum             |
|      |                     |                           | Following Error"".        |
|      |                     |                           | 1.Check if the power      |
|      |                     | Logic voltage is below    | supply output power       |
| 5112 | Logic Low Voltage   | 18V, power supply         | meets the requirements.   |
| 5112 | Alarm               | voltage is being pulled   | 2.Replace with a power    |
|      |                     | down.                     | supply of greater output  |
|      |                     |                           | power.                    |
|      |                     |                           | 1.Check if the motor is   |
|      |                     |                           | equipped with a brake     |
|      |                     | 1.Mechanical device is    | and confirm whether the   |
|      |                     | iammed or has             | brake is normally         |
|      |                     | excessive friction.       | released.                 |
| 2350 | Motor or Driver IIT | 2.Motor phase sequence    | 2.Power off the driver or |
|      | Alarm               | is incorrect.             | disconnect the motor      |
|      |                     | 3.Motor or driver power   | shaft from the load to    |
|      |                     | is too low.               | check 3.if the motor and  |
|      |                     |                           | load move smootnly.       |
|      |                     |                           | Replace with a higher     |
|      |                     |                           | power motor and driver.   |
|      |                     |                           | the "Speed Loop           |
|      |                     |                           | Proportional Cain" and    |
|      |                     | Control loop stiffness is | "Speed Loop Integral      |
|      |                     | too low                   | Gain"                     |
|      |                     | Speed following error     | 2 Replace the motor's     |
| 7310 | Speed Deviation     | threshold is too small    | UV phase wiring for       |
| 1010 | opeca Demanen       | Motor wiring sequence is  | testing.                  |
|      |                     | incorrect.                | 3.Appropriately increase  |
|      |                     | Encoder signal is faulty. | the ""Speed Following     |
|      |                     | <u> </u>                  | Error Threshold"".        |
|      |                     |                           | 4.Check or replace the    |
|      |                     |                           | encoder.                  |
|      |                     | Control loop stiffness is | 1.Appropriately increase  |
|      |                     | too low.                  | the "Speed Loop           |
| 4310 | Speed Deviation     | Speed following error     | Proportional Gain" and    |
|      |                     | threshold is too small.   | "Speed Loop Integral      |
|      |                     | Motor wiring sequence is  | Gain".                    |

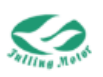

|      |                                                                                                | incorrect.<br>Encoder signal is faulty.                                                                                              | <ul> <li>2.Replace the motor's</li> <li>UV phase wiring for</li> <li>testing.</li> <li>3.Appropriately increase</li> <li>the "Speed Following</li> <li>Error Threshold".</li> <li>4.Check or replace the</li> <li>encoder.</li> </ul>                                                    |
|------|------------------------------------------------------------------------------------------------|----------------------------------------------------------------------------------------------------|----------------------------------------------------------------------------------------------------|
| 7122 | Motor Excitation<br>Alarm /<br>Communication<br>Encoder Other<br>Errors (Refer to<br>30030208) | Motor UVW phase<br>sequence is incorrect.<br>Encoder is not<br>connected.                                                            | <ol> <li>Swap the U phase and<br/>V phase motor wires.</li> <li>Check if the encoder<br/>connection is loose.</li> </ol>                                                                                                    |
| 5530 | Eeprom error                                                                                   | The drive fails to read<br>the eeprom data<br>correctly when powered<br>on, the drive is disturbed,<br>or the firmware is<br>updated | <ul> <li>1.Initialize the parameters first -&gt; store the control loop parameters -&gt; store the motor parameters -&gt; restart.</li> <li>2.Re-set the parameters or import the parameter file.</li> <li>3.If the above two steps do not work, please contact the supplier.</li> </ul> |
| 5210 | Current sensor<br>exception                                                                    | The current sensor signal is offset or has too much ripple.                                                                          | The current sensor is damaged, please contact the supplier.                                                                                                    |
| 2214 | Software<br>overcurrent                                                                        | The current ADC sampling is close to the maximum value.                                                                              | <ol> <li>Appropriately reduce<br/>the "target current limit."</li> <li>Or contact the supplier.</li> </ol>                                                                                                    |
| 8613 | Homing error                                                                                   |                                                                                                    |                                                                                                    |
| 3130 | Motor lack of phase                                                                            | The motor UWV wiring is loose or the motor wire is not connected                                                                     | Check if the motor UWV<br>phase cable is loose or<br>not connected.                                                                                                    |
| 6320 | Motor data error                                                                               | The motor model is not set, or the motor model does not exist.                                                                       | Correctly set the motor<br>model, save the motor<br>parameters, and restart.                                                                                                    |
| ff10 | User lit fault                                                                                 | Please refer to the reasons for the motor or drive lit fault.                                                                        | Please refer to the reasons for the motor or drive lit fault.                                                                                                    |
| 5443 | Pre-enable error                                                                               | The IO input is set to "pre-enable", and the                                                                                         | 1.If the "pre-enable"<br>function is not needed,                                                                                                    |

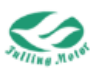

|      |                  | corresponding input         | please cancel the            |  |
|------|------------------|-----------------------------|------------------------------|--|
|      |                  | does not receive a signal   | corresponding IO             |  |
|      |                  | before the drive is         | function.                    |  |
|      |                  | enabled.                    | 2.If the "pre-enable"        |  |
|      |                  |                             | function is needed,          |  |
|      |                  |                             | please first give a          |  |
|      |                  |                             | hardware enable signal       |  |
|      |                  |                             | at the corresponding IO      |  |
|      |                  |                             | port, and then send an       |  |
|      |                  |                             | enable command to the        |  |
|      |                  |                             | drive.                       |  |
|      | Reached positive | The positive limit signal   | Check and eliminate the      |  |
| 5442 | limit            | is triggered                | cause of triggering the      |  |
|      |                  |                             | limit                        |  |
|      | Reached negative | The negative limit signal   | Check and eliminate the      |  |
| 5441 | limit            | is triggered                | cause of triggering the      |  |
|      |                  |                             | limit.                       |  |
|      | Pulse frequency  | The input pulse             | Check the input pulse        |  |
| FF30 | too high         | frequency exceeds the       | frequency                    |  |
|      | 5                | allowed value.              |                              |  |
|      |                  | I I                         | 1.Correctly set the bus      |  |
|      |                  | The communication bus       | offline time according to    |  |
| 7500 | Communication    | is loose, or the controller | the controller's heartbeat   |  |
|      | bus offline      | does not send a             | signal.                      |  |
|      |                  | neartbeat signal to the     | 2. Check if the controller's |  |
|      |                  | drive on time.              | neartbeat signal is sent     |  |
|      |                  |                             | on time.                     |  |
| FF42 | MCU watchdog     |                             | Please contact the           |  |
|      | error            |                             | supplier                     |  |

## 8.3 Troubleshooting with Error States

## 8.3.1 Error State 1 (260100)

| Error Bit | Error Name                                                                         | Error Cause                                                                                                    | <b>Correction Measures</b>                                                                                                    |
|-----------|------------------------------------------------------------------------------------|----------------------------------------------------------------------------------------------------|----------------------------------------------------------------------------------------------------|
| bit0      | Refer to 26020010                                                                  |                                                                                                    |                                                                                                    |
| bit1      | Encoder ABZ<br>connection<br>alarm/communication<br>encoder<br>disconnection error | <ol> <li>The encoder ABZ<br/>wiring is incorrect, the<br/>encoder connector is<br/>loose, and the ABZ is<br/>damaged.</li> <li>The communication</li> </ol> | <ol> <li>Check if the encoder cable is correctly connected.</li> <li>Check if the encoder connector is loose.</li> <li>Check if the encoder</li> </ol> |

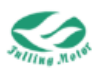

|      |                                                                  | encoder is loosely                                                                                                    | is damaged.                                                                                                    |
|------|------------------------------------------------------------------|----------------------------------------------------------------------------------------------------|----------------------------------------------------------------------------------------------------|
|      |                                                                  | connected, wrong wiring                                                                                                    | 4.Replace the motor or                                                                                                    |
|      |                                                                  | sequence, the encoder is                                                                                                    | encoder.                                                                                                    |
|      |                                                                  | damaged, the 5V output                                                                                                    | 5.Check if the encoder                                                                                                    |
|      |                                                                  | of the drive encoder is                                                                                                    | power supply is intact.                                                                                                    |
|      |                                                                  | damaged.                                                                                                    |                                                                                                    |
|      | Encoder UVW                                                      | 1.The Hall UVW wiring isincorrect, the Hall                                                                                                    | <ol> <li>Check if the Hall<br/>sensor cable is correctly<br/>connected.</li> <li>Check if the Hall<br/>sensor installation is</li> </ol>                                                                                                    |
| bit2 | connection<br>alarm/communication<br>encoder multi-turn<br>error | connector is loose, and<br>the Hall is damaged.<br>2.The encoder has been<br>disconnected from all<br>power sources (including<br>the encoder battery). | <ul> <li>3.Check if Hall sensor is damaged.</li> <li>4.Replace Hall sensor or encoder.</li> <li>5.Check the encoder battery voltage and reset the multi-turn error.</li> </ul>                                                                                           |
| bit3 | Encoder counting<br>error/communication<br>encoder CRC error     | The encoder is interfered<br>with or the feedback<br>cycle is set incorrectly.                                                                          | <ul> <li>1.Check if the drive ground wire is well connected.</li> <li>2.Check if the equipment ground wire is well connected.</li> <li>3.Use an independent power supply for the drive.</li> </ul>                                                                       |
| bit4 | Drive temperature too<br>high                                    | The temperature of the drive power module reaches the alarm value.                                                                                      | <ul> <li>1.Add the fan to<br/>improve the ventilation<br/>environment of the<br/>electrical cabinet.</li> <li>2.Appropriately<br/>increase the installation<br/>distance of the drive.</li> <li>3.Check if the motor<br/>and drive selection are<br/>correct.</li> </ul> |
| bit5 | Bus voltage too high                                             | <ol> <li>The power supply<br/>voltage exceeds the<br/>allowed input range.</li> <li>No braking resistor is<br/>connected.</li> </ol>                    | <ol> <li>Check if the power<br/>supply voltage is higher<br/>than the allowed input<br/>range of the drive.</li> <li>Check if the power</li> </ol>                                                                                                    |

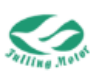

|       |                               | 3.The braking resistor does not match.                                                                                                    | supply voltage is stable.<br>3.Confirm whether the<br>error occurs during<br>deceleration, if so,<br>consider increasing the<br>braking resistor.<br>4.Confirm the load<br>inertia and re-evaluate<br>the selection of the<br>braking resistor.                   |
|-------|-------------------------------|----------------------------------------------------------------------------------------------------|----------------------------------------------------------------------------------------------------|
| bit6  | Bus voltage too low           | <ul><li>1.The power supply voltage is below the allowed input range.</li><li>2.The power supply power is too low.</li></ul>                                                                                                    | <ol> <li>Check if the power<br/>supply power meets the<br/>requirements.</li> <li>Replace with a higher<br/>power power supply.</li> </ol>                                                                                                    |
| bit7  | Drive output short<br>circuit | 1.There is a short circuit<br>problem at the drive<br>UVW and PE output<br>terminals.                                                                                                    | <ol> <li>Check if the motor<br/>power cable connection<br/>is correct.</li> <li>The drive may be<br/>damaged, please<br/>consider replacing the<br/>drive.</li> </ol>                                                                                             |
| bit8  | Braking resistor exception    | The brake resistor<br>parameters are not set<br>correctly                                                                                                    |                                                                                                    |
| bit9  | Following error too<br>large  | <ol> <li>The control loop rigidity<br/>is too low.</li> <li>The motor phase<br/>sequence is incorrect.</li> <li>The power of the drive<br/>or motor is too small.</li> <li>The maximum<br/>following error value is<br/>too small.</li> </ol> | <ol> <li>Appropriately<br/>increase the "Kvp" and<br/>"Kpp".</li> <li>Replace the motor UV<br/>phase wiring for testing.</li> <li>Change to a higher<br/>power motor and drive.</li> <li>Appropriately<br/>increase the "maximum<br/>following error."</li> </ol> |
| bit10 | Logic power low<br>voltage    | The logic voltage is lower<br>than 18V, and the power<br>supply voltage is pulled<br>down.                                                                                                    | <ul> <li>1.Check if the power supply output power meets the requirements.</li> <li>2.Replace with a power supply with greater output power.</li> </ul>                                                                                                    |
| bit11 | Motor or drive iit error      | 1.The mechanical device is stuck or the friction is                                                                                                    | 1.Check if the motor has a brake and confirm                                                                                                    |

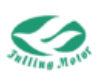

|       |                                                                                                    | <ul><li>too large.</li><li>2.The motor phase sequence is incorrect.</li><li>3.The power of the motor or drive is too small.</li></ul>                                                                                                  | whether the brake is<br>normally released.<br>2.Power off the drive or<br>disconnect the motor<br>shaft from the load to<br>check if the motor and<br>load move smoothly                                                                                                    |
|-------|----------------------------------------------------------------------------------------------------|----------------------------------------------------------------------------------------------------|----------------------------------------------------------------------------------------------------|
|       |                                                                                                    |                                                                                                    | 3.Replace with a higher power motor and drive.                                                                                                    |
| bit12 | Speed follow error                                                                                      | <ol> <li>The control loop rigidity<br/>is too low.</li> <li>The speed follow error<br/>threshold is too small.</li> <li>The motor phase<br/>sequence is incorrect.</li> <li>There is a problem with<br/>the encoder signal.</li> </ol> | <ol> <li>Appropriately         <ul> <li>increase the "speed</li> <li>loop proportional gain"</li> <li>and "speed loop integral</li> <li>gain."</li> </ul> </li> <li>Replace the motor UV         <ul> <li>phase wiring for testing.</li> <li>Appropriately             <ul> <li>increase the "speed</li> <li>follow-up error</li> <li>threshold."</li> <li>Check or replace the</li> <li>encoder.</li> </ul> </li> </ul> </li> </ol> |
| bit13 | Motor temperature<br>too high                                                                           | The motor temperature exceeds the alarm value                                                                                                    | <ol> <li>Reduce the ambient<br/>temperature and<br/>improve cooling<br/>conditions.</li> <li>Reduce the motor<br/>acceleration and<br/>deceleration.</li> <li>Reduce the load.</li> </ol>                                                                                                    |
| bit14 | Motor excitation<br>error/other errors of<br>the communication<br>encoder (please refer<br>to 30030208) | <ol> <li>The motor UVW phase<br/>sequence is incorrect.</li> <li>The encoder is not<br/>connected.</li> </ol>                                                                                                    | <ol> <li>1.Swap the U and V<br/>motor wires.</li> <li>2.Check if the encoder<br/>connection is loose.</li> </ol>                                                                                                    |
| bit15 | Eeprom error                                                                                            | The drive fails to read<br>the eeprom data<br>correctly when powered<br>on, the drive is disturbed,<br>or the firmware is<br>updated                                                                                                   | 1.Initializetheparameters first -> storethecontrolloopparameters -> store themotorparameters ->restart.2.Re-settheparametersorimport                                                                                                    |

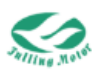

|  | the parameter file.      |
|--|--------------------------|
|  | 3.If the above two steps |
|  | do not work, please      |
|  | contact the supplier.    |

#### 8.3.2 Error State 2 (260200)

| Error Bit | Error Name                  | Error Cause                                                                                                    | <b>Correction Measures</b>                                                                                                    |
|-----------|-----------------------------|----------------------------------------------------------------------------------------------------|----------------------------------------------------------------------------------------------------|
| bitO      | Current sensor<br>exception | The current sensor<br>signal is offset or has too<br>much ripple.                                                                      | The current sensor is<br>damaged, please<br>contact the supplier.                                                                                                    |
| bit1      | Software overcurrent        | The current ADC<br>sampling is close to the<br>maximum value.                                                                          | 1.Appropriately reduce<br>the "target current<br>limit."<br>2.Or contact the<br>supplier.                                                                                                    |
| DItZ      | Homing error                |                                                                                                    |                                                                                                    |
| bit3      | Motor lack of phase         | The motor UWV wiring is<br>loose or the motor wire is<br>not connected                                                                 | Check if the motor<br>UWV phase cable is<br>loose or not connected.                                                                                                    |
| bit4      | Motor data error            | The motor model is not set, or the motor model does not exist.                                                                         | Correctly set the motor<br>model, save the motor<br>parameters, and<br>restart.                                                                                                    |
| bit5      | User lit fault              | Please refer to the<br>reasons for the motor or<br>drive lit fault.                                                                    | Please refer to the<br>reasons for the motor<br>or drive lit fault.                                                                                                    |
| bit6      | Reserved                    |                                                                                                    |                                                                                                    |
| bit7      | Reserved                    |                                                                                                    |                                                                                                    |
| bit8      | Pre-enable error            | The IO input is set to<br>"pre-enable", and the<br>corresponding input<br>does not receive a signal<br>before the drive is<br>enabled. | <ol> <li>If the "pre-enable"<br/>function is not needed,<br/>please cancel the<br/>corresponding IO<br/>function.</li> <li>If the "pre-enable"<br/>function is needed,<br/>please first give a<br/>hardware enable signal<br/>at the corresponding IO<br/>port, and then send an<br/>enable command to the<br/>drive.</li> </ol> |
| bit9      | Reached positive limit      | The positive limit signal is triggered.                                                                                                | Check and eliminate the cause of triggering                                                                                                    |

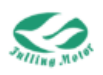

|       |                                                         |                                                                                                    | the limit                                                                                                    |
|-------|---------------------------------------------------------|----------------------------------------------------------------------------------------------------|----------------------------------------------------------------------------------------------------|
| bit10 | Reached negative<br>limit                               | The negative limit signal is triggered                                                                                                    | Check and eliminate<br>the cause of triggering<br>the limit.                                                                                                    |
| bit11 | Pulse frequency too<br>high                             | The input pulse<br>frequency exceeds the<br>allowed value.                                                                                                    | Check the input pulse<br>frequency                                                                                                    |
| bit12 | Communication bus<br>offline                            | The communication bus<br>is loose, or the controller<br>does not send a<br>heartbeat signal to the<br>drive on time.                                                                                              | 1.Correctly set the bus<br>offline time according<br>to the controller's<br>heartbeat signal.<br>2.Check if the<br>controller's heartbeat<br>signal is sent on time.                                                                |
| bit13 | Full closed-loop<br>encoder counting<br>direction error | <ul> <li>1.Phase A and phase B signals are connected incorrectly.</li> <li>2.Incorrect setting of the encoder type.</li> <li>3.There is a phase difference between the A and B signals of the encoder.</li> </ul> | <ol> <li>Phase A and phase B<br/>signals are connected<br/>incorrectly.</li> <li>Incorrect setting of<br/>the encoder type.</li> <li>There is a phase<br/>difference between the<br/>A and B signals of the<br/>encoder.</li> </ol> |
| bit14 | Main encoder<br>connection error                        | The main encoder connection is incorrect.                                                                                                    | Check if the encoder<br>interface is normally<br>connected.                                                                                                    |
| bit15 | Main encoder<br>counting error                          | The encoder is interfered<br>with or the feedback<br>cycle is set incorrectly.                                                                                                    | <ol> <li>Check if the drive<br/>ground wire is well<br/>connected.</li> <li>Check if the<br/>equipment ground wire<br/>is well connected.</li> <li>Use an independent<br/>power supply for the<br/>drive.</li> </ol>                |

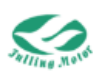

# **Chapter 9 Common Object List**

**Object List Description** 

The object properties include data types, operation permissions, and parameter units. Operation permissions include: R — Readable W — Writable

If there is no parameter unit in the object properties column, it means the parameter unit defaults to internal units (DEC).

Note:

When performing write operations on parameters, attention should be paid to unit conversion, i.e., converting the required data into internal units (DEC). For specific parameter-related conversions, please refer to the last section of this chapter "Unit Conversion."

## 9.1 Common Object List

| Name            | UART<br>Address | CANopen<br>Address | Modbus<br>Address | Properties       | Description                                                                                                    |
|-----------------|-----------------|--------------------|-------------------|------------------|----------------------------------------------------------------------------------------------------|
| Control<br>word | 604000          | 60400010           | 0x7400            | Unsigned16<br>RW | bit0: Switch on<br>bit1: Enable voltage<br>bit2: Quick stop<br>bit3: Enable operation<br>bit4: Set-point(Mode<br>1), Homing operation<br>start(Mode 6), Enable<br>ip mode(Mode 7)<br>bit5: Change set<br>immediately(Mode 1)<br>bit6: 0:related<br>1:absolute (Mode 1)<br>bit7: Fault reset<br>bit8: Halt<br>bit9/bit10: Reserved<br>bit11~bit15:Manufact<br>urer specific |
| Status<br>word  | 604100          | 60410010           | 0x7410            | Unsigned16<br>R  | bit0: Ready to switch<br>on<br>bit1: Switch on<br>bit2: Operation                                                                                                    |

#### 9.1.1 Control Parameters

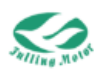

|           |        |          |        |          | enabled               |
|-----------|--------|----------|--------|----------|-----------------------|
|           |        |          |        |          | bit3: Fault           |
|           |        |          |        |          | bit4: Voltage enabled |
|           |        |          |        |          | bit5: Quick stop      |
|           |        |          |        |          | bit6: Switch on       |
|           |        |          |        |          | disabled              |
|           |        |          |        |          | bit7: Warning         |
|           |        |          |        |          | bit8: Manufacturer    |
|           |        |          |        |          | specific              |
|           |        |          |        |          | bit9: Remote          |
|           |        |          |        |          | bit10: Target reached |
|           |        |          |        |          | bit11: Internal limit |
|           |        |          |        |          | active                |
|           |        |          |        |          | bit12: Set-point      |
|           |        |          |        |          | ack(Mode 1) ,         |
|           |        |          |        |          | speed=0(Mode 3),      |
|           |        |          |        |          | Homing                |
|           |        |          |        |          | attained(Mode 6),     |
|           |        |          |        |          | Ip-Mode active(Mode   |
|           |        |          |        |          | 7)                    |
|           |        |          |        |          | bit13: Following      |
|           |        |          |        |          | error(Mode 1) ,       |
|           |        |          |        |          | Homing error(Mode     |
|           |        |          |        |          | 6)                    |
|           |        |          |        |          | bit14: speed=0        |
|           |        |          |        |          | bit15: Manufacturer   |
|           |        |          |        |          | specific              |
|           |        |          |        |          | Operation mode 式      |
|           |        |          |        |          | -4: Pulse mode        |
|           |        |          |        |          | -3: Immediate speed   |
|           |        |          |        |          | mode                  |
| Operation | 606000 | 6060008  | 0x7600 | Integer8 | 1: Position mode      |
| mode      | 000000 | 00000000 | 0.1000 | R        | 3: Speed mode with    |
|           |        |          |        |          | Acceleration          |
|           |        |          |        |          | 4: Torque mode        |
|           |        |          |        |          | 6: Homing mode        |
|           |        |          |        |          | 7: Interpolation mode |

#### 9.1.2 DIN Mode

| Name                     | UART<br>Address | CANopen<br>Address | Modbus<br>Address | Properties      | Description                                  |
|--------------------------|-----------------|--------------------|-------------------|-----------------|----------------------------------------------|
| Multi-position control 0 | 202001          | 20200120           | 0x4601            | Integer32<br>RW | Select the absolute<br>position of the motor |

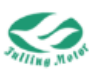

| Multi-position control 1    | 202002 | 20200220 | 0x4602 | through the IO port.<br>For example, if the   |
|-----------------------------|--------|----------|--------|-----------------------------------------------|
| Multi-position<br>control 2 | 202003 | 20200320 | 0x4603 | multi-position control<br>2 - multi-position  |
| Multi-position<br>control 3 | 202004 | 20200420 | 0x4604 | control 1 -<br>multi-position control         |
| Multi-position<br>control 4 | 202005 | 20200520 | 0x4605 | 0 are set to 010 respectively, it             |
| ulti-position<br>control 5  | 202006 | 20200620 | 0x4606 | indicates that the motor will move to the     |
| Multi-position<br>control 6 | 202007 | 20200720 | 0x4607 | position controlled by multi-position control |
| Multi-position<br>control 7 | 202008 | 20200820 | 0x4608 | 2.                                            |

| Name                     | UART<br>Address | CANopen<br>Address | Modbus<br>Address | Properties | Description                        |
|--------------------------|-----------------|--------------------|-------------------|------------|------------------------------------|
| Multi-speed<br>control 0 | 202009          | 20200920           | 0x4609            |            |                                    |
| Multi-speed<br>control 1 | 20200A          | 20200A20           | 0x460A            |            | Select the motor<br>running speed  |
| Multi-speed<br>control 2 | 20200B          | 20200B20           | 0x460B            |            | the IO port. For                   |
| Multi-speed<br>control 3 | 20200C          | 20200C20           | 0x460C            | Integer32  | multi-speed control                |
| Multi-speed<br>control 4 | 20200D          | 20200D20           | 0x460D            | rpm        | 1 and Multi-speed Control          |
| Multi-speed<br>control 5 | 20200E          | 20200E20           | 0x460E            |            | 010, it indicates that             |
| Multi-speed<br>control 6 | 20200F          | 20200F20           | 0x460F            |            | the speed of Multi-speed Control 2 |
| Multi-speed<br>control 7 | 202010          | 20201020           | 0x4610            |            |                                    |

## 9.1.3 Digital I/O Parameters

| Namo         | UART    | CANopen  | Modbus  | Broportios       | Description                                                                |
|--------------|---------|----------|---------|------------------|----------------------------------------------------------------------------|
| Name         | Address | Address  | Address | Fropences        | Description                                                                |
| DIN polarity | 201001  | 20100110 | 0x4201  | Unsigned16<br>RW | Polarity definition of<br>digital input signal<br>bit0: Din1<br>bit1: Din2 |

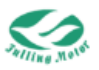

|               |        |          |        |                  | bit2: Din3                                                                                                    |
|---------------|--------|----------|--------|------------------|----------------------------------------------------------------------------------------------------|
| DIN simulate  | 201002 | 20100210 | 0x4202 | Unsigned16<br>RW | Digital input simulate<br>bit0: Din1<br>bit1: Din2<br>bit2: Din3                                                                                                    |
| DIN1 function | 201003 | 20100310 | 0x4203 | Unsigned16<br>RW | DIN1functiondefinition (HEX)0001:Drive enable0002:Fault reset0004:Pre-enable0008:Kvi off0010:Positive limit0020:Negative limit0040:Homing signal0080:Speedcommand reverse0100:Multi-speedcontrol 00200:Multi-speedcontrol 10400:Multi-speedcontrol 20800:External inputfailure1000:Emergencystop2000:Start homing4000:Reserved8001:Multi-positioncontrol 28002:Multi-positioncontrol 3S002:8001:Electronicgear 08010:8010:Electronicgear 18020:8020:Electronicgear 2Electronic |
| DIN2 function | 201004 | 20100410 | 0x4204 | Unsigned16<br>RW | DIN2 function definition (Details                                                                                                    |

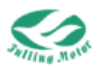

|               | 1      |          |        |                |                              |  |
|---------------|--------|----------|--------|----------------|------------------------------|--|
|               |        |          |        |                | refer to 201003)             |  |
|               |        |          |        | Unsigned16     | DIN3 function                |  |
| DIN3 function | 201005 | 20100510 | 0x4205 | RW             | definition(Details           |  |
|               |        |          |        |                | refer to 201003)             |  |
|               |        |          |        | Linsignod16    | DIN4 function                |  |
| DIN4 function | 201006 | 20100610 | 0x4206 |                | definition(Details           |  |
|               |        |          |        | RVV            | refer to 201003)             |  |
|               |        |          |        | Linging od 1 G | DIN5 function                |  |
| DIN5 function | 201007 | 20100710 | 0x4207 | Unsigned to    | definition(Details           |  |
|               |        |          |        | RVV            | refer to 201003)             |  |
|               |        |          |        |                | DIN6 function                |  |
| DIN6 function | 201008 | 20100810 | 0x4208 | Unsigned to    | definition(Details           |  |
|               |        |          |        | RW             | refer to 201003)             |  |
|               |        |          |        |                | DIN7 function                |  |
| DIN7 function | 201009 | 20100910 | 0x4209 | Unsigned 16    | definition(Details           |  |
|               |        |          |        | RW             | refer to 201003)             |  |
|               |        |          |        |                | DIN8 function                |  |
| DIN8 function | 20100A | 20100A10 | 0x420A | Unsigned16     | definition(Details           |  |
|               |        |          |        | RVV            | refer to 201003)             |  |
|               |        |          |        |                | bit0: Din1                   |  |
|               | 20100B | 20100B10 | 0x420B | Unsigned16     | bit1: Din2                   |  |
| DIN status    |        |          |        | R              | bit2: Din3                   |  |
|               |        |          |        |                |                              |  |
|               | 004005 | 00400540 | 0.4005 | Unsigned16     | Polarity definition of       |  |
| DOUT polarity | 20100E | 20100E10 | 0x420E | RW             | digital output               |  |
| DOUT          | 004005 | 00400540 | 0 4005 | Unsigned16     | Digital output               |  |
| simulate      | 20100F | 20100F10 | 0x420F | RW             | simulate                     |  |
|               |        |          |        |                | DOUT1 definition             |  |
|               |        |          |        |                | 0001: Drive ready            |  |
|               |        |          |        |                | 0002: Drive error            |  |
|               |        |          |        |                | 0004: Position reach         |  |
|               |        |          |        |                | 0008: Zero speed             |  |
|               |        |          |        |                | 0010: Motor brake            |  |
| DOUT1         | 201010 | 20101010 | 0x4210 | Unsigned16     | 0020: Speed reach            |  |
| function      |        |          |        | RW             | 0040: Index signal           |  |
|               |        |          |        |                | 0080: Speed limit            |  |
|               |        |          |        |                | 0100: Motor enable           |  |
|               |        |          |        |                | 0200: Position limit         |  |
|               |        |          |        |                | 0400 <sup>.</sup> Home found |  |
|               |        |          |        |                | 0800: Torque reach           |  |
| <u> </u>      |        |          |        |                | DOUT2                        |  |
| DOUT2         | 201011 | 20101110 | 0x4211 | Unsigned16     | definition(Details           |  |
| function      | 201011 | 20101110 |        | RW             | refer to 20100F              |  |
|               | 201012 | 20101210 | 0v/212 | Linsigned16    |                              |  |
| 00013         | 201012 | 20101210 | 074212 | Unargineuro    | 20013                        |  |

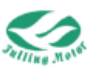

| function    |        |            |        | RW             | definition(Details    |
|-------------|--------|------------|--------|----------------|-----------------------|
|             |        |            |        |                | refer to 20100F)      |
|             |        |            |        | Lippigpod16    | DOUT4                 |
| DOU14       | 201013 | 20101310   | 0x4213 |                | definition(Details    |
| TUNCTION    |        |            |        | R V V          | refer to 20100F)      |
|             |        |            |        | Lincignod16    | DOUT5                 |
| function    | 201014 | 20101410   | 0x4214 |                | definition(Details    |
| TUTICUOT    |        |            |        |                | refer to 20100F)      |
| DOUTE       |        |            |        | Lincignod16    | DOUT6                 |
| function    | 201015 | 20101510   | 0x4215 |                | definition(Details    |
| TUNCTION    |        |            |        |                | refer to 20100F)      |
|             |        |            |        |                | DOUT7                 |
| function    | 201016 | 6 20101610 | 0x4216 |                | definition(Details    |
| TUNCTION    |        |            |        | R V V          | refer to 20100F)      |
|             |        |            |        | Lippigpod16    | DOUT8                 |
| DOUTO       | 201017 | 20101710   | 0x4217 |                | definition(Details    |
| Tunction    |        |            |        | RVV            | refer to 20100F)      |
|             |        |            |        |                | Digital output status |
|             |        |            |        | Lincian ed 1 C | bit0: Dout1           |
| DOUT status | 201018 | 20101810   | 0x4218 | Unsigned to    | bit1: Dout2           |
|             |        |            |        | r vv           | bit2: Dout3           |
|             |        |            |        |                |                       |

## 9.1.4 Analog Input Mode

There is no Modbus address for following parameters, usually use AMPS software to modify parameters

| Namo             | UART    | CANopen  | Proportios | Description            |
|------------------|---------|----------|------------|------------------------|
| Name             | Address | Address  | Froperties | Description            |
| Analog           | 250201  | 25020110 | Unsigned   | Raw value for analog   |
| raw value        | 250201  | 25020110 | 16R        | input                  |
| Analog           |         |          |            | Calibration gain for   |
| Input            | 250202  | 25020210 | Integer16  | external analog input  |
| aniput           | 250202  | 25020210 | RW         | signal(related to      |
| calibration gain |         |          |            | hardware parameters)   |
| Analog           |         |          |            | Calibration offset for |
| Input            | 250202  | 25020209 | Integer16  | external analog input  |
| Calibration      | 250205  | 23020308 | RW         | signal(related to      |
| Offse            |         |          |            | hardware parameters)   |
|                  |         |          | Uncigned   | Filter coefficient for |
| Analog_Filter    | 250204  | 25020410 |            | external analog input  |
|                  |         |          |            | signal                 |
| Applog Offect    | 250205  | 25020510 | Integer16  | Offset for external    |
| Analog_Oliset    | 200200  | 25020510 | RW         | analog input signal    |

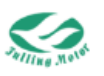

| Analog_Dead                          | 250206 | 25020610 | Integer16<br>RW | Dead zone setting for<br>external analog input<br>signal                                                                                       |
|--------------------------------------|--------|----------|-----------------|----------------------------------------------------------------------------------------------------|
| Analog<br>Input<br>Effective<br>Data | 250207 | 25020708 | Integer16<br>RW | Analog input signal<br>after filter                                                                                                    |
| Analog_Speed<br>Control              | 250208 | 25020810 | Unsigned8<br>RW | Analong input signal<br>control speed,valid in<br>mode 3 and -3<br>0: Disable<br>1: Ain control speed                                          |
| Analog_Dead_H                        | 250209 | 25020910 | Integer16<br>RW | For analog control,if<br>actual analog input<br>value greater than this<br>data,it will output 0<br>Default: 0, indicates<br>invalid           |
| Analog_Dead_L                        | 25020A | 25020A20 | Integer16<br>RW | For analog control,if<br>actual analog input<br>value smaller than this<br>data,it will output 0<br>Default: 0, indicates<br>invalid           |
| Analog_Speed_<br>Factor              | 25020B | 25020B08 | Integer32<br>RW | Convertion coefficient<br>between analog and<br>speed                                                                                          |
| Analog_Torque<br>Control             | 25020C | 25020C10 | Unsigned8<br>RW | Analong input signal<br>control torque,valid in<br>mode 4<br>0: Disable<br>1: Ain control output<br>torque<br>2: Ain control maximum<br>torque |
| Analog_Torque_<br>Factor             | 25020D | 25020D10 | Integer16<br>RW | Convertion coefficient between analog and torque                                                                                               |
| Analog_MaxTorq<br>ue_Factor          | 250201 | 25020110 | Integer16<br>RW | Convertion coefficient<br>between analog and<br>maximum torque                                                                                 |

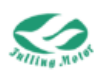

### 9.1.5 Pulse Mode

| Name                                                            | UART<br>Address | CANopen<br>Address | Modbus<br>Address | Properties            | Description                                                                                                 |
|-----------------------------------------------------------------|-----------------|--------------------|-------------------|-----------------------|----------------------------------------------------------------------------------------------------|
| Electronic<br>gear<br>numerator<br>0                            | 250801          | 25080110           | 0x5601            | Integer16<br>RW       | Electronic gear<br>numerator                                                                                |
| Electronic<br>gear<br>denominat<br>or 0                         | 250802          | 25080210           | 0x5602            | Unsigned16<br>RW      | Electronic gear<br>denominator                                                                              |
| Pulse<br>mode                                                   | 250803          | 25080308           | 0x5603            | Unsigned8<br>RW       | Pulse mode control<br>0:Pulse direction mode<br>1:Dual pulse mode<br>2:Incremental encoder<br>mode          |
| Pulse raw<br>data                                               | 250804          | 25080420           | 0x5604            | Integer32<br>RW       | Pulse count amount from IO port                                                                             |
| Pulse data<br>After<br>electronic<br>gear<br>conversion         | 250805          | 25080520           | 0x5605            | Integer32<br>RWL      | Pulse data<br>After electronic gear<br>conversion                                                           |
| Pulse raw<br>frequency                                          | 250806          | 25080610           | 0x5606            | Integer16<br>R<br>kHz | Pulse frequency from IO port                                                                                |
| Pulse<br>frequency<br>After<br>electronic<br>gear<br>conversion | 250807          | 25080710           | 0x5607            | Integer16<br>R<br>kHz | Pulse frequency after<br>electronic gear<br>conversion<br>= Pulse raw<br>frequency*electronic<br>gear ratio |
| Pulse filter coefficient                                        | 250808          | 25080810           | 0x5608            | Unsigned16<br>RW      | Filter parameter for<br>pulse input                                                                         |
| Electronic<br>gear<br>numerator<br>0                            | 250801          | 25080110           | 0x5601            | Integer16<br>RW       | Electronic gear<br>ration=electronic gear<br>numerator/electronic<br>gear denominator                       |
| Electronic<br>gear<br>denominat<br>or 0                         | 250802          | 25080210           | 0x5602            | Integer16<br>RW       | Similar to DIN mode,<br>select the electronic<br>gear through the input<br>of the IO port. For              |
| Electronic                                                      | 250901          | 25090110           | 0x5701            | Integer16             | example, if the                                                                                             |

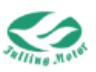

| gear       |        |          |         | RW         | Electronic gear           |
|------------|--------|----------|---------|------------|---------------------------|
| numerator  |        |          |         |            | 2,Electronic gear 1 and   |
| 1          |        |          |         |            | Electronic gear 0 as set  |
| Electronic |        |          |         |            | to 010, it indicates that |
| gear       | 250000 | 25000240 | 0.45700 | Unsigned16 | the motor will use        |
| denominat  | 250902 | 25090210 | 0x5702  | RW         | Electronic gear 2.        |
| or 1       |        |          |         |            |                           |
| Electronic |        |          |         |            |                           |
| gear       | 250002 | 25000210 | 075702  | Integer16  |                           |
| numerator  | 200903 | 25090510 | 0,5705  | RW         |                           |
| 2          |        |          |         |            |                           |
| Electronic |        |          |         |            |                           |
| gear       | 250004 | 25090410 | 0x5704  | Unsigned16 |                           |
| denominat  | 230904 | 23090410 | 0737.04 | RW         |                           |
| or 2       |        |          |         |            |                           |
| Electronic |        |          |         |            |                           |
| gear       | 250005 | 25090510 | 0x5705  | Integer16  |                           |
| numerator  | 200000 | 23030310 | 0,0700  | RW         |                           |
| 3          |        |          |         |            |                           |
| Electronic |        |          |         |            |                           |
| gear       | 250006 | 25090610 | 0x5706  | Unsigned16 |                           |
| denominat  | 230300 | 20030010 | 070100  | RW         |                           |
| or 3       |        |          |         |            |                           |

#### 9.1.6 Device ID and Baudrate

| Name             | UART<br>Address | CANopen<br>Address | Modbus<br>Address | Properties             | Description                                                                                                    |
|------------------|-----------------|--------------------|-------------------|------------------------|----------------------------------------------------------------------------------------------------|
| Device ID        | 2F8001          | 2F800108           | 0x6001            | Unsigned8<br>RW        | Drive station No.                                                                                                    |
| CAN<br>Baudrate  | 2F8002          | 2F800208           | 0x6002            | Unsigned8<br>RW<br>bps | CAN baudrate setting<br>100: 1M<br>50: 500k<br>25: 250k<br>12: 125k<br>10: 100k<br>5: 50k<br>2: 20k<br>It needs to reboot drive<br>for valid |
| UARTBaud<br>rate | 2F8003          | 2F800308           | 0x6003            | Unsigned8<br>RW<br>bps | UART baudrate setting<br>0: 4800<br>1: 9600<br>2: 14400                                                                                      |

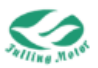

|            |        |          |        |                  | 3: 19200      | )           |
|------------|--------|----------|--------|------------------|---------------|-------------|
|            |        |          |        |                  | 4: 38400      | )           |
|            |        |          |        |                  | 5: 56000      | )           |
|            |        |          |        |                  | 6: 57600      | )           |
|            |        |          |        |                  | 7: 11520      | 00          |
|            |        |          |        |                  | It needs to r | eboot drive |
|            |        |          |        |                  | for valid     |             |
|            |        |          |        |                  | RS485         | baudrate    |
|            | 050004 | 004      | 0x6004 |                  | setting       |             |
|            |        |          |        |                  | 48: 4800      | )           |
|            |        |          |        | Unsigned16<br>RW | 96: 9600      | )           |
| RS485Bau   |        |          |        |                  | 192: 1920     | 00          |
| drate      | 20004  | 2F000410 |        |                  | 384: 3840     | 00          |
|            |        |          |        | phs              | 576: 5760     | 00          |
|            |        |          |        |                  | 1152: 1152    | 200         |
|            |        |          |        |                  | It needs to r | eboot drive |
|            |        |          |        |                  | for valid     |             |
| Software_V | 100400 | 400400   |        | Visible          | Drive Cettur  |             |
| ersion     | 100A00 | 100A00   |        | String           | Drive Softwa  | are version |

#### 9.1.7 Motor Status

| Name                | UART<br>Address | CANopen<br>Address | Modbus<br>Address | Properties | Description        |
|---------------------|-----------------|--------------------|-------------------|------------|--------------------|
| Actual              | 606300          | 60630020           | 0v7630            | Integer32P | Motor current      |
| Position            | 000300          | 00030020           | 077050            | Integer521 | position           |
| Actual              | 606000          | 6060000            | 0,7600            | Integer22P | Actual speed after |
| Speed               | 000000          | 00000020           | 027600            | Integerszk | filter             |
| Actual<br>Current_q | 607800          | 60780010           | 0x7780            | Integer16R | Actual current     |

### 9.1.8 Speed Mode

| Name                    | UART<br>Addres | CANopen<br>Address | Modbus<br>Address | Properties                | Description                                                |
|-------------------------|----------------|--------------------|-------------------|---------------------------|------------------------------------------------------------|
| Target<br>Speed         | 60FF00         | 60FF0020           | 0x8C00            | Integer32<br>RW<br>rpm    | Target speed for speed mode                                |
| Profile<br>Acceleration | 608300         | 60830020           | 0x7930            | Unsigned32<br>RW<br>rps/s | Accelerationforacceleratingfromcurrentspeedtospecificspeed |
| Profile<br>Deceleration | 608400         | 60840020           | 0x7940            | Unsigned32<br>RW          | Deceleration for decelerating from                         |

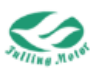

|  |  | rps/s | current    | speed | to |
|--|--|-------|------------|-------|----|
|  |  |       | specific s | speed |    |

#### 9.1.9 Position Mode

| Name             | UART    | CANopen  | Modbus  | Proportios              | Description             |
|------------------|---------|----------|---------|-------------------------|-------------------------|
|                  | Address | Address  | Address | Fropencies              | Description             |
| Target           | 607A00  | 607A0020 | 0x77A0  | Integer32               | Target position for     |
| Position         |         |          |         | RW                      | position mode           |
| Profile<br>Speed | 608100  | 60810020 | 0x7910  | Unsigned32<br>RW<br>rpm | Speed for position mode |

## 9.1.10 Torque Mode

| Name                        | UART<br>Address | CANopen<br>Address | Modbus<br>Address | Properties              | Description                         |
|-----------------------------|-----------------|--------------------|-------------------|-------------------------|-------------------------------------|
| TargetTor<br>que%           | 607100          | 60710010           | 0x7710            | Integer16<br>RW<br>%    | Target torque/Rated torque*100%     |
| MAX_Sp<br>eed_Limi<br>t_rpm | 608000          | 60800010           | 0x7900            | Unsigned16<br>RW<br>rpm | Maximum speed limit for torque mode |

## 9.1.11 Speed Loop Parameter

| Name              | UART<br>Address | CANopen<br>Address | Modbus<br>Address | Properties       | Description                                                                      |
|-------------------|-----------------|--------------------|-------------------|------------------|----------------------------------------------------------------------------------|
| Kvp 0             | 60F901          | 60F90110           | 0x8601            | Unsigned16<br>RW | Speed loop kp                                                                    |
| Kvi 0             | 60F902          | 60F90210           | 0x8602            | Unsigned16<br>RW | Speed loop ki                                                                    |
| Notch_N           | 60F903          | 60F90308           | 0x8603            | Unsigned8<br>RW  | Notch filter frequency<br>setting<br>for spped loop<br>BW=Notch_N*10+100[<br>Hz] |
| Notch_C<br>ontrol | 60F904          | 60F90408           | 0x8604            | Unsigned8<br>RW  | Notch filter control for speed loop                                              |
| Speed_F<br>b_N    | 60F905          | 60F90508           | 0x8605            | Unsigned8<br>RW  | Speed feedback filter<br>for speed loop<br>BW=Speed_Fb_N*20+<br>100[Hz]          |
| Speed_F<br>b_Mode | 60F906          | 60F90608           | 0x8606            | Unsigned8<br>RW  | Speed feedback mode selection                                                    |

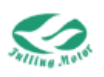

|            |        |          |        |            | Bit 0: Direct feedback         |
|------------|--------|----------|--------|------------|--------------------------------|
|            |        |          |        |            | Bit 1: Observer                |
|            |        |          |        |            | feedback                       |
|            |        |          |        |            | Bit 2: Low-pass                |
|            |        |          |        |            | feedback order, 0 = 2nd        |
|            |        |          |        |            | order, 1 = 1st order           |
|            |        |          |        |            | Bit 4: Speed command           |
|            |        |          |        |            | filter, $0 = Disabled$ , $1 =$ |
|            |        |          |        |            | Enabled                        |
|            |        |          |        |            | Default: 0, which means        |
|            |        |          |        |            | 2nd order low-pass filte       |
| Speed      |        |          |        |            |                                |
| loop Kvb   | 60F907 | 60F90720 | 0x8607 | Integer32  | Speed loop Kvb                 |
| shreshol   |        |          |        | RW         | shreshold                      |
| d          |        |          |        |            |                                |
| Speed      |        |          |        | Integer32  | Speed loop integral            |
| Loop       | 60F908 | 60F90820 | 0x8608 | RW         | gain limit                     |
| Kvi limit  |        |          |        |            | 5                              |
| Speed      | 60F909 | 60F90910 | 0x8609 | Unsigned16 | Speed loop Kvb                 |
| loop Kvb   |        |          |        | RW         |                                |
| Speed_r    |        |          |        | Integer32  |                                |
| each_wi    | 60F90A | 60F90A20 | 0x860A | RW         | Speed error window             |
| ndow       |        |          |        |            |                                |
| Speed_lo   |        |          |        | Unsigned16 |                                |
| SS         | 60F91C | 60F91C10 | 0x861C | RW         | Time for speed-loss            |
| judgeme    |        |          |        | ms         | judgement                      |
| nt time    |        |          |        | •          |                                |
| Notch_filt | 60F914 | 60F91410 | 0x8614 | Integer16  | Notch filter input             |
| er_input   |        |          |        | R          | ······                         |

## 9.1.12 Position Loop Parameter

| Name                  | UART<br>Address | CANopen<br>Address | Modbus<br>Address | Properties      | Description                             |                |
|-----------------------|-----------------|--------------------|-------------------|-----------------|-----------------------------------------|----------------|
| Kvp 0                 | 60FB01          | 60FB0110           | 0x8801            | Integer16<br>RW | Position loop kp                        |                |
| K_Speed_<br>FF        | 60FB02          | 60FB0210           | 0x8802            | Integer16<br>RW | Position<br>feedforward                 | loop           |
| K_Acceler<br>ation_FF | 60FB03          | 60FB0310           | 0x8803            | Integer16<br>RW | Position<br>acceleration<br>feedforward | loop           |
| Smoothing filter      | 60FB05          | 60FB0508           | 0x8805            | Unsigned8<br>RW | Smoothing parameter adjustm             | filter<br>nent |

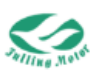

| Max_Follo<br>wing_Error        | 606500 | 60650020 | 0x7650 | Unsigned32<br>RW | If following error is<br>greater than<br>6065h,and the time is<br>greater than 6066h,<br>drive will appear<br>following error alarm                                                                                                    |
|--------------------------------|--------|----------|--------|------------------|----------------------------------------------------------------------------------------------------|
| Position_R<br>each_Win<br>dow  | 606700 | 60670020 | 0x7670 | Unsigned32<br>RW | The difference<br>between the position<br>command and the<br>actual position is less<br>than<br>Position_Reach_Wind<br>ow, and the time<br>reaches the<br>Position_Reach_Wind<br>ow_Time, it is<br>considered that the<br>position has arrived. |
| Position<br>following<br>error | 60F400 | 60F40020 | 0x8100 | Integer32<br>R   | Position following<br>error                                                                                                    |

### 9.1.13 Current Loop Parameter

| Nome        | UART    | CANopen  | Modbus  | Drepartica       | Description        |
|-------------|---------|----------|---------|------------------|--------------------|
| Name        | Address | Address  | Address | Properties       | Description        |
| Torgot Cu   |         |          |         | Unsigned16       | Maximum value      |
| rront Limit | 607300  | 60730010 | 0x7730  | RW               | Of current         |
| nent_Linit  |         |          |         | Ар               | command            |
| Кср         | 60F601  | 60F60110 | 0x8301  | Unsigned16<br>RW | Current loop kp    |
| Kci         | 60F602  | 60F60210 | 0x8302  | Unsigned16<br>RW | Current loop ki    |
| Current_C   |         |          |         | Unsigned16       | Current            |
| ompensati   | 60F603  | 60F60310 | 0x8303  |                  | compensation       |
| on_Factor   |         |          |         |                  | factor             |
| Voltage_F   |         |          |         | Integer16        | Voltage            |
| eedback_    | 60F604  | 60F60410 | 0x8304  | RW/              | feedback factor    |
| Factor      |         |          |         | 1                | TEEODACK TACIOT    |
| Internal_M  |         |          |         |                  | Drive internal     |
| axTorque_   | 60F60C  | 60F60C10 | 0x830C  | Integer16R       | maximum torque     |
| Limit       |         |          |         |                  | limit              |
| Drive_Actu  | 60F60D  | 60F60D10 | 0x830D  | Unsigned16R      | Actual data of iit |

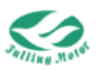

| al_iit    |        |          |        | %              | Protection for     |
|-----------|--------|----------|--------|----------------|--------------------|
|           |        |          |        |                | drive              |
|           |        |          |        | Linging ad 16D | Maximum data       |
|           | 60F60E | 60F60E10 | 0x830E | Unsigned for   | of iit Protection  |
| IVIAX     |        |          | Ар     | Ар             | for drive          |
| Motor Act |        |          |        | Lineigned16D   | Actual data of iit |
|           | 60F60F | 60F60F10 | 0x830F | Unsigned ToR   | Protection for     |
| ual_lit   |        |          |        | %              | motor              |
| Motor iit |        |          |        | Unsigned16     | Maximum data       |
|           | 60F610 | 60F61010 | 0x8310 | R              | of iit Protection  |
| IVIAX     |        |          |        | Ар             | for motor          |

## 9.1.14 Homing Mode

| Name                        | UART<br>Address | CANopen<br>Address | Modbus<br>Address | Properties              | Description                                                                                                    |
|-----------------------------|-----------------|--------------------|-------------------|-------------------------|----------------------------------------------------------------------------------------------------|
| Homing<br>Method            | 609800          | 60980008           | 0x7C00            | Integer8<br>RW          | Methodforhoming,refertochapter 6 for details                                                                                                    |
| Homing<br>_Speed<br>_Switch | 609901          | 60990120           | 0x7D01            | Unsigned32<br>RW<br>rpm | Speed for searching<br>home switch or<br>position limit switch                                                                                        |
| Homing<br>_Speed<br>_Zero   | 609902          | 60990220           | 0x7D02            | Unsigned32<br>RW<br>rpm | Speed for searching<br>home position or zero<br>position                                                                                              |
| Homing<br>_Power<br>_On     | 609903          | 60990308           | 0x7D03            | Unsigned8<br>RW         | Everytime execute<br>homing mode once<br>when driver power on                                                                                         |
| Homing<br>_Curre<br>nt_Max  | 609904          | 60990410           | 0x7D04            | Integer16<br>RW<br>Ap   | Maximum current during homing                                                                                                    |
| Home_<br>Offset_<br>Mode    | 609905          | 60990508           | 0x7D05            | Unsigned8<br>RW         | Home offset mode<br>control<br>0: Run to home offset<br>position<br>1: Run to home trigger<br>position.The actual<br>position will be<br>-Home_Offset |
| Homing<br>_Index<br>_Blind  | 609906          | 60990608           | 0x7D06            | Unsigned8<br>RW         | When the homing<br>mode is used<br>simultaneously with<br>the limit/home switch<br>and index signal,                                                  |

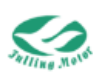

|         |        |          |        |            | ignore the detected      |
|---------|--------|----------|--------|------------|--------------------------|
|         |        |          |        |            | index signal during      |
|         |        |          |        |            | homing process within    |
|         |        |          |        |            | the blind area after     |
|         |        |          |        |            | encountering the         |
|         |        |          |        |            | switch signal.           |
|         |        |          |        |            | 0: 0 revolutions         |
|         |        |          |        |            | 1: 0.25 revolutions      |
|         |        |          |        |            | 2: 0.5 revolutions       |
|         |        |          |        |            | Default: 0.              |
|         |        |          |        |            | When this value is set   |
|         |        |          |        |            | to 1, the homing         |
|         |        |          |        |            | process will offset this |
|         |        |          |        |            | value to 0 or 2 based    |
|         |        |          |        |            | on the position of the   |
|         |        |          |        |            | index signal relative to |
|         |        |          |        |            | the switch signal. After |
|         |        |          |        |            | mechanical fixation,     |
|         |        |          |        |            | this parameter needs     |
|         |        |          |        |            | to be saved, and after   |
|         |        |          |        |            | mechanical changes,      |
|         |        |          |        |            | it can be reset to 1.    |
| Homing  |        |          |        | Unsigned32 |                          |
| Accel   | 609A00 | 609A0020 | 0x7E00 | RW         | Acceleration for         |
| eration |        |          |        | rps/s      | homing                   |

### 9.1.15 Error States

| Namo             | UART    | CANopen  | Modbus  | Properties      | Description                                                                                                    |
|------------------|---------|----------|---------|-----------------|----------------------------------------------------------------------------------------------------|
| Name             | Address | Address  | Address |                 | Description                                                                                                    |
| Error_S<br>tates | 260100  | 26010010 | 0x5A00  | Unsigned16<br>R | Error states<br>bit0: Refer to 26020010<br>bit1 : Encoder ABZ<br>connection<br>alarm/communication<br>encoder disconnection<br>error<br>bit2 : Encoder UVW<br>connection<br>alarm/communication<br>encoder multi-turn error<br>bit3 : Encoder count<br>error/communication<br>encoder CRC error |

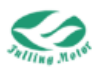

|          |        |          |        |            | bit4: Drive temperature    |
|----------|--------|----------|--------|------------|----------------------------|
|          |        |          |        |            | too high                   |
|          |        |          |        |            | bit5 : Bus voltage too     |
|          |        |          |        |            | high                       |
|          |        |          |        |            | bit6: Bus voltage too      |
|          |        |          |        |            | low                        |
|          |        |          |        |            | bit7: Drive output short   |
|          |        |          |        |            | circuit                    |
|          |        |          |        |            | bit8 : Brake resistor      |
|          |        |          |        |            | exception                  |
|          |        |          |        |            | bit9. Following error too  |
|          |        |          |        |            | large                      |
|          |        |          |        |            | hit10. Logic power low     |
|          |        |          |        |            | voltage                    |
|          |        |          |        |            | bit11: Motor or drive iit  |
|          |        |          |        |            | fault                      |
|          |        |          |        |            | bit12: Speed follow error  |
|          |        |          |        |            | bit13 : Motor              |
|          |        |          |        |            | temperature too high       |
|          |        |          |        |            | bit14: Motor excitation    |
|          |        |          |        |            | error/other errors of the  |
|          |        |          |        |            | communication encoder      |
|          |        |          |        |            | (please refer to           |
|          |        |          |        |            | 30030208) bit15 :          |
|          |        |          |        |            | Eeprom alarm               |
|          |        |          |        |            | Error states 2             |
|          |        |          |        |            | bit0 : Current sensor      |
|          |        |          |        |            | exception                  |
|          |        |          |        |            | bit1: Drive output short   |
|          |        |          |        |            | circuit                    |
|          |        |          |        |            | bit2: Homing error         |
|          |        |          |        |            | bit3 : Motor lack of       |
|          |        |          |        |            | phase                      |
| <b>E</b> |        |          |        |            | bit4: Motor configuration  |
| Error_S  | 260200 | 26020010 | 0x5B00 | Unsigned16 | error                      |
| tates_2  |        |          |        | R          | bit5: User lit fault       |
|          |        |          |        |            | bit6: Reserved             |
|          |        |          |        |            | bit7: Reserved             |
|          |        |          |        |            | bit8: Pre-enable error     |
|          |        |          |        |            | bit9: Positive limit error |
|          |        |          |        |            | bit10 : Negative limit     |
|          |        |          |        |            | error                      |
|          |        |          |        |            | bit11: Pulse frequency     |
|          |        |          |        |            | too high                   |

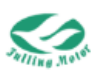

|  |  | bit12: E  | Bus offli | ne error |
|--|--|-----------|-----------|----------|
|  |  | bit13: F  | Full clo  | sed-loop |
|  |  | encoder   |           | counting |
|  |  | direction | error     |          |
|  |  | bit14 :   | Main      | encoder  |
|  |  | connecti  | ion erro  | or       |
|  |  | bit15 :   | Main      | encoder  |
|  |  | counting  | error     |          |

## 9.1.16 Stop Mode

| Name                                           | UART    | CANopen  | Modbus  | Properti        | Description                                                                                                    |
|------------------------------------------------|---------|----------|---------|-----------------|----------------------------------------------------------------------------------------------------|
|                                                | Address | Address  | Address | es              | Description                                                                                                    |
| Param<br>eter<br>name:<br>Fast<br>stop<br>mode | 605A00  | 605A0010 | 0x7510  | Integer16<br>RW | Fast stop mode<br>0: Uncontrolled stop<br>1: Stop with<br>deceleration(0x6084),moto<br>r will unlock the shaft at<br>zero speed<br>2: Stop with quick<br>deceleration(0x6085),<br>motor will unlock the shaft<br>at zero speed<br>5 : Stop with<br>deceleration(0x6084),moto<br>r will lock the shaft at zero<br>speed<br>6: Stop with quick<br>deceleration(0x6085),<br>motor will lock the shaft at<br>zero speed |
| Shutdo<br>wn<br>stop<br>mode                   | 605B00  | 605B0010 | 0x7520  | Integer16<br>RW | Shutdown stop mode<br>(Control word changes<br>from 0x0F to 0x06)<br>0: Uncontrolled stop<br>1: Stop with<br>deceleration(0x6084),moto<br>r will unlock the shaft at<br>zero speed<br>2: Stop with quick<br>deceleration(0x6085),<br>motor will unlock the shaft<br>at zero speed                                                                                                    |
| Inhibit                                        | 605C00  | 605C0010 | 0x7530  | Integer16       | Inhibit stop mode (Control                                                                                                    |

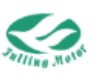

| stop                  |        |          |        | RW              | word changes from 0x0F to     |
|-----------------------|--------|----------|--------|-----------------|-------------------------------|
| mode                  |        |          |        |                 | 0x07)                         |
|                       |        |          |        |                 | 0: Uncontrolled stop          |
|                       |        |          |        |                 | 1: Stop with                  |
|                       |        |          |        |                 | deceleration(0x6084),moto     |
|                       |        |          |        |                 | r will unlock the shaft at    |
|                       |        |          |        |                 | zero speed                    |
|                       |        |          |        |                 | 2: Stop with quick            |
|                       |        |          |        |                 | deceleration(0x6085),         |
|                       |        |          |        |                 | motor will unlock the shaft   |
|                       |        |          |        |                 | at zero speed                 |
| Pause<br>mode         | 605D00 | 605D0010 | 0x7540 | Integer16<br>RW | Pause mode                    |
|                       |        |          |        |                 | 1: Stop with                  |
|                       |        |          |        |                 | deceleration(0x6084),moto     |
|                       |        |          |        |                 | r will lock the shaft at zero |
|                       |        |          |        |                 | speed                         |
|                       |        |          |        |                 | 2: Stop with quick            |
|                       |        |          |        |                 | deceleration(0x6085),         |
|                       |        |          |        |                 | motor will lock the shaft at  |
|                       |        |          |        |                 | zero speed                    |
|                       | 605E00 | 605E0010 | 0x7550 | Integer16<br>RW | Alarm emergency stop          |
| Alarm<br>stop<br>mode |        |          |        |                 | mode                          |
|                       |        |          |        |                 | 0: Stop immediately           |
|                       |        |          |        |                 | 1: Stop with                  |
|                       |        |          |        |                 | deceleration(0x6084),moto     |
|                       |        |          |        |                 | r will unlock the shaft at    |
|                       |        |          |        |                 | zero speed                    |
|                       |        |          |        |                 | 2: Stop with quick            |
|                       |        |          |        |                 | deceleration(0x6085),         |
|                       |        |          |        |                 | motor will unlock the shaft   |
|                       |        |          |        |                 | at zero speed                 |

### 9.2 Unit Conversion

Note:

The 'N' in the unit conversion formulas represents the value before conversion.

When writing parameters, firstly you need to convert the parameter value to the internal unit (DEC), and then convert it to hexadecimal for writing.

The position unit does not require conversion.

For example:

Assuming the target speed is 500 rpm and the feedback resolution is 131072, then 500 rpm is converted to DEC as follows:

rpm -> DEC = N / 1875 \* 512 \* feedback resolution

DEC = 500 / 1875 \* 512 \* 131072 \* 1000 / 1000 = 17895697

Converted to hexadecimal it is 0111 1111, then write the hexadecimal number into the
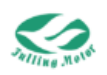

corresponding address of the target speed.

#### 9.2.1 Current Conversion Formula

For SVD4812 driver, the maximum current (DEC) = 450For SVD4822 driver, the maximum current (DEC) = 100For SVD4835 driver, the maximim current (DEC) = 160

DEC -> Ap = N / 2048 \* [maximum current (DEC)] / 10 Ap -> DEC = N \* 2048 / [maximum current (DEC)] \* 10 DEC -> Arms = N / 2048 \* [maximum current (DEC)] / 10 / 1.414 Arms -> DEC = N \* 2048 / [maximum current (DEC)] \* 10 \* 1.414

### 9.2.2 Speed Conversion Formula

DEC -> rpm = N \* 1875 / 512 / feedback resolution rpm -> DEC = N / 1875 \* 512 \* feedback resolution

### 9.2.3 Acceleration (Deceleration) Conversion Formula

DEC -> rps/s = N \* 1000 \* 4000 / 65536 / feedback resolution rps/s -> DEC = N / 1000 / 4000 \* 65536 \* feedback resolution

### 9.2.4 Torque Conversion Formula

DEC->%=N/10 %->DEC=N\*10

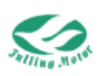

## **Chapter 10 UART Communication**

This model of the driver only supports one-to-one mode for UART communication through the CN2 port. For details, please refer to Chapter 4 System Interface and Wiring.

## **10.1 UART Communication Format**

The default baud rate is 115200bps, which can be modified through the index address 2F8003.

The UART communication parameters are: 115200, 8, N, 1

That is, the baud rate is fixed at 115200bps, the data bits are 8 bits, no parity check, and 1 stop bit.

UART Communication Protocol

This drive's UART communication follows a strict master-slave station protocol. The master station/supervisory controller sends one frame or multiple frames of data to drive, and drive will respond with one frame or multiple frames of corresponding data after receiving the correct data.

| Devic | Comma | Object address |         |       | Data area |                                |       |       | Chock  |
|-------|-------|----------------|---------|-------|-----------|--------------------------------|-------|-------|--------|
| e ID  | nd    | Object         | auuress |       | Dala al   | CIECK                          |       |       |        |
| Byte1 | Byte2 | Byte3          | Byte4   | Byte5 | Byte6     | Byte7                          | Byte8 | Byte9 | Byte10 |
| Devic | Comma | Index          | Index   |       | Low—      |                                | Chook |       |        |
| e ID  | nd    | muex           |         |       | Such a    | Such as 0x01 means 01 00 00 00 |       |       |        |

The UART communication protocol adopts a fixed ten-byte format:

Device ID: Set by the DIP switch, for details, refer to Chapter 4 (universal station number is 127).

Command: Take different values according to the user's purpose, which can refer to the list below.

Object address: Known through the object list, where the index (Byte3-Byte4) is also from low to high.

Data area: Used to store the sent data or the received data.

If the four bytes of the data area are 0F 65 77 83, then the correct HEX format is 83 77 65 0F.

Check: The check bit, the value is the sum of the previous nine bytes taken inversely, and then get the lower byte of the result.

The specific definition of the command is as follows:

(1) Read command, the host reads the data of the relevant object address of drive

| Host sends Drive replies |      | Description                                     |
|--------------------------|------|-------------------------------------------------|
| 0x40                     | 0x4f | The effective data of the object is Byte6       |
| 0x40                     | 0x4b | The effective data of the object is Byte6-Byte7 |
| 0x40                     | 0x43 | The effective data of the object is Byte6-Byte9 |

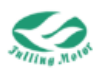

| 0x40 | 0x80 | Check error, the error word is included in Byte6-Byte9 |
|------|------|--------------------------------------------------------|

| Host sends | Drive replies | Description                                     |  |  |
|------------|---------------|-------------------------------------------------|--|--|
| 0,22       | 0x60          | The effective data of the object is Byte6-Byte9 |  |  |
| 0x23       | 0x80          | Error, Byte6-Byte9 contains error code          |  |  |
| Ovah       | 0x60          | The effective data of the object is Byte6-Byte7 |  |  |
| UX2D       | 0x80          | Error, Byte6-Byte9 contains error code          |  |  |
| 001        | 0x60          | The effective data of the object is Byte6       |  |  |
| UXZI       | 0x80          | Error, Byte6-Byte9 contains error code          |  |  |

(2) Write command, the host writes data to the relevant object address of drive.

## **10.2 UART Communication Examples**

The following examples set Device ID 01 and Baud rate 115200 as default.

### 10.2.1 Speed Mode

Speed conversion formula

The value of the speed = N / 1875 \* 512 \* motor encoder resolution (feedback resolution), where N is the rotation speed (rpm)

Here, taking a 17-bit motor as an example, the motor encoder resolution = 131072 Target speed 10 rpm is converted to decimal as 357913, hexadecimal as 57619 Target speed -10 rpm is converted to decimal as -357913, hexadecimal as FFFA 89E7

Profile acceleration conversion formula

The value of the acceleration=N/1000/4000\*65536\*motor encoder resolution (feedback resolution) ,where N is acceleration(rps/s).

Motor encoder resolution is as above.

Profile acceleration 50rps/s is converted to decimal as 107374, hexadecimal as 1A36E.

| Object<br>address | Name              | Data<br>Type | Setting<br>Value | Message                          | Note                             | l         |
|-------------------|-------------------|--------------|------------------|----------------------------------|----------------------------------|-----------|
| 606000            | Operation<br>mode | Integer8     | 3                | 01 2F 60 60 00 03 00 00<br>00 0D | Operation<br>mode is<br>as 3     | on<br>set |
| 60FF00            | Target<br>speed   | Integer32    | 10rpm            | 01 23 FF 60 00 19 76 05<br>00 E9 | Target<br>speed<br>set<br>10rpm  | is<br>as  |
|                   |                   |              | -10rpm           | 01 23 FF 60 00 E7 89 FA<br>FF 14 | Target<br>speed<br>set<br>-10rpm | is<br>as  |
| 608300            | Profile           | Unsigned     | 50rps/s          | 01 23 83 60 00 6E A3 01          | Profile                          |           |

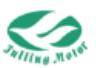

|        | acceleration | 32       |         | 00 E7                   | acceleratio |
|--------|--------------|----------|---------|-------------------------|-------------|
|        |              |          |         |                         | n is set as |
|        |              |          |         |                         | 50rps/s     |
|        |              |          |         |                         | Profile     |
| 000400 | Profile      | Unsigned |         | 01 23 84 60 00 6E A3 01 | deceleratio |
| 608400 | deceleration | 32       | 50rps/s | 00 E6                   | n is set as |
|        |              |          |         |                         | 50rps/s     |
|        |              |          |         |                         | Controlwor  |
|        |              |          |         |                         | d is set as |
| 604000 | Control word |          | F       | 01 2B 40 00 00 0F 00 00 | F to lock   |
|        |              | 10       |         | 00 25                   | the motor   |
|        |              |          |         |                         | axis        |

According to the above operations, the motor will accelerate to 10 rpm or -10 rpm with profile acceleration of 50 rps/s. If the target speed is written to 0 again, the motor will decelerate to 0 with profile deceleration of 50 rps/s.

## **10.2.2 Absolute Position Mode**

The profile speed is converted in the same way as the speed mode. 50 rpm can be converted to decimal as 1789569, hexadecimal as 1B4E81. Target position 10000 inc is converted to hexadecimal as 2710. If it is -10000 inc, it is converted to hexadecimal as FFFFD8F0.

| Object | Name               | Data Type  | Setting        | Message                                                     | Note                                                                  |
|--------|--------------------|------------|----------------|-------------------------------------------------------------|-----------------------------------------------------------------------|
| 606000 | Operation<br>mode  | Integer8   | 1              | 01 2F 60 60 00 01 00 00<br>00 0F                            | Operation<br>mode is<br>set as 1                                      |
| 608100 | Profile<br>speed   | Unsigned32 | 50 rpm         | 01 23 81 60 00 81 4E 1B<br>00 11                            | Profile<br>speed is<br>set as 50<br>rpm                               |
| 607A00 | Target<br>position | Integer32  | 10000 inc      | 01 23 7A 60 00 10 27 00<br>00 CB<br>01 23 7A 60 00 F0 D8    | Target<br>position is<br>set as<br>10000 inc<br>Target<br>position is |
|        |                    |            | inc            | FF FF 3C                                                    | set as<br>-10000 inc                                                  |
| 604000 | Control<br>word    | Unsigned16 | 0x2F->0x<br>3F | 01 2B 40 60 00 2F 00 00<br>00 05<br>01 2B 40 60 00 3F 00 00 | Control<br>word is set<br>ans 2F<br>and then                          |

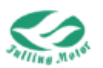

|  |  | 00 F5 | changed |
|--|--|-------|---------|
|  |  |       | to 3F   |

According to the above operations, the motor will run to the position of 10000 inc or -10000 inc at a speed of 50 rpm.

### **10.2.3 Relative Position Mode**

The profile speed is converted in the same way as the speed mode. 50 rpm can be converted to decimal as 1789569, hexadecimal as 1B4E81. Target position 10000 inc is converted to hexadecimal as 2710. If it is -10000 inc, it is converted to hexadecimal as FFFFD8F0.

| Object<br>address | Name               | Data Type  | Setting<br>Value | Message                                                              | Note                                                                |
|-------------------|--------------------|------------|------------------|----------------------------------------------------------------------|---------------------------------------------------------------------|
| 606000            | Operation<br>mode  | Integer8   | 1                | 012F60 600001<br>00 00 000F                                          | Operation<br>mode is<br>set as 1                                    |
| 608100            | Profile<br>speed   | Unsigned32 | 50rpm            | 012381 600081<br>4E 1B 0011                                          | Profile<br>speed is<br>set as 50<br>rpm                             |
|                   | Target<br>position | Integer32  | 10000<br>inc     | 01237A 600010<br>27 00 00CB                                          | Target<br>position is<br>set as<br>10000 inc                        |
| 607A00            |                    |            | -10000in<br>c    | 01 23 7A 60 00 F0<br>D8 FF FF 3C                                     | Target<br>position is<br>set as<br>-10000<br>inc                    |
| 604000            | Control<br>word    | Unsigned16 | 0x4F->0<br>x5F   | 01 2B 40 60 00 4F 00 00<br>00 E5<br>01 2B 40 60 00 5F 00 00<br>00 D5 | Control<br>word is<br>set ans<br>4F and<br>then<br>changed<br>to 5F |

According to the above operations, the motor will move 10000 inc on the original position at a speed of 50 rpm in the positive direction or the negative direction of 10000 inc. The relative position mode and the absolute position mode have similar operation methods. The relative position mode moves 10000 inc on the original position, while the absolute position mode moves the motor to the 10000 inc position.

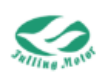

## 10.2.4 Torque Mode

Torque conversion formula The value filled in (decimal) = N \* 10 If set to 10%, after conversion it becomes 100, hexadecimal is 64 The MAX\_Speed\_Limit is converted in the same way as the speed mode. 5000 rpm can be converted to decimal as 178,956,970, hexadecimal as AAAAAAA

| Object<br>address | Name                | Data Type  | Setting<br>Value | Message                          | Note                                                                |
|-------------------|---------------------|------------|------------------|----------------------------------|---------------------------------------------------------------------|
| 606000            | Operatio<br>nmode   | Integer8   | 4                | 01 2F 60 60 00 04 00<br>00 00 0C | Operation<br>mode is set<br>as 4                                    |
| 607100            | Target_T<br>orque%  | Unsigned32 | 10               | 01 2B 71 60 00 64 00<br>00 00 9F | Target_Torq<br>ue% is set<br>as 10%<br>( 10% of<br>rated<br>torque) |
| 607F00            | MAX_Sp<br>eed_Limit | Unsigned32 | 5000<br>rpm      | 01 23 7F 60 00 AA AA<br>AA 0A 58 | MAX_Speed<br>_Limit is set<br>as 5000rpm                            |
| 604000            | Control<br>word     | Unsigned16 | F                | 01 2B 40 60 00 0F 00<br>00 00 25 | Control word<br>is set as F                                         |

According to the above operations, the motor will operate at 10% of the rated torque.

## 10.2.5 Homing Mode

Homing\_Speed\_Switch and Homing\_Speed\_Zero is converted in the same way as the speed mode. 50 rpm can be converted to decimal as 1,789,569, hexadecimal as 1B4E81

| Object<br>address | Name                        | Data Type  | Settin<br>g<br>Value | Message                          | Note                                          |
|-------------------|-----------------------------|------------|----------------------|----------------------------------|-----------------------------------------------|
| 606000            | Opeatio<br>nmode            | Integer8   | 6                    | 01 2F 60 60 00 06 00 00<br>00 0A | Operation<br>mode is set<br>as 6              |
| 609901            | Homing<br>_Speed<br>_Switch | Unsigned32 | 50rpm                | 01 23 99 60 01 81 4E 1B<br>00 F8 | Homing_Sp<br>eed_Switch<br>is set as<br>50rpm |
| 609902            | Homing                      | Unsigned32 | 50rpm                | 01 23 99 60 02 81 4E 1B          | Homing_Sp                                     |

The Homing Method 17 is converted to hexadecimal as 11

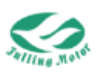

|        | _Speed  |             |    | 00 F7                   | eed_Zero is |
|--------|---------|-------------|----|-------------------------|-------------|
|        | _Zero   |             |    |                         | set as      |
|        |         |             |    |                         | 50rpm       |
|        | Homing  |             |    |                         | Homing      |
| 609800 | Homing  | Integer8    | 17 | 01 2F 96 00 00 11 00 00 | Method is   |
|        | Method  |             |    | 00.07                   | set as 17   |
|        |         |             |    |                         | Control     |
|        |         |             |    |                         | word is set |
| 604000 | Control | Unsigned 16 | F> | 00 25                   | ans F and   |
| 004000 | word    | Unsigned16  | 1F |                         | then        |
|        |         |             |    |                         | changed to  |
|        |         |             |    |                         | 1F          |

According to the above operations, the motor will search for the home position according to the homing method 17, with homing\_speed\_switch of 50 rpm and homing\_speed\_zero of 50 rpm.

#### Note:

Pay attention to the unit conversion, and detailed can refer to unit conversion behind Chapter 6 Common Object List.

#### Communication error code table

| Serial number | Error code | Description              |
|---------------|------------|--------------------------|
| 1             | 0x05040001 | Invalid command          |
| 2             | 0x06010001 | Write-only parameter     |
| 3             | 0x06010002 | Read-only parameter      |
| 4             | 0x06020000 | Invalid index            |
| 5             | 0x06040041 | Unable mapping           |
| 6             | 0x06060000 | Device hardware failure  |
| 7             | 0x06070010 | Data length error        |
| 8             | 0x06070013 | Object data is too long  |
| 9             | 0x06070013 | Object data is too short |
| 10            | 0x06090011 | Invalid sub-index        |
| 11            | 0x06090030 | Invalid value            |
| 12            | 0x06090031 | Value is too high        |
| 13            | 0x06090032 | Value is too low         |
| 14            | 0x0800000  | General error            |
| 15            | 0x08000021 | Incorrect control word   |
| 16            | 0x08000022 | Incorrect status word    |
| 17            | 0x08000023 | No object dictionary     |

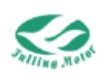

## **Chapter 11 RS485 Communication**

## 11.1 RS485 Communication Hardware Introduction

This model of the driver uses the CNA1(IN) port and CNB1(OUT) for RS485 communication. For specific details, please refer to Chapter 4 System Interface and Wiring.

## 11.2 RS485 Communication Format

The RS485 baud rate of this machine can be set through the AMPS software, or modified through the command.

|                                                                                                    | 485                                               |                    |            |     |  |  |  |  |  |
|----------------------------------------------------------------------------------------------------|---------------------------------------------------|--------------------|------------|-----|--|--|--|--|--|
| Index                                                                                                   | Sub                                               | Sub Name Data Type |            |     |  |  |  |  |  |
| 2F80                                                                                                    | 04                                                | RS485_Baudrate     | Unsigned16 | RWS |  |  |  |  |  |
| baudrate o<br>48: 4800<br>96: 9600<br>192: 1920<br>384: 38400<br>576: 57600<br>1152: 1152<br>need reboo | f RS485<br>0<br>0<br>0<br>200<br>0<br>0<br>0<br>0 |                    |            |     |  |  |  |  |  |

Figure 11-1 RS485 Baud Rate Related Settings

#### **11.2.1 Communication Protocol**

This model supports the Modbus RTU communication protocol, and its internal objects are discontinuous 16-bit data registers. The message format is as follows:

| Station | Function | Pata area | Chock bit |           |
|---------|----------|-----------|-----------|-----------|
| No.     | code     | Data alea | Check Dil |           |
| Byte1   | Byte2    | ByteN     | Byte(N+1) | Byte(N+2) |

Station No.: The RS485 address of drive, determined by the SW1-SW4 of the drive's DIP switch S1, for details, refer to Chapter 4 (universal station No. is 127).

Function code: Take different values according to the user's purpose, which can refer to the list below.

Data area: Stores the index number and operation-related data.

Check bit: Used for verification during communication, this model of the driver uses Modbus CRC16 check by default.

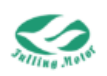

## **11.2.2 Common Function Introduction**

#### Read Data Register (0x03)

Send message:

| Device ID | Function code | Modbus add | dress    | Number of registers to read |          | CRC    |
|-----------|---------------|------------|----------|-----------------------------|----------|--------|
|           |               | High byte  | Low byte | High byte                   | Low byte |        |
| 1 byte    | 03            | 1 byte     | 1 byte   | 1 byte                      | 1 byte   | 2 byte |

Reply message:

| Dovice Eurotion | Number | of                | Register da | ta        |          |        |
|-----------------|--------|-------------------|-------------|-----------|----------|--------|
| ID              | code   | bytes<br>returned |             | High byte | Low byte | CRC    |
| 1 byte          | 03     | 1 byte            |             | 1 byte    | 1 byte   | 2 byte |

Note:

If there is a response error such as an address does not exist, the function code returned is 0x81.

#### Write Single Data Register (0x06)

| Device ID | Function code | Modbus address |          | Number of registers to read |          | CRC    |
|-----------|---------------|----------------|----------|-----------------------------|----------|--------|
|           |               | High byte      | Low byte | High byte                   | Low byte |        |
| 1 byte    | 06            | 1 byte         | 1 byte   | 1 byte                      | 1 byte   | 2 byte |

Note:

If the object is written successfully, the original message is returned.

#### Write Multiple Holding Registers (0x10)

| Device | Function | Modbus  | Data<br>(word) | length | Number   | Low d | ata  | High o | data | CRC  |
|--------|----------|---------|----------------|--------|----------|-------|------|--------|------|------|
| ID     | code     | address | High           | Low    | to write | High  | Low  | High   | Low  | URU  |
|        |          |         | byte           | byte   |          | byte  | byte | byte   | byte |      |
| 1 byto | 10       | 2 byto  | 1 byto         | 1      | 1 byto   | 1     | 1    | 1      | 1    | 2    |
| Tuyle  | 10       | 2 Dyte  | Toyle          | byte   | Tuyle    | byte  | byte | byte   | byte | byte |

Reply message:

| Device | Function | Modbus  | Data length (word) |        | CPC    |
|--------|----------|---------|--------------------|--------|--------|
| ID     | code     | address | High byte Low byte |        | CRC    |
| 1 byte | 10       | 2 byte  | 1byte              | 1 byte | 2 byte |

Note:

If there is an illegal operation such as writing to a non-existent address or writing to read-only data, the function code returned is 0x90.

## 11.3 RS485 Communication Examples

The following examples take station number 1 as an example.

For details on the conversion of parameters such as target speed, please refer to the UART communication example or Chapter 6.

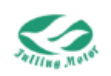

## 11.3.1 Read Actual Position and Response Message

The Modbus address for the actual position is 0x7630 Then, the message sent to read the actual position is: 01 03 76 30 00 02 DE 4C The response message is: 01 03 04 2B 60 71 26 56 43

01 03 76 30 00 02 DE 4C

01: Station No.

03: Function code

76 30: Modbus address of actual position

00 02: Number of registers to read, 2word=32bit

DE 4C: Modbus CRC16 check bit

01 03 04 2B 60 71 26 56 43

01: Station No.

03: Function code

04: Number of bytes returned

2B 60 71 26: The returned data, converted to hexadecimal is 7126 2B60, converted to decimal is 1,898,326,880, that is, the actual position is 1,898,326,880 inc 56 43: Modbus CRC16 check bit

## 11.3.2 Speed Mode

The value of the speed (decimal number)=N/1875\*512\* motor encoder resolution (feedback resolution), where N is the rotation speed (rpm)

Here, taking a 17-bit motor as an example, the motor encoder resolution is 131072 Target speed is 100 rpm, after conversion, the decimal is 3,579,139, and the hexadecimal is 36 9D03

| Modbu<br>s<br>addres<br>s | Name                    | Data type  | Setting<br>value | Message                                   | Descripti<br>on                                  |
|---------------------------|-------------------------|------------|------------------|-------------------------------------------|--------------------------------------------------|
| 0x7600                    | Operation<br>mode       | Integer8   | 3                | 01 06 76 00 00 03 D3 83                   | Operation<br>mode is<br>set as 3                 |
| 0x8C00                    | Target<br>speed         | Integer32  | 100rpm           | 01 10 8C 00 00 02 04<br>9D 03 00 36 98 D3 | Target<br>speed is<br>set as<br>100rpm           |
| 0x7930                    | Profile<br>acceleration | Unsigned32 | 50rps/s          | 01 10 79 30 00 02 04 A3<br>6E 00 01 7D 70 | Profile<br>accelerati<br>on is set<br>as 50rps/s |

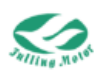

|        | Drofilo |            |         |                         | Profile    |
|--------|---------|------------|---------|-------------------------|------------|
| 0x7940 | Prome   |            | E0rna/a | 01 10 79 40 00 02 04 A3 | decelerati |
| 087940 | n       | Unsigneusz | 501p5/5 | 6E 00 01 7A 54          | on is set  |
|        | 11      |            |         |                         | as 50rps/s |
|        |         |            |         |                         | Controlwo  |
|        | Control | Unsigned16 | F       |                         | rd is set  |
| 0x7400 | word    |            |         | 3E                      | as F to    |
|        | word    |            |         |                         | lock the   |
|        |         |            |         |                         | motor axis |

- 01 06 76 00 00 03 D3 83
- 01: Station No.
- 06: Write signal data regsiter
- 76 00: RS485 address for operation mode
- 00 03: Set operation mode as 3
- D3 83:Modbus CRC16 check bit
- 01 10 8C 00 00 02 04 9D 03 00 36 98 D3
- 01: Station No.
- 10: Write multiple holding regsiter
- 8C 00:RS485 address for target speed
- 02: Write data length of 2 WORD(4 Bytes)
- 04: Writie 4 bytes of data

9D 03 00 36 : The data to write into register, converted to hexadecimal is 369D03, converted to decimal is 3579139, corresponding to speed 100 rpm. More details of conversion formula refer to UART communication example or object list.

Profile speed, profile deceleration and controlword are similar to example above.

#### 11.3.3 Absolute Position Mode

50 rpm can be converted to decimal as 1,789,569, and hexadecimal as 1B 4FAD.

| Modbus  | Namo      | Data typo    | Setting | Mossago                 | Descripti |
|---------|-----------|--------------|---------|-------------------------|-----------|
| address | Name      | Data type    | value   | Messaye                 | on        |
|         | Operation |              |         |                         | Operation |
| 0x7600  | Operation | Integer8     | 1       | 01 06 76 00 00 01 52 42 | mode is   |
|         | mode      |              |         |                         | set as 1  |
|         |           |              |         |                         | Profile   |
| 0,7010  | Profile   | Lineigned 22 | FOrem   | 01 10 79 10 00 02 04 4F | speed is  |
| 027910  | speed     | Unsigned32   | Solbin  | AD 00 1B 3A 0F          | set as 50 |
|         |           |              |         |                         | rpm       |

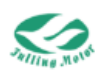

| 0x77A0 | Target<br>position | Integer32  | 10000<br>inc   | 01 10 77 A0 00 02 04 27<br>10 00 00 B1 54          | Target<br>position is<br>set as<br>10000 inc                     |
|--------|--------------------|------------|----------------|----------------------------------------------------|------------------------------------------------------------------|
| 0x7400 | Control<br>word    | Unsigned16 | 0x2F-><br>0x3F | 01 06 74 00 00 2F D3 E6<br>01 06 74 00 00 3F D2 2A | Control<br>word is set<br>ans 2F<br>and then<br>changed<br>to 3F |

The absolute position mode is similar to the relative position mode in operation, and is not introduced here.

The proile speed is calculated in the same way as the above speed mode, and here we introduce the calculation of the target position:

If the target position is 10000 inc, it can be directly converted to hexadecimal as 2710, without other conversions.

## 11.3.4 Torque Mode

Torque conversion formula

The value filled in (decimal) = N \* 10

If set to 10%, after conversion it becomes 100, hexadecimal is 64

The MAX\_Speed\_Limit is converted in the same way as the speed mode.

5000 rpm can be converted to decimal as 178,956,970, hexadecimal as AAAAAAA

| Modbus | Name                | Data Type  | Setting     | Message                                   | Descripti                                                          |
|--------|---------------------|------------|-------------|-------------------------------------------|--------------------------------------------------------------------|
| 0x7600 | Operatio<br>nmode   | Integer8   | 4           | 01 06 76 00 00 04 92<br>41                | Operation<br>mode is<br>set as 4                                   |
| 0x7710 | Target_T<br>orque%  | Unsigned32 | 10          | 01 06 77 10 00 64 92<br>50                | Target_Tor<br>que% is<br>set as<br>10% (10%<br>of rated<br>torque) |
| 0x77F0 | MAX_Sp<br>eed_Limit | Unsigned32 | 5000<br>rpm | 01 10 77 F0 00 02 04<br>AA AA 0A AA 38 3E | MAX_Spe<br>ed_Limit<br>is set as<br>5000rpm                        |
| 0x7400 | Control<br>word     | Unsigned16 | F           | 01 06 74 00 00 0F D2<br>3E                | Control<br>word is set<br>as F                                     |

According to the above operations, the motor will operate at 10% of the rated torque.

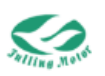

## 11.3.5 Homing Mode

| Modbus  | Nama      | Data Tura   | Setting | Massaga              | Descripti   |
|---------|-----------|-------------|---------|----------------------|-------------|
| address | name      |             | Value   | Message              | on          |
|         | Operation |             |         |                      | Operation   |
| 0x7600  | mode      | Integer8    | 6       | 80                   | mode is     |
|         | mode      |             |         | 00                   | set as 6    |
|         | Homing    |             |         |                      | Homing_S    |
| 0v7D01  | Speed S   | Linsigned32 | 50rpm   | 01 10 7D 01 00 02 04 | peed_Swit   |
| 0,7,001 | witch     | Unsignedoz  | Joipin  | 4F AD 00 1B C8 0F    | ch is set   |
|         | WITCH     |             |         |                      | as 50rpm    |
|         | Homing    |             |         |                      | Homing_S    |
| 0x7D02  | Speed 7   | Linsigned32 | 50rpm   | 01 10 7D 02 00 02 04 | peed_Zer    |
| 077002  | opeeu_z   | Unsignedoz  | Joipin  | 4F AD 00 1B 88 1A    | o is set as |
|         | 610       |             |         |                      | 50rpm       |
|         | Homing    |             |         |                      | Homing      |
| 0x7C00  | Method    | Integer8    | 17      | 56                   | Method is   |
|         | Method    |             |         | 50                   | set as 17   |
|         |           |             |         |                      | Control     |
|         |           |             |         |                      | word is set |
| 0x7400  | Control   | Linsigned16 | F-\1F   | 01 06 74 00 00 1F D3 | ans F and   |
|         | word      | Chargeleard | 1->1    | F2                   | then        |
|         |           |             |         |                      | changed     |
|         |           |             |         |                      | to 1F       |

50 rpm can be converted to decimal as 1,789,569, hexadecimal as 1B4FAD

According to the above operations, the motor will search for the home position according to the homing method 17, with homing\_speed\_switch of 50 rpm and homing\_speed\_zero of 50 rpm.

## 11.3.6 RS485-PDO Mode(Read Multiple Parameters)

This mode is applicable to this model, for other models, refer to the corresponding manual for details. The specific steps are as follows:

Step 1: Set the TPDO1 station number to a specified address (which should not conflict with the Modbus address already used), and at the same time, set the TPDO1 mapping to the index address that needs to be returned (the same address as the CAN communication).

Following figure is the example of mapping to actual position(60630020) and actual speed(606C0020).

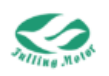

| Froup    |    |        | 2.3/0/101   |                  |           |               |      |   |   |
|----------|----|--------|-------------|------------------|-----------|---------------|------|---|---|
| roup     | N  | Index  | Туре        | Name             | Set Value | Current Value | Uint | ^ | ^ |
| peration | 1  | 180001 | Unsigned32  | TX1_ID           | 9020      | 9020          | HEX  |   |   |
| y Loop   | 2  | 180002 | Unsigned8   | TX1_Transmission |           | 254           | DEC  |   |   |
| Loop     | 3  | 180003 | Unsigned16  | TX1_Inhibit_Time |           | 10            | DEC  |   |   |
| etting   | 4  | 180005 | Unsigned16  | TX1_Event timer  |           | 0             | DEC  |   |   |
| s Mode   | 5  | 1A0000 | Unsigned8   | Group_TX1_PDO    | 0         | 0             | DEC  |   |   |
|          | 6  | 1A0001 | Unsigned32  | TX1_PDO1         | 60630020  | 60630020      | HEX  |   |   |
|          | 7  | 1A0002 | Unsigned32  | TX1_PDO2         | 606c0020  | 606c0020      | HEX  |   |   |
| fig      | 8  | 1A0003 | Unsigned32  | TX1_PDO3         |           | 0             | HEX  |   |   |
| oup      | 9  | 1A0004 | Unsigned32  | TX1_PDO4         |           | 0             | HEX  |   |   |
|          | 10 | 1A0005 | Unsigned32  | TX1_PDO5         |           | 0             | HEX  |   |   |
|          | 11 | 1A0006 | Unsigned32  | TX1_PDO6         |           | 0             | HEX  |   |   |
|          | 12 | 1A0007 | Unsigned32  | TX1_PDO7         |           | 0             | HEX  |   |   |
|          | 13 | 1A0008 | Unsigned32  | TX1_PDO8         |           | 0             | HEX  |   |   |
|          | 14 | 180101 | Unsigned32  | TX2_ID           |           | 281           | HEX  |   |   |
|          | 15 | 180102 | Unsigned8   | TX2_Transmission |           | 254           | DEC  |   |   |
|          | 16 | 180103 | Unsigned16  | TX2_Inhibit_Time |           | 10            | DEC  |   |   |
|          | 17 | 180105 | Unsigned16  | TX2_Event timer  |           | 0             | DEC  |   |   |
|          | 18 | 1A0100 | Unsigned8   | Group_TX2_PDO    |           | 0             | DEC  |   |   |
|          | 19 | 1A0101 | Unsigned32  | TX2_PDO1         |           | 0             | HEX  |   |   |
|          | 20 | 1A0102 | Unsigned32  | TX2_PDO2         |           | 0             | HEX  |   |   |
|          | 21 | 1A0103 | Unsigned32  | TX2_PDO3         |           | 0             | HEX  |   |   |
|          | 22 | 1A0104 | Unsigned32  | TX2_PDO4         |           | 0             | HEX  |   |   |
|          | 23 | 1A0105 | Unsigned32  | TX2_PDO5         |           | 0             | HEX  |   |   |
|          | 24 | 1A0106 | Unsigned32  | TX2_PDO6         |           | 0             | HEX  |   |   |
|          | 25 | 1A0107 | Unsigned32  | TX2_PDO7         |           | 0             | HEX  |   |   |
|          | 20 | 140100 | Undersed 22 | TV3 0000         |           | 0             | LIEV | ~ | ~ |

#### Figure 11-2 Reading Multiple Parameter

| Step | 2.       | Send  | the | message  | the | format | is | as follows:  |
|------|----------|-------|-----|----------|-----|--------|----|--------------|
| Otop | <u> </u> | Conia | uio | mooougo, |     | ionnat | 10 | uo 10110110. |

| Device ID | Function code | Object Mod | bus address | Number of read | CRC      |        |
|-----------|---------------|------------|-------------|----------------|----------|--------|
|           |               | High byte  | Low byte    | High byte      | Low byte |        |
| 1 byte    | 03            | 1 byte     | 1 byte      | 1 byte         | 1 byte   | 2 byte |

Here we send the message: 01 03 90 20 00 04 68 C3 Response message: 01 03 08 29 DC 04 12 78 80 00 1D 2A AE

- 01 03 90 20 00 04 68 C3
- 01: Station No.
- 03: Function code- read
- 90 20: Address in RS485-PDO mode
- 00 04: Number of registers to read
- 68 C3: Check bit

01 03 08 29 DC 04 12 78 80 00 1D 2A AE

- 01: Station No.
- 03: Function code- read
- 08: Number of bytes to read

29 DC 04 12: Indicates the actual position (TPDO mapping 1), the hexadecimal number is 412 29DC, and the decimal number is 68 299 228, that is, the current position is 68 299 228

78 80 00 1D: Indicates the actual speed (TPDO mapping 2), the hexadecimal number is 1D 7880, and the decimal number is 1 931 392

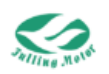

## 11.3.7 RS485-PDO Mode (Write Multiple Parameters)

The specific operation steps are the same as above. Here we take the example of writing the speed mode to the driver.

As shown in the figure below, it is mapping to target speed (60FF0020), working mode (60600008), and control word (60400010).

| Object Dictionary Par                                                                                                    | amete | r List 🛛 🗙 | Digital IO F | unctions         |           |               |      |                                       | - |
|----------------------------------------------------------------------------------------------------|-------|------------|--------------|------------------|-----------|---------------|------|---------------------------------------|---|
| 🖃 芦 Parameter Group                                                                                                    |       |            |              |                  |           |               |      |                                       |   |
| 🕀 🍋 Default Group                                                                                                    | Ν     | Index      | Туре         | Name             | Set Value | Current Value | Uint | ^                                     |   |
| Basic Operation                                                                                                    | 1     | 140001     | Unsigned32   | RX1_ID           | 9020      | 9020          | HEX  |                                       |   |
| Velocity Loop                                                                                                    | 2     | 140002     | Unsigned8    | RX1_Transmission |           | 254           | DEC  |                                       |   |
| - 🕷 Current Loop                                                                                                    | 3     | 140003     | Unsigned16   | RX1_Inhibit_Time |           | 10            | DEC  |                                       |   |
| Motor Setting                                                                                                    | 4     | 160000     | Unsigned8    | Group_RX1_PDO    |           | 0             | DEC  |                                       |   |
| Din Spd/Pos Mode                                                                                                    | 5     | 160001     | Unsigned32   | RX1_PDO1         | 60ff0020  | 60ff0020      | HEX  |                                       |   |
| - 💼 Pulse Mode                                                                                                    | 6     | 160002     | Unsigned32   | RX1_PDO2         | 60600008  | 60600008      | HEX  |                                       |   |
| - Contraction of the second second se | 7     | 160003     | Unsigned32   | RX1_PDO3         | 60400010  | 60400010      | HEX  |                                       |   |
| - BPDO Config                                                                                                    | 8     | 160004     | Unsigned32   | RX1_PDO4         |           | 0             | HEX  |                                       |   |
| Custom Group                                                                                                    | 9     | 160005     | Unsigned32   | RX1_PDO5         |           | 0             | HEX  |                                       |   |
|                                                                                                    | 10    | 160006     | Unsigned32   | RX1_PDO6         |           | 0             | HEX  |                                       |   |
|                                                                                                    | 11    | 160007     | Unsigned32   | RX1_PDO7         |           | 0             | HEX  |                                       |   |
|                                                                                                    | 12    | 160008     | Unsigned32   | RX1_PDO8         |           | 0             | HEX  |                                       |   |
|                                                                                                    | 13    | 140101     | Unsigned32   | RX2_ID           |           | 301           | HEX  |                                       |   |
|                                                                                                    | 14    | 140102     | Unsigned8    | RX2_Transmission |           | 254           | DEC  |                                       |   |
|                                                                                                    | 15    | 140103     | Unsigned16   | RX2_Inhibit_Time |           | 10            | DEC  |                                       |   |
|                                                                                                    | 16    | 160100     | Unsigned8    | Group_RX2_PDO    |           | 0             | DEC  |                                       |   |
|                                                                                                    | 17    | 160101     | Unsigned32   | RX2_PDO1         |           | 0             | HEX  |                                       |   |
|                                                                                                    | 18    | 160102     | Unsigned32   | RX2_PDO2         |           | 0             | HEX  |                                       |   |
|                                                                                                    | 19    | 160103     | Unsigned32   | RX2_PDO3         |           | 0             | HEX  |                                       |   |
|                                                                                                    | 20    | 160104     | Unsigned32   | RX2_PDO4         |           | 0             | HEX  |                                       |   |
|                                                                                                    | 21    | 160105     | Unsigned32   | RX2_PDO5         |           | 0             | HEX  |                                       |   |
|                                                                                                    | 22    | 160106     | Unsigned32   | RX2_PDO6         |           | 0             | HEX  |                                       |   |
|                                                                                                    | 23    | 160107     | Unsigned32   | RX2_PDO7         |           | 0             | HEX  |                                       |   |
|                                                                                                    | 24    | 160108     | Unsigned32   | RX2_PDO8         |           | 0             | HEX  |                                       |   |
|                                                                                                    | 25    | 140201     | Unsigned32   | RX3_ID           |           | 401           | HEX  |                                       |   |
|                                                                                                    | 26    | 140202     | Unsignado    | DV2 Transmission |           | 264           | DEC  | · · · · · · · · · · · · · · · · · · · |   |

Figure 11-3 Write Multiple Parameters

#### After setting,

Send message: 01 10 90 20 00 04 08 9D 03 00 36 00 03 00 0F 75 61

01: Station No.

10: Write multiple holding registers

90 20: Address in RS485-PDO mode

00 04: The modified content is 4 words, the target speed is 4 bytes, the operation mode is 2 bytes (only one byte originally, here we fill the high byte with zero), and the control word is 2 bytes

08: The modified content is 8 bytes (the reason why it is not 7 bytes is described above) 9D 03 00 36: The content of the target speed modification, hexadecimal is 0036 9D03, converted to decimal is 100 rpm.

00 03: The content of the working mode modification, the operation mode is set to 3

00 0F: The content of the control word modification, write F to the control word

75 61: Check bit

Note:

If you want to read multiple parameters, you should switch to TPDO (Transmit Process Data Object);

If you want to write multiple parameters, you should switch to RPDO (Receive Process Data Object).

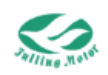

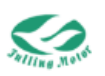

## **Chapter 12 CANopen Communication**

CANopen (Controller Area Network Open) is a communication protocol based on the CAN bus, which is used to achieve data exchange and communication between different devices in industrial automation and control systems. It provides a set of standardized communication and device description methods, enabling various devices to work collaboratively on the same network.

The following is a brief introduction to CANopen communication:

**Communication medium:** CANopen uses the CAN bus as the communication medium. The CAN bus is a highly reliable serial communication protocol commonly used in industrial environments, characterized by strong anti-interference capabilities and good real-time performance.

**Device types:** CANopen communication can be used to connect various types of devices, such as motor drivers, sensors, controllers, HMI (Human-Machine Interface), etc. These devices can be produced by different manufacturers as long as they comply with the communication methods and data structures specified by the CANopen communication protocol.

**Communication protocol:** CANopen defines a set of communication protocols, including data frame formats, communication objects, object dictionaries, PDO (Process Data Object), SDO (Service Data Object), etc. These protocols specify the data exchange methods and communication processes between devices.

**Object dictionary:** CANopen uses an object dictionary to describe the parameters, status, and functions of the device. The object dictionary contains a series of indexes and sub-indexes, each corresponding to a specific parameter or function. Devices can exchange data and configure by reading and writing the object dictionary.

**PDO and SDO:** PDO is used for real-time data transmission, while SDO is used for non-real-time data transmission and configuration. PDO can efficiently transmit real-time data between devices, while SDO is used for configuring and managing device parameters.

**Node:** Each device in the CANopen network is called a node. Each node has a unique node ID, which is used to identify and address in the network.

| Deremeter nome | CANopne address | Attributo |             |           |  |
|----------------|-----------------|-----------|-------------|-----------|--|
| Parameter name | Index           | Sub-index | Data length | Allindule |  |
| Operation mode | 6060            | 00        | 08          | RW        |  |
| Control word   | 6040            | 00        | 10          | RW        |  |
| Target speed   | 60FF            | 00        | 20          | RW        |  |

The following table lists the CANopen object dictionary with explanations:

Here, only the data length and attribute meanings are explained.

Data length: 08 - Data length is 1 byte

10 - Data length is 2 bytes

20 - Data length is 4 bytes

Attribute: R - Readable;

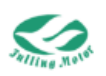

W - Writable; M - Mappable S - Storable (non-volatile)

## **12.1 Hardware Description**

This model of the driver supports one-to-multiple mode. If the CAN communication method is used, the default is to use CAN1A(IN) for input and CAN1B(OUT) for output. For details, please refer to Chapter 4 System Interface and Wiring.

## **12.2 CAN Communication**

## 12.2.1 EDS

EDS stands for "Electronic Data Sheet." It is an electronic data sheet used to describe the communication parameters, object dictionary, mapping information, and functions of CANopen devices in detail. EDS files are usually written in XML format, used to configure and identify CANopen devices, and ensure correct communication between devices.

In the CANopen network, each device has an object dictionary that stores the device's parameters, status, and function information. The EDS file describes the structure and content of this object dictionary, as well as the device's communication parameters, PDO mapping, and other information. By reading the device's EDS file, users can understand the device's functions and communication parameters, thereby correctly configuring and integrating the device into the CANopen network.

The content of the EDS file usually includes:

Device description information, such as device name, manufacturer information, etc.

Communication parameters, such as node ID, baud rate, etc.

The structure and content of the object dictionary, including object index, sub-index, data type, and access permissions.

PDO mapping information, describing the mapping and transmission method of data in PDO communication.

By using the EDS file, users can conveniently configure and integrate various different CANopen devices, ensuring that devices can communicate and exchange data correctly.

## 12.2.2 SDO

## (1) SDO Introduction

In the CANopen communication protocol, SDO stands for "Service Data Object." It is a communication mechanism used for parameter configuration, status query, and data exchange in the CANopen network. The SDO mechanism allows point-to-point communication between the master (Master) device and the slave (Slave) device to read or write data in the object dictionary of the slave device. The object dictionary is an important concept in the CANopen protocol, which is a data structure used to store the device's parameters, status, and function information. Through SDO communication, the

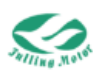

master can send requests to the slave to read or write data in specific object dictionaries. The basic process of SDO communication is as follows:

The master sends an SDO request frame, which includes information such as the node ID of the slave device to be accessed, the object dictionary index and sub-index to be read or written, etc.

The slave receives the SDO request and performs the corresponding operation, such as reading or writing data in the object dictionary.

The slave encapsulates the operation result in the SDO response frame and sends it back to the master.

The master receives the SDO response and parses the data to complete the read or write operation.

The local CAN interface supports the CANopen SDO data transfer protocol. SDO is primarily used for transferring low-priority objects between devices. This type of data transfer is similar to the MODBUS method, where after the master station sends out a request, the slave station needs to respond with data: Client—Server/Server—Client. The basic structure of SDO is shown in the table below:

| SDO Command specifier | Object index | Object sub-index | Up to 4 bytes of data |
|-----------------------|--------------|------------------|-----------------------|
| Byte0                 | Byte1-Byte2  | Byte3            | Byte4-Byte7           |

The 2 bytes of the object index and the 4 bytes of the data object are both arranged in little-endian format, meaning the least significant byte comes first and the most significant byte comes last. For example, if the object index is 0x606C, then Byte1 = 6C and Byte2 = 60.

## (2) SDO Read Parameter

When reading parameters, the SDO message format is as follows:

| Idoptifior    |     | . Data              |            |             |                     |   |   |   |   |  |  |
|---------------|-----|---------------------|------------|-------------|---------------------|---|---|---|---|--|--|
| Identinei     | DLC | 0                   | 1          | 2           | 3                   | 4 | 5 | 6 | 7 |  |  |
| 0x600+Node_ID | 8   | Send<br>Comman<br>d | Obj<br>inc | ject<br>lex | Object<br>sub-index |   | 0 | 0 |   |  |  |

When receiving the SDO message, the format is:

| Identifier    |     | Data                   |            |             |                     |    |         |          |      |  |
|---------------|-----|------------------------|------------|-------------|---------------------|----|---------|----------|------|--|
| Identiller    | DLC | 0                      | 1          | 2           | 3                   | 4  | 5       | 6        | 7    |  |
| 0x580+Node_ID | 8   | Receive<br>Comman<br>d | Obj<br>inc | ject<br>lex | Object<br>sub-index | Up | to 4 by | tes of o | data |  |

The following are the send and receive command for reading parameters:

| Send Command | Receive Command | Description                  |
|--------------|-----------------|------------------------------|
| 0x40         | 0x43            | The received data is 4 bytes |

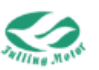

| 0x4B  | The received data is 2 bytes |
|-------|------------------------------|
| 0x4F  | The received data is 1 bytes |
| 0.480 | There is an error in the     |
| 0880  | received data                |

## (3) SDO Modify Parameter

When modifying parameters, the SDO message format is as follows:

| Identifier    |     |                     |                 |   | Data                |    |         |          |      |
|---------------|-----|---------------------|-----------------|---|---------------------|----|---------|----------|------|
| Identiller    | DLC | 0                   | 1               | 2 | 3                   | 4  | 5       | 6        | 7    |
| 0x600+Node_ID | 8   | Send<br>Comman<br>d | Object<br>index |   | Object<br>sub-index | Up | to 4 by | tes of o | data |

When receiving the SDO message for modifying parameters, the format is:

|               |     | Data                   |            |             |                     |    |         |          |      |  |
|---------------|-----|------------------------|------------|-------------|---------------------|----|---------|----------|------|--|
| Identilier    | DLC | 0                      | 1          | 2           | 3                   | 4  | 5       | 6        | 7    |  |
| 0x580+Node_ID | 8   | Receive<br>Comma<br>nd | Obj<br>inc | iect<br>Iex | Object<br>sub-index | Up | to 4 by | tes of o | data |  |

The following are the send and receive command words for modifying parameters:

| Send    | Receive | Description                                      |
|---------|---------|--------------------------------------------------|
| Command | Command | Description                                      |
| 0x23    | 0x60    | Successfully sent a message with 4 bytes of data |
| 0x23    | 0x80    | SDO message transmission failed                  |
| 0x2B    | 0x60    | Successfully sent a message with 2 bytes of data |
| 0x2B    | 0x80    | SDO message transmission failed                  |
| 0x2F    | 0x60    | Successfully sent a message with 1 bytes of data |
| 0x2F    | 0x80    | SDO message transmission failed                  |

### (4) SDO Communication Error Code Table

| Serial number | Error code | Description              |
|---------------|------------|--------------------------|
| 1             | 0x05040001 | Invalid command          |
| 2             | 0x06010001 | Write-only parameter     |
| 3             | 0x06010002 | Read-only parameter      |
| 4             | 0x06020000 | Invalid index            |
| 5             | 0x06040041 | Unable mapping           |
| 6             | 0x06060000 | Device hardware failure  |
| 7             | 0x06070010 | Data length error        |
| 8             | 0x06070013 | Object data is too long  |
| 9             | 0x06070013 | Object data is too short |
| 10            | 0x06090011 | Invalid sub-index        |

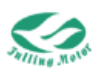

| 11 | 0x06090030 | Invalid value          |
|----|------------|------------------------|
| 12 | 0x06090031 | Value is too high      |
| 13 | 0x06090032 | Value is too low       |
| 14 | 0x08000000 | General error          |
| 15 | 0x08000021 | Incorrect control word |
| 16 | 0x08000022 | Incorrect status word  |
| 17 | 0x08000023 | No object dictionary   |

### 12.2.3 PDO

#### (1) PDO Introduction

In the CANopen communication protocol, PDO stands for "Process Data Object." It is a communication mechanism used for real-time data exchange, allowing for the periodic transmission of data between CANopen devices. PDO communication allows devices in the CANopen network to exchange data periodically, typically used for transmitting real-time control, monitoring, and feedback data. Unlike SDO (Service Data Object), PDO communication is point-to-multipoint, allowing one master station to broadcast data to multiple slave stations.

The basic process of PDO communication is as follows:

The master station configures the PDO communication parameters, including the period, mapping of the object dictionary, etc.

The slave station periodically sends PDO data frames to the network according to the parameters set by the master station, which contain real-time data.

Other devices receive the PDO data frames and can parse the data and respond accordingly.

#### The features of PDO communication include:

Real-time: PDO communication is a real-time communication mechanism based on the CAN bus, suitable for applications that require rapid transmission of real-time data.

Efficiency: Since PDO communication is periodic broadcasting, it can quickly convey data across the network, suitable for real-time control and monitoring.

Predefined mapping: PDO communication requires pre-configured mapping of the object dictionary, which clarifies the data transmission format and period.

#### (2) PDO COB-ID

In the CANopen communication protocol, PDO COB-ID stands for "Process Data Object Communication Object Identifier." It is a unique identifier used to identify and distinguish different PDO communication objects. PDO communication is used for real-time data exchange, allowing CANopen devices to transmit data periodically. Each PDO communication object has a unique PDO COB-ID to identify the data frame on the CAN bus.

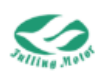

The composition of PDO COB-ID includes the following parts:

**11-bit or 29-bit identifier:** Identifies the communication object on the CAN bus, 11-bit identifier for standard CANopen networks, and 29-bit identifier for extended CANopen networks. (This model only uses the 11-bit identifier, i.e., only standard frames are used) Node ID (Node ID): Specifies the sending or receiving node of the PDO. This is a unique identifier in the CANopen network, used to determine the source and destination of the data flow.

**COB type:** Indicates the type of the data frame, such as TPDO (transmission) or RPDO (reception), detailed content is introduced below.

| 10      | 9      | 8 | 7 | 6       | 5 | 4 | 3 | 2 | 1 | 0 |
|---------|--------|---|---|---------|---|---|---|---|---|---|
| Functio | n Code |   |   | Node-II | D |   |   |   |   |   |

**Function Code:** he data transmission function code defines the transmission level of various messages, the smaller the function code, the higher the priority.

**Node-ID:** The device station number, the range is 1 to 127

| Object                 | COB-ID    |
|------------------------|-----------|
| NMT Module Control     | 000H      |
| SYNC 080H              | 080H      |
| TIME SSTAMP            | 100H      |
| Object                 | COB-ID    |
| Emergency              | 081H-0FFH |
| TPDO1 (transmit)       | 181H-1FFH |
| RPDO1 (receive)        | 201H-27FH |
| TPDO2 (transmit)       | 281H-2FFH |
| RPDO2 (receive)        | 301H-37FH |
| TPDO3 (transmit)       | 381H-3FFH |
| RPDO3 (receive)        | 401H-47FH |
| TPDO4 (transmit)       | 481H-4FFH |
| RPDO4 (receive)        | 501H-57FH |
| SDO (transmit /server) | 581H-5FFH |
| SDO (receive/client)   | 601H-67FH |
| NMT Error Control      | 701H-77FH |

Predefined master/slave connection set

Note:

The smaller the COB-ID, the higher the priority.

The function code in front of each level of COB-ID is a fixed format.

COB-ID 00H, 80H, 100H, 701H-77FH, 081H-0FFH are all system management formats.

Through PDO COB-ID, CANopen devices can identify and transmit real-time data. The master station can configure the COB-ID of each PDO communication object to achieve real-time data exchange between different devices.

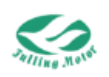

## (3) Sending PDO(TPDO)

Through PDO, the master station (controller) can send real-time data to the slave station (device). The function code (COB-ID) for sending PDO is:

0x180 + Servo station number

0x280 + Servo station number

0x380 + Servo station number

0x480 + Servo station number

## (4) Receiving PDO(RPDO)

Through PDO, the slave station (device) can send real-time data to the master station (controller). The function code (COB-ID) for sending PDO is:

0x200 + Servo station number

0x300 + Servo station number

0x400 + Servo station number

0x500 + Servo station number

## (5)PDO Transmission Mode

In the CANopen communication protocol, PDO (Process Data Object) has two main types of transmission: synchronous transmission and asynchronous transmission.

**Synchronous transmission:** Synchronous transmission is triggered by a synchronous message. The transmission type range is 0 to 240. In this mode, the master station must have the ability to send synchronous messages at a fixed frequency (up to 1 kHz). Once the driver receives the synchronous message, it will send the PDO data immediately after receiving. Synchronous transmission can be divided into two ways:

**Non-periodic synchronous transmission:** In this mode, PDO data can be pre-triggered by a remote frame or a specific event defined in the device sub-protocol. The driver will send PDO data once immediately after receiving the synchronous message.

**Periodic synchronous transmission:** In this mode, the transmission of PDO data is triggered after receiving 1 to 240 SYNC messages. The driver will send PDO data once after receiving a certain number of synchronous messages.

Synchronous message format

| COB-ID | DLC |
|--------|-----|
| 0x80   | 0   |

**Asynchronous transmission:** The transmission type for asynchronous transmission is 254 or 255. In asynchronous transmission, when the data of the slave station message changes, the slave station will immediately send PDO data regardless of whether the master station requests it. In addition, the time interval between two transmissions of the same message can be defined to avoid the situation where some high-priority messages always occupy the bus. In asynchronous transmission, the lower the value of PDO, the higher the priority. Asynchronous transmission can be summarized as follows:

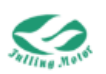

**Event-driven immediate transmission function:** The slave station sends a message immediately after the data changes, regardlessof whether the master station inquires, and the time interval between two transmissions of the same message can be defined to avoid high-priority messages always occupying the bus (the lower the value of PDO, the higher the priority).

**Event time periodic reporting function:** Set the event time, and the driver will periodically upload data to the controller.

#### (6) PDO Inhibit Time

In the CANopen communication protocol, PDO Inhibit Time is an important parameter used to control the transmission interval of PDO data frames. The inhibit time refers to the period during which the transmission of PDO is prohibited after a PDO data frame has been sent to prevent too frequent data transmission.

Specifically, after a PDO data frame is sent, the PDO inhibit time starts, preventing the transmission of the same PDO data frame again within a certain period. This time interval can be set to a fixed value to ensure that data transmission is not too dense. The setting of the inhibit time can avoid network congestion and data conflicts, thereby improving the reliability and efficiency of communication.

In the CANopen network, each PDO communication object can configure its own inhibit time to adapt to different application scenarios and needs. By reasonably setting the inhibit time, stable transmission of PDO data can be ensured, avoiding data loss and conflicts, thus achieving reliable real-time data exchange and communication.

#### (7) Heartbeat Messages and Node Guarding

Heartbeat messages and node guarding are designed to improve the reliability and stability of the CANopen network. Heartbeat messages are used to monitor the status of nodes in real-time, while node guarding takes preventive measures when exceptions occur to protect the safety and normal operation of nodes and the entire communication network.

**Heartbeat messages:** Slaves periodically send heartbeat messages to the master. If the master does not receive the next heartbeat message within a set period, it will be considered that the slave may have a fault.

Heartbeat message format - (0x700 + node number) + status Status - 0: Start, 4: Stop, 5: Run, 127: Pre-operation

**Node guarding:** The master periodically sends messages to the slave. If the slave does not receive the master's message within a set period, an alarm will be triggered. The alarm time is "supervision time × life factor."

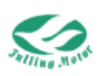

Master request message format - (0x700 + node number) (remote frame) Slave response message format - (0x700 + node number) + status: Status - The data part includes a trigger bit (bit7), which must alternate between "0" or "1" in each node protection response.

The trigger bit is set to "0" during the first node protection request. Bits 0 to 6 (bit0 $\sim$ bit6) represent the node status;

0: Initialization, 1: Disconnected, 2: Connected, 3: Operation, 4: Stop, 5: Run, 127: Pre-operation.

**Consumer heartbeat time:** The consumer heartbeat time includes three parts: node protection time, life factor, and node protection ID. Among them, bit0~bit15 is the heartbeat protection time, and bit16~bit23 is the heartbeat protection ID. This is derived for user convenience.

SVD series support both heartbeat messages and node protection modes.

#### (8)NMT Management

During the network initialization process, CANopen supports extended boot-up and also supports a minimized boot-up process. This initialization process can be represented by a node status transition diagram.

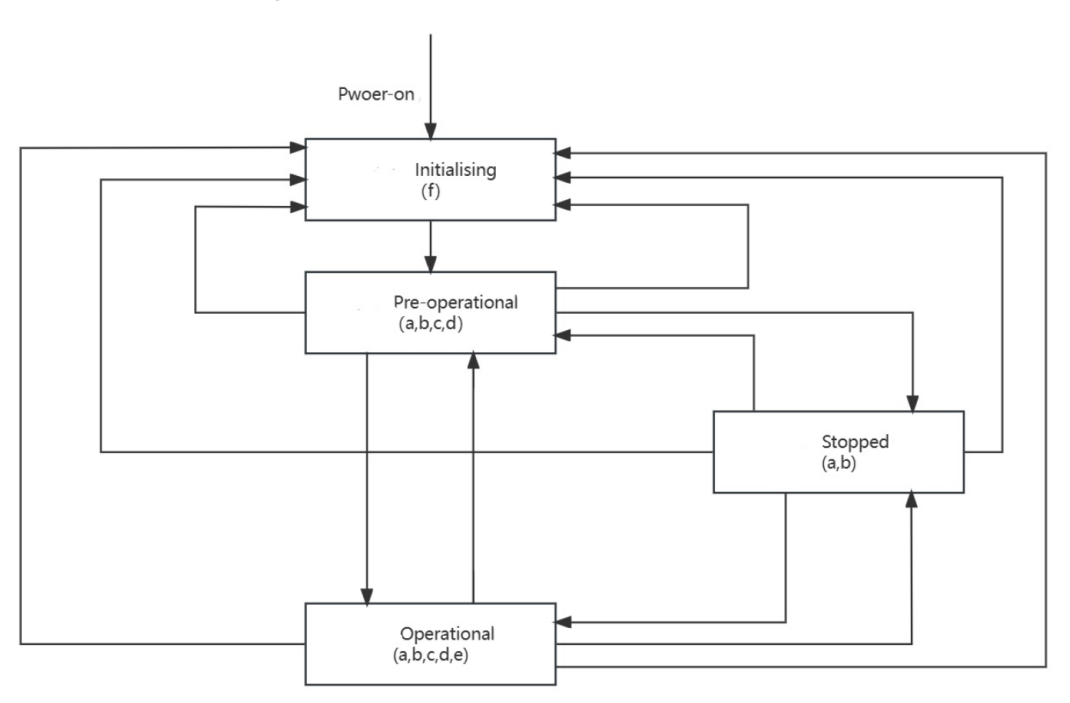

Figure 12-1 Status Transition Diagram

- a: MNTb: Node Guardc: SDOd: Emergency
- e: PDO f: Boot-up

**Initialization (Initialising):** The first state after the node is powered on or reset, the node performs basic hardware and software initialization and cannot communicate.

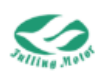

**Pre-operational (Pre-operational):** The state automatically entered after the node initialization is completed, the node can perform SDO communication but cannot perform PDO communication. This state is usually used for configuring node parameters and PDO mapping.

**Operational (Operational):** The node can perform all types of communication, including SDO and PDO. This state is the normal working state of the node. (Generally, enter the operational state through NMT management: such as 000 01 01, detailed introduction below.)

**Stopped (Stopped):** The node stops all communication, except for NMT and heartbeat (if enabled). This state can be used to implement specific application behaviors.

NMT Management Message Format

| COB-ID | DLC | Byte0   | Byte1       |
|--------|-----|---------|-------------|
| 0x000  | 02  | Command | Station No. |

Command word related content is as follows:

| Command | NMT service                               |
|---------|-------------------------------------------|
| 0x01    | Start the node and start PDO transmission |
| 0x02    | Close the node and stop PDO transmission  |
| 0x80    | Enter the pre-operational state           |
| 0x81    | Reset the node                            |
| 0x82    | Reset communication                       |

When Node-ID=0, all NMT slave devices are addressed. Note:

You can use NMT management messages to switch between various modes. Only the NMT-Master node can transmit NMT Module Control messages, and all slave devices must support the NMT module control service. In addition, NMT Module Control messages do not require a response. PDO can only be transmitted in the operational state (generally through PDO).

## **12.3 CAN Communication Examples**

## 12.3.1 SDO Communication Example

The default station number is 01.

(1) Write speed mode

For details on the conversion of target speed and other parameters, please refer to the UART communication example or the parameter conversion formula in Chapter 6.

10rpm is converted to hexadecimal as 57619

| 50rps/s is converted to hexadecimal as 1A36E |  |
|----------------------------------------------|--|
|----------------------------------------------|--|

| CAN<br>address | Name      | Setting<br>value | Message                     | Description |
|----------------|-----------|------------------|-----------------------------|-------------|
| 60600008       | Operation | 3                | 601 2F 60 60 00 03 00 00 00 | Operation   |

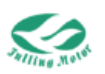

|          | mode         |         |                             | mode is set to 3  |
|----------|--------------|---------|-----------------------------|-------------------|
| 60550020 | Target       | 10rpm   | 601 23 EE 60 00 10 76 05 00 | Target speed is   |
| 00110020 | speed        | тогріп  | 0012311 00 00 1978 03 00    | set to 10rpm      |
|          | Drofilo      |         |                             | Profile           |
| 60830020 | FIONE        | 50rps/s | 601 23 83 60 00 6E A3 01 00 | acceleration is   |
|          | acceleration |         |                             | set to 50rps/s    |
|          | Profile      |         |                             | Profile           |
| 60840020 | decoloration | 50rps/s | 601 23 84 60 00 6E A3 01 00 | deceleration is   |
|          | deceleration |         |                             | set to 50rps/s    |
|          |              |         |                             | The control       |
| 60400010 | Control      | F       | 601 2B 40 60 00 0E 00 00 00 | word is set to F, |
| 60400010 | word         | F       | 601 2B 40 60 00 0F 00 00 00 | locking the       |
|          |              |         |                             | motor axis        |

According to the above operations, the motor will accelerate to 10 rpm with profile acceleration of 50 rps/s. If the target speed is written to 0 again, the motor will decelerate to 0 with aprofile deceleration of 100 rps/s.

#### (2) Write relative position mode

For details on the conversion of target speed and other parameters, please refer to the UART communication example or the parameter conversion formula in Chapter 6. 50 rpm is converted to decimal as 1,789,569, and hexadecimal as 1B 4E81.

| CAN<br>address | Name               | Setting<br>value | Message                                                    | Description                                           |
|----------------|--------------------|------------------|------------------------------------------------------------|-------------------------------------------------------|
| 60600008       | Operation<br>mode  | 1                | 601 2F 60 60 00 01 00 00 00                                | Operation<br>mode is<br>set as 1                      |
| 60810020       | Profile<br>speed   | 50rpm            | 601 23 81 60 00 81 4E 1B 00                                | Profile<br>speed is<br>set to 50<br>rpm               |
| 607A0020       | Target<br>position | 10000<br>inc     | 601 23 7A 60 00 10 27 00 00                                | Target<br>position is<br>set to<br>10000 inc          |
| 60400010       | Control<br>word    | 0x4F->0x5F       | 601 2B 40 60 00 4F 00 00 00<br>601 2B 40 60 00 5F 00 00 00 | The control<br>word is<br>changed<br>from 4F to<br>5F |

10000 is converted to hexadecimal as 2710.

According to the above operations, the motor will run 10000 inc distance at a speed of 50 rpm on the original position.

(3) SDO Read Status Word, Actual Speed

By querying the object list, we can know:

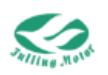

Status word CAN address: 6041002B

Actual position CAN address: 60630023

In the SDO section above, it has been introduced that the command word for executing the read instruction is 0x40.

| Operation                            | Send message                | Receive message          |
|--------------------------------------|-----------------------------|--------------------------|
| <ol> <li>Read status word</li> </ol> | 601 40 41 60 00 00 00 00 00 | 5814B41 600031 0200 00   |
| ②Read actual position                | 601 40 63 60 00 00 00 00 00 | 5814363 60000D 0D00 00   |
| ③Read actual speed                   | 601 40 6C 60 00 00 00 00 00 | 581436C 6000 00 DB FF FF |

For the above responsemessages:

① Read status word: 581 4B 41 60 00 31 02 00 00

4B indicates that the returned data is a 16-bit data. The returned data (3102) is converted to hexadecimal as 0231, indicating the status word is 231.

② Read actual position: 581 43 63 60 00 0D 0D 00 00

43 indicates that the returned data is a 32-bit data. The returned data (0D0D 0000) is converted to hexadecimal as 0D0D, and then converted to decimal as 3341.

③ Read actual speed: 581 43 6C 60 00 00 DB FF FF

43 indicates that the returned data is a 32-bit data. The returned data (00DB FFFF) is converted to hexadecimal as FFFF 00DB. Since the highest bit is F, the actual value is a negative number -65317, converted to rpm as -2.

Note:

The most significant bit (MSB) of the negative values of speed and position is 1, and they are transmitted in two's complement form. If the actual position is -5000, it will be represented in the computer as FFFF EC78.

## 12.3.2 PDO Configuration

If configured through the AMPS software, you can follow these steps:

In the work area, Click on "Parameter List" -> Click on "TPDO Configuration"

| Object Dictionary Pa | ramete | r List 🛛 🗙 | Digital IO F | unctions         |           |               |      |     | · · |
|----------------------|--------|------------|--------------|------------------|-----------|---------------|------|-----|-----|
| 🖃 🍋 Parameter Group  | _      |            |              |                  |           |               |      |     |     |
| 😑 🍋 Default Group    | N      | Index      | Туре         | Name             | Set Value | Current Value | Uint | ^   |     |
| - Basic Operation    | 1      | 180001     | Unsigned32   | TX1_ID           |           | 181           | HEX  |     |     |
| - Station Loop       | 2      | 180002     | Unsigned8    | TX1_Transmission |           | 254           | DEC  |     |     |
| - Current Loop       | 3      | 180003     | Unsigned16   | TX1_Inhibit_Time |           | 10            | DEC  |     |     |
| - Motor Setting      | 4      | 180005     | Unsigned16   | TX1_Event timer  |           | 0             | DEC  |     |     |
| Din Spd/Pos Mode     | 5      | 1A0000     | Unsigned8    | Group_TX1_PDO    |           | 0             | DEC  |     |     |
| 📲 Pulse Mode         | 6      | 1A0001     | Unsigned32   | TX1_PDO1         |           | 0             | HEX  |     |     |
| Others               | 7      | 1A0002     | Unsigned32   | TX1_PDO2         |           | 0             | HEX  |     |     |
| RPDO Config          | 8      | 1A0003     | Unsigned32   | TX1_PDO3         |           | 0             | HEX  |     |     |
| 😑 Custom Group       | 9      | 1A0004     | Unsigned32   | TX1_PDO4         |           | 0             | HEX  |     |     |
|                      | 10     | 1A0005     | Unsigned32   | TX1_PDO5         |           | 0             | HEX  |     |     |
|                      | 11     | 1A0006     | Unsigned32   | TX1_PDO6         |           | 0             | HEX  |     |     |
|                      | 12     | 1A0007     | Unsigned32   | TX1_PDO7         |           | 0             | HEX  |     |     |
|                      | 13     | 1A0008     | Unsigned32   | TX1_PDO8         |           | 0             | HEX  |     |     |
|                      | 14     | 180101     | Unsigned32   | TX2_ID           |           | 281           | HEX  |     |     |
|                      | 15     | 180102     | Unsigned8    | TX2_Transmission |           | 254           | DEC  |     |     |
|                      | 16     | 180103     | Unsigned16   | TX2_Inhibit_Time |           | 10            | DEC  |     |     |
|                      | 17     | 180105     | Unsigned16   | TX2_Event timer  |           | 0             | DEC  |     |     |
|                      | 18     | 1A0100     | Unsigned8    | Group_TX2_PDO    |           | 0             | DEC  |     |     |
|                      | 19     | 1A0101     | Unsigned32   | TX2_PDO1         |           | 0             | HEX  |     |     |
|                      | 20     | 1A0102     | Unsigned32   | TX2_PDO2         |           | 0             | HEX  |     |     |
|                      | 21     | 1A0103     | Unsigned32   | TX2_PDO3         |           | 0             | HEX  |     |     |
|                      | 22     | 1A0104     | Unsigned32   | TX2_PDO4         |           | 0             | HEX  |     |     |
|                      | 23     | 1A0105     | Unsigned32   | TX2_PDO5         |           | 0             | HEX  |     |     |
|                      | 24     | 1A0106     | Unsigned32   | TX2_PDO6         |           | 0             | HEX  |     |     |
|                      | 25     | 1A0107     | Unsigned32   | TX2_PDO7         |           | 0             | HEX  |     |     |
|                      | 26     | 140100     | Unsignadaa   | TV3 BDOR         |           | 0             | UEV  | 1 * |     |

#### Figure 12-2 TPDO Configuration

TPDO Station Number: Determined by the driver's DIP switch, for details, see Chapter 4

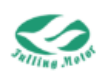

System Interface and Wiring

#### **TPDO Transmission Type**:

0: Non-periodic synchronous mode, that is, data is sent when the synchronous message is received and the data changes

1~240: Periodic synchronous, that is, data is sent when x synchronous messages are received, x is the set value

241~253: Reserved

254/255: Non-periodic non-synchronous, at this time, "Event Time" is effective. If the event time is non-zero, it is sent immediately after the event time; if it is zero, the data is sent when the change occurs and the time since the last send is greater than the inhibition time.

**TPDO Inhibition Time**: Send PDO data frames after a period of time to avoid network congestion and data conflicts, unit is ms

**TPDO Event Time**: The period of time for the driver to send PDO to the controller, unit is ms

**TPDO Valid Mapping Object Count**: The set number of mappings.

TPDO Mapping 1-8: Configure CANopen control objects

Note:

When using the asynchronous transmission event-driven immediate transmission function, the corresponding inhibition time should be set, and the event time should be set to 0; When using the time-based periodic reporting function: the corresponding event time should be set, and the inhibition time should be set to 0.

The total length of the objects mapped in each PDO should not exceed 8 bytes.

| CANopen address | Name            | Description                             | Default |
|-----------------|-----------------|-----------------------------------------|---------|
|                 |                 | Used when the transmission type is      |         |
| 10050020        | Sync ID         | 1-240 synchronous mode, not needed      | 80      |
|                 |                 | in asynchronous mode.                   |         |
| 10000010        | Node guarding   | The master station periodically sends   | 1000    |
| 1000010         | time            | remote frames to inquire about the      | 1000    |
|                 |                 | status of the slave node. The slave     |         |
|                 |                 | node must respond within a certain      |         |
|                 |                 | period of time, otherwise, the master   |         |
| 100D0008        | Life factor     | station will consider the slave node to | 3       |
|                 |                 | be offline and the driver will alarm.   |         |
|                 |                 | Guarding time * Life factor = Life time |         |
|                 |                 | of node guarding                        |         |
| 10050020        | Node guarding   | 700+ Driver ID                          |         |
| 10020020        | ID              |                                         |         |
|                 | Emergency       | 80 + Driver station number              |         |
| 10140020        | message station |                                         |         |
|                 | number          |                                         |         |

SDO Communication Common Object List

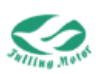

| 40400400  | Consumer       | "bit0~bit15: Heartbeat guarding time    |    |
|-----------|----------------|-----------------------------------------|----|
| 10160120  | Heartbeat time | bit16~bit23: Heartbeat guarding ID"     |    |
|           |                | CAN baud rate setting                   |    |
|           |                | 100: 1M                                 |    |
|           |                | 50: 500k                                |    |
| 25800208  | CAN baud rate  | 25: 250k                                | 50 |
| 21 000200 | OAN badd rate  | 12: 125k                                | 50 |
|           |                | 10: 100k                                |    |
|           |                | 5: 50k                                  |    |
|           |                | 2: 20k                                  |    |
|           |                | Monitor communication status in         |    |
|           |                | synchronous mode, no change in the      |    |
| 30110410  | ECAN sync loss | value indicates good communication      |    |
|           | count          | status, if the value keeps changing, it |    |
|           |                | indicates interference or incorrect     |    |
|           |                | sync period setting.                    |    |
|           |                | CAN communication interruption          |    |
|           |                | mode, after the set time has passed     |    |
|           | Communication  | without receiving the node guarding     |    |
| 60070010  | interruption   | message, the action logic.              | 0  |
|           | mode           | 0: Do not process                       |    |
|           |                | 1/2: Error, and release axis            |    |
|           |                | 3: Warning, and emergency stop          |    |

## 12.3.3 NMT Management Example

According to Section 12.2.3, the NMT management message format is as follows:

| COB-ID | DLC | Byte0   | Byte1   |
|--------|-----|---------|---------|
| 0x000  | 02  | Command | Node ID |

For example, with Node ID 1:

The command to start the node is 0x01, then the start PDO node message is: 000 01 01; The command to close the node is 0x02, then the close PDO node message is: 000 02 01;

The command to reset the node is 0x81, then the close PDO node message is: 000 81 01;

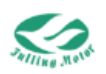

## 12.3.4 PDO Communication Example

| Object Dictionary Par | amete | r List 🛛 🗙 | Digital IO F | unctions         |           |               |            |     |                              |
|-----------------------|-------|------------|--------------|------------------|-----------|---------------|------------|-----|------------------------------|
| 🖃 🏁 Parameter Group   |       |            |              |                  |           |               |            |     | 0: Non-periodic              |
| 🚍 🍋 Default Group     | N     | Index      | Туре         | Name             | Set Value | Current Value | Uint       | ^   | synchronization mode,        |
| Basic Operation       | 1     | 180001     | Unsigned32   | TX1 ID           |           | 181           | HEX        |     | which means data is sent     |
| - E Position Loop     | 2     | 180002     | Unsigned8    | TX1 Transmission | 3         | 3             | DEC        |     | synchronization message      |
| Current Loop          | 3     | 180003     | Unsigned16   | TX1 Inhibit Time | 20        | 20            | DEC        |     | and when data changes.       |
| - 💼 Motor Setting     | 4     | 180005     | Unsigned16   | TX1 Event timer  |           | 0             | DEC        |     | synchronization, which       |
| - Card (Dec Made      | 5     | 1A0000     | Unsigned8    | Group TX1 PDO    | 2         | 2             | DEC        | -   | means data is sent after     |
| Pulse Mode            | 6     | 1A0001     | Unsigned 32  | TX1 PDO1         | 60410010  | 60410010      | HEX        | -   | receiving x synchronization  |
| - 📢 Others            | 7     | 1A0002     | Unsigned32   | TX1 PDO2         | 60630020  | 60630020      | HEX        |     | set value.                   |
| - 🕄 TPDO Config       | 8     | 1A0003     | Unsigned32   | TX1 PDO3         |           | 0             | HEX        | -   | 241~253: Reserved.           |
| - S RPDO Contig       | 9     | 1A0004     | Unsigned32   | TX1 PDO4         |           | 0             | HEX        |     | non-synchronous, at this     |
| _ custom or oup       | 10    | 140005     | Unsigned32   | TX1 PDO5         |           | 0             | HEX        | -   | time, "Event Time" is valid. |
|                       | 11    | 1A0006     | Unsigned32   | TX1_PDO6         |           | 0             | HEX        |     | zero, data is sent           |
|                       | 12    | 140007     | Uncigned 22  | TV1 8007         |           | 0             | LIEV       |     | immediately after the        |
|                       | 12    | 140007     | Unigned32    | TX1_PD07         |           | 0             |            |     | event time; if it is zero,   |
|                       | 14    | 100101     | Unsigned 32  |                  |           | 201           |            |     | change and the time since    |
|                       | 14    | 100101     | Unsigned 52  | TX2_IU           |           | 201           | HEA<br>DEC | -   | the last send is greater     |
|                       | 15    | 180102     | Unsignedo    | TA2_Transmission |           | 204           | DEC        |     | than the prohibition time.   |
|                       | 16    | 180103     | Unsigned16   | TX2_Inhibit_Time |           | 10            | DEC        |     |                              |
|                       | 17    | 180105     | Unsigned16   | TX2_Event timer  |           | 0             | DEC        |     |                              |
|                       | 18    | 1A0100     | Unsigned8    | Group_TX2_PDO    |           | 0             | DEC        |     |                              |
|                       | 19    | 1A0101     | Unsigned32   | TX2_PDO1         |           | 0             | HEX        |     |                              |
|                       | 20    | 1A0102     | Unsigned32   | TX2_PDO2         |           | 0             | HEX        |     |                              |
|                       | 21    | 1A0103     | Unsigned32   | TX2_PDO3         |           | 0             | HEX        |     |                              |
|                       | 22    | 1A0104     | Unsigned32   | TX2_PDO4         |           | 0             | HEX        |     |                              |
|                       | 23    | 1A0105     | Unsigned32   | TX2_PDO5         |           | 0             | HEX        |     |                              |
|                       | 24    | 1A0106     | Unsigned32   | TX2_PDO6         |           | 0             | HEX        |     |                              |
|                       | 25    | 1A0107     | Unsigned32   | TX2_PDO7         |           | 0             | HEX        |     |                              |
|                       | 26    | 140100     | Undependent  | TV3 0000         |           | 0             | UEV        | 1 × | / <u></u>                    |

(1) TPDO Synchronous Communication Example

#### Figure 12-3 Parameter Mapping

We set the TPDO1 station number to 181, the transmission type to 3 (send data once after receiving 3 synchronous messages), the inhibition time to 20, TPDO1 Mapping 1 to 60410010, and TPDO1 Mapping 2 to 60630020.

Send message: 000 01 01 to start the message (no response message) 000: COB-ID, 01: Start, if 02 is entered, it is to close, 01: Node ID

Below is a demonstration through "Innovative Chip Technology" CAN interface software.

After sending three times 0x80 (0x80 refers to COB-ID), you can receive the response message from the driver.

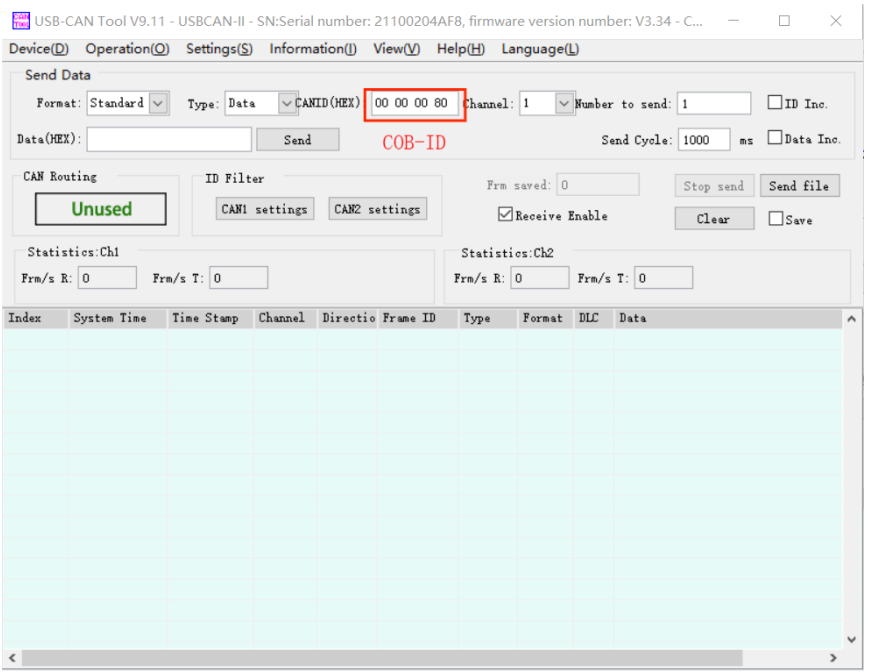

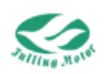

The received message is as follows: B1 02 17 F0 06 00 It indicates that the data in the status word (60410010) is 02B1 The actual position (60630020) data is 0006F017 (454679)

| Object Dictionary Para | mete | r List 🛛 🗙 | Digital IO F | unctions         |           |               |      |   |                           |
|------------------------|------|------------|--------------|------------------|-----------|---------------|------|---|---------------------------|
| 🖃 🏁 Parameter Group    |      |            |              |                  |           |               |      |   | TPDO event time, unit: ms |
| 😑 🍋 Default Group      | N    | Index      | Туре         | Name             | Set Value | Current Value | Uint | ^ |                           |
| Basic Operation        | 1    | 180001     | Unsigned32   | TX1_ID           |           | 181           | HEX  |   |                           |
| Velocity Loop          | 2    | 180002     | Unsigned8    | TX1_Transmission | 254       | 254           | DEC  |   |                           |
| - Current Loop         | 3    | 180003     | Unsigned16   | TX1_Inhibit_Time |           | 0             | DEC  |   |                           |
| - Motor Setting        | 4    | 180005     | Unsigned16   | TX1_Event timer  | 20        | 20            | DEC  |   |                           |
| Din Spd/Pos Mode       | 5    | 1A0000     | Unsigned8    | Group_TX1_PDO    | 2         | 2             | DEC  |   |                           |
| - 💼 Pulse Mode         | 6    | 1A0001     | Unsigned32   | TX1_PDO1         | 60410010  | 60410010      | HEX  |   |                           |
| - Conters              | 7    | 1A0002     | Unsigned32   | TX1_PDO2         | 60630020  | 60630020      | HEX  |   |                           |
| RPDO Config            | 8    | 1A0003     | Unsigned32   | TX1_PDO3         |           | 0             | HEX  |   |                           |
| Custom Group           | 9    | 1A0004     | Unsigned 32  | TX1_PDO4         |           | 0             | HEX  |   |                           |
|                        | 10   | 1A0005     | Unsigned32   | TX1_PDO5         |           | 0             | HEX  |   |                           |
|                        | 11   | 1A0006     | Unsigned32   | TX1_PDO6         |           | 0             | HEX  |   |                           |
|                        | 12   | 1A0007     | Unsigned32   | TX1_PDO7         |           | 0             | HEX  |   |                           |
|                        | 13   | 1A0008     | Unsigned 32  | TX1_PDO8         |           | 0             | HEX  |   |                           |
|                        | 14   | 180101     | Unsigned32   | TX2_ID           |           | 281           | HEX  |   |                           |
|                        | 15   | 180102     | Unsigned8    | TX2_Transmission |           | 254           | DEC  |   |                           |
|                        | 16   | 180103     | Unsigned16   | TX2_Inhibit_Time |           | 10            | DEC  |   |                           |
|                        | 17   | 180105     | Unsigned16   | TX2_Event timer  |           | 0             | DEC  |   |                           |
|                        | 18   | 1A0100     | Unsigned8    | Group_TX2_PDO    |           | 0             | DEC  |   |                           |
|                        | 19   | 1A0101     | Unsigned32   | TX2_PDO1         |           | 0             | HEX  |   |                           |
|                        | 20   | 1A0102     | Unsigned32   | TX2_PDO2         |           | 0             | HEX  |   |                           |
|                        | 21   | 1A0103     | Unsigned32   | TX2_PDO3         |           | 0             | HEX  |   |                           |
|                        | 22   | 1A0104     | Unsigned32   | TX2_PDO4         |           | 0             | HEX  |   |                           |
|                        | 23   | 1A0105     | Unsigned32   | TX2_PDO5         |           | 0             | HEX  |   |                           |
|                        | 24   | 1A0106     | Unsigned32   | TX2_PDO6         |           | 0             | HEX  |   |                           |
|                        | 25   | 1A0107     | Unsigned32   | TX2_PDO7         |           | 0             | HEX  |   |                           |
|                        | 26   | 140100     | Undonadaa    | TV2 0000         |           | 0             | UEV  | × |                           |

### (2) TPDO Asynchronous Communication Example

Figure 12-4 Parameter Mapping

We set the TPDO1 station number to 181, the transmission type to 254, the inhibition time to 20, TPDO1 Mapping 1 to 60410010, and TPDO1 Mapping 2 to 60630020.

Then send the message: 000 01 01 to start the message to receive the response message from the driver. When the data changes, it returns the data every 20ms (TPDO inhibition time).

| CAN USB-C | CAN Tool V9.11 | - USBCAN-II -          | SN:Serial | number: 2  | 21100204 <i>A</i> | F8, firmwa          | re version numbe    | r: V3.34 - C —       |           |
|-----------|----------------|------------------------|-----------|------------|-------------------|---------------------|---------------------|----------------------|-----------|
| Device(D) | Operation(O    | ) Settings( <u>S</u> ) | Informa   | ation(l) \ | /iew(V) ⊦         | lelp( <u>H</u> ) La | anguage( <u>L</u> ) |                      |           |
| Send D    | ata            |                        |           |            |                   |                     |                     |                      |           |
| Forma     | t: Standard 🗸  | Type: Date             | - CAN     | ID (HEX) : | 8 00 00 8         | ) Channel:          | 1 VNumber           | to send: 1           | ID Inc.   |
| Data(HEX  | ):             |                        | Send      |            |                   |                     | Sen                 | d Cycle: 1000 ms     | Data Inc. |
| CAN Rou   | ting           | ID Filt                | er        |            |                   | Frm                 | saved: 0            | Stop send            | Send file |
|           | Unused         | CAN1                   | settings  | CAN2 se    | ettings           | $\checkmark$        | Receive Enable      | Clear                | Save      |
| Statis    | tics:Ch1       |                        |           |            |                   | Statisti            | cs:Ch2              |                      |           |
| Frm/s R   | 0 Fr           | m/s T: 0               |           |            |                   | Frm/s R:            | 51.7 Frm/s T        | : 0                  |           |
|           |                |                        |           |            |                   |                     |                     |                      |           |
| Index     | System Time    | Time Stamp             | Channel   | Directio   | Frame ID          | Туре                | Format DLC I        | Data                 | ^         |
| 01406     | 15:46:15.144   | OxDC7E7F8              | ch2       | Receive    | 0x0181            | Data                | Standar 0x06 >      | κ  31 00 AB 0B 00 00 |           |
| 01407     | 15:46:15.144   | OxDC7E8C0              | ch2       | Receive    | 0x0181            | Data                | Standar 0x06 >      | κ  31 00 AB 0B 00 00 |           |
| 01408     | 15:46:15.175   | 0xDC7E987              | ch2       | Receive    | 0x0181            | Data                | Standar 0x06 >      | κ  31 00 AB 0B 00 00 |           |
| 01409     | 15:46:15.204   | OxDC7EA4F              | ch2       | Receive    | 0x0181            | Data                | Standar 0x06 >      | κ  31 00 AC OB 00 00 |           |
| 01410     | 15:46:15.204   | OxDC7EB17              | ch2       | Receive    | 0x0181            | Data                | Standar 0x06 >      | κ  31 00 AB 0B 00 00 |           |
| 01411     | 15:46:15.235   | OxDC7EBDF              | ch2       | Receive    | 0x0181            | Data                | Standar 0x06 >      | κ  31 00 AB 0B 00 00 |           |
| 01412     | 15:46:15.264   | OxDC7ECA6              | ch2       | Receive    | 0x0181            | Data                | Standar 0x06 >      | κ  31 00 AB 0B 00 00 |           |
| 01413     | 15:46:15.264   | OxDC7ED6E              | ch2       | Receive    | 0x0181            | Data                | Standar 0x06 >      | κ  31 00 AB 0B 00 00 |           |
| 01414     | 15:46:15.294   | OxDC7EE36              | ch2       | Receive    | 0x0181            | Data                | Standar 0x06 >      | x 31 00 AB 0B 00 00  |           |
| 01415     | 15:46:15.323   | OxDC7EEFE              | ch2       | Receive    | 0x0181            | Data                | Standar 0x06 >      | κ  31 00 AB 0B 00 00 |           |
| 01416     | 15:46:15.323   | OxDC7EFC5              | ch2       | Receive    | 0x0181            | Data                | Standar 0x06 >      | κ  31 00 AC OB 00 00 |           |
| 01417     | 15:46:15.354   | OxDC7F08D              | ch2       | Receive    | 0x0181            | Data                | Standar 0x06 >      | κ  31 00 AB 0B 00 00 |           |
| 01418     | 15:46:15.384   | OxDC7F155              | ch2       | Receive    | 0x0181            | Data                | Standar 0x06 >      | x 31 00 AC OB 00 00  |           |
| 01419     | 15:46:15.384   | OxDC7F21D              | ch2       | Receive    | 0x0181            | Data                | Standar 0x06 >      | κ  31 00 AB 0B 00 00 |           |
| 01420     | 15:46:15.415   | OxDC7F2E4              | ch2       | Receive    | 0x0181            | Data                | Standar 0x06 >      | κ  31 00 AB 0B 00 00 | ~         |
| <         |                |                        |           |            |                   |                     |                     |                      | >         |

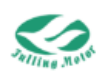

The received message is as follows: B1 02 17 F0 06 00 It indicates that the data in the status word (60410010) is 02B1 The actual position (60630020) data is 0006F017 (454679)

If you need to report periodically, just set the TPDO inhibition time to 0, and set the TPDO event time to the corresponding time (for example, 50), the driver will periodically send TPDO data (regardless of whether the data has changed).

## (3) RPDO Communication Example

| Object Dictionary Par               | amete | r List 🛛 🗙 | Digital IO F | unctions         |           |               |      |   |  |
|-------------------------------------|-------|------------|--------------|------------------|-----------|---------------|------|---|--|
| 🖃 😑 Parameter Group                 |       |            |              |                  |           |               |      |   |  |
| 🖶 😁 Default Group                   | N     | Index      | Туре         | Name             | Set Value | Current Value | Uint | ~ |  |
| Basic Operation                     | 1     | 140001     | Unsigned32   | RX1_ID           | 201       | 201           | HEX  |   |  |
| Velocity Loop                       | 2     | 140002     | Unsigned8    | RX1_Transmission |           | 254           | DEC  |   |  |
| - 🕄 Current Loop                    | 3     | 140003     | Unsigned16   | RX1_Inhibit_Time |           | 10            | DEC  |   |  |
| - 🕼 Motor Setting                   | 4     | 160000     | Unsigned8    | Group_RX1_PDO    | 2         | 2             | DEC  |   |  |
| Analog Setting     Din Spd/Pos Mode | 5     | 160001     | Unsigned32   | RX1_PDO1         | 60FF0020  | 60ff0020      | HEX  |   |  |
| - Pulse Mode                        | 6     | 160002     | Unsigned32   | RX1_PDO2         | 60400010  | 60400010      | HEX  |   |  |
| - 🕼 Others                          | 7     | 160003     | Unsigned32   | RX1 PDO3         | 0         | 0             | HEX  |   |  |
| - TPDO Config                       | 8     | 160004     | Unsigned32   | RX1 PDO4         |           | 0             | HEX  |   |  |
| Custom Group                        | 9     | 160005     | Unsigned32   | RX1 PDO5         |           | 0             | HEX  |   |  |
| · · ·                               | 10    | 160006     | Unsigned 32  | RX1 PDO6         |           | 0             | HEX  |   |  |
|                                     | 11    | 160007     | Unsigned32   | RX1 PDO7         |           | 0             | HEX  |   |  |
|                                     | 12    | 160008     | Unsigned32   | RX1 PDO8         |           | 0             | HEX  |   |  |
|                                     | 13    | 140101     | Unsigned32   | RX2 ID           |           | 301           | HEX  |   |  |
|                                     | 14    | 140102     | Unsigned8    | RX2 Transmission |           | 254           | DEC  |   |  |
|                                     | 15    | 140103     | Unsigned16   | RX2 Inhibit Time |           | 10            | DEC  |   |  |
|                                     | 16    | 160100     | Unsigned8    | Group RX2 PDO    |           | 0             | DEC  |   |  |
|                                     | 17    | 160101     | Unsigned 32  | RX2 PDO1         |           | 0             | HEX  |   |  |
|                                     | 18    | 160102     | Unsigned 32  | RX2 PDO2         |           | 0             | HEX  |   |  |
|                                     | 19    | 160103     | Unsigned 32  | RX2 PDO3         |           | 0             | HEX  |   |  |
|                                     | 20    | 160104     | Unsigned 32  | RX2 PDO4         |           | 0             | HEX  |   |  |
|                                     | 21    | 160105     | Unsigned 32  | RX2 PDO5         |           | 0             | HEX  |   |  |
|                                     | 22    | 160106     | Unsigned 32  | RX2 PDO6         |           | 0             | HEX  |   |  |
|                                     | 23    | 160107     | Unsigned 32  | RX2 PDO7         |           | 0             | HEX  |   |  |
|                                     | 24    | 160108     | Unsigned32   | RX2 PDO8         |           | 0             | HEX  |   |  |
|                                     | 25    | 140201     | Unsigned 32  | RX3 ID           |           | 401           | HEX  |   |  |
|                                     | 26    | 140303     | Unsigned     | DV2 Transmission |           | 254           | DEC  | × |  |

We set the RPDO1 station number to 201, the transmission type to 254, the inhibition time to 10, RPDO1 Mapping 1 to 60FF0020 (target speed), and RPDO1 Mapping 2 to 60400010 (control word).

Send the message: 000 01 01 to start the node (no return message)

Then send 201 03 9D 36 00 0F 00 to write multiple parameters to the driver at the same time (no return message)

| oject Dictionary Para | imetei | r List 🛛 🗙 | Digital IO F | unctions              |           |               |       |   |
|-----------------------|--------|------------|--------------|-----------------------|-----------|---------------|-------|---|
| Parameter Group       | _      |            |              |                       |           |               |       |   |
| Default Group         | Ν      | Index      | Туре         | Name                  | Set Value | Current Value | Uint  |   |
| - Position Loop       | 1      | 606100     | Integer8     | Operation_Mode_Buff   |           | 3             | DEC   |   |
| Velocity Loop         | 2      | 604100     | Unsigned16   | Statusword            |           | 37            | HEX   |   |
| Current Loop          | 3      | 606300     | Integer32    | Pos_Actual            |           | 5247181       | inc   |   |
| Motor Setting         | 4      | 606C00     | Integer32    | Speed_Real            |           | 783.376       | rpm   |   |
| Din Spd/Pos Mode      | 5      | 607800     | Integer16    | Lq.                   |           | 0             | Arms  |   |
| - 😢 Pulse Mode        | 6      | 60F709     | Unsigned16   | Real_DCBUS            |           | 24            | v     |   |
| - 🚯 Others            | 7      | 260100     | Unsigned16   | Error_State           |           | 0             | HEX   |   |
| - BPDO Config         | 8      | 606000     | Integer8     | Operation_Mode        |           | 3             | DEC   |   |
| Custom Group          | 9      | 604000     | Unsigned16   | Controlword           |           | f             | HEX   |   |
|                       | 10     | 607A00     | Integer32    | Target_Position       |           | 0             | inc   | T |
|                       | 11     | 608100     | Unsigned32   | Profile_Speed         |           | 99.999        | rpm   |   |
|                       | 12     | 608300     | Unsigned32   | Profile_Acc           |           | 9.998         | rps/s |   |
|                       | 13     | 608400     | Unsigned32   | Profile_Dec           |           | 9.998         | rps/s |   |
|                       | 14     | 60FF00     | Integer32    | Target_Speed          |           | 799.999       | rpm   |   |
|                       | 15     | 607100     | Integer16    | Target_Torque%        |           | 0             | %     | T |
|                       | 16     | 607300     | Unsigned16   | CMD_q_Max             |           | 0.295         | Arms  |   |
|                       | 17     | 608500     | Unsigned32   | Quick_Stop_Dec        |           | 499.997       | rps/s |   |
|                       | 18     | 300303     | Unsigned8    | Encoder_Data_Reset    |           | 0             | HEX   |   |
|                       | 19     | 607F00     | Unsigned32   | Max_Speed             |           | 9999.999      | rpm   |   |
|                       | 20     | 23400E     | Unsigned8    | keba                  |           | 0             | DEC   |   |
|                       | 21     | 101700     | Unsigned16   | Producer_Heartbeat_Ti | 1000      | 0             | DEC   |   |
|                       |        |            |              |                       |           |               |       |   |

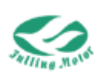

### (4) keba

This driver can not only enable PDOs through NMT management but also by modifying the value of 0x23400E — the KEBA value to enable PDOs. An example is as follows: 1. First, set the PDO-related parameters; here, we set the actual current value to be read through TPDO.

| Parameter List × Digital | IO Fur | nctions |             |                  |           |               |      |                                       |  |
|--------------------------|--------|---------|-------------|------------------|-----------|---------------|------|---------------------------------------|--|
| 🖃 芦 Parameter Group      | _      |         |             |                  |           |               |      |                                       |  |
| Default Group            | Ν      | Index   | Туре        | Name             | Set Value | Current Value | Uint |                                       |  |
| Position Loop            | 1      | 180001  | Unsigned32  | TX1_ID           |           | 181           | HEX  |                                       |  |
| - Velocity Loop          | 2      | 180002  | Unsigned8   | TX1_Transmission |           | 254           | DEC  |                                       |  |
| - 🕄 Current Loop         | 3      | 180003  | Unsigned16  | TX1_Inhibit_Time |           | 10            | DEC  |                                       |  |
| Motor Setting            | 4      | 180005  | Unsigned16  | TX1_Event timer  |           | 0             | DEC  |                                       |  |
| Din Spd/Pos Mode         | 5      | 1A0000  | Unsigned8   | Group_TX1_PDO    | 1         | 1             | DEC  |                                       |  |
| - 🕫 Pulse Mode           | 6      | 1A0001  | Unsigned 32 | TX1_PDO1         | 60780010  | 60780010      | HEX  |                                       |  |
| - Others                 | 7      | 1A0002  | Unsigned32  | TX1_PDO2         |           | 0             | HEX  | -                                     |  |
| RPDO Config              | 8      | 1A0003  | Unsigned32  | TX1_PDO3         |           | 0             | HEX  |                                       |  |
| ->> Custom Group         | 9      | 1A0004  | Unsigned32  | TX1_PDO4         |           | 0             | HEX  |                                       |  |
|                          | 10     | 1A0005  | Unsigned32  | TX1_PDO5         |           | 0             | HEX  |                                       |  |
|                          | 11     | 1A0006  | Unsigned32  | TX1_PDO6         |           | 0             | HEX  |                                       |  |
|                          | 12     | 1A0007  | Unsigned32  | TX1_PDO7         |           | 0             | HEX  |                                       |  |
|                          | 13     | 1A0008  | Unsigned32  | TX1_PDO8         |           | 0             | HEX  |                                       |  |
|                          | 14     | 180101  | Unsigned32  | TX2_ID           |           | 281           | HEX  |                                       |  |
|                          | 15     | 180102  | Unsigned8   | TX2_Transmission |           | 254           | DEC  |                                       |  |
|                          | 16     | 180103  | Unsigned16  | TX2_Inhibit_Time |           | 10            | DEC  |                                       |  |
|                          | 17     | 180105  | Unsigned16  | TX2_Event timer  |           | 0             | DEC  |                                       |  |
|                          | 18     | 1A0100  | Unsigned8   | Group_TX2_PDO    |           | 0             | DEC  |                                       |  |
|                          | 19     | 1A0101  | Unsigned 32 | TX2_PDO1         |           | 0             | HEX  |                                       |  |
|                          | 20     | 1A0102  | Unsigned32  | TX2_PDO2         |           | 0             | HEX  |                                       |  |
|                          | 21     | 1A0103  | Unsigned32  | TX2_PDO3         |           | 0             | HEX  |                                       |  |
|                          | 22     | 1A0104  | Unsigned32  | TX2_PDO4         |           | 0             | HEX  |                                       |  |
|                          | 23     | 1A0105  | Unsigned32  | TX2_PDO5         |           | 0             | HEX  |                                       |  |
|                          | 24     | 1A0106  | Unsigned 32 | TX2_PDO6         |           | 0             | HEX  |                                       |  |
|                          | 25     | 1A0107  | Unsigned32  | TX2_PDO7         |           | 0             | HEX  |                                       |  |
|                          | 26     | 140100  | Unclosed22  | TV3 0000         |           | 0             | urv  | · · · · · · · · · · · · · · · · · · · |  |

2. Then modify keba to 1, and enable PDO to automatically upload the actual current value.

|     | 20 | 23400E | Unsigned8 | keba | 1 | 1 | DEC |
|-----|----|--------|-----------|------|---|---|-----|
| II. |    |        |           |      |   |   |     |

3. To close PDO, it is necessary to change it back to 0, then store the control parameters and restart.

| 🔛 USB-CAN Tool V9.11 - USBCAN-II - SN:Serial number: 21100204AF8, firmware version number: V3.34 - C – 🗌 🗙 |              |                      |          |                      |                   |                     |                     |                      |         |
|----------------------------------------------------------------------------------------------------|--------------|----------------------|----------|----------------------|-------------------|---------------------|---------------------|----------------------|---------|
| Device(D)                                                                                                  | Operation(O  | ) Settings( <u>S</u> | Inform   | ation( <u>l</u> ) Vi | iew( <u>V</u> ) H | lelp( <u>H</u> ) La | anguage( <u>L</u> ) |                      |         |
| Send Data                                                                                                  |              |                      |          |                      |                   |                     |                     |                      |         |
| Format: Standard V Type: Data VCANID(HEX): 00 00 00 80 Channel: 1 VNumber to send: 1 ID Inc.               |              |                      |          |                      |                   |                     |                     |                      | ID Inc. |
| Data(HEX): Send Send Cycle: 1000 ms Data Inc.                                                              |              |                      |          |                      |                   |                     |                     |                      |         |
| CAN Routing ID Filter Frm saved: 0 Stop send Send                                                          |              |                      |          |                      |                   |                     |                     | Send file            |         |
|                                                                                                    | Unused       | CAN1                 | settings | CAN2 set             | ttings            | $\checkmark$        | Receive Enable      | Clear                | Save    |
| Statis                                                                                                    | tics:Ch1     |                      |          |                      |                   | Statisti            | cs:Ch2              |                      |         |
| Frm/s R                                                                                                    | : 0 Fr       | m/s T: O             |          |                      |                   | Frm/s R:            | 51.7 Frm/s          | T: 0                 |         |
| Index                                                                                                    | System Time  | Time Stamp           | Channel  | Directio             | Frame ID          | Туре                | Format DLC          | Data                 |         |
| 01406                                                                                                    | 15:46:15.144 | OxDC7E7F8            | ch2      | Receive              | 0x0181            | Data                | Standar: 0x06       | x  31 00 AB 0B 00 00 |         |
| 01407                                                                                                    | 15:46:15.144 | OxDC7E8CO            | ch2      | Receive (            | 0x0181            | Data                | Standar: 0x06       | x 31 00 AB 0B 00 00  |         |
| 01408                                                                                                    | 15:46:15.175 | 0xDC7E987            | ch2      | Receive              | 0x0181            | Data                | Standar: 0x06       | x 31 00 AB 0B 00 00  |         |
| 01409                                                                                                    | 15:46:15.204 | OxDC7EA4F            | ch2      | Receive              | 0x0181            | Data                | Standar: 0x06       | x 31 00 AC 0B 00 00  |         |
| 01410                                                                                                    | 15:46:15.204 | OxDC7EB17            | ch2      | Receive              | 0x0181            | Data                | Standar: 0x06       | x 31 00 AB 0B 00 00  |         |
| 01411                                                                                                    | 15:46:15.235 | OxDC7EBDF            | ch2      | Receive              | 0x0181            | Data                | Standar: 0x06       | x 31 00 AB 0B 00 00  |         |
| 01412                                                                                                    | 15:46:15.264 | OxDC7ECA6            | ch2      | Receive              | 0x0181            | Data                | Standar: 0x06       | x 31 00 AB 0B 00 00  |         |
| 01413                                                                                                    | 15:46:15.264 | OxDC7ED6E            | ch2      | Receive              | 0x0181            | Data                | Standar: 0x06       | x  31 00 AB 0B 00 00 |         |
| 01414                                                                                                    | 15:46:15.294 | OxDC7EE36            | ch2      | Receive              | 0x0181            | Data                | Standar: 0x06       | x  31 00 AB 0B 00 00 |         |
| 01415                                                                                                    | 15:46:15.323 | OxDC7EEFE            | ch2      | Receive              | 0x0181            | Data                | Standar: 0x06       | x  31 00 AB 0B 00 00 |         |
| 01416                                                                                                    | 15:46:15.323 | OxDC7EFC5            | ch2      | Receive              | 0x0181            | Data                | Standar: 0x06       | x 31 00 AC 0B 00 00  |         |
| 01417                                                                                                    | 15:46:15.354 | OxDC7F08D            | ch2      | Receive              | 0x0181            | Data                | Standar: 0x06       | x 31 00 AB 0B 00 00  |         |
| 01418                                                                                                    | 15:46:15.384 | OxDC7F155            | ch2      | Receive              | 0x0181            | Data                | Standar: 0x06       | x 31 00 AC 0B 00 00  |         |
| 01419                                                                                                    | 15:46:15.384 | OxDC7F21D            | ch2      | Receive              | 0x0181            | Data                | Standar: 0x06       | x 31 00 AB 0B 00 00  |         |
| 01420                                                                                                    | 15:46:15.415 | OxDC7F2E4            | ch2      | Receive              | 0x0181            | Data                | Standar: 0x06       | x 31 00 AB 0B 00 00  |         |
| <                                                                                                    |              |                      |          |                      |                   |                     |                     |                      | >       |

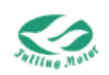

#### 12.3.5 Node Guarding Example

the message has no data, and it should be set as a remote frame

Host send message: 0x700 + node number Slave (driver) response message: 0x700 + Node ID+ status

For example, with node number 1

Then the host sends the message: 0x701 (continuously sending state)

Slave response message: 0x701 7F

0x701 FF

10170010

In the continuous sending state, the slave alternates between responding to two messages, that is, the trigger bit is set to "0" or "1" in each node protection response (as mentioned above in the node protection).

| CAN<br>address | Name     |           | Setting<br>value | Send and reply message |  |  |  |  |  |  |
|----------------|----------|-----------|------------------|------------------------|--|--|--|--|--|--|
|                | Producer | heartbeat |                  | 6012B17 1000E8 0300 00 |  |  |  |  |  |  |

1000

#### 12.3.6 Heartbeat Message Example

time

According to the above settings and sending messages, the slave (driver) will report the message every 1 second.

5816017 1000E8 0300 00

We will clear the producer heartbeat time again to cut off the reply message.

| USB-(                 | CAN Tool V9.11 | I - USBCAN-II         | - SN:Serial | number: 2  | 21100204A          | AF8, firmwa         | re versior | numb   | per: V3.34 | 4 - C   | _    |          | ×  |
|-----------------------|----------------|-----------------------|-------------|------------|--------------------|---------------------|------------|--------|------------|---------|------|----------|----|
|                       | Operation(C    | 2) Settings( <u>S</u> | ) Inform    | ation()    | view( <u>v</u> ) F | telp( <u>H</u> ) La | anguage(   |        |            |         |      |          |    |
| Send Data             |                |                       |             |            |                    |                     |            |        |            |         |      |          |    |
| Forms                 | it: Standard ∨ | Type: Dat             | a VCAN      | ID (HEX) : | 00 00 00 00        | Channel             | 1 ~        | Number | to send    | : 1     |      | ID Inc.  |    |
| Data(HEX              | :): 02 01      |                       | Send        |            |                    |                     |            | S      | end Cycle  | : 1000  | ms 🗆 | Data In  | c. |
| CAN Routing ID Filter |                |                       |             |            |                    |                     |            |        |            |         |      |          |    |
|                       |                | 1                     |             |            |                    | Frm                 | saved: U   |        |            | Stop se | nd S | end file | 4  |
|                       | Unused         | CAN1                  | settings    | CAN2 s     | ettings            | $\checkmark$        | Receive H  | Inable |            | Clear   |      | Save     |    |
| Statis                | tics:Ch1       |                       |             |            |                    | Statisti            | cs:Ch2     |        |            |         |      |          |    |
| Frm/s R               | : 0 F2         | rm/s T: 0             |             |            |                    | Frm/s R:            | 1          | Frm/s  | T: 0       |         |      |          |    |
|                       |                |                       |             |            |                    |                     |            |        |            |         |      |          |    |
| dex                   | System Time    | Time Stamp            | Channel     | Directio   | Frame ID           | Type                | Format     | DLC    | Data       |         |      |          |    |
| 00000                 | 15:55:50.604   | OxE1F9BE5             | ch2         | Receive    | 0x0701             | Data                | Standar    | 0x01   | x  7F      |         |      |          |    |
| 00001                 | 15:55:51.625   | 0xE1FC2F2             | ch2         | Receive    | 0x0701             | Data                | Standar    | 0x01   | x  7F      |         |      |          |    |
| 00002                 | 15:55:52.615   | OxE1FE9FF             | ch2         | Receive    | 0x0701             | Data                | Standar    | 0x01   | x  7F      |         |      |          |    |
| 00003                 | 15:55:53.604   | 0xE20110C             | ch2         | Receive    | 0x0701             | Data                | Standar    | 0x01   | x  7F      |         |      |          |    |
| 00004                 | 15:55:54.624   | 0xE203819             | ch2         | Receive    | 0x0701             | Data                | Standar    | 0x01   | x  7F      |         |      |          |    |
| 00005                 | 15:55:55.614   | 0xE205F26             | ch2         | Receive    | 0x0701             | Data                | Standar    | 0x01   | x  7F      |         |      |          |    |
| 00006                 | 15:55:56.634   | 0xE208634             | ch2         | Receive    | 0x0701             | Data                | Standar    | 0x01   | x  7F      |         |      |          |    |
| 00007                 | 15:55:57.625   | 0xE20AD41             | ch2         | Receive    | 0x0701             | Data                | Standar    | 0x01   | x  7F      |         |      |          |    |
| 80000                 | 15:55:58.615   | OxE20D44E             | ch2         | Receive    | 0x0701             | Data                | Standar    | 0x01   | x  7F      |         |      |          |    |
| 00009                 | 15:55:59.635   | 0xE20FB5B             | ch2         | Receive    | 0x0701             | Data                | Standar    | 0x01   | x 7F       |         |      |          |    |
| 00010                 | 15:56:00.625   | 0xE212268             | ch2         | Receive    | 0x0701             | Data                | Standar    | 0x01   | x  7F      |         |      |          |    |
| 00011                 | 15:56:01.614   | 0xE214976             | ch2         | Receive    | 0x0701             | Data                | Standar    | 0x01   | x  7F      |         |      |          |    |
|                       |                |                       |             |            |                    |                     |            |        |            |         |      |          |    |
|                       |                |                       |             |            |                    |                     |            |        |            |         |      |          |    |
|                       |                |                       |             |            |                    |                     |            |        |            |         |      |          |    |
|                       |                |                       |             |            |                    |                     |            |        |            |         |      | ;        | >  |

Figure 12-5 Heartbeat message return

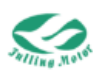

# **Appendix I: Configuring Third-Party**

## **Motors**

If you wish to configure a third-party motor, please pay attention to the following points:

You need to select a third-party motor that is compatible with the Anpush Technology servo driver, such as a motor with the same or similar rated voltage, rated current, rated torque, and other parameters.

You need to choose the appropriate motor model and specifications based on your application scenario and requirements, such as the motor's maximum speed, rated torque, and rated current.

You need to connect the communication and power lines between the motor and the driver correctly according to the manual provided by Anpush Technology, and set the relevant parameters, such as the communication protocol and control mode.

You need to test the motor's operating performance, such as speed, torque, and temperature, and adjust or optimize according to the actual situation.

For configuring third-party motors, refer to the third-party motor drawings to confirm whether the encoder type is incremental or communication-based, and then find the relevant parameters in the table below.

| Parameter Name      | Setting Value                                     |  |  |  |  |  |
|---------------------|---------------------------------------------------|--|--|--|--|--|
| Motor Model         | XDDA                                              |  |  |  |  |  |
|                     | Bit0: ABZ wiring check                            |  |  |  |  |  |
|                     | bit1: UVW wiring check                            |  |  |  |  |  |
|                     | bit2: UVW as OC output                            |  |  |  |  |  |
| Feedback Type       | Example: If both encoder ABZ and UVW are          |  |  |  |  |  |
|                     | differential inputs, input 3.                     |  |  |  |  |  |
|                     | Iff encoder ABZ is differential and UVW is OC     |  |  |  |  |  |
|                     | input, then input <mark>5</mark>                  |  |  |  |  |  |
|                     | Change unit to DEC                                |  |  |  |  |  |
| Eadback Pacalution  | encoder lines × 4                                 |  |  |  |  |  |
| Feedback Resolution | Example: If the encoder has 2500 lines, input     |  |  |  |  |  |
|                     | 10000                                             |  |  |  |  |  |
| Feedback Period     | Same as feedback resolution                       |  |  |  |  |  |
| Motor Pole Pairs    | Refer to motor drawings                           |  |  |  |  |  |
| Excitation Mode     | 20                                                |  |  |  |  |  |
| Excitation Current  | Default to 3.295 Ap                               |  |  |  |  |  |
| Excitation Time     | Default to 1000ms                                 |  |  |  |  |  |
| Motor iit Current   | Change unit to Arms, then input the motor's rated |  |  |  |  |  |

Incremental Type
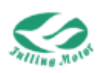

|                              | current                                     |
|------------------------------|---------------------------------------------|
| Motor iit Time               | Default to 60 seconds                       |
| Matar Maximum Cumant         | Change unit to Arms, then input the motor's |
|                              | maximum current                             |
| Line-line Inductance         | Refer to motor drawings                     |
| Line-line Resistance         | Refer to motor drawings                     |
| Reverse Electromotive Force  | Refer to motor drawings                     |
| Torque Constant              | Refer to motor drawings                     |
| Rotor Inertia                | Refer to motor drawings                     |
| Brake Duty Cycle             | Default to 70%                              |
| Brake Delay                  | Default to 150ms                            |
| Motor Current Loop Bandwidth | Default to 2000Hz                           |

## Communication Type:

| Parameter Name              | Setting Value                                                                                                    |  |  |  |
|-----------------------------|----------------------------------------------------------------------------------------------------|--|--|--|
| Motor Model                 | Single-turn absolute: XTDA<br>Multi-turn absolute: XMDA                                                                                                    |  |  |  |
| Feedback Type               | 8                                                                                                    |  |  |  |
| Feedback Resolution         | If the encoder has x bits of single-turn, then<br>the input value = $2^x$<br>Example: If the single-turn encoder has 17<br>bits, then input 131072                                                                                               |  |  |  |
| Feedback Period             | Change unit to HEX, higher 8 bits for<br>multi-turn bits, lower 8 bits for single-turn bits<br>Example: If the single-turn absolute encoder<br>has 17 bits, then input 17.<br>If the multi-turn absolute encoder has 17 bits,<br>then input 1617 |  |  |  |
| Motor Pole Pairs            | Refer to motor drawings                                                                                                    |  |  |  |
| Excitation Mode             | 20                                                                                                    |  |  |  |
| Excitation Current          | Default to 3.295 Ap                                                                                                    |  |  |  |
| Excitation Time             | Default to 1000ms                                                                                                    |  |  |  |
| Motor iit Current           | Change unit to Arms, then input the motor's rated current                                                                                                    |  |  |  |
| Motor iit Time              | Default to 60 seconds                                                                                                    |  |  |  |
| Motor Maximum Current       | Change unit to Arms, then input the motor's maximum current                                                                                                    |  |  |  |
| Line-line Inductance        | Refer to motor drawings                                                                                                    |  |  |  |
| Line-line Resistance        | Refer to motor drawings                                                                                                    |  |  |  |
| Reverse Electromotive Force | Refer to motor drawings                                                                                                    |  |  |  |
| Torque Constant             | Refer to motor drawings                                                                                                    |  |  |  |
| Rotor Inertia               | Refer to motor drawings                                                                                                    |  |  |  |

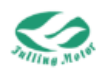

| Brake Duty Cycle             | Default to 70%    |
|------------------------------|-------------------|
| Brake Delay                  | Default to 150ms  |
| Motor Current Loop Bandwidth | Default to 2000Hz |

1. In the motor configuration interface of the AMPS software, correctly input the motor parameters according to the table above.

- 2. After storing the motor parameters, restart the driver.
- 3. Initialize the motor.
- 4. Store the control parameters.
- 6. Write 1 to "Encoder\_Adjust" to start self-tuning the Hall angle
- 7. Wait until "Encoder\_Adjust" becomes 0, that is, the self-tuning is complete.

| Parameter List × Digital | IO Fu | nctions |            |                     |           |               |       |   | -                                                   |
|--------------------------|-------|---------|------------|---------------------|-----------|---------------|-------|---|-----------------------------------------------------|
| 🖃 🎘 Parameter Group      | _     |         |            |                     |           |               |       |   | commutation adjusting                               |
| 🖶 🍋 Default Group        | N     | Index   | Туре       | Name                | Set Value | Current Value | Uint  | ^ | control                                             |
| Basic Operation          | 1     | 60F60F  | Unsigned16 | Motor_IIt_Real      |           | 0             | %     |   | <li>or not tuning complished<br/>or not tuning</li> |
| Velocity Loop            | 2     | 641016  | Unsigned32 | Motor_Using         |           | XDDA          | ASCII |   | 1: initialize the parameters                        |
| - 📢 Current Loop         | 3     | 641001  | Unsigned32 | Motor_Num           |           | XDDA          | ASCII |   | of commutation, then auto                           |
| Motor Setting            | 4     | 641002  | Unsigned8  | Feedback_Type       |           | 4             | HEX   |   | turning start                                       |
| Din Spd/Pos Mode         | 5     | 641003  | Unsigned32 | Feedback_Resolution |           | 16384         | inc/r |   |                                                     |
| - 💼 Pulse Mode           | 6     | 641004  | Unsigned32 | Feedback_Period     |           | 4000          | HEX   |   |                                                     |
| Others                   | 7     | 641005  | Unsigned8  | Motor_Pole_Pairs    |           | 2             | 2p/r  |   |                                                     |
| RPDO Config              | 8     | 641006  | Unsigned8  | Commu_Mode          |           | 20            | DEC   |   |                                                     |
| ->> Custom Group         | 9     | 641007  | Integer16  | Commu_Curr          |           | 2.330         | Arms  |   |                                                     |
|                          | 10    | 641008  | Unsigned16 | Commu_Delay         |           | 1000          | ms    |   |                                                     |
|                          | 11    | 641009  | Unsigned16 | Motor_IIt_I         |           | 0.990         | Arms  |   |                                                     |
|                          | 12    | 64100A  | Unsigned16 | Motor_IIt_Filter    |           | 59.904        | s     |   |                                                     |
|                          | 13    | 64100B  | Unsigned16 | Imax_Motor          |           | 1.980         | Arms  |   |                                                     |
|                          | 14    | 64100C  | Unsigned16 | L_Motor             |           | 0.82          | mH    |   |                                                     |
|                          | 15    | 64100D  | Unsigned16 | R_Motor             |           | 0.46          | Ohm   |   |                                                     |
|                          | 16    | 64100E  | Unsigned16 | Ke_Motor            |           | 8.6           | Vrms/ |   |                                                     |
|                          | 17    | 64100F  | Unsigned16 | Kt_Motor            |           | 0.14          | Nm/A  |   |                                                     |
|                          | 18    | 641010  | Unsigned16 | Jr_Motor            |           | 0.57          | kg*c  |   |                                                     |
|                          | 19    | 641013  | Unsigned8  | Invert_Dir_Motor    |           | 0             | DEC   |   |                                                     |
|                          | 20    | 300303  | Unsigned8  | Encoder_Data_Reset  |           | 0             | HEX   |   |                                                     |
|                          | 21    | 232008  | Unsigned8  | Encoder_Adjust      |           |               |       | 0 |                                                     |
|                          | 22    | 232007  | Unsigned16 | Comm_Z              |           | 432           | DEC   |   |                                                     |
|                          | 23    | 641017  | Unsigned8  | Motor_Brake         |           | 0             | DEC   |   |                                                     |
|                          | 24    | 64101E  | Unsigned8  | Brake_Voltage       |           | 24            | v     |   |                                                     |
|                          | 25    | 641011  | Unsigned16 | Brake_Duty_Cycle    |           | 70            | %     |   |                                                     |
|                          | 26    | 641013  | Unclosed16 | Brake Dalay         |           | 150           | -     | × |                                                     |

8. After storing the motor parameters, restart the driver.

9. Set the target current limit to 5Ap, then enable the motor and give speed to see if the motor can run.

10. If the motor cannot run, you can repeat step 6.

11. If it still cannot run after multiple attempts, try to modify parameter "Motor rotary direction" as 1

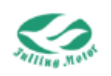

| Parameter List × Digital | IO Fu | nctions |             |                     |           |               |       |   |                  |
|--------------------------|-------|---------|-------------|---------------------|-----------|---------------|-------|---|------------------|
| 芦 Parameter Group        |       |         |             |                     |           |               |       |   | motor running di |
| 🕀 芦 Default Group        | N     | Index   | Туре        | Name                | Set Value | Current Value | Uint  | ^ |                  |
| Basic Operation          | 1     | 60F60F  | Unsigned16  | Motor_IIt_Real      |           | 0             | %     |   |                  |
| Velocity Loop            | 2     | 641016  | Unsigned32  | Motor_Using         |           | XDDA          | ASCII |   |                  |
| - 🕄 Current Loop         | 3     | 641001  | Unsigned32  | Motor_Num           |           | XDDA          | ASCII |   |                  |
| Motor Setting            | 4     | 641002  | Unsigned8   | Feedback_Type       |           | 4             | HEX   |   |                  |
| Din Spd/Pos Mode         | 5     | 641003  | Unsigned 32 | Feedback_Resolution |           | 16384         | inc/r |   |                  |
| - 💼 Pulse Mode           | 6     | 641004  | Unsigned32  | Feedback_Period     |           | 4000          | HEX   |   |                  |
| - Conters                | 7     | 641005  | Unsigned8   | Motor_Pole_Pairs    |           | 2             | 2p/r  |   |                  |
| - BPDO Config            | 8     | 641006  | Unsigned8   | Commu_Mode          |           | 20            | DEC   |   |                  |
| Custom Group             | 9     | 641007  | Integer16   | Commu_Curr          |           | 2.330         | Arms  |   |                  |
|                          | 10    | 641008  | Unsigned16  | Commu_Delay         |           | 1000          | ms    |   |                  |
|                          | 11    | 641009  | Unsigned16  | Motor_llt_l         |           | 0.990         | Arms  |   |                  |
|                          | 12    | 64100A  | Unsigned16  | Motor_IIt_Filter    |           | 59.904        | s     |   |                  |
|                          | 13    | 64100B  | Unsigned16  | Imax_Motor          |           | 1.980         | Arms  |   |                  |
|                          | 14    | 64100C  | Unsigned16  | L_Motor             |           | 0.82          | mH    |   |                  |
|                          | 15    | 64100D  | Unsigned16  | R_Motor             |           | 0.46          | Ohm   |   |                  |
|                          | 16    | 64100E  | Unsigned16  | Ke_Motor            |           | 8.6           | Vrms/ |   |                  |
|                          | 17    | 64100F  | Unsigned16  | Kt_Motor            |           | 0.14          | Nm/A  |   |                  |
|                          | 18    | 641010  | Unsigned16  | Jr_Motor            |           | 0.57          | kg*c  |   |                  |
|                          | 19    | 641013  | Unsigned8   | Invert_Dir_Motor    |           | 0             | DEC   | 4 |                  |
|                          | 20    | 300303  | Unsigned8   | Encoder_Data_Reset  |           | 0             | HEX   | T |                  |
|                          | 21    | 232008  | Unsigned8   | Encoder_Adjust      |           | 0             | DEC   |   |                  |
|                          | 22    | 232007  | Unsigned16  | Comm_Z              |           | 432           | DEC   |   |                  |
|                          | 23    | 641017  | Unsigned8   | Motor_Brake         |           | 0             | DEC   |   |                  |
|                          | 24    | 64101E  | Unsigned8   | Brake_Voltage       |           | 24            | v     |   |                  |
|                          | 25    | 641011  | Unsigned16  | Brake_Duty_Cycle    |           | 70            | %     |   |                  |
|                          | 26    | 641013  | Unsignadif  | Brake Delau         |           | 150           | me    | v |                  |

12. Store motor parameters and restart driver, then repeat step 6.

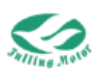

## **Appendix II: Use of Braking Resistor**

The braking resistor inside the driver is a component used to consume the regenerative energy generated when the motor brakes. It can protect the driver from overvoltage damage and achieve rapid stopping or deceleration effects. The principle of the braking resistor is to convert the motor's kinetic and magnetic energy into thermal energy, which is then dissipated by the resistance heating, thereby reducing the voltage on the DC bus. This model of the driver connects the braking resistor through CN9's RB+ and RB-, and sets the correct braking resistor resistance value, braking resistor power, etc., through

software. The selection of the braking resistor is related to the motor model, and the

| specific selection can refer to the following table: |                  |                  |                          |  |  |
|------------------------------------------------------|------------------|------------------|--------------------------|--|--|
| Motor Power                                          | Braking Resistor | Braking Resistor | Braking Resistor Voltage |  |  |
|                                                      | Resistance [Ω]   | Power [W]        | [VDC]                    |  |  |
| 50W                                                  | 27               | 100              | 500                      |  |  |
| 100W                                                 | 10               | 100              | 500                      |  |  |
| 200W                                                 | 5                | 100              | 500                      |  |  |
| 400W                                                 | 3.5              | 200              | 500                      |  |  |
| 750W                                                 | 0.8              | 700              | 500                      |  |  |

| Parameter      | UART    | Object        | Lipit | Description                    |
|----------------|---------|---------------|-------|--------------------------------|
| Name           | Address | Property      | Unit  |                                |
| Braking        |         | Lingian od 16 | Ω     | Braking resistor resistance    |
| Resistor       | 60F701  | Unsigned to   |       |                                |
| Resistance     |         |               |       |                                |
| Braking        | 605702  | Unsigned16    | W     | Braking resistor rated power   |
| Resistor Power | 00F702  | RW            |       |                                |
| Braking        |         | Unsigned16    | S     | Broking register time constant |
| Resistor Time  | 60F703  |               |       | Time in N*256/1000             |
| Constant       |         |               |       | TIME IS N 236/1000             |
| Chopping       | 651006  | Unsigned16    | V     |                                |
| Voltage        | 001000  | RW            | v     | Driver chopping voltage        |

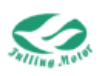

## Appendix III: Selection of Fuse Specifications

| Motor Power (W) | Fuse Reference Specification |
|-----------------|------------------------------|
| 50              | 3A/58VDC                     |
| 100             | 5A/58VDC                     |
| 200             | 10A/58VDC                    |
| 400             | 20A/58VDC                    |
| 750             | 40A/58VDC                    |